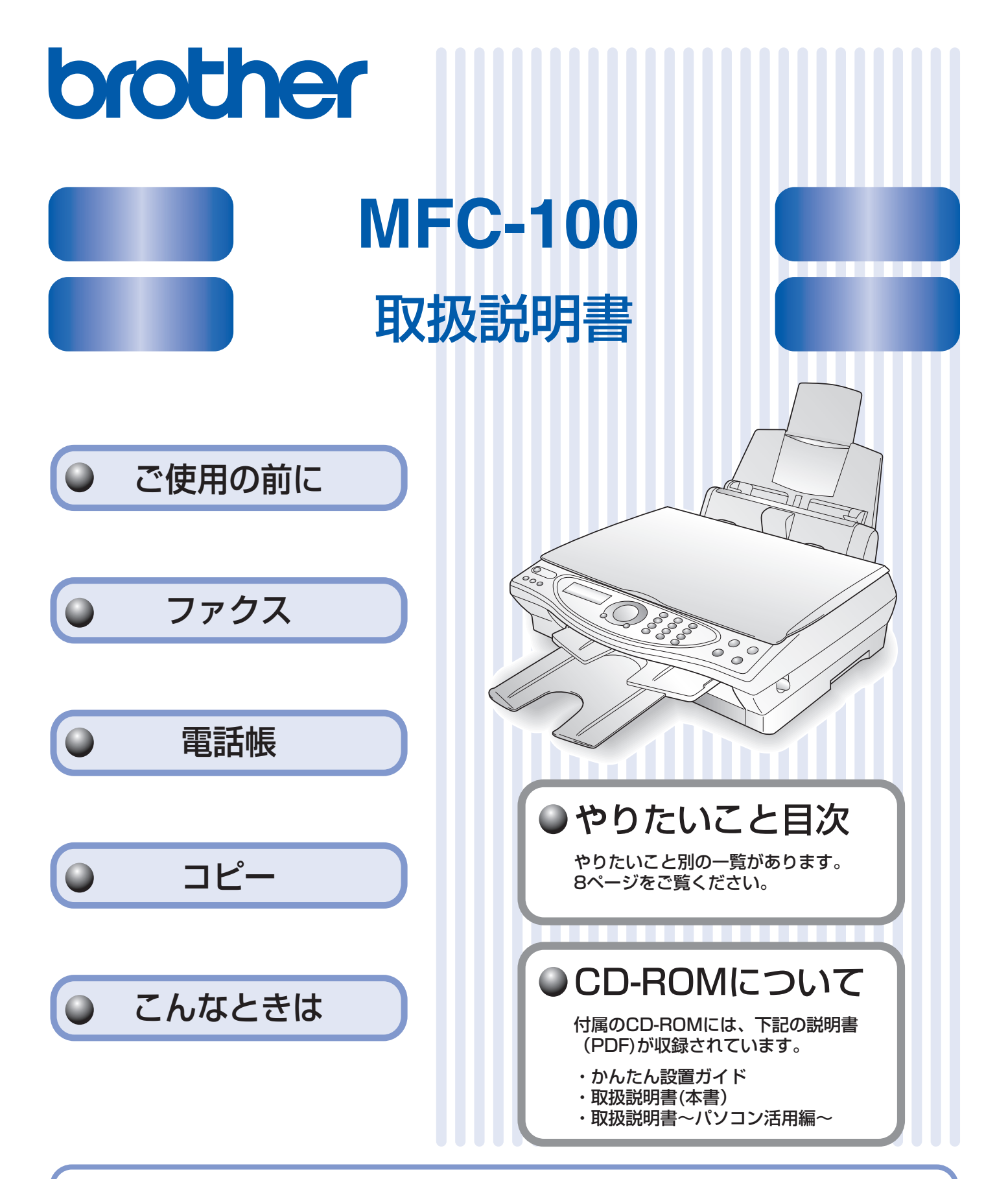

この商品の取り扱い・操作についてのご不明な点がございましたら、下記お客様相談窓口にお気軽にお申し付け ください。 お客様相談窓口 (市内通話料でOK)

(市内通話料でOK) 受付時間:月~金 午前9:00~午後6:00 ※上記番号がつながりにくいときは、 土 午前9:00~午後5:00 「**052 - 824 - 5149**」にご連絡ください。 日・祝日および当社(ブラザー販売(株))休日は休みとさせていただきます。

本書は、なくさないように注意し、いつでも手に取ってみることができるようにしてください。

# 取扱説明書の構成

本機には、以下の取扱説明書が同梱されています。

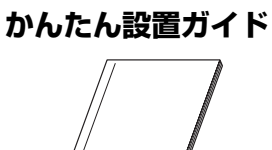

本機をお使いいただくための準備について記載しています。

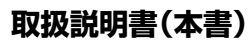

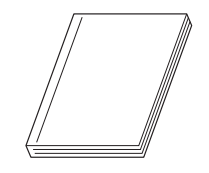

ファクス、コピー、本機のお手入れ、困ったとき、などについて記載しています。

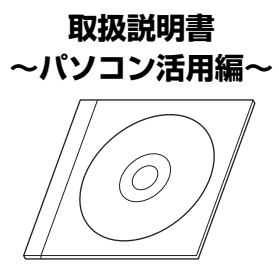

「PDF マニュアル」が付属の CD-ROM に収録されています。 プリンタ、スキャナ、PC-FAX など、パソコンと接続して使う機能について記 載しています。

# 本書のみかた

# ■ 本書で使用されている記号

本書では、下記の記号が使われています。

| お願い | お使いいただく上での注意事項、制限事項などを記載しています。 |
|-----|--------------------------------|
|     | 知っていると便利なことや、補足を記載しています。       |
|     | 参照先などを記載しています。                 |

# 安全にお使いいただくために

このたびは本製品をお買い上げいただきましてまことにありがとうございます。

この「安全にお使いいただくために」では、お客さまや第三者への危害や損害を未然に防ぎ、本製品を安全にお 使いいただくために、守っていただきたい事項を示しています。

| ▲<br>警告 | 誤った取り扱いをすると、人が死亡または重傷を負う可能性がある内容を示します。      |
|---------|---------------------------------------------|
| (注) 注意  | 誤った取り扱いをすると、人が傷害を負ったり、物的損害の発生が想定される内容を示します。 |

| $\bigcirc$ | 「してはいけないこと」を示しています。     | 0  | 「しなければいけないこと」を示しています。    |
|------------|-------------------------|----|--------------------------|
|            | 「さわってはいけないこと」を示しています。   | 05 | 「電源プラグを抜くこと」を示しています。     |
|            | 「分解してはいけないこと」を示しています。   |    | 「火気に近づいてはいけないこと」を示しています。 |
|            | 「水場で使ってはいけないこと」を示しています。 |    |                          |

#### お願い

- 本機は、情報処理装置など電波障害自主規制協議会(VCCI)の基準に基づく、クラスB情報技術装置です。本機は、 家庭環境で使用することを目的としていますが、本機がラジオやテレビ受信機に近接して使用されると、受信障害を引 き起こすことがあります。取扱説明書に従って正しい取り扱いをしてください。
- ■本製品は、厳重な品質管理と検査を経て出荷しておりますが、万一不具合がありましたら、「お客様相談窓口 0570-031523」までご連絡ください。
- お客さまや第三者が、本製品の使用の誤り、使用中に生じた故障、その他の不具合、または本製品の使用によって受けられた損害については、法令上賠償責任が認められる場合を除き、当社は一切その責任を負いませんので、あらかじめご了承ください。
- 本製品の設置に伴う回線工事には、工事担任者資格を必要とします。無資格者の工事は違法となり、また事故のもととなりますので、絶対におやめください。
- 電話帳に登録した内容、メモリーに受信したファクスなどで重要な情報は、必ず印刷して保管してください(「電話帳 リストを印刷する」(66 ページ)、「ファクスをメモリーに記憶する」(51 ページ))。本製品は、静電気・電気的ノイズ などの影響を受けたとき、誤って使用したとき、または故障・修理・使用中に電源が切れたときに、メモリーに記憶し た内容が変化・消失することがあります。これらの要因により本機のメモリーに記憶した内容が変化・消失したために 発生した損害について、当社は一切その責任を負いかねますので、あらかじめご了承ください。
- 取扱説明書など、付属品を紛失した場合は、お買い上げの販売店にてご購入いただくか、ダイレクトクラブ(91 ページ)へご注文ください。

# 使用についてのご注意

|                                                                          |                                                                     | 警告                                                              |                                                                              |
|--------------------------------------------------------------------------|---------------------------------------------------------------------|-----------------------------------------------------------------|------------------------------------------------------------------------------|
| 火災、感電、やけど、けか                                                             | の原因になります。                                                           |                                                                 |                                                                              |
| ● 分解、改造をしないで<br>ください。修理などは<br>販売店にご相談くだ<br>さい。(法律で罰せら<br>れることがありま<br>す。) | ● 煙が出たり、変なにお<br>いがしたときは、すぐ<br>に電源プラグをコン<br>セントから外し、販売<br>店にご相談ください。 | ● 本機を落としたり、破<br>損したときは、電源プ<br>ラグをコンセントか<br>ら外し、販売店にご相<br>談ください。 | <ul> <li>● 異物が入ったときは、<br/>電源プラグやバッテ<br/>リーをはずして、販売<br/>店にご相談ください。</li> </ul> |
|                                                                          |                                                                     |                                                                 | 専門サービスマンハノ                                                                   |
| ● 本機の上に水、薬品な<br>どを置かないでくだ<br>さい。                                         | <ul> <li>本機の上に重い物を<br/>置いたり、強く押さえ<br/>たりしないでくださ<br/>い。</li> </ul>   | ●本体カバーを閉める<br>ときに、指などをはさ<br>まないでください。                           |                                                                              |
|                                                                          |                                                                     |                                                                 |                                                                              |

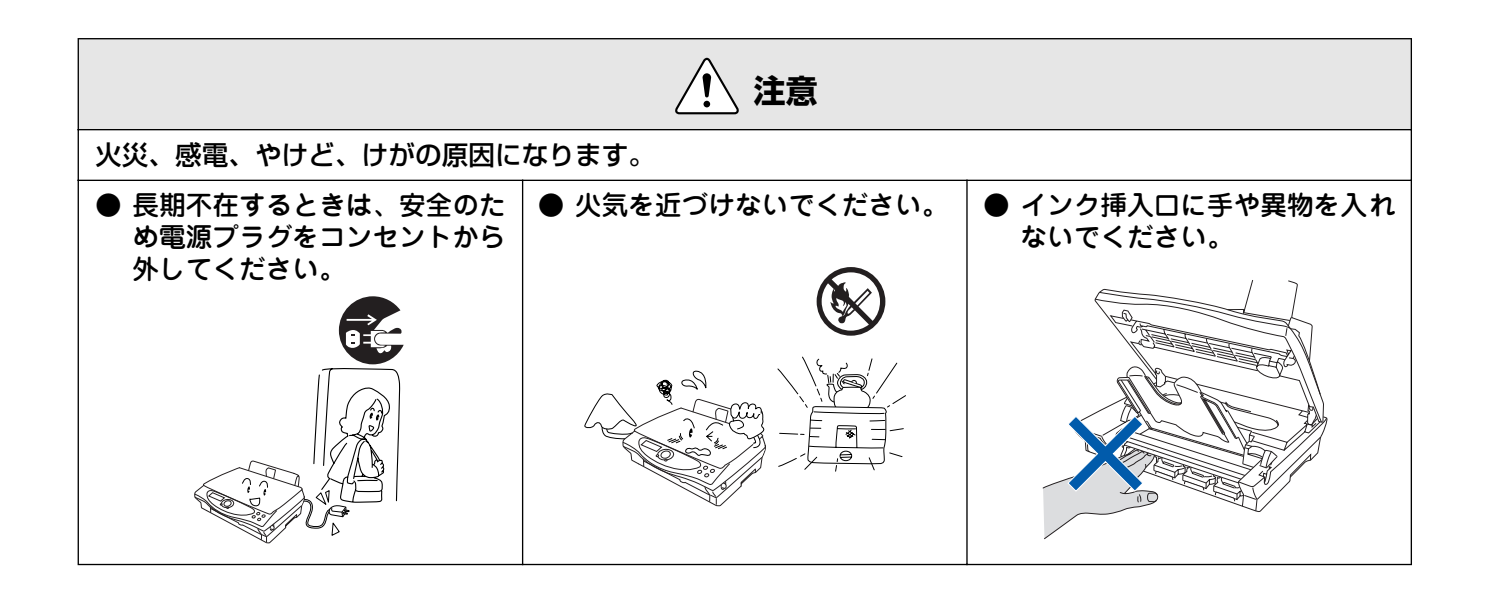

# 正しくお使いいただくために

# 本機の使用について

| ● 動作中に電源コード<br>を抜いたり、開閉部を<br>開けたりしないでく<br>ださい。<br>誤動作の原因となりま<br>す。   | <ul> <li>● 本機の前方には物を<br/>置かないでください。</li> <li>記録紙の排出の妨げになります。</li> </ul> | <ul> <li>●本機の上に重い物を<br/>置いたり、強く押さえ<br/>たりしないでください。</li> <li>誤動作の原因となります。</li> </ul>                 | <ul> <li>●指定以外の部品は使用しないでください。</li> <li>誤動作の原因となります。</li> </ul>                                                                                |
|----------------------------------------------------------------------|-------------------------------------------------------------------------|----------------------------------------------------------------------------------------------------|----------------------------------------------------------------------------------------------------|
| <ul> <li>● 室内温度を急激に変えないでください。</li> <li>装置内部が結露するおそれがあります。</li> </ul> | ● 海外通信をご利用になるとき、回線の状況により正常な通信ができないときがあります。                              | ● NTT の支店・営業所か<br>ら遠距離の場合には、<br>お使いになれないこ<br>とがあります。最寄り<br>の NTT の支店、営業<br>所へご相談ください<br>(116 番)。    | ● 停電中は使用できません。<br>本機は A C 電源を必要<br>としているため、停電時<br>は使用できなくなりま<br>す。停電時に備えて、あ<br>らかじめ停電用電話<br>(A C 電源を必要としな<br>い電話機)をご用意いた<br>だくことをおすすめし<br>ます。 |
| ● しわ、折れのある紙、<br>湿っている紙などは<br>使用しないでくださ<br>い。                         | <ul> <li>●記録紙は直射日光、高温、高湿を避けて保管してください。</li> </ul>                        | <ul> <li>本機をお使いいただける環境の範囲は次のとおりです。</li> <li>温度:10~35℃</li> <li>湿度:20~80%</li> <li>(結露なし)</li> </ul> | <ul> <li>記録部にはさわらないでください。</li> </ul>                                                                                                    |

# 目 次

| 取扱説明書の構成      | 1 |
|---------------|---|
| 本書のみかた        | 1 |
| 安全にお使いいただくために | 2 |
| 使用についてのご注意    | 3 |
| 正しくお使いいただくために | 5 |
| 本機の使用について     | 5 |
| 目 次           | 6 |
| やりたいこと目次      | 8 |

# 第1章 ご使用の前に......11

### かならずお読みください

| 各部の名称とはたらき   | 12 |
|--------------|----|
| 記録紙のセット      |    |
|              |    |
| セットできる記録紙    |    |
| 記録紙の印刷範囲     | 17 |
| 記録紙のセットのしかた  |    |
| 記録紙タイプを設定する  |    |
| (コピー、ファクスのみ) |    |
| ファクスの受信設定    | 20 |
| 受信のしかた       |    |
| 受信モードについて    | 21 |
| 呼出回数を設定する    | 24 |
| 再呼出回数を設定する   |    |

#### お好みで設定してください

| 音量を設定する              | . 25 |
|----------------------|------|
| 着信音量を設定する            | 25   |
| キータッチ音量を設定する         |      |
| (キータッチ&ブザー音量)        | 25   |
| スピーカー音量を設定する         | 26   |
| 液晶ディスプレイのコントラストを設定する | . 27 |
| 液晶ディスプレイのコントラストを設定する | 27   |
| ナンバー・ディスプレイサービスを利用する | . 28 |
| ナンバー・ディスプレイサービスとは    | 28   |
| ナンバー・ディスプレイサービスを設定する | 29   |
| 電源ボタンについて            | . 30 |
| 電源を OFF にする          | 30   |
| 電源を ON にする           | 30   |
| 省雷力モードを設定する          | 31   |

# 

### ファクスを送る前に

| 原稿をセットする        | 34 |
|-----------------|----|
| セットできる原稿        |    |
| 原稿の読み取り範囲       |    |
| 原稿をセットする        |    |
| ダイヤルのしかた        | 35 |
| -<br>電話帳で検索する   |    |
| ダイヤルボタンを押す      |    |
| 短縮ダイヤルでダイヤルする   |    |
| 最後にかけた相手にダイヤルする |    |

#### ファクス送信

| ファクスを送る                          |    |
|----------------------------------|----|
| ファクスを送る(1枚のとき)                   |    |
| ファクスを送る(2枚以上のとき)                 |    |
| 話をしてから送る                         |    |
| カラーでファクスを送る                      |    |
| 原稿に合わせて一時的に画質を変える                |    |
| 原稿に合わせて一時的に濃度を変える                |    |
| よく使う設定に変える                       |    |
| ファクスの便利な送りかた                     | 42 |
| 時間を指定して送る                        |    |
| 同じ相手への原稿をまとめて送る                  |    |
|                                  | 11 |
| 原稿をすぐに送る                         |    |
| 原稿をすぐに送る相手の操作で原稿を送る              |    |
| 原稿をすぐに送る<br>相手の操作で原稿を送る<br>海外へ送る |    |

#### ファクス受信

| ファクスを受ける            | 48 |
|---------------------|----|
| 自動的に受ける             |    |
| お使いの電話機(外付電話機)で     |    |
| 電話に出てから受ける          | 48 |
| 電話に出ると自動的に受ける       |    |
| 外付電話機からの操作でファクスを受ける |    |
| ファクスをメモリーに記憶する      | 51 |
| ファクスの便利な受けかた        |    |
| 自動的に縮小して受ける         |    |
| 本機の操作で相手の原稿を受ける     |    |
|                     |    |

### ファクスの応用機能

| メモリー受信を設定する                         | 54       |
|-------------------------------------|----------|
| メモリー受信を設定する                         | 54       |
| ファクスを転送する                           | 56       |
| 外出先から本機を操作する                        | 57       |
| 暗証番号を設定する<br>外出先からの操作のしかた[リモコンアクセス] | 57<br>58 |

#### 通信管理

| 通信状態を確かめる     | 59 |
|---------------|----|
| 通信管理レポートを印刷する |    |
| 送信レポートを印刷する   |    |
| 送信設定を確認・解除する  | 61 |
| 着信記録を利用する     |    |

| 第3章 電話帳                                                         | 63             |
|-----------------------------------------------------------------|----------------|
| 電話帳                                                             |                |
| 電話帳に登録する<br>電話帳に短縮ダイヤルで登録する<br>電話帳にグループダイヤルで登録する<br>電話帳リストを印刷する | 64<br>65<br>66 |
| リモートセットアップ                                                      |                |

#### 第4章 コピー..

### 原稿セット

| コピーする前に    |    |
|------------|----|
| コピーに関するご注意 | 70 |
| セットできる原稿   |    |
| 原稿の読み取り範囲  |    |
| 原稿をセットする   | 71 |

#### 基本

| コピーする               | 72 |
|---------------------|----|
| モノクロでコピーする(1部のみ)    |    |
| カラーでコピーする(1 部のみ)    | 72 |
| 複数枚のコピーをする          | 72 |
| 一時的に設定を変えてコピーする     | 73 |
| 画質を変えてコピーする         |    |
| 拡大・縮小してコピーする        | 74 |
| 記録紙タイプを変えてコピーする     | 75 |
| 記録紙サイズを変えてコピーする     | 76 |
| 明るさを変えてコピーする        | 76 |
| レイアウトを変えてコピーする      | 77 |
| 例)写真をハガキ(光沢紙)にコピーする | 78 |

#### 応用

| よく使う設定に変える      | 79   |
|-----------------|------|
| 印刷品質に合わせて設定を変える | . 79 |
| 原稿に合わせて設定を変える   | 80   |

#### こんなときは..... 第5章

#### 日常のお手入れ

| 本体が汚れたら              |    |
|----------------------|----|
| 本機の外側を清掃する           |    |
| 原稿台を清掃する             |    |
| 紙が詰まったときは            | 83 |
| 排紙口に詰まった記録紙を取り除く     |    |
| 記録紙挿入口に詰まった記録紙を取り除く  |    |
| インクがなくなったときは         | 85 |
| インクカートリッジを交換する       | 85 |
| インク残量を確認する           |    |
| 印刷が汚いときは             | 88 |
| 定期メンテナンスについて         |    |
| プリントヘッドをクリーニングする     |    |
| 印刷品質をチェックし、印刷ズレを補正する | 88 |

#### 困ったときは

| 消耗品を注文したいときは      | 91  |
|-------------------|-----|
| 消耗品オーダーシートを印刷する   | 91  |
| 設定内容を知りたいときは      | 92  |
| 設定内容リストを印刷する      | 92  |
| 機能や操作のしかたを知りたいときは | 92  |
| 機能案内リストを印刷する      | 92  |
| エラーメッセージが表示されたときは | 93  |
| 故障かな?と思ったときは      | 95  |
| 停電になったときは         | 100 |

# 付録......101

| 文字の入れかた                    | 102 |
|----------------------------|-----|
| 入力できる文字                    |     |
| 文字の入れかた(変更のしかた)            | 102 |
| 入力例                        |     |
| 機能一覧                       |     |
| 機能の設定方法                    |     |
| 機能一覧                       |     |
| 仕様                         | 108 |
| 使用環境                       | 110 |
| Windows <sup>®</sup> の場合   |     |
| Macintosh <sup>®</sup> の場合 |     |
| 用語解説                       | 111 |
| 索 引                        | 113 |
| 消耗品オーダーシート                 | 116 |
| リモコンアクセスカード                |     |
| 特許、規制                      |     |
| 国際Tネルギースタープログラム            | 119 |
| VCCI 規格                    |     |
| 商標について                     | 119 |
|                            |     |

### アフターサービスのご案内

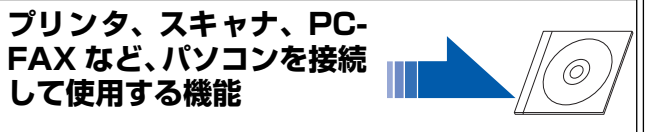

白嶽

第2章 ファクス

第 C 年 御話 で

# やりたいこと目次

# ■ ファクス

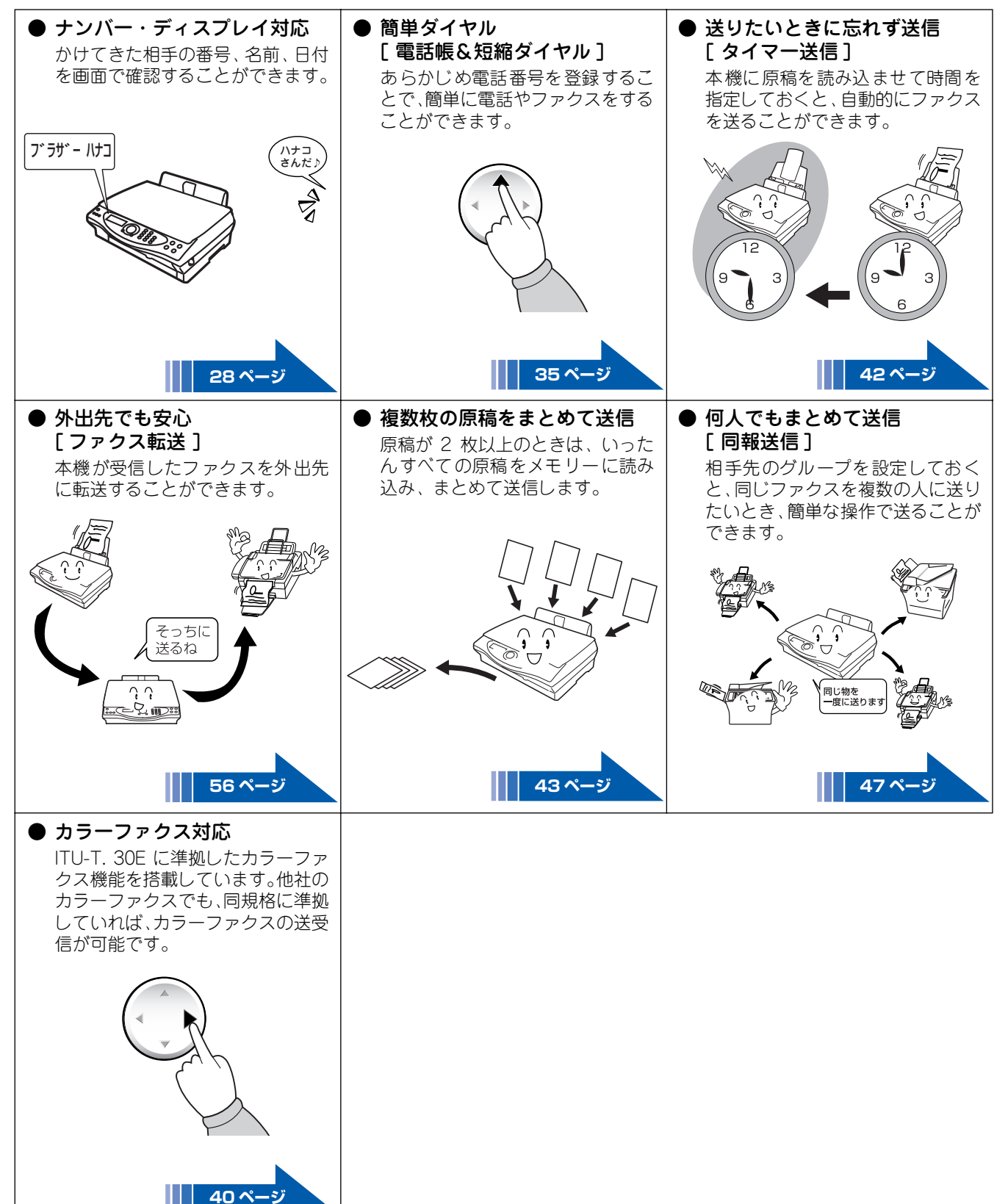

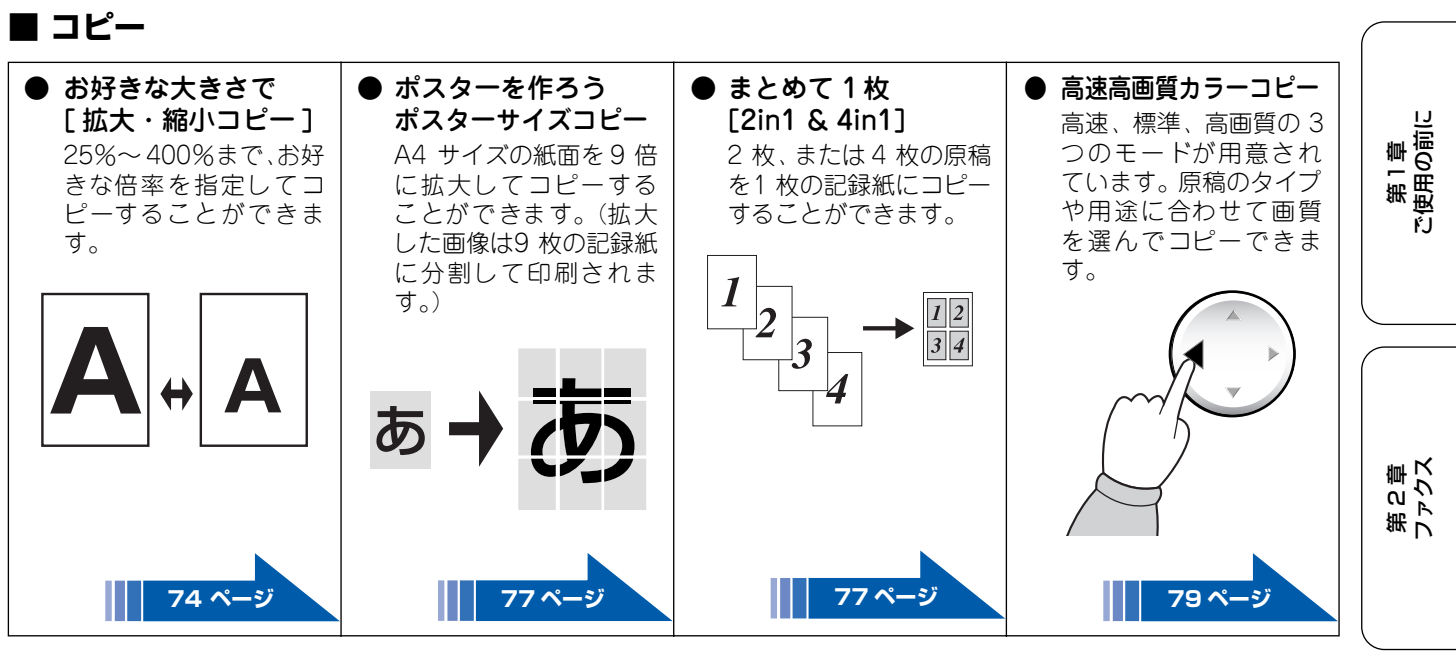

### ■ プリンタ

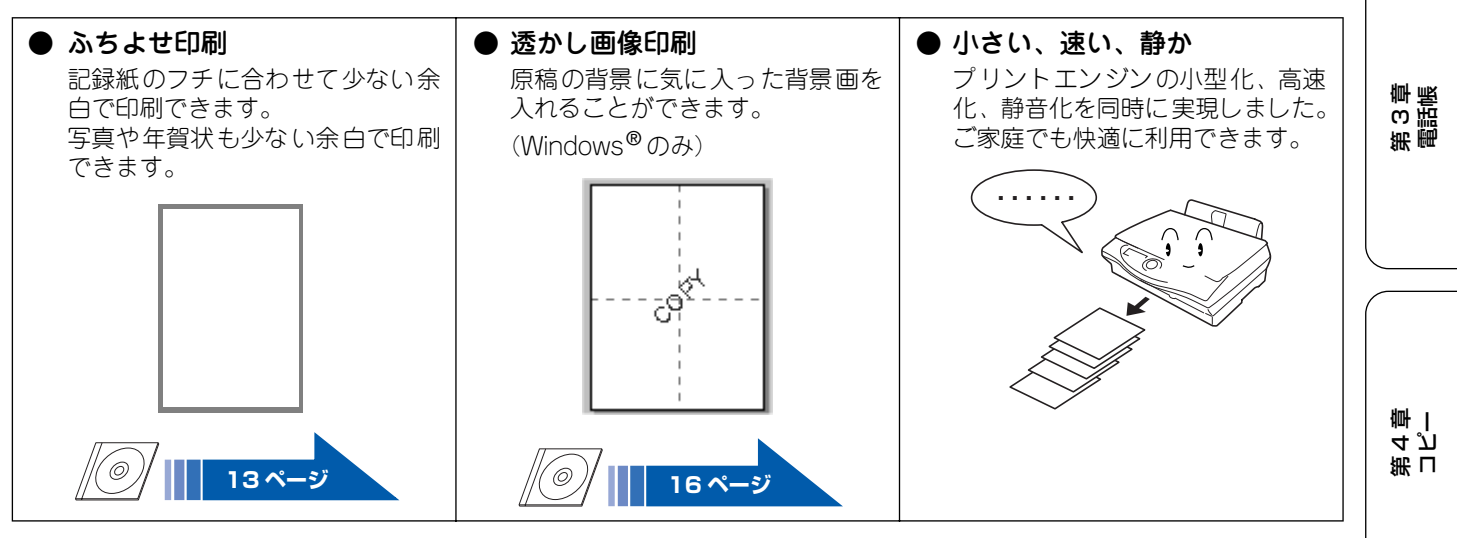

第 5 章 こんなときは

ほう

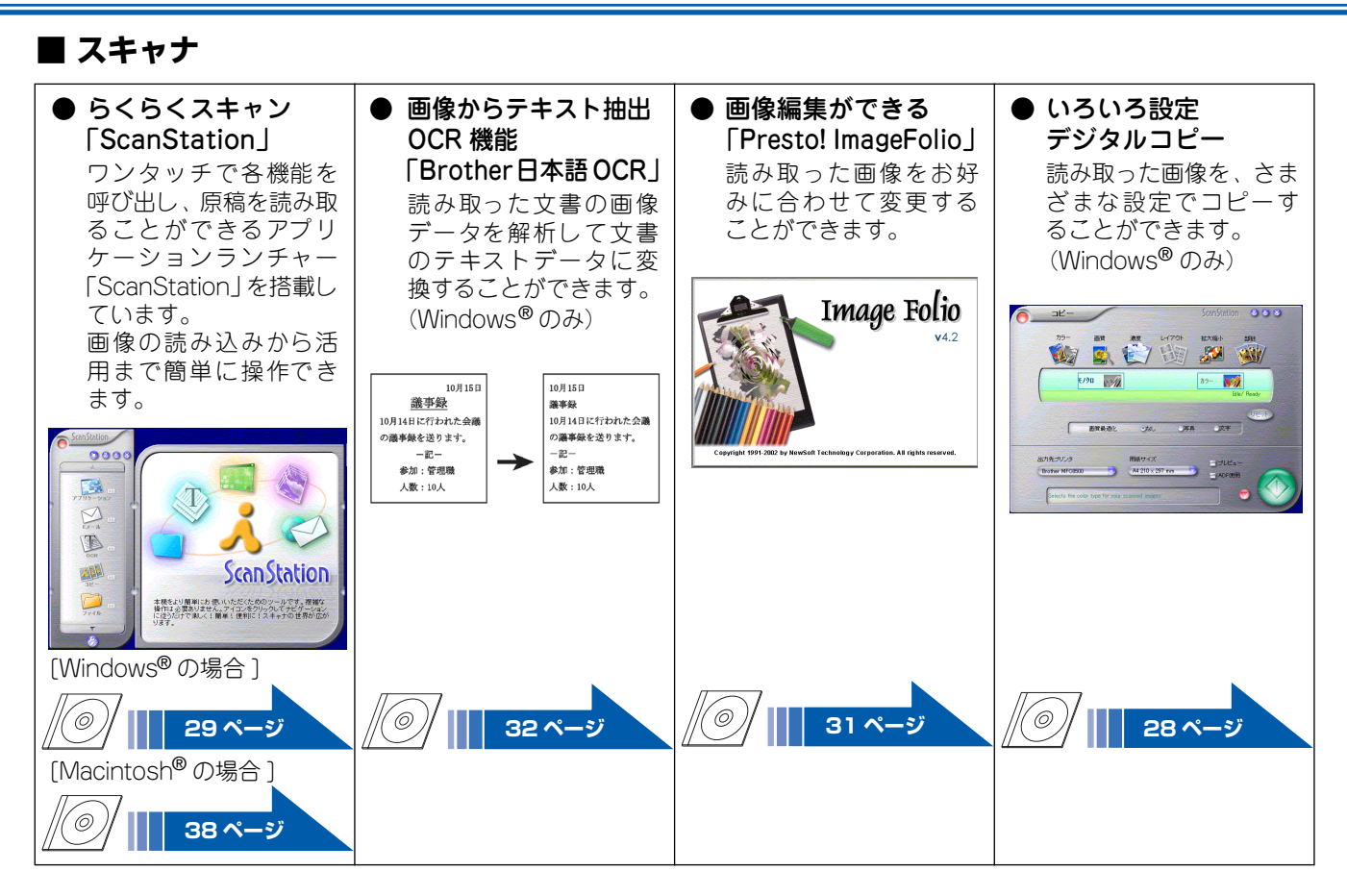

# PC-FAX

 パソコンからファクス送信 [PC - FAX] パソコンで作成した書類や画像などを、アプリケーショ ンから直接ファクスできます。わざわざ印刷する必要は ありません。
 (Mac OS X をお使いの場合は、当社ホームページhttp:/ /solutions.brother.co.jp より、最新の対応状況をご確認 ください。)

# ■ その他

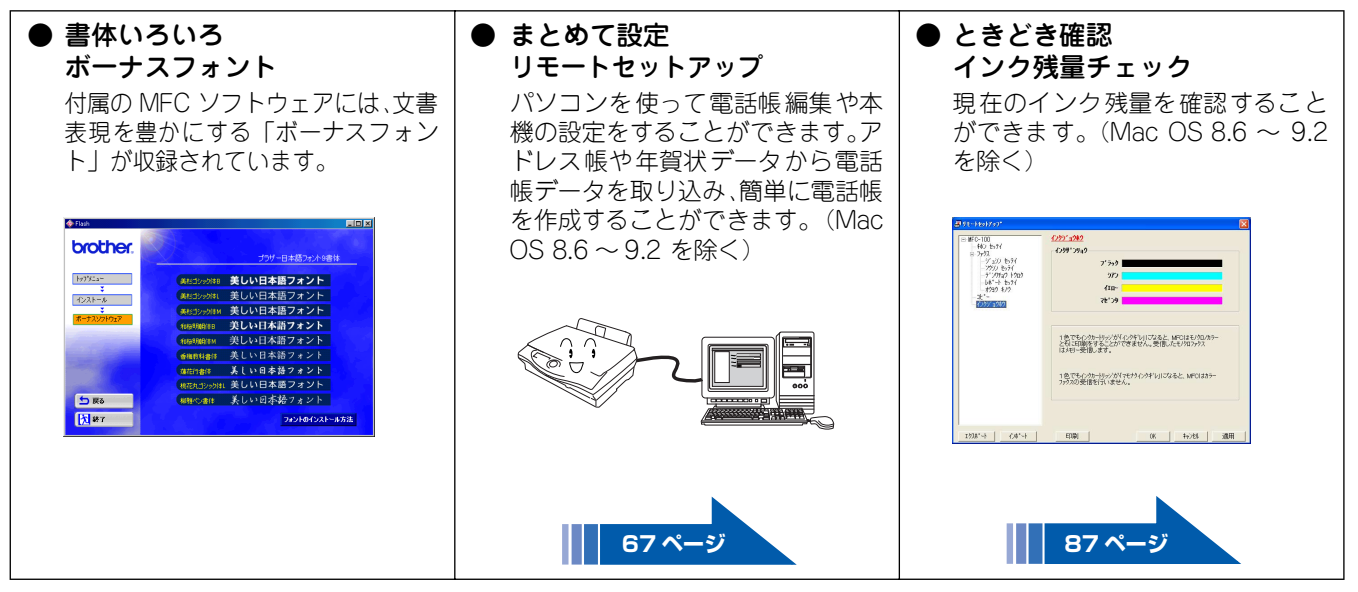

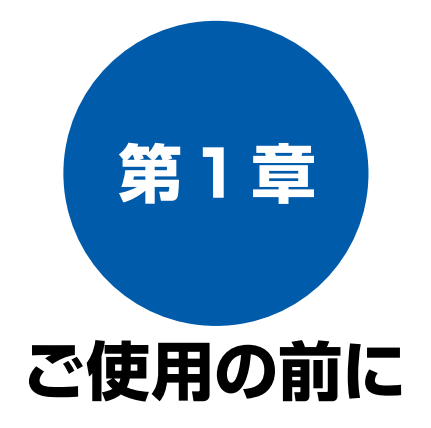

### かならずお読みください

| <ul> <li>■ 正面図</li> <li>■ 背面図</li> <li>■ 背面図</li> <li>■ 内面図</li> <li>■ 操作パネル</li> <li>13</li> <li>■ 操作パネル</li> <li>■ おールしている記録紙</li> <li>■ カールしている記録紙について</li> <li>■ カールしている記録紙について</li> <li>■ おールしている記録紙について</li> <li>■ 音通紙をセットする場合</li> <li>■ 首筋をセットする場合</li> <li>■ 封筒をセットする場合</li> <li>■ 封筒をセットする場合</li> <li>■ 対筒をセットする場合</li> <li>■ 対筒をセットする場合</li> <li>■ ジ沢紙をセットする場合</li> <li>■ ジ沢紙をセットする場合</li> <li>■ ジ沢紙をセットする場合</li> <li>■ ジャパマカスの受信設定</li> <li>■ 受信モードを選ぶ</li> <li>■ 空信モードを設定する</li> <li>○ 受信モードについて</li> <li>■ 受信モード(ファクスを自動で受ける)</li> <li>■ 自動切替モード(ファクスを自動で受ける)</li> <li>■ 電話モード(ファクスを自動で受ける)</li> <li>■ 電話モード(ファクスを自動で受ける)</li> <li>■ 電話モード(ファクスを自動で受ける)</li> <li>■ 電話モード(ファクスを自動で受ける)</li> <li>■ 23</li> <li>■ 四数を設定する</li> <li>■ 四数を設定する</li> <li>■ 24</li> </ul>                                                                                                    | 各部の名称とはたらき                                             | 12   |
|----------------------------------------------------------------------------------------------------|--------------------------------------------------------|------|
| <ul> <li>■ 背面図</li> <li>■ 内面図</li> <li></li></ul>                                                                                                    | ■ 正面図                                                  | 12   |
| <ul> <li>内面図</li> <li>八面図</li> <li>操作パネル</li> <li>記録紙のセット</li> <li>16</li> <li>推奨紙</li> <li>セットできる記録紙</li> <li>カールしている記録紙について</li> <li>記録紙の印刷範囲</li> <li>17</li> <li>記録紙のセットのしかた</li> <li>普通紙をセットする場合</li> <li>目前をセットする場合</li> <li>封筒をセットする場合</li> <li>割筒をセットする場合</li> <li>判約をセットする場合</li> <li>光沢紙をセットする場合</li> <li>光沢紙をセットする場合</li> <li>アクスの受信設定</li> <li>ワークスの受信設定</li> <li>ワ信モードを選ぶ</li> <li>20</li> <li>受信モードを選ぶ</li> <li>20</li> <li>受信モードを設定する</li> <li>マクラスを信動で受ける)</li> <li>第</li> <li>キャントマスを自動で受ける)</li> <li>第</li> <li>中間数を設定する</li> <li>マロ</li> <li>アクスを音動で受ける)</li> <li>マロ</li> <li>アクスを音動で受ける)</li> <li>マロ</li> <li>アンクスを音動で受ける)</li> <li>アンクスを音動で受ける)</li> <li>アンクスの</li> <li>アンクスを音動で受ける)</li> <li>アンクスを音動で受ける)</li> <li>アンクスをする</li> <li>アンクスを音動で受ける)</li> <li>アンクスをする</li> </ul>                                                                                                    | ■ 背面図                                                  | 12   |
| <ul> <li>▶ 3 出る</li> <li>▶ 4 (12)</li> <li>▶ 4 (12)</li> <li>▶ 4 (12)</li> <li>▶ 4 (12)</li> <li>▶ 14</li> <li>▶ 14</li> <li>▶ 14</li> <li>▶ 14</li> <li>▶ 14</li> <li>▶ 14</li> <li>▶ 16</li> <li>▶ 16</li> <li>▶ 16</li> <li>▶ 16</li> <li>▶ 16</li> <li>▶ 16</li> <li>▶ 17</li> <li>▶ 16</li> <li>▶ 17</li> <li>▶ 16</li> <li>▶ 17</li> <li>▶ 17</li> <li>▶ 18</li> <li>▶ 18</li> <li>▶ 18</li> <li>▶ 18</li> <li>▶ 18</li> <li>▶ 18</li> <li>▶ 18</li> <li>▶ 18</li> <li>▶ 18</li> <li>▶ 18</li> <li>▶ 18</li> <li>▶ 19</li> <li>▶ 18</li> <li>▶ 18</li> <li>▶ 19</li> <li>▶ 19</li> <li></li></ul> | ■ 内面図                                                  | 13   |
| <ul> <li>■ 球ドハギル</li> <li>14</li> <li>記録紙のセット</li> <li>16</li> <li>推奨紙</li> <li>16</li> <li>カールしている記録紙について</li> <li>16</li> <li>カールしている記録紙について</li> <li>16</li> <li>コールしている記録紙について</li> <li>17</li> <li>記録紙の印刷範囲</li> <li>17</li> <li>記録紙のセットのしかた</li> <li>18</li> <li>● 普通紙をセットする場合</li> <li>● はがきをセットする場合</li> <li>● はがきをセットする場合</li> <li>● 当筒をセットする場合</li> <li>● お筒をセットする場合</li> <li>● お筒をセットする場合</li> <li>● 光沢紙をセットする場合</li> <li>● お筒をセットする場合</li> <li>● ジェ派をセットする場合</li> <li>● ジェ派をセットする場合</li> <li>● ジェ派をセットする場合</li> <li>● ジェ派をセットする場合</li> <li>● ジェ派をセットする場合</li> <li>● ジェットする場合</li> <li>● ジェッットする場合</li> <li>● ジェッットする場合</li> <li>● ジェッットする場合</li> <li>● ジェッットする場合</li> <li>● ジェッットする場合</li> <li>● ジェッットする場合</li> <li>● ジェッットする場合</li> <li>● ジェッットする場合</li> <li>● ジェッットする場合</li> <li>● ジェッットする場合</li> <li>● ジェッットする場合</li> <li>● ジェッッキョン</li> <li>● ジェッット・</li> <li>● ジェッッキョン</li> <li>● ジェッッキョン</li> <li>● ジェッッキ</li></ul>                                                                                                    | ■ 〒3田区                                                 | 1/   |
| <ul> <li>記録紙のセット</li></ul>                                                                                                    |                                                        | 14   |
| <ul> <li>推奨紙</li></ul>                                                                                                    | 記録紙のセット                                                | . 16 |
| セットできる記録紙                                                                                                    | 推奨紙                                                    | 16   |
| <ul> <li>→ールしている記録紙について</li></ul>                                                                                                    | セットできる記録紙                                              | 16   |
| <ul> <li>記録紙の印刷範囲</li></ul>                                                                                                    | ■ カールしている記録紙について                                       | 16   |
| <ul> <li>記録紙のセットのしかた</li></ul>                                                                                                    | 記録紙の印刷範囲                                               | 17   |
| <ul> <li>普通紙をセットする場合</li></ul>                                                                                                    | 記録紙のセットのしかた                                            | 18   |
| <ul> <li>■ はがきをセットする場合</li></ul>                                                                                                    | ■ 普通紙をセットする場合                                          | 18   |
| <ul> <li>■ 封筒をセットする場合</li></ul>                                                                                                    | ■ はがきをセットする場合                                          | 18   |
| <ul> <li>■ 元パ和をとり下する場合</li> <li>二ピー、ファクスのみ)</li> <li>19</li> <li>ファクスの受信設定</li> <li>20</li> <li>受信のしかた</li> <li>② ②</li> <li>受信モードを選ぶ</li> <li>② ②</li> <li>③ 受信モードを設定する</li> <li>② ②</li> <li>③ 受信モードを設定する</li> <li>○ ②</li> <li>○ ○</li> <li>○ ○</li></ul>                                                                                                    | ■ 封筒をセットする場合                                           | 18   |
| <ul> <li>記録紙タイノを設定する<br/>(コピー、ファクスのみ)</li> <li>ファクスの受信設定</li> <li>20</li> <li>受信のしかた</li> <li>20</li> <li>受信モードを選ぶ</li> <li>20</li> <li>受信モードを設定する</li> <li>20</li> <li>受信モードについて</li> <li>FAX 専用モード (ファクスを自動で受ける)</li> <li>21</li> <li>自動切替モード (ファクスを自動で受ける)</li> <li>21</li> <li>外付留守電モード (ファクスを自動で受ける)</li> <li>22</li> <li>電話モード (ファクスを手動で受ける)</li> <li>23</li> <li>呼出回数を設定する</li> </ul>                                                                                                    | ■ 元八祖をビット9る場合<br>司合が 5 ノゴナ 記点すて                        | 19   |
| <ul> <li>ファクスの受信設定</li></ul>                                                                                                    | 記録紙ダイノを設定する<br>(コピー ファムスの型)                            | 10   |
| <ul> <li>ファクスの受信設定 20</li> <li>受信のしかた 20</li> <li>● 受信モードを選ぶ 20</li> <li>● 受信モードを設定する 20</li> <li>● 受信モードについて 21</li> <li>■ FAX 専用モード (ファクスを自動で受ける) 21</li> <li>■ 自動切替モード (ファクスを自動で受ける) 21</li> <li>■ 外付留守電モード (ファクスを自動で受ける) 22</li> <li>■ 電話モード (ファクスを手動で受ける) 23</li> <li>呼出回数を設定する 24</li> </ul>                                                                                                    |                                                        | 19   |
| 受信のしかた                                                                                                    | ファクスの受信設定                                              | . 20 |
| <ul> <li>● 受信モードを選ぶ</li></ul>                                                                                                    | 受信のしかた                                                 | 20   |
| <ul> <li>● 受信モードを設定する</li></ul>                                                                                                    | ■ 受信モードを選ぶ                                             | 20   |
| 受信モードについて21<br>■ FAX 専用モード (ファクスを自動で受ける)21<br>■ 自動切替モード (ファクスを自動で受ける)21<br>■ 外付留守電モード (ファクスを自動で受ける)22<br>■ 電話モード (ファクスを手動で受ける)23<br>呼出回数を設定する24                                                                                                    | ■ 受信モードを設定する                                           | 20   |
| <ul> <li>■ FAX 専用モード (ファクスを自動で受ける)21</li> <li>■ 自動切替モード (ファクスを自動で受ける)21</li> <li>■ 外付留守電モード (ファクスを自動で受ける)22</li> <li>■ 電話モード (ファクスを手動で受ける)23</li> <li>呼出回数を設定する</li></ul>                                                                                                    | 受信モードについて                                              | 21   |
| <ul> <li>■ 自動切替モード (ファクスを自動で受ける)21</li> <li>■ 外付留守電モード (ファクスを自動で受ける)22</li> <li>■ 電話モード (ファクスを手動で受ける)23</li> <li>呼出回数を設定する</li></ul>                                                                                                    | ■ FAX 専用モード(ファクスを自動で受ける)                               | 21   |
| <ul> <li>■ 外内留守電モード (ファクスを目動で受ける)22</li> <li>■ 電話モード (ファクスを手動で受ける)</li></ul>                                                                                                    | ■ 目動切替モード(ファクスを目動で受ける)<br>■ 丸は図空電エード(ファクスを自動で受ける)      | 21   |
| ■ 電話 こ 「 (ジ ) ジバビ ) 新く交け 3 ( )                                                                                                    | ■ 外り留す電モード(ノアクスを日動し受りる).<br>■ 雷話モード(ファクスを手動で受ける)       | 22   |
|                                                                                                    | <u> 二 認に 「 () ) ) () () () () () () () () () () ()</u> | 20   |
| 再呼出同数を設定する 24                                                                                                    |                                                        | · -+ |

### お好みで設定してください

| <b>音量を設定する</b>                                                                                                    | <b>25</b>                                    |
|----------------------------------------------------------------------------------------------------|----------------------------------------------|
| 着信音量を設定する                                                                                                    | 25                                           |
| キータッナ音量を設定する<br>(キータッチ&ブザー音量)<br>スピーカー音量を設定する                                                                                                    | 25<br>26                                     |
| 液晶ディスプレイのコントラストを設定する                                                                                                    | <b>27</b>                                    |
| 液晶ディスプレイのコントラストを設定する                                                                                                    | 27                                           |
| <ul> <li>ナンバー・ディスプレイサービスを利用する</li> <li>ナンバー・ディスプレイサービスとは</li> <li>電話番号表示機能</li> <li>名前表示機能</li> <li>着信記録機能</li> <li>外付電話優先機能</li> <li>ナンバー・ディスプレイサービスを設定する</li> </ul> | 28<br>28<br>28<br>28<br>28<br>28<br>28<br>29 |
| <b>電源ボタンについて</b>                                                                                                    | <b>30</b>                                    |
| 電源を OFF にする                                                                                                    | 30                                           |
| 電源を ON にする                                                                                                    | 30                                           |
| 省電力モードを設定する                                                                                                    | 31                                           |

第 L 4 ピ 章 |

位録

# 各部の名称とはたらき

かならずお読みください

■ 正面図

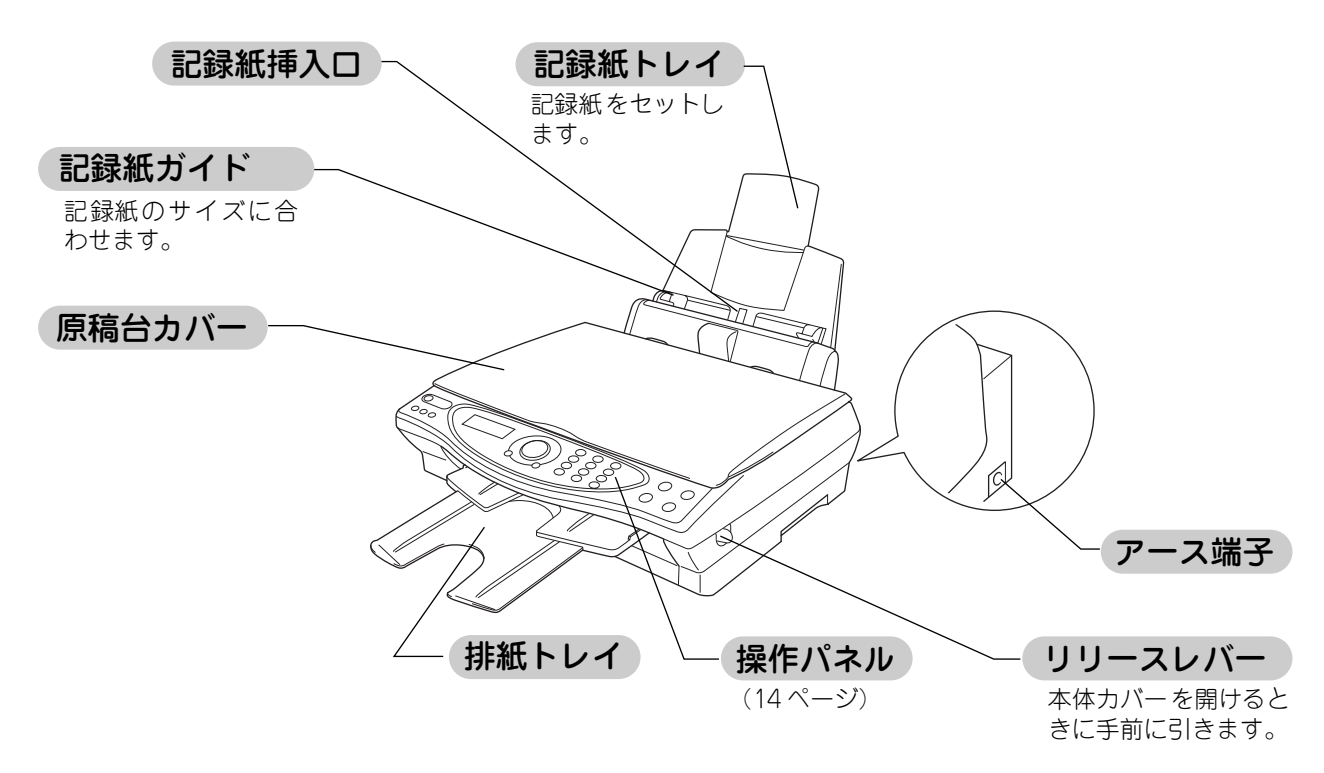

■ 背面図

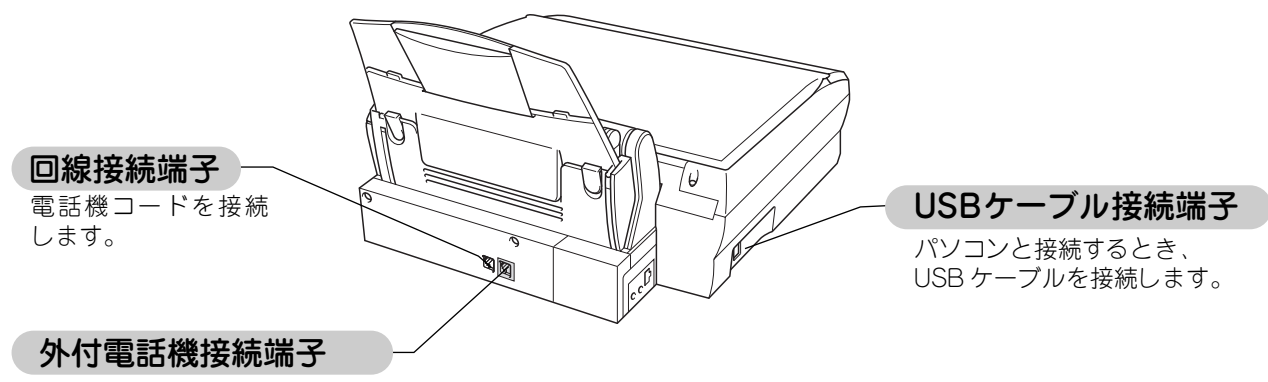

今までお使いになっていた電話 機などを接続して、使用します。

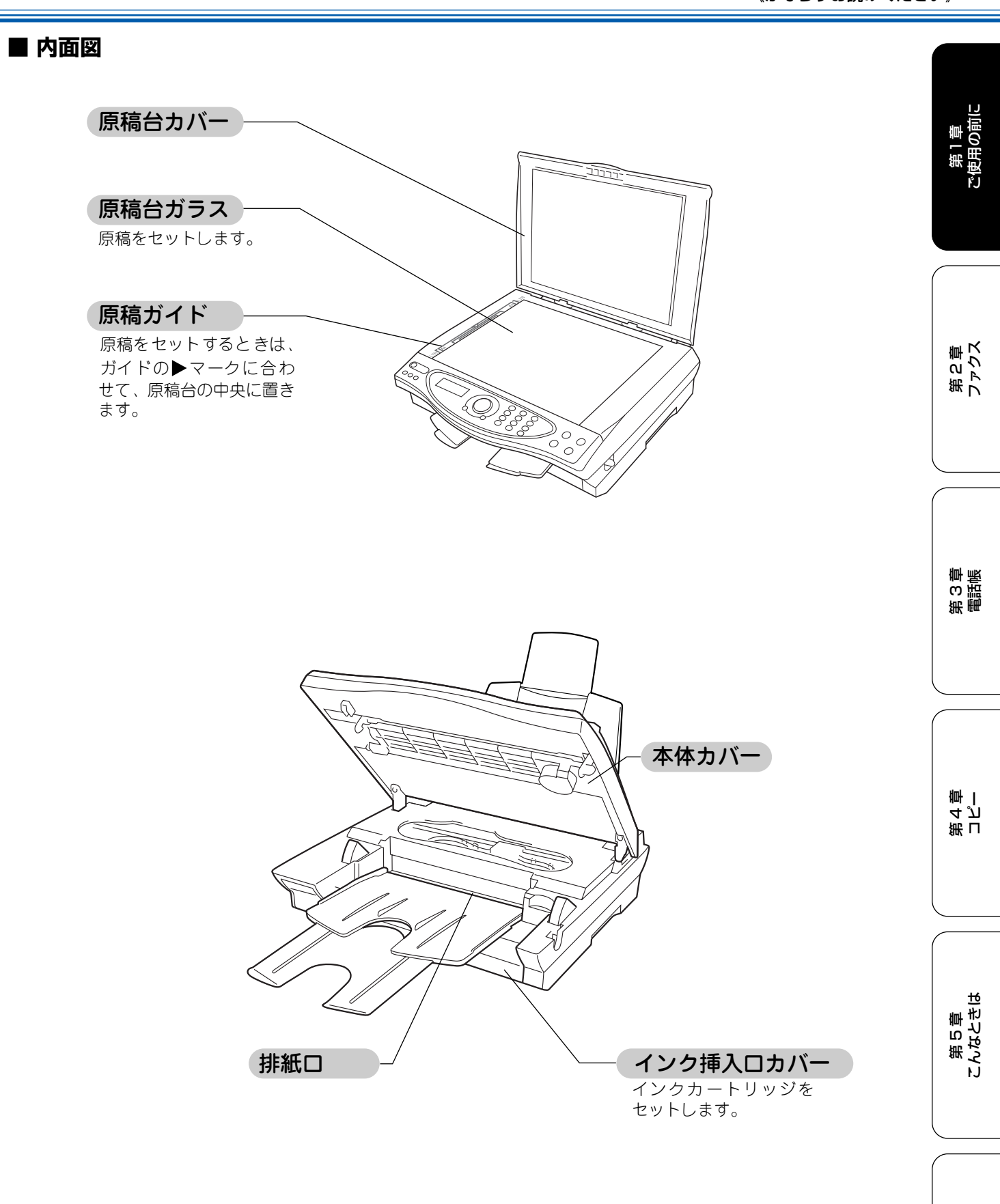

位録

# ■ 操作パネル

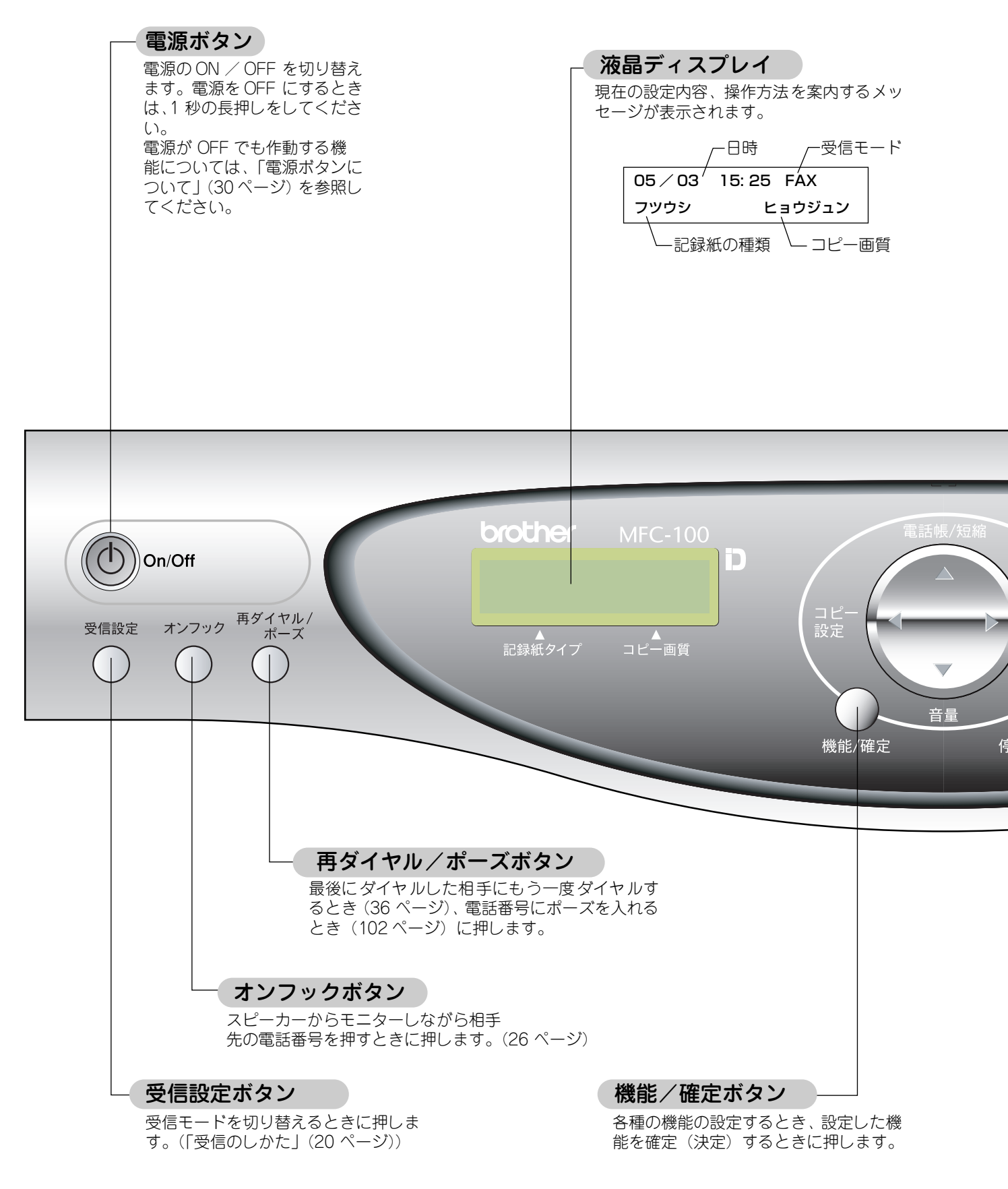

#### 《かならずお読みください》

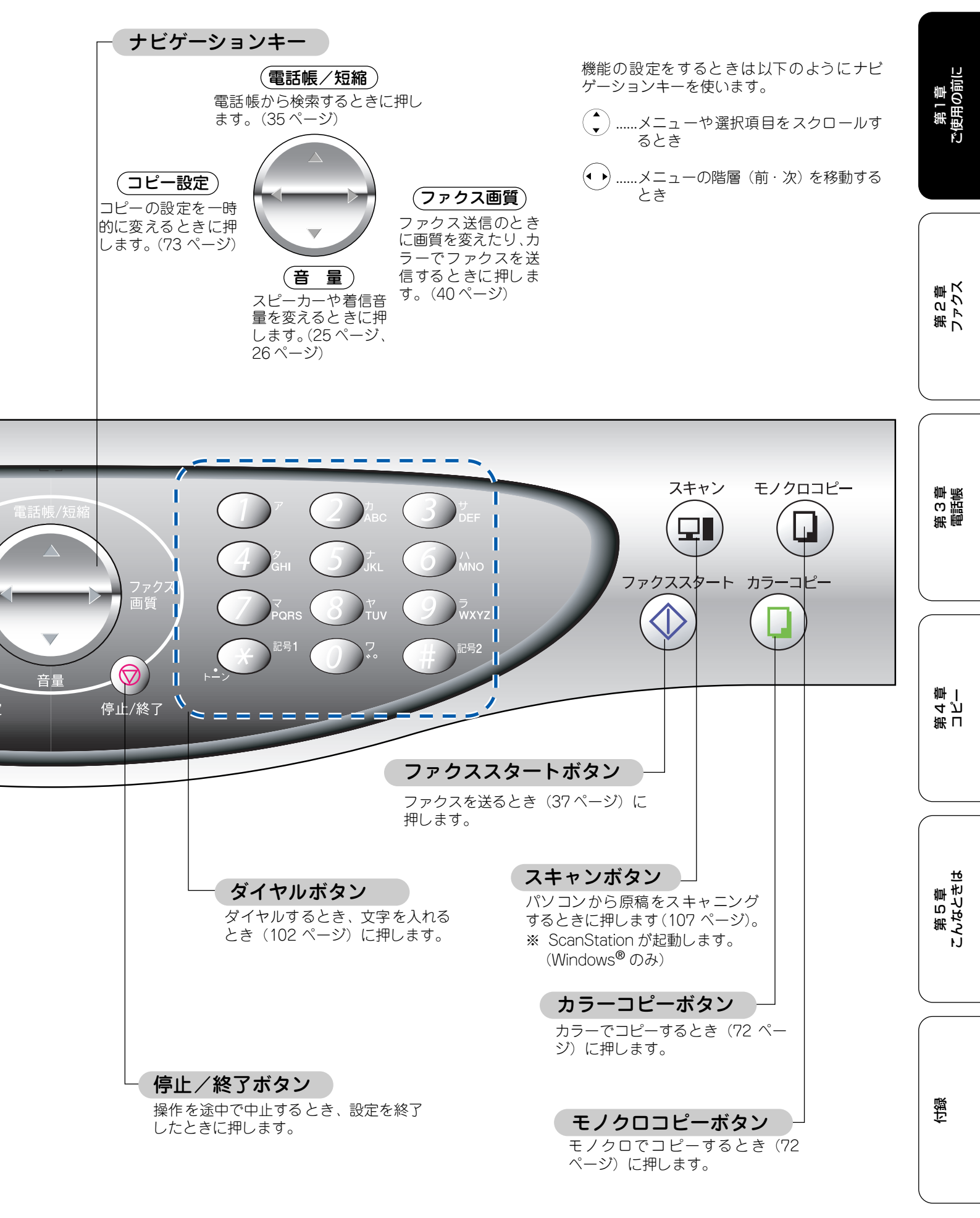

# 記録紙のセット

印刷の印刷品質は記録紙によって大きく左右されます。以下の説明をよくお読みになり、目的に合った記録紙を 選択してください。どんな記録紙を使ったら良いのかわからないときは、推奨紙をご利用ください。また、記録 紙をセットしたときは、セットした記録紙に合わせて、本機の「記録紙タイプ」の設定を変更してください。(よ く使う記録紙に合わせて設定しておくと便利です。)

### 推奨紙

最新の推奨紙については、以下のホームページを参照してください。 http://solutions.brother.co.jp

# セットできる記録紙

記録紙トレイにセットできる記録紙は下記のとおりです。

|          |                                                               | 記録紙トレイ        | 用途                 |                                                |                                                |  |
|----------|---------------------------------------------------------------|---------------|--------------------|------------------------------------------------|------------------------------------------------|--|
| 記録紙の種類   | 「「」」「「」」「」」「」」「」」「」」「」」「」」「」」「」」「」」「」」「                       | にセット<br>できる枚数 | にセット<br>できる枚数 ファクス |                                                | プリンタ                                           |  |
| 普通紙      | $64g/m^2 \sim 120g/m^2$<br>(0.08mm ~ 0.15mm)                  | 約 100 枚       | A4                 |                                                |                                                |  |
| インクジェット紙 | 64g/m <sup>2</sup> ~ 120g/m <sup>2</sup><br>(0.08mm ~ 0.15mm) | 約 20 枚        | _                  | A4 、<br>B5                                     | A4、<br>レター、<br>リーガル、<br>B5、<br>A5              |  |
| 光沢紙      | 150g/m 以下<br>(0.18mm 以下)                                      | 約 20 枚        | _                  |                                                |                                                |  |
| OHP フィルム | 0.15mm 以下                                                     | 約 10 枚        | _                  |                                                |                                                |  |
| はがき      | 170g/m <sup>2</sup> 以下<br>(0.23mm 以下)                         | 約 30 枚        | _                  | 官製はがき、<br>往復はがき、<br>または<br>同等品 <sup>(*1)</sup> | 官製はがき、<br>往復はがき、<br>または<br>同等品 <sup>(*1)</sup> |  |
| 封筒       | (0.52mm 以下)                                                   | 約 10 枚        | _                  | —                                              | 洋形 4 号 <sup>(<b>*</b> 2)、</sup>                |  |

(**\*** 1) 100mm × 148mm, (**\*** 2) 105mm × 235mm

#### お願い

ファクスはA4サイズの記録紙でのみ印刷できます。

■下記の記録紙は使用できません。誤って使用すると、故障や紙詰まりの原因になります。

・傷がついている記録紙・カールしている記録紙・シワのある記録紙・留め金のついた記録紙・すでに印刷された記録紙

- ・ラベル紙・内側に印刷された封筒・特別に光沢がある記録紙・寸法にばらつきのある記録紙
- ・表面が均一でない記録紙(エンボス紙など)・新聞広告

■ カールしている記録紙について

特に、はがきや光沢紙(L版、2L版)はカールしている場合があるため、曲がりやそりを直して使用してください。

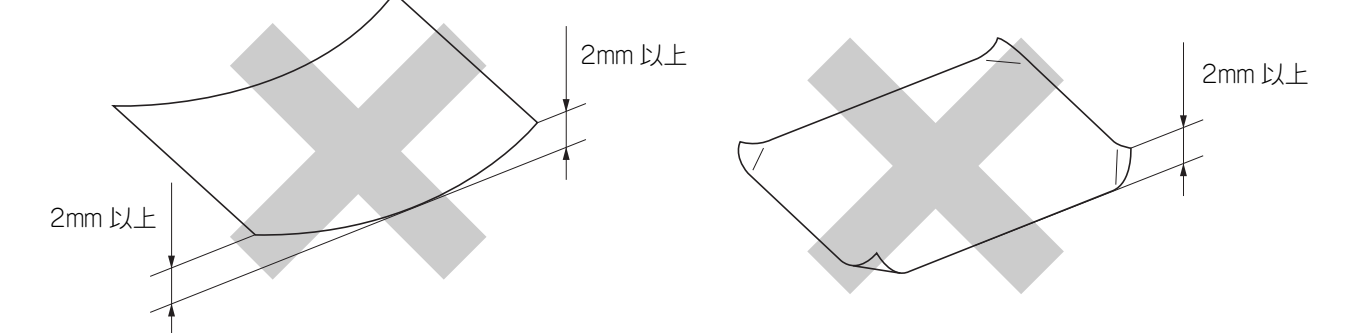

### 記録紙の印刷範囲

記録紙には印刷できない部分があります。以下の図と表に、 印刷できない部分を示します。なお、図と表のA、B、C、D、 はそれぞれ対応しています。

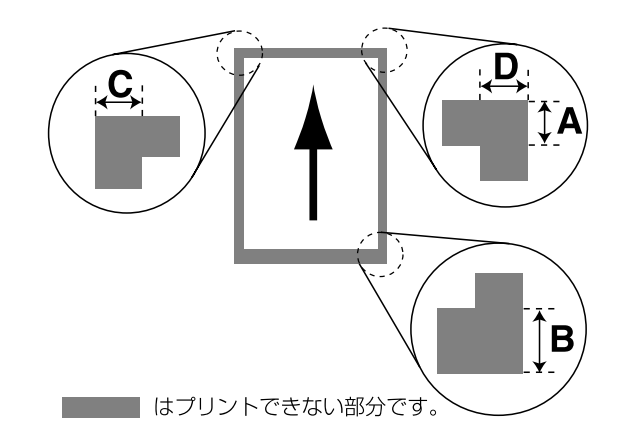

(単位:mm)

| 記録紙                                | А  | В  | С | D |
|------------------------------------|----|----|---|---|
| A4<br>エグゼクティブ<br>官製はがき<br>レター・リーガル | 3  | 3  | 3 | 3 |
| 洋形 4 号                             | 17 | 17 | 3 | 3 |

※ 印刷できない部分の数値(A、B、C、D)は、概算値です。 また、この数値はお使いの記録紙やプリンタドライバに よっても変わることがあります。

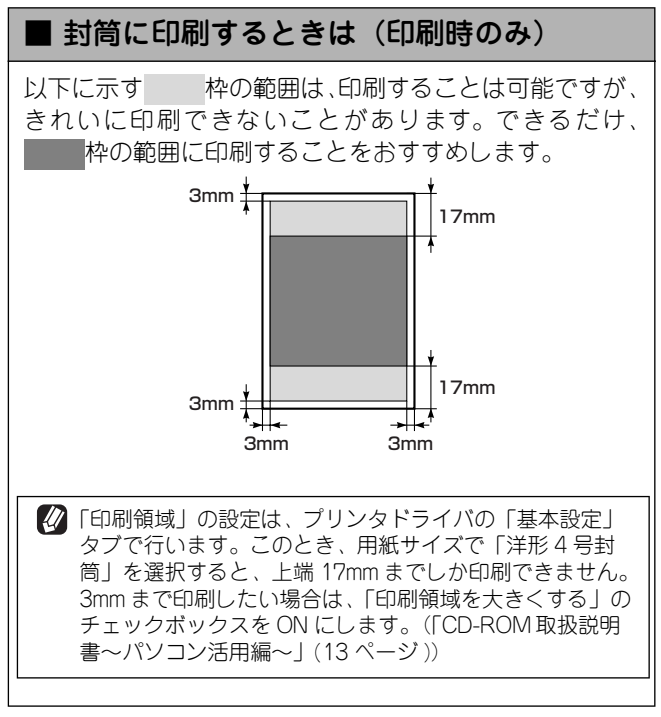

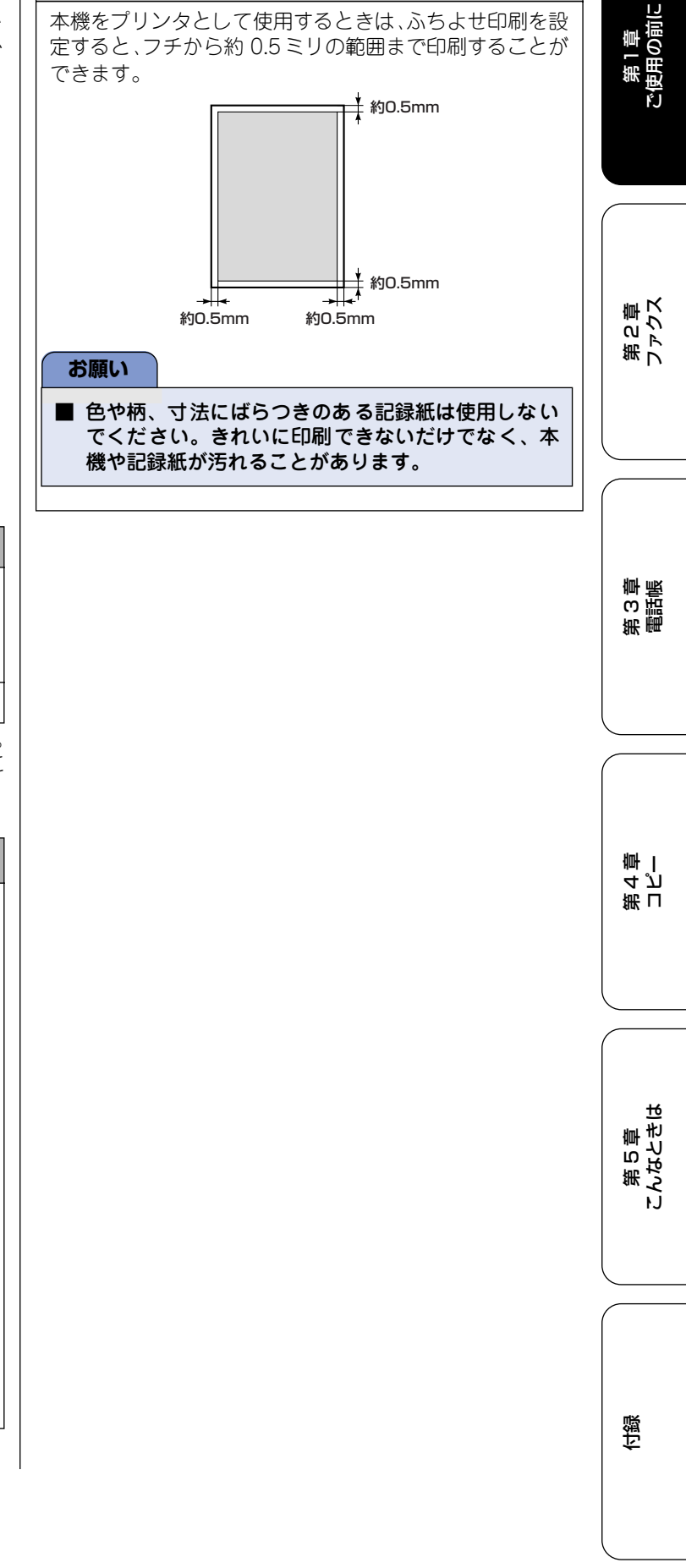

■ ふちよせ印刷のときは(印刷時のみ)

### 記録紙のセットのしかた

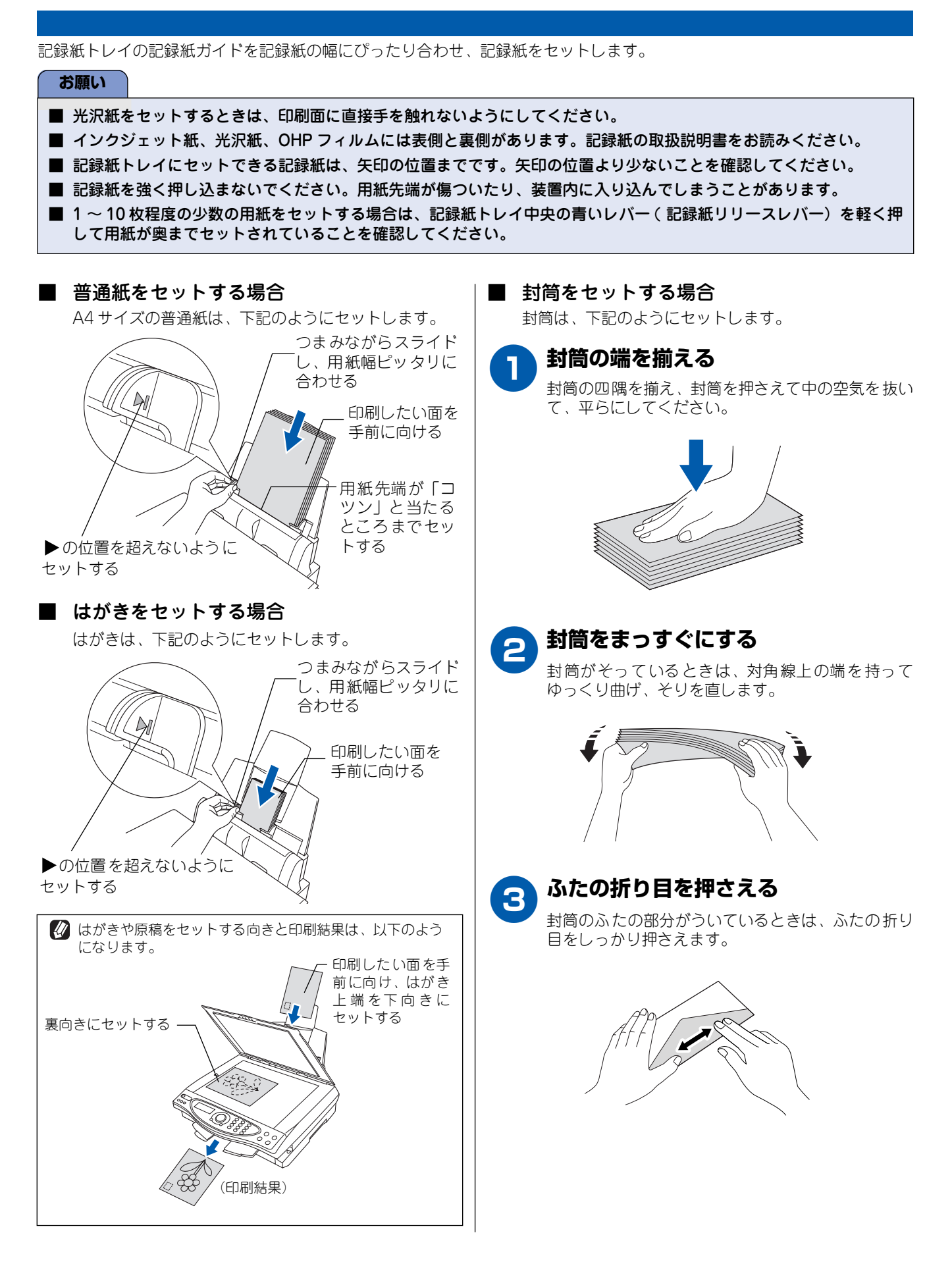

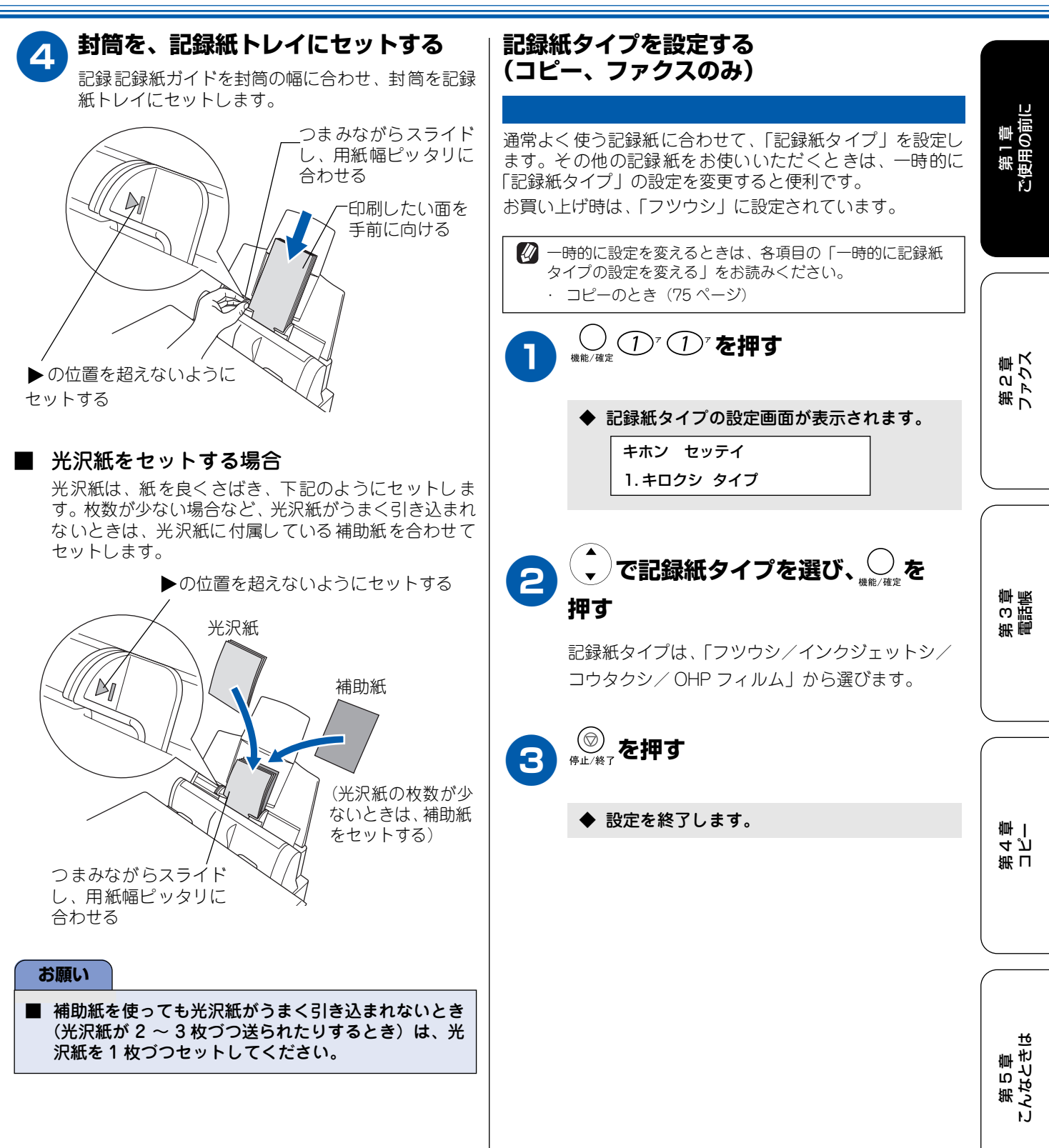

ほう

# ファクスの受信設定

# 受信のしかた

### ■ 受信モードを選ぶ

本機の使用目的に応じて、受信モードを選びます。

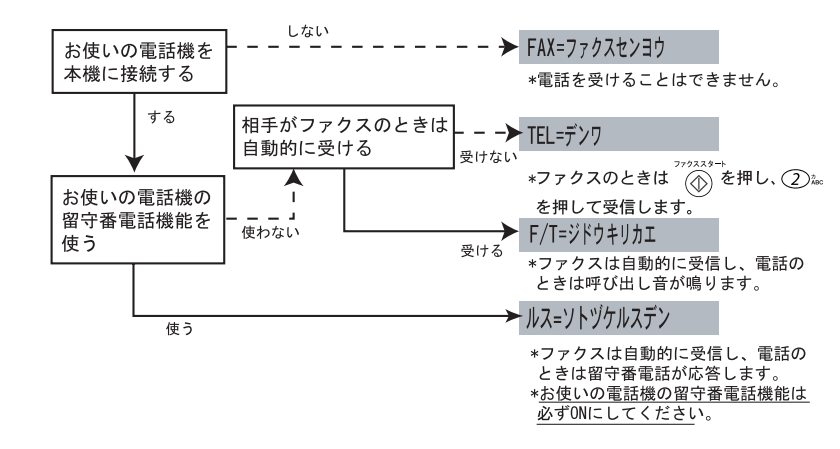

- ⇒「FAX 専用モード (ファクスを自動で受ける)」 (21ページ)
- ⇒「電話モード(ファクスを手動で受ける)」 (23ページ)
- ⇒「自動切替モード(ファクスを自動で受ける)」 (21ページ)
- ⇒「外付留守電モード(ファクスを自動で受ける)」 (22ページ)

### ■ 受信モードを設定する

お買い上げ時は[FAX 専用モード」に設定されています。

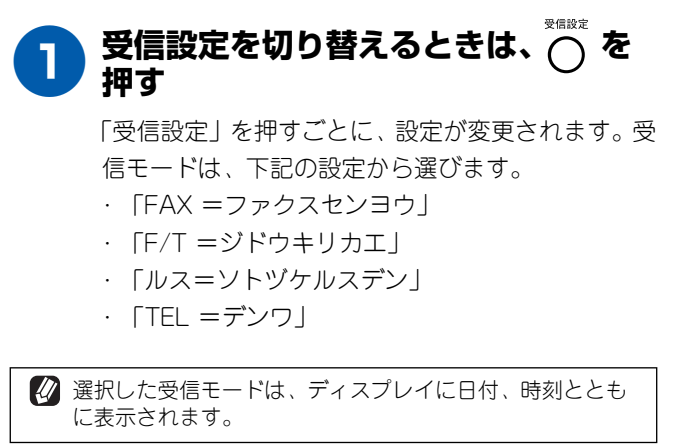

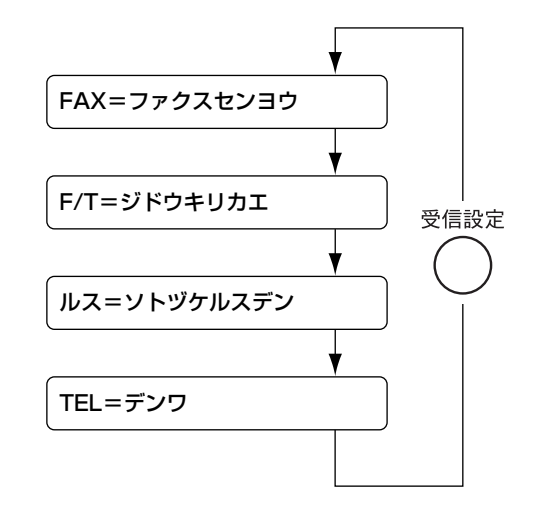

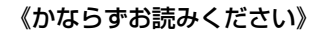

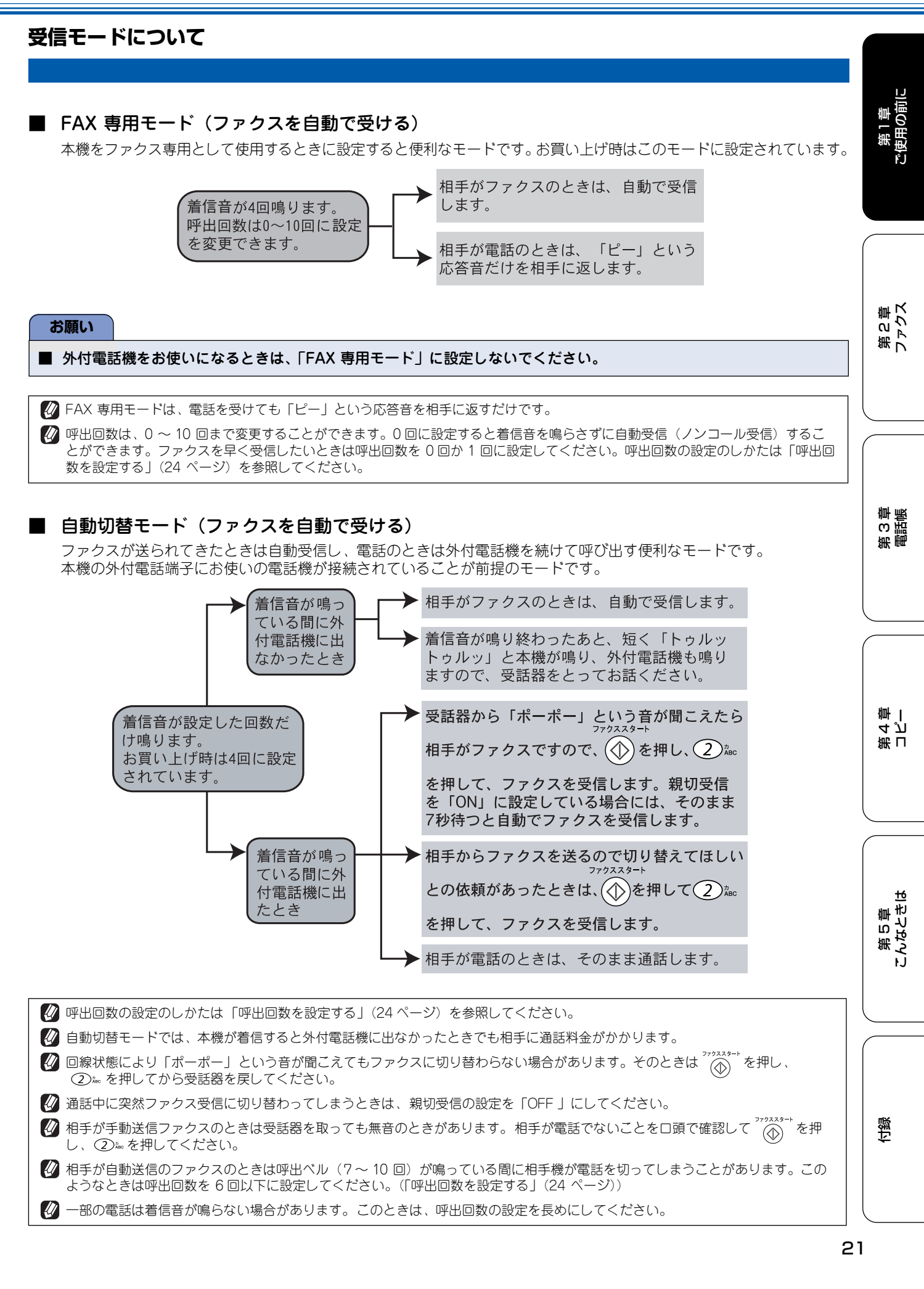

#### ■ 外付留守電モード(ファクスを自動で受ける)

ファクスを自動で受けたい場合、また、外付けの留守番電話機で電話やメッセージを受けたい場合に適したモードです。 本機の外付電話端子に留守番電話機が接続されていることが前提です。留守中のファクスやメッセージに対応できる受 信モードです。

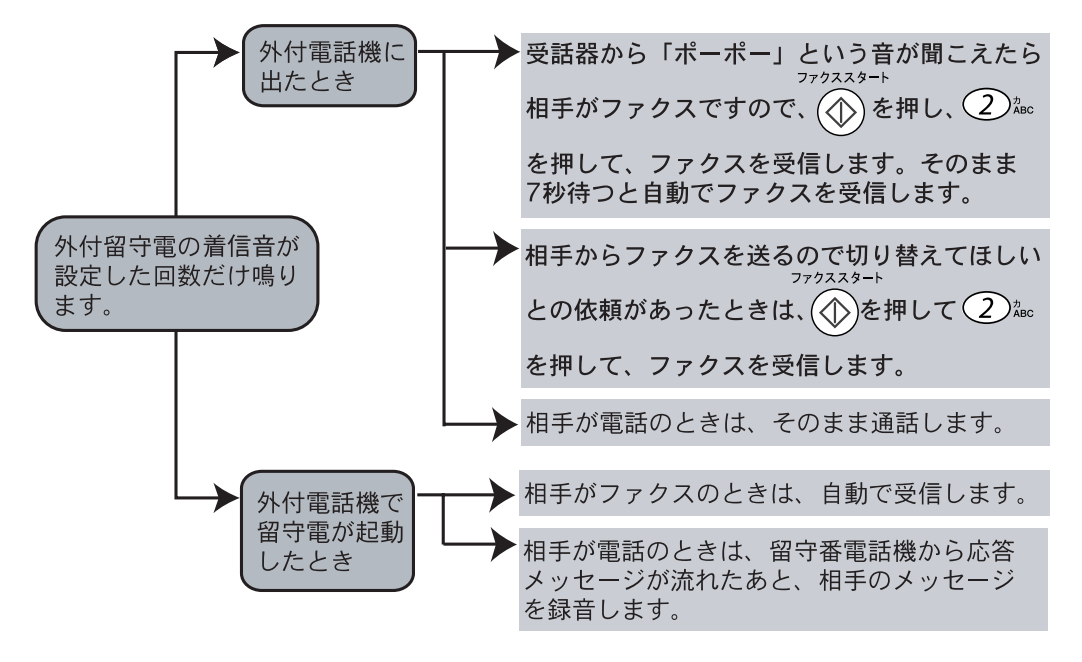

😰 メッセージがいっぱいで留守番電話機が自動的に応答しない場合は、ファクスも自動的に応答しません。

🙆 留守番電話機が持っている機能のうち、使えない機能(転送機能など)が生じる場合があります。

#### お願い

- 外付留守番電話機の設定に関する留意点を以下に示します。
  - ・外付留守番電話機の設定は「留守」にしておいてください。
  - ・応答するまでのベル回数は短め(1~2回)に設定してください。
  - ・応答メッセージは、最初に4、5秒くらい無音状態を入れ、できるだけ短め(20秒以内)に録音してください。
  - ·応答メッセージには、BGM を録音しないでください。
  - ・録音用のテープがある場合は、テープが留守番電話機に入っていることを確認してください。

#### ■ 電話モード(ファクスを手動で受ける)

主に、本機に接続した外付電話機を使う場合に適したモードです。本機の外付電話端子にお使いの電話機が接続されていることが前提のモードです。

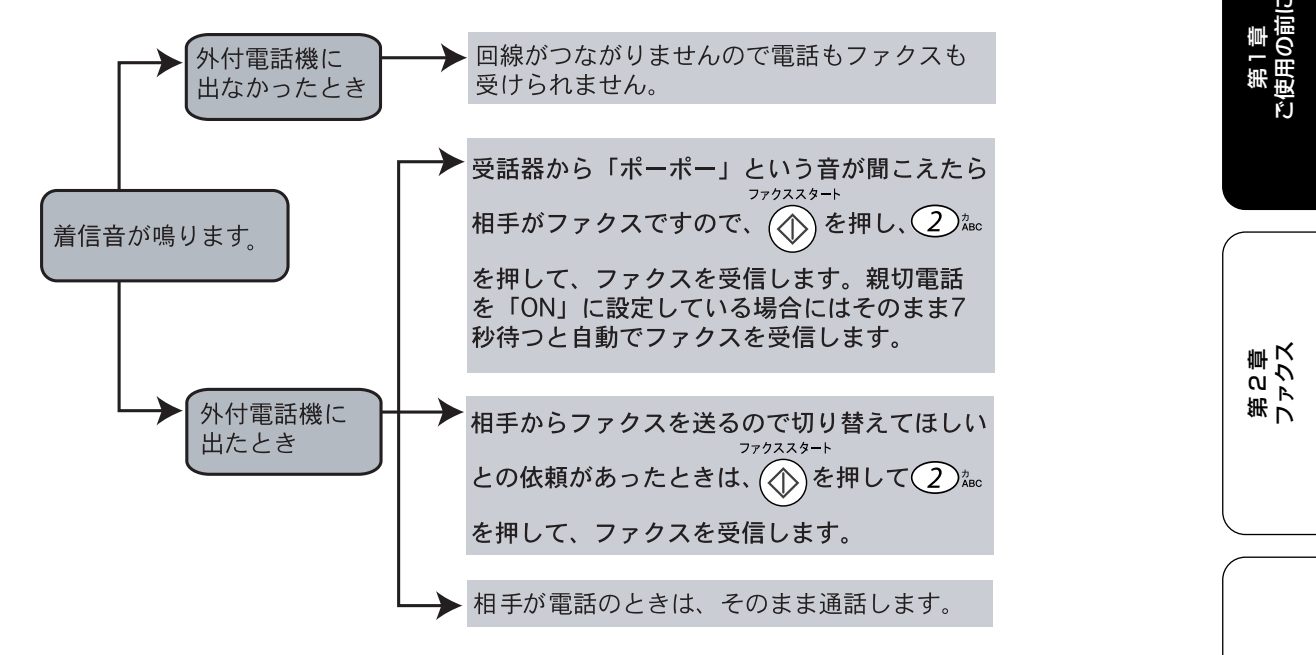

- ☑ NTT とキャッチホンまたはキャッチホン Ⅱ の契約をされている方は、キャッチホン / キャッチホン Ⅱ サービスを利用することができます(局番なしの 116 番にお問い合わせください)。
- ファクスの送信や受信中にキャッチホンの電話がかかると、画像が乱れたり、通信が中断することがあります。画像が乱れることが気になる方は、キャッチホンIIのご利用をお奨めします。
- と
  キャッチホンでファクス受信するときに、ファクスを何枚も受信し、時間がかかってしまう場合がありますので、最初の相手との
  通話が終わってからファクス受信することをお奨めします。
- と
  ないまでは、
  相手が先に電話を切った場合でも、本機のキャッチホンの呼び出し音がしばらく鳴り続けることがあります。
- ダイマー送信や、ポーリング送信の設定をしていない原稿がセットされていると、ファクス受信できません。原稿を取り除いて
   <sup>27/22.2++</sup>
   を押し、②<sup>2</sup>∞ を押してください。親切受信が「ON」に設定されていると原稿をセットした状態で受信できます。
- 😰 外付電話機で電話に出たときもファクス受信できます。 (外付電話機からの操作でファクスを受ける」 (50 ページ))

遠

第 C 御 観話憲

第 L 4 ピ 雪 一

ы

Ł.J

第5章 いなときは

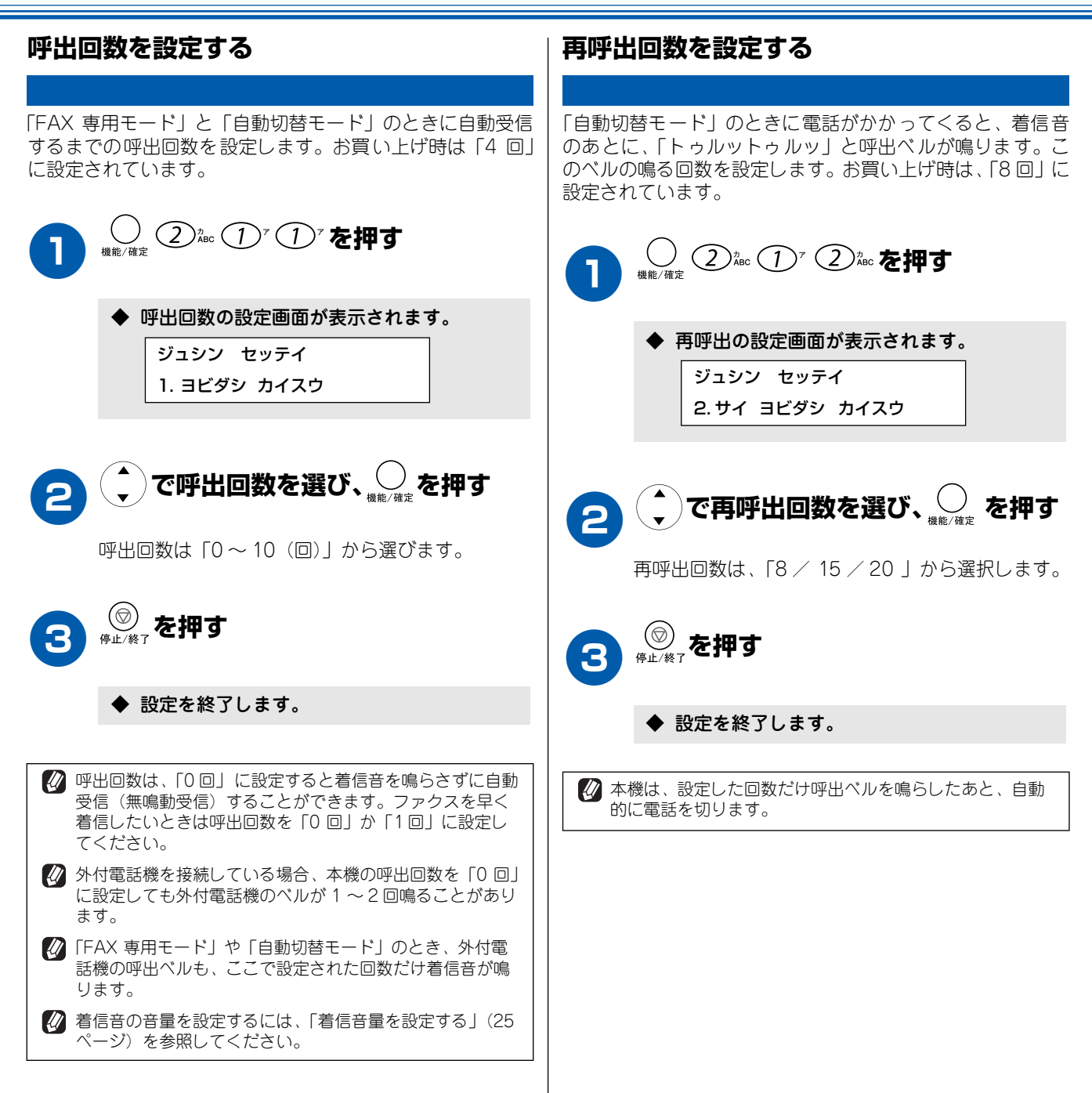

# 音量を設定する

# お好みで設定してください

キータッチ音量を設定する

本機の、着信音量、キータッチ音量、スピーカー音量を調整します。

# 着信音量を設定する

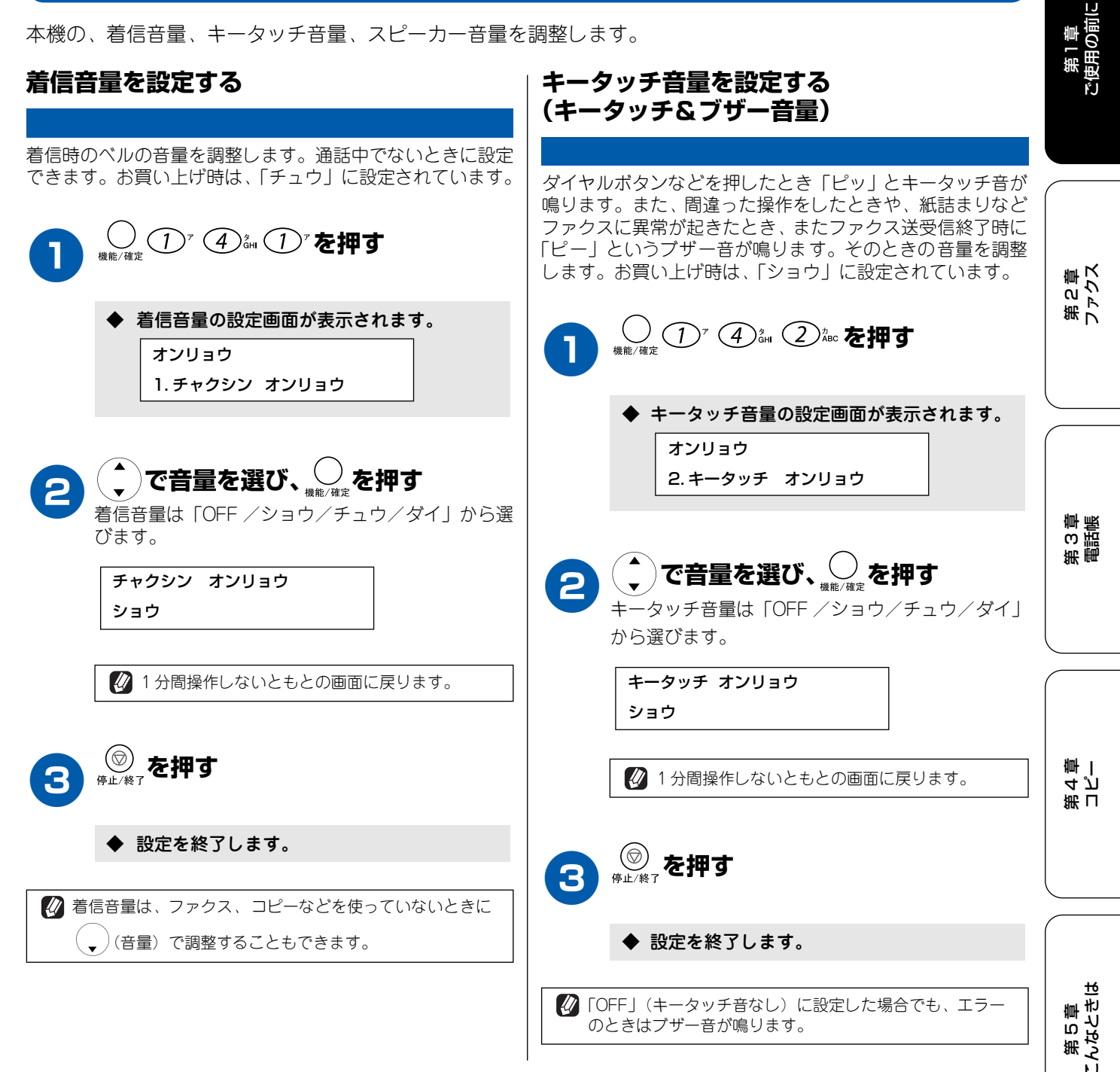

ほう

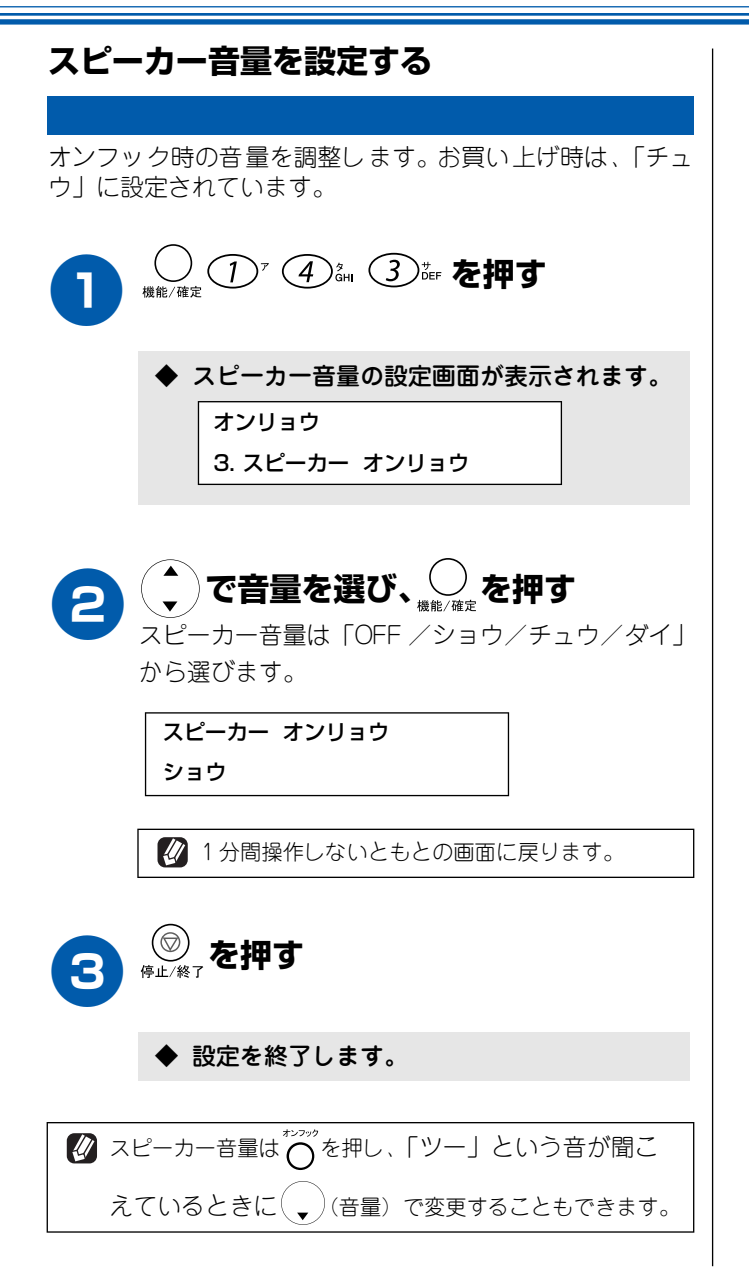

# 液晶ディスプレイのコントラストを設定する

液晶ディスプレイが見にくいときは、液晶ディスプレイの見やすさ(コントラスト)を設定します。お買い上げ 時は、標準的なコントラストに設定されています。

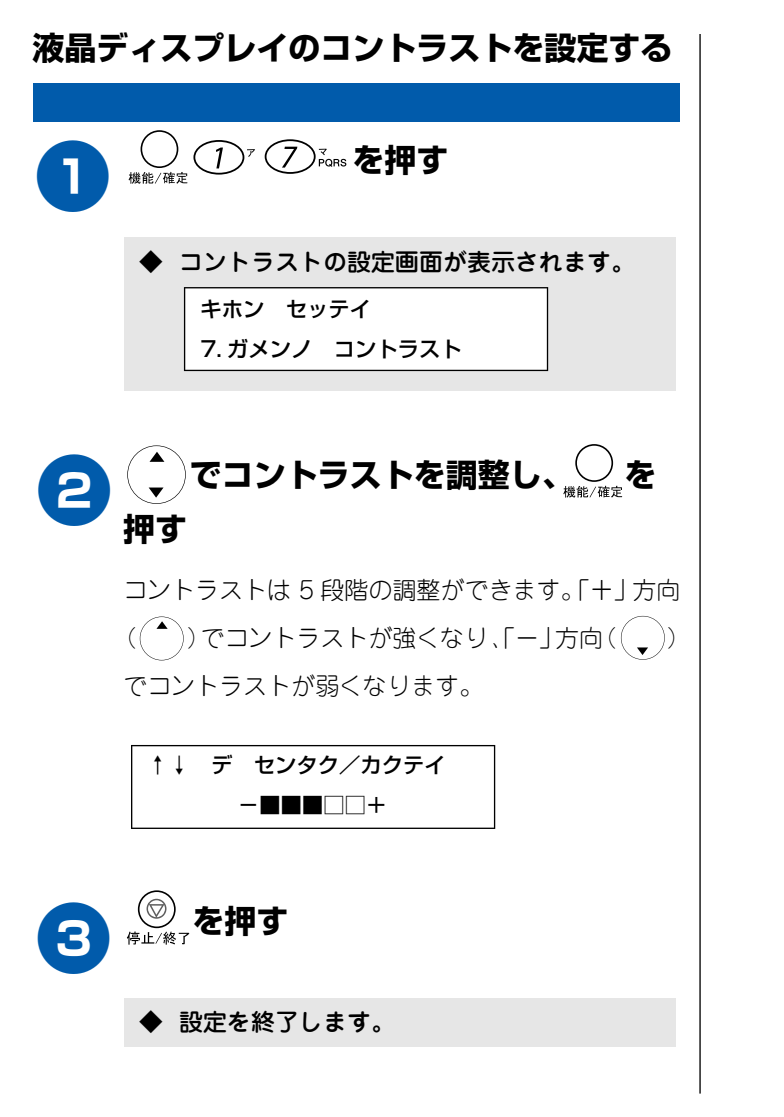

第1章 ご使用の前に

第2章 ファクス

第 3 御記 憲

第 L 4 J 章 |

第 5 章 こんなときは

位録

# ナンバー・ディスプレイサービスを利用する

本機では、電話会社(NTT)との契約によって「ナンバー・ディスプレイサービス」をご利用いただくことができます。

# ナンバー・ディスプレイサービスとは

NTT が行っているサービスで、電話がかかってきたときに相手の電話番号をディスプレイに表示します。サービスの詳細については NTT(116 番)にお問い合わせください。

#### お願い

- ■本機の設定だけでは、「ナンバー・ディスプレイサービス」は利用できません。NTT との契約が必要です。(有料)
- ISDN 回線を利用するときは、ターミナルアダプタのデータ設定が必要です。
- ブランチ接続(並列接続)をしているときは、ナンバー・ディスプレイが正常に動作しません。
- 電話回線にガス検針器などが接続されている場合は、誤動作することがあります。
- IP 電話による発信や着信は、契約しているプロバイダや、接続している機器により、ナンバー・ディスプレイの動作が異なります。ご不明な点は、お客さまが契約しているプロバイダ、接続している機器メーカーへお問合せください。

### ∎ 電話番号表示機能

電話やファクスの着信があると、相手の電話番号がディ スプレイに表示されます。

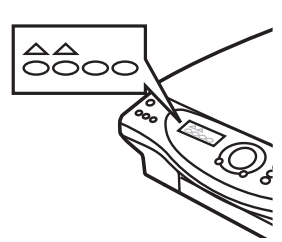

#### 名前表示機能

電話帳に登録してある相手から電話やファクスの着信 があると、相手の名前がディスプレイに表示されます。

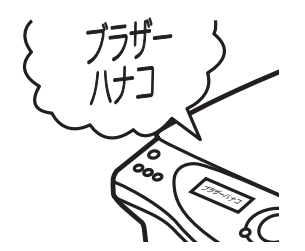

#### ■ 着信記録機能

ファクスを受信すると、相手のファクス番号を記録しま す。(着信記録は 30 件まで記録できます。31 件以上に なると、古い順に削除されます。)記録したファクス番 号は次のように活用できます。

- ・ ディスプレイに表示する
- ・「着信記録」として印刷する

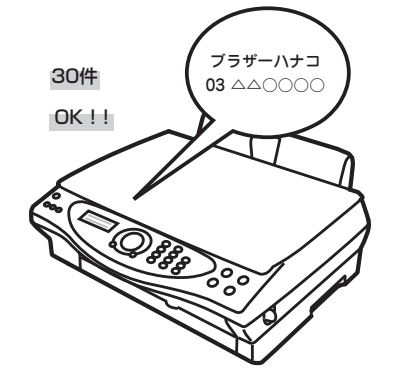

### ■ 外付電話優先機能

「ソトヅケデンワ ユウセン」に設定したときは、外付電 話機のみでナンバー・ディスプレイを使用することがで きます。(本機には、電話番号は表示されません。また、 着信記録も残りません。)

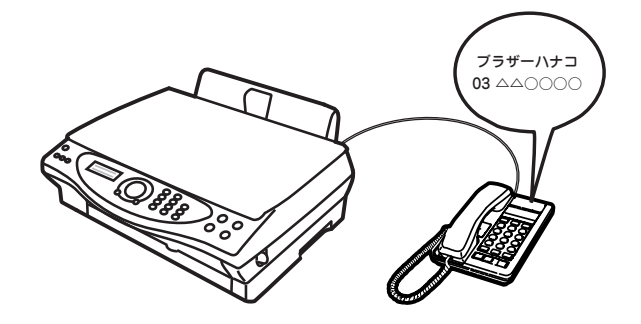

使用の前に

Ň

第2章 ファクス

# ナンバー・ディスプレイサービスを設定する

NTT とのご契約後、ナンバー・ディスプレイサービスを利用するときは「ON」に、利用しないとき、または利用を一時的に 中止するときは「OFF」に設定します。

また、「ソトヅケデンワ ユウセン」を設定すると、外付電話機のみで「ナンバー・ディスプレイサービス」を利用することができます。お買い上げ時は、ナンバー・ディスプレイ「OFF」に設定されています。

#### お願い

- ■「ナンバー・ディスプレイ」をご利用いただくためには、NTT との契約が必要です(有料)。契約していない場合は「OFF」 にしてください。
- 転送電話など同時に利用できないサービスがあります。
- ISDN回線を利用されているときは、ナンバー・ディスプレイ対応のターミナルアダプタまたはダイヤルアップルータの設定が必要です。
- 構内交換機に接続しているときは、ナンバー・ディスプレイサービスを利用できません。
- ブランチ接続(並列接続)をしているときは、ナンバー・ディスプレイが正常に動作しません。
- 電話回線にガス検針器などが接続されている場合、誤動作することがあります。

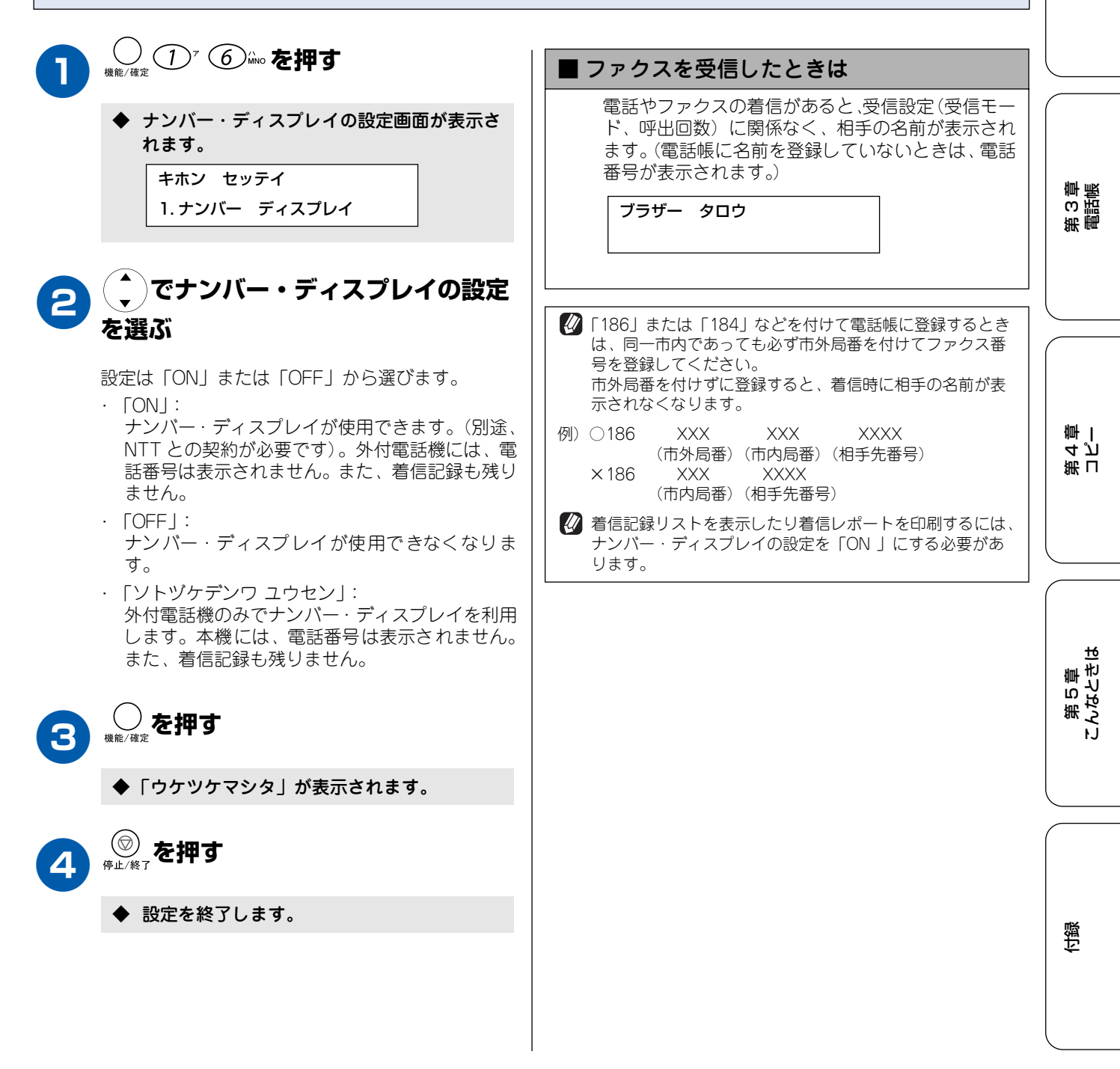

# 電源ボタンについて

電源ボタンを押すと、本機の電源を ON / OFF することができます。本機は電源を OFF にした場合でも着信音 が鳴ります。また、受信モードの設定に応じて、電源 OFF でも以下の動作をすることができます。(下記以外の 操作をする場合は、電源を ON にしてください。)

| 受 信モード                                 | 電源 OFF 時でも可能な動作                                                                                                    |
|----------------------------------------|----------------------------------------------------------------------------------------------------|
| 「FAX 専用モード」<br>「自動切替モード」<br>「外付留守電モード」 | タイマー送信、ファクス受信、ファクス転送、親切受信、リモコンアクセス(ファクス<br>メッセージの取り出しなど)<br>※ <sup>27723→+</sup><br>※ ◎ を押してファクスを受信することはできません。<br>※タイマー送信、ファクス転送は電源 ON 時にあらかじめ設定しておく必要があります。 |
| 「電話モード」                                | タイマー送信、親切受信<br>※ <sup>2000→</sup> を押してファクスを受信することはできません。<br>※タイマー送信、ファクス転送は電源 ON 時にあらかじめ設定しておく必要があります。                                                       |

### 電源を OFF にする

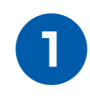

# (①)を押し続ける

ディスプレイに以下のメッセージが表示されたあ と、ディスプレイ表示、電源がOFF になります。

デ ンゲンヲ オフ ニシマス

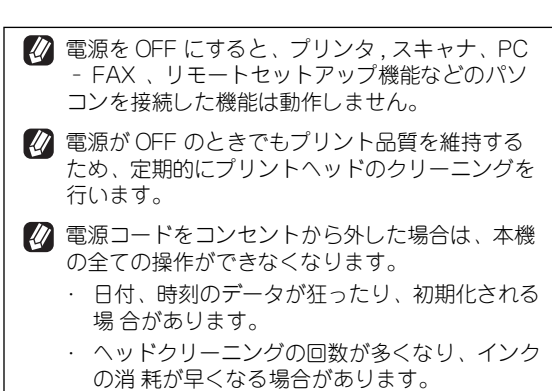

 インクヘッドの目詰まり等により不具合の原因 になる場合があります。

# 電源を ON にする

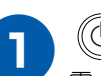

(也) を押す

電 源が ON になり、ディスプレイに日時が表示されます。(待機状態)

# 省電力モードを設定する

本機では、「省電力モード」を設定することができます。「省電力モード」を設定すると、約 10 分間操作しない場合、自動的に消費電力を抑える状態になります。電話がかかってきたときや本機を操作するときは、自動的に通常の状態に戻ります。お買い上げ時は「OFF」に設定されています。

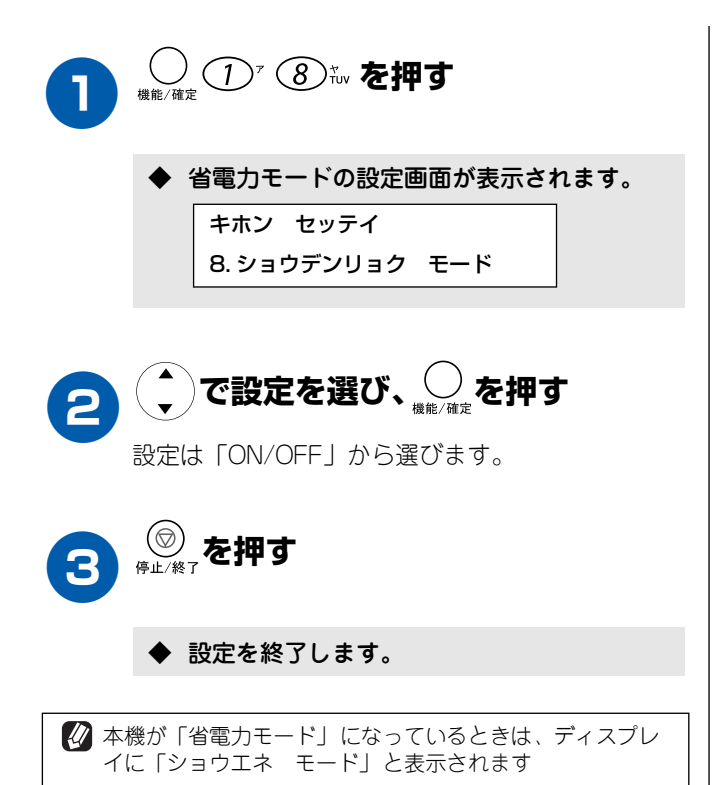

第1章 ご使用の前に

第2章 ファクス

第 L 4 J 一 一

第 5 章 こんなときは

位録

# Memo

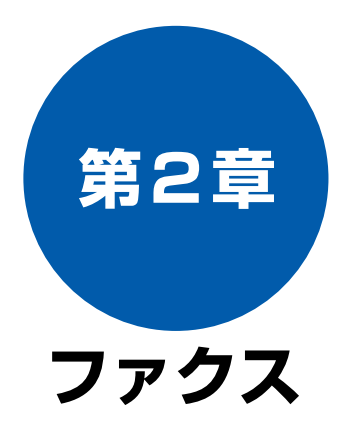

#### ファクスを送る前に

| 原稿をセットする        | 34 |
|-----------------|----|
| セットできる原稿        | 34 |
| 原稿の読み取り範囲       | 34 |
| 原稿をセットする        | 34 |
| ダイヤルのしかた        | 35 |
| 電話帳で検索する        | 35 |
| ダイヤルボタンを押す      | 36 |
| 短縮ダイヤルでダイヤルする   | 36 |
| 最後にかけた相手にダイヤルする | 36 |

### ファクス送信

| ファクスを送る                                                                              | . 37               |
|--------------------------------------------------------------------------------------|--------------------|
| ファクスを送る(1 枚のとき)                                                                      | 37                 |
| ファクスを送る(2 枚以上のとき)                                                                    | 38                 |
| 話をしてから送る                                                                             | 39                 |
| カラーでファクスを送る                                                                          | 40                 |
| 原稿に合わせて一時的に画質を変える                                                                    | 40                 |
| 原稿に合わせて一時的に濃度を変える                                                                    | 41                 |
| よく使う設定に変える                                                                           | .41                |
| ■ 画質を設定する                                                                            | 41                 |
| ファクスの便利な送りかた                                                                         | 42                 |
| 時間を指定して送る                                                                            | 42                 |
| 同じ相手への原稿をまとめて送る                                                                      | 43                 |
| 「「「」」では、「「」」では、「」」では、「」」では、「」、「」」では、「」、「」」では、「」、「」、「」、「」、「」、「」、「」、「」、「」、「」、「」、「」、「」、 |                    |
|                                                                                      | <br>/5             |
| 伯子の1米IFで示向である<br>海外へ 洋ス                                                              | <del>4</del> 5<br> |
| 海21、220<br>複数の相手先に同じ原稿を送る                                                            | 47                 |
|                                                                                      | 47                 |

#### ファクス受信

| ファクスを受ける48                            | 3      |
|---------------------------------------|--------|
| 自動的に受ける48                             | 3      |
| お使いの電話機(外付電話機)で                       |        |
| 電話に出てから受ける48                          | 3      |
| 電話に出ると自動的に受ける49                       | )      |
| 外付電話機からの操作でファクスを受ける50                 | )      |
| ■ リモート受信を設定する                         | С      |
| ■ 外付電話機でファクスを受信する50                   | C      |
| ファクスをメモリーに記憶する5′                      | 1      |
| ファクスの便利な受けかた52                        | 2      |
| 自動的に縮小して受ける52                         | 2      |
| 本機の操作で相手の原稿を受ける                       | 3      |
|                                       |        |
| ノアクスの応用機能                             |        |
| メモリー受信を設定する54                         | 4      |
| メモリー受信を設定する54                         | 1      |
| ■ メモリー受信したファクスメッセージを印刷する 5            | 5      |
| ファクスを転送する56                           | 6      |
| 外出先から本機を握作すろ 5                        | 7      |
|                                       | ,<br>7 |
|                                       | r      |
|                                       | 5      |
| しりてコノアクセス」                            | S<br>R |
|                                       |        |
| 通信管理                                  |        |
| 通信状態を確かめる59                           | 9      |
| 通信管理レポートを印刷する59                       | )      |
| ■ すぐに印刷するとき                           | 9      |
| ■ 定期的に印刷するとき                          | J      |
| 」 」 」 」 」 」 」 」 」 」 」 」 」 」 」 」 」 」 」 | )<br>C |
| ■ 9 へに印刷9 るくさ00                       | )<br>) |
| → <u>と</u> にここの(3,1)jng之とと、           | 1      |
| 着信記録を利用する 62                          | >      |
|                                       | _      |

信記録を利用する ......62 ■ 着信記録を電話帳に登録する ......62 第1章 ご使用の前に

> 第2章 ファクス

第 3 御 御話憲

第 L 4 J 章 一

第 5 章 こんなときは

33

白嶽

# 原稿をセットする

# ファクスを送る前に

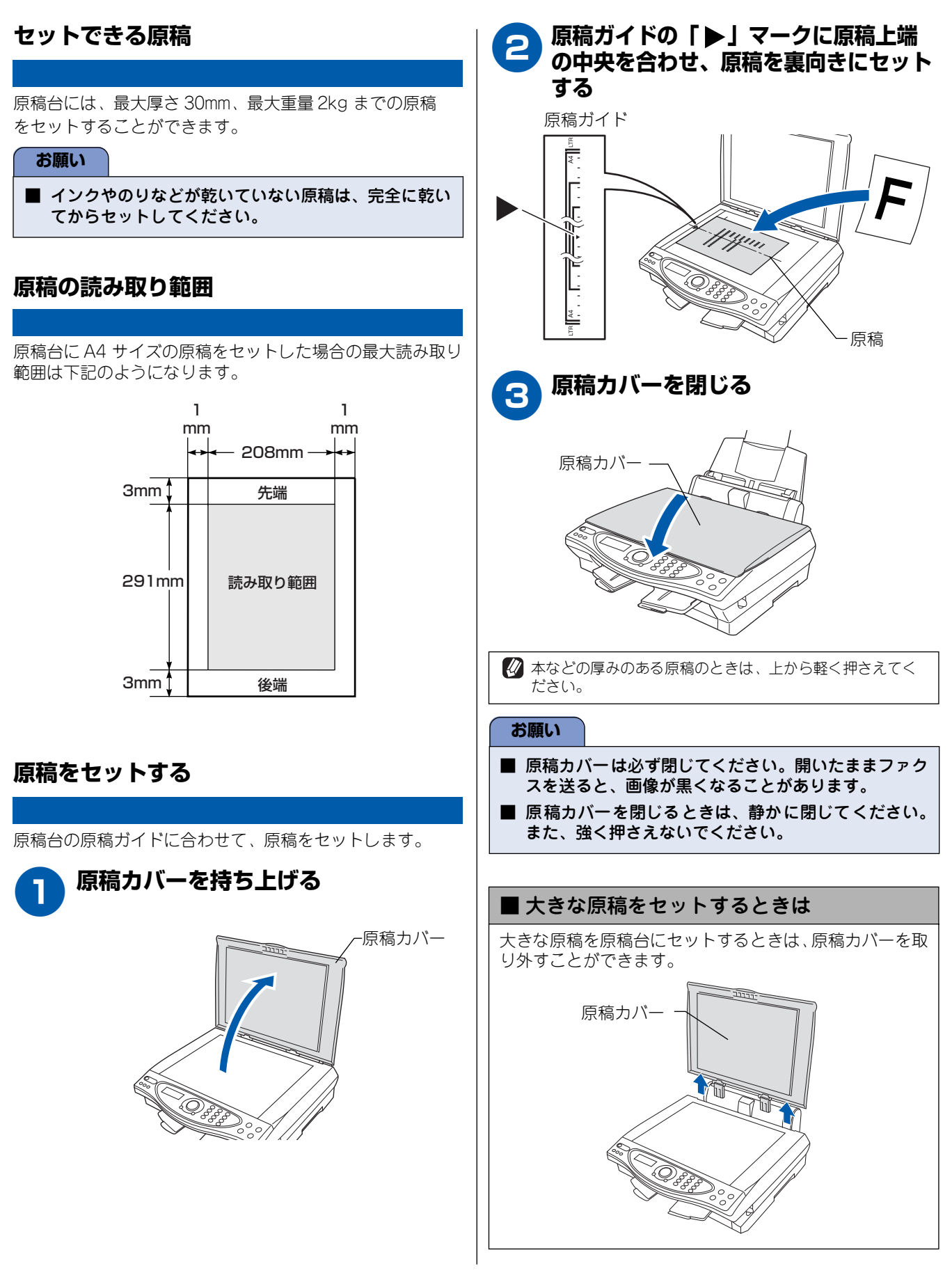

# ダイヤルのしかた

基本的なダイヤルのしかたは以下のとおりです。

# 電話帳で検索する

電話帳に登録した電話番号から相手を検索してダイヤルします。(「電話帳に登録する」(64ページ))

[電話帳検索]

3

ファクススタート

を押す

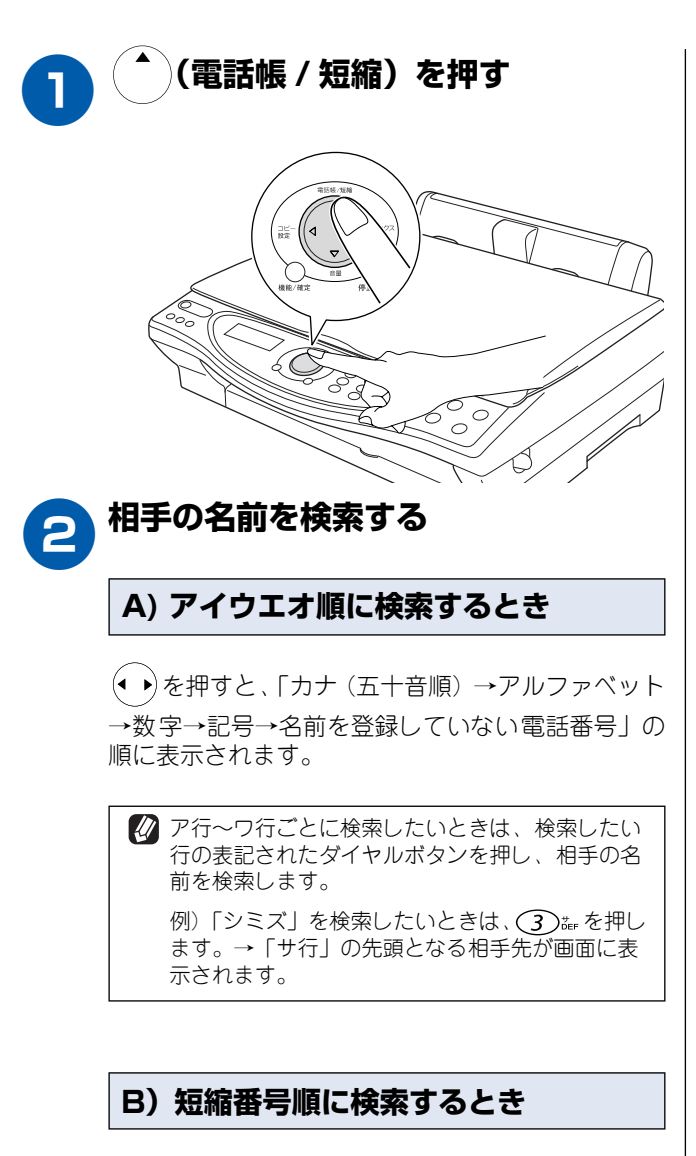

( )を押すと短縮番号順に表示されます。

🚺 50~59 番の短縮番号に登録した相手を検索したい ときは、(5)なを押し、相手を検索します。

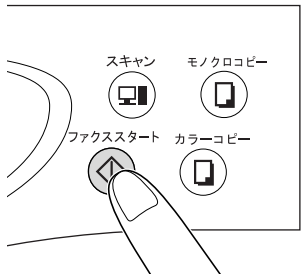

第2章 ファクス

第1章 ご使用の前に
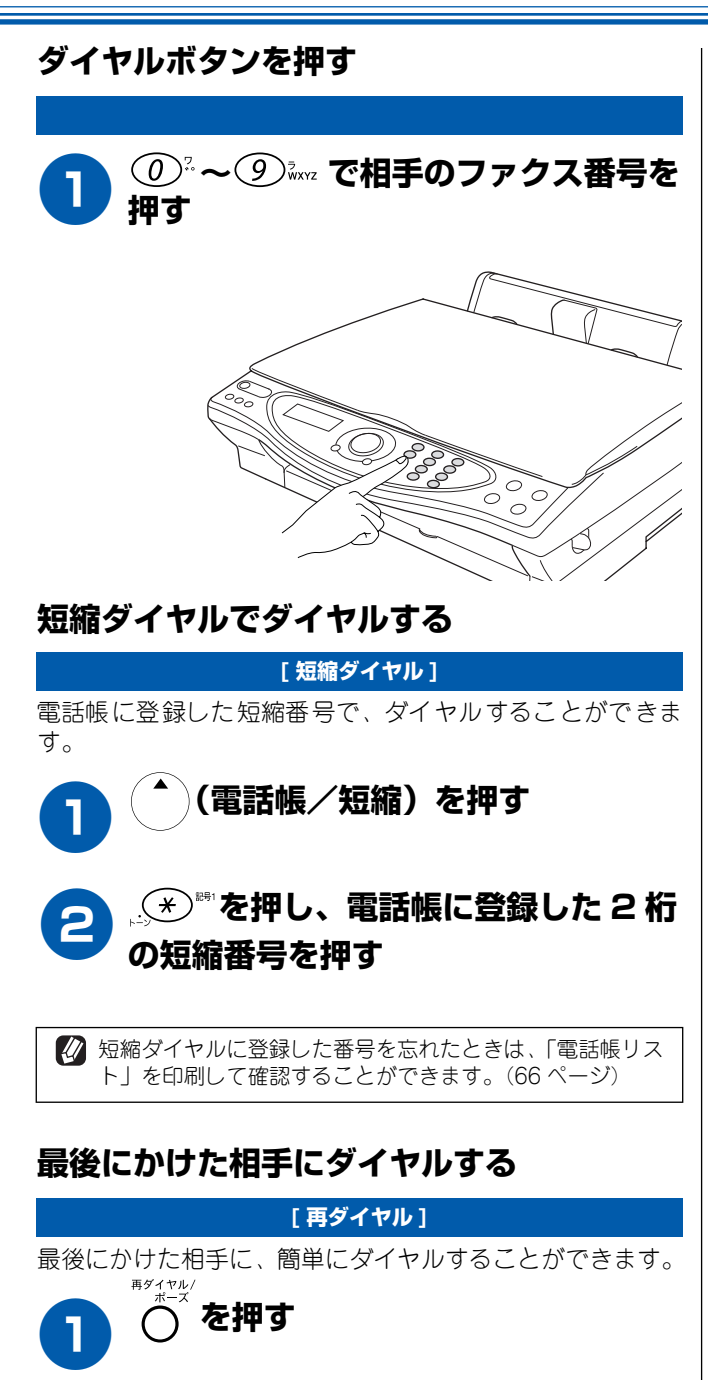

第1章 ご使用の前に

# ファクスを送る

## ファクス送信

本機では、カラーやモノクロ、文字の大きさなど、原稿に合わせてファクスを送ることができます。

## ファクスを送る(1 枚のとき)

#### [自動送信]

本機で1枚の原稿を送るときは、以下の手順で、相手のファクス番号に直接ファクスを送ります。お買い上げ時は、画質 「ヒョウジュン」(モノクロ)に設定されています。

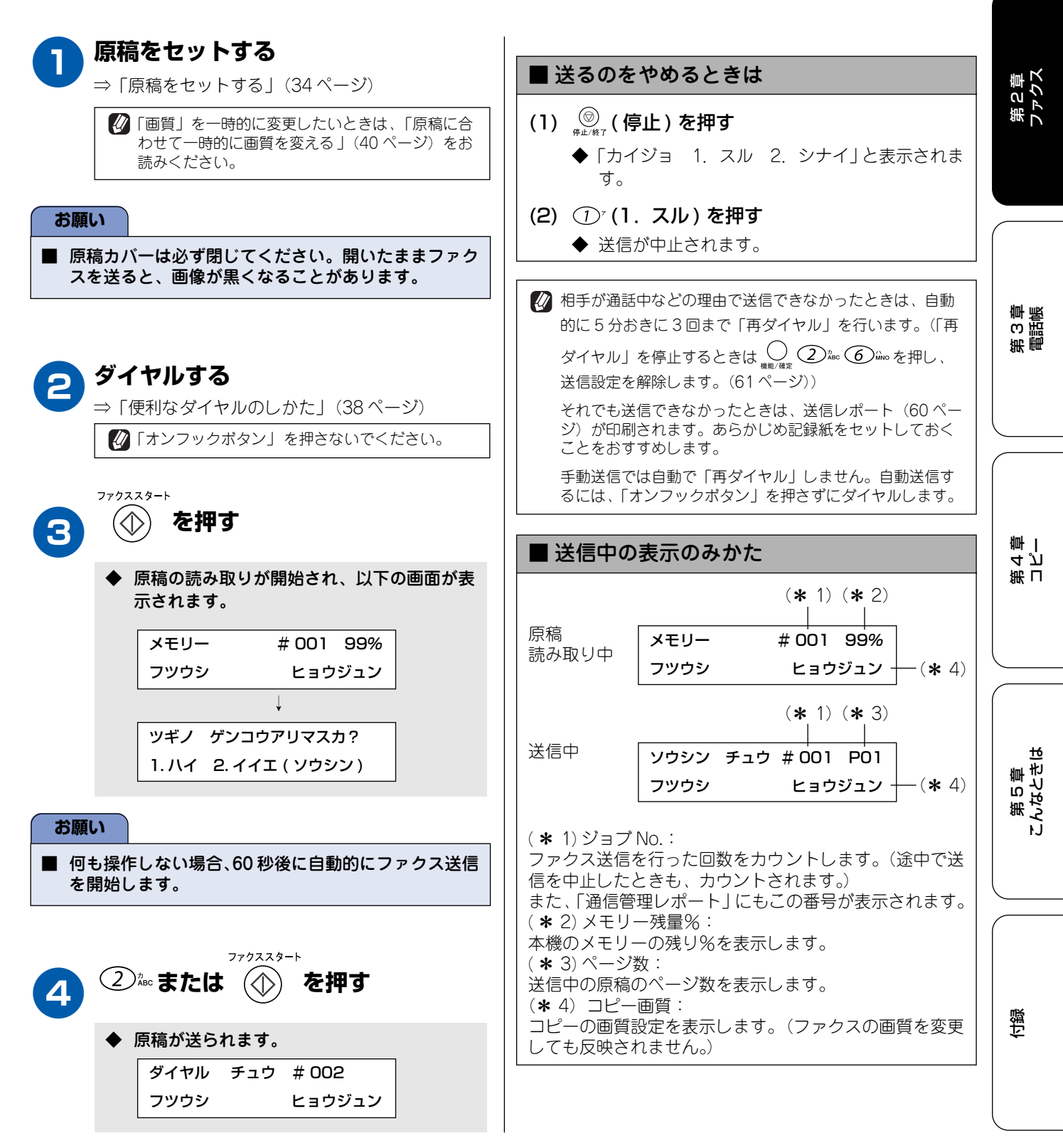

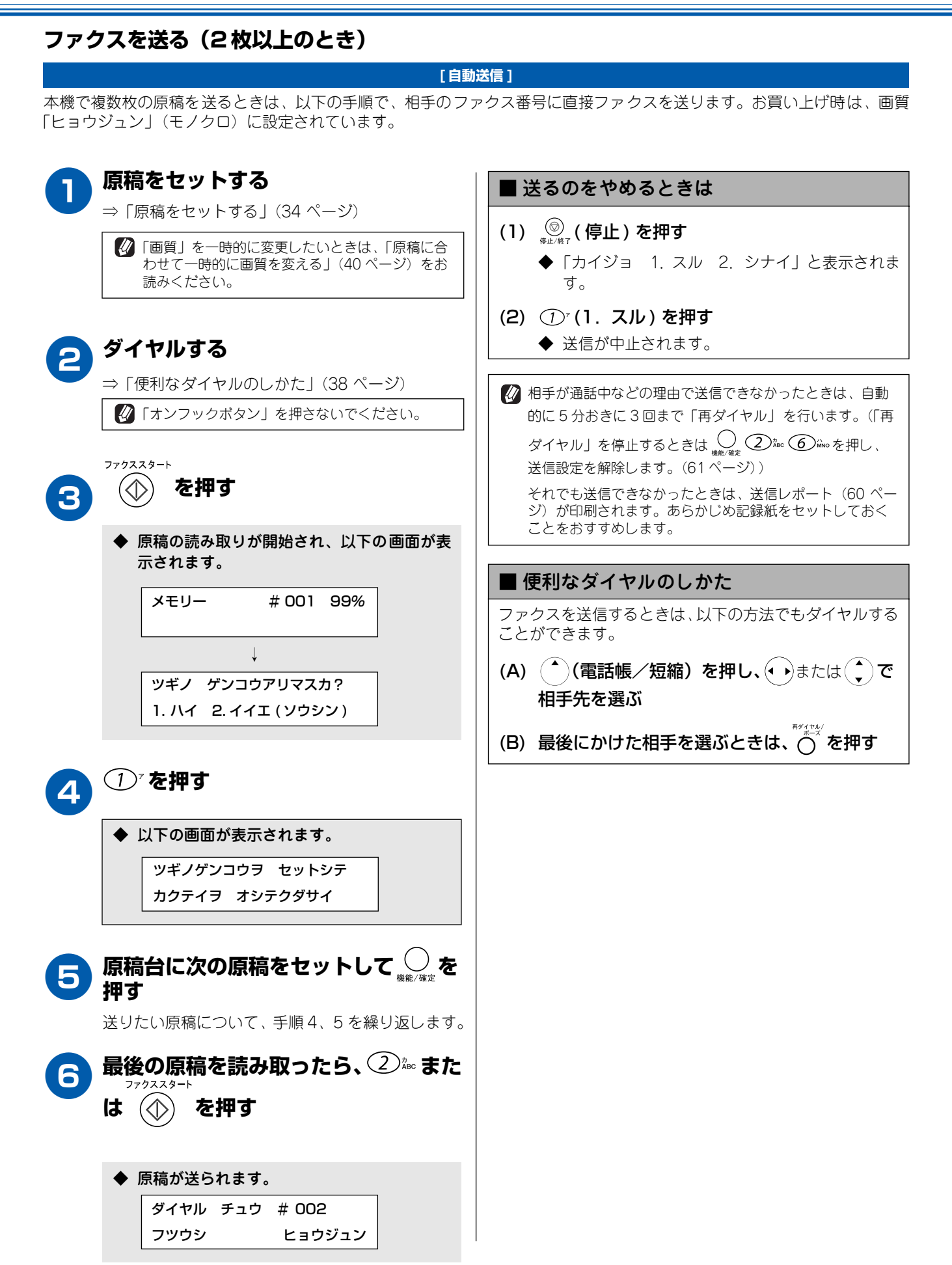

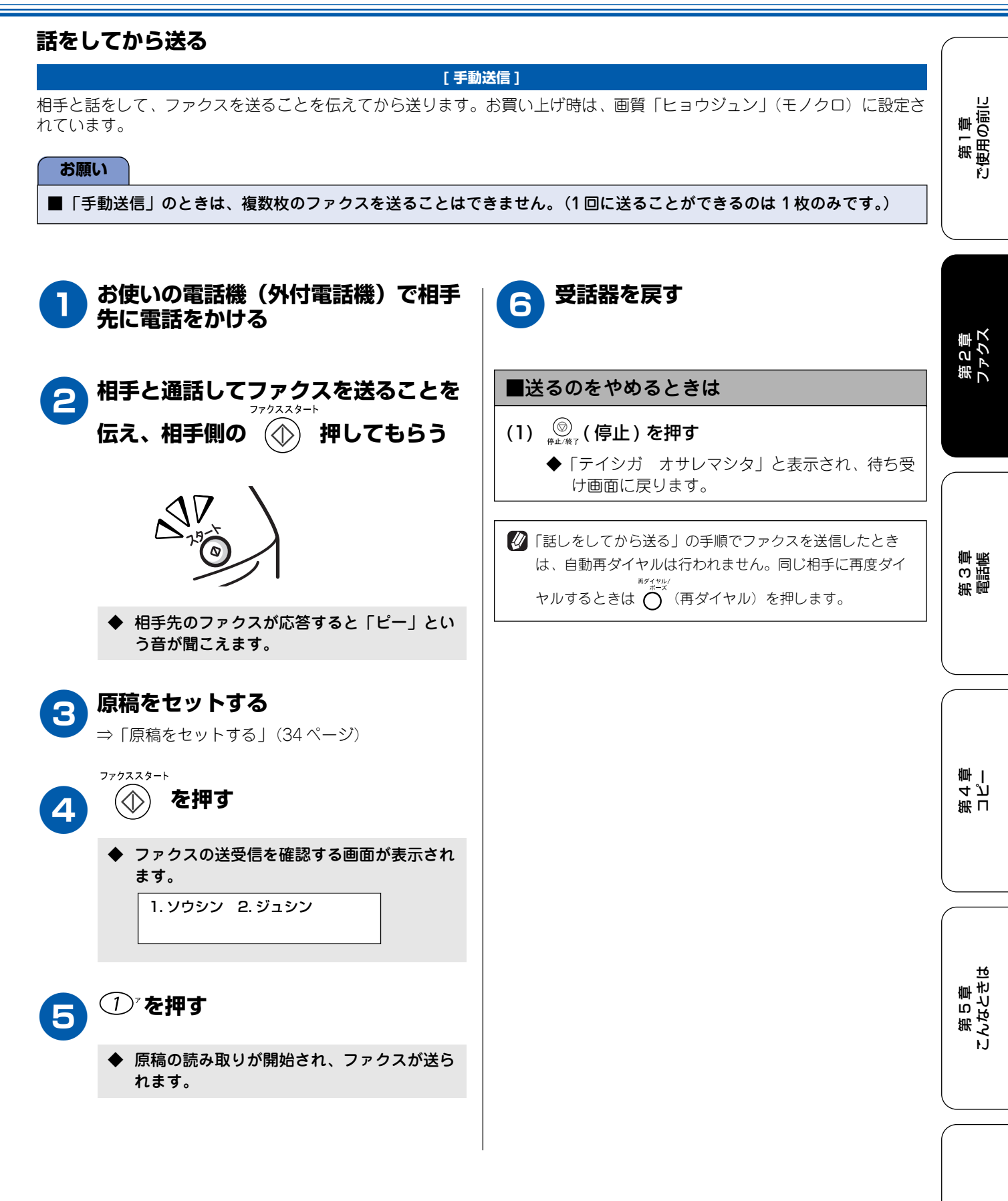

39

ほう

#### カラーでファクスを送る 原稿に合わせて一時的に画質を変える [カラーファクス送信] 原稿がカラーで、相手先のファクシミリがカラーファクスに 本機では、ファクスを送るときに、原稿に合わせて一時的に 対応しているときは、カラーファクスを送ることができま 画質を変えることができます。ここで設定した内容は、ファ す。お買い上げ時は、画質「ヒョウジュン」(モノクロ)に クスを送ると、お買い上げ時の設定(または「よく使う設定 設定されているので、一時的に画質を変更して送ります。 に変える」(41ページ)でお客様が設定した設定)に戻ります。 お願い 🖉 一時的に画質を変えるときは、原稿をセットして、原稿カ バーを閉じたときに設定します。 ■ モノクロ原稿とカラー原稿が混在する場合は、すべて モノクロで送信するか、カラー原稿だけ別に送信して ください。 ■ カラーファクスを送信するときは、1回につき1枚の (原稿をセットした状態で) 送信となります。(一度に複数枚の原稿を送ることはで きません。) ■ 相手先のファクシミリがモノクロの場合はカラーで送 信してもモノクロで受信されます。 カラーファクスは送信に時間がかかることがあります。 で画質を選ぶ 2 ■ カラーファクスはメモリーに読み込まれずに送信され 画質は「ヒョウジュン/ファイン/スーパーファイ るため、メモリーを使う送信(同報送信、タイマー送 ン/シャシン/カラーヒョウジュン/カラーファイ 信、取りまとめ送信、ポーリング送信、デュアルアク ン」から選びます。 セス)ができません。 <モノクロで送るとき> 原稿をセットする ・ 「ヒョウジュン」: ⇒「原稿をセットする」(34 ページ) 原稿の文字が大きいとき ・「ファイン」: 原稿の文字が小さいとき ・)(ファクス画質)を押し、(^)で画 2 ・「スーパーファイン」: 原稿の文字が新聞のように細かいとき 質を選ぶ ・「シャシン」: 原稿に写真が含まれているとき 画質は、「カラーヒョウジュン/カラーファイン」か ら選びます。 <カラーで送るとき> ・「カラーヒョウジュン」: ・「カラーヒョウジュン|: 原稿の文字が大きいとき 原稿の文字が大きいとき 「カラーファイン」: ・「カラーファイン」: 原稿の文字が小さいとき 原稿の文字が小さいとき ダイヤルする ⇒「ダイヤルのしかた」(35 ページ) ◆ 画質が設定されます。 ファクススタート を押す $\bigcirc$ ー時的に画質を変更しました。この後は、 Δ ファクスを送る手順に戻って、操作を続けます。 (「ファクスを送る」(37ページ)) ◆ 原稿が送られます。 ■送るのをやめるときは (1) 🔘 (停止)を押す ◆「テイシガ オサレマシタ」と表示され、待ち受 け画面に戻ります。 🕢 相手が通話中などの理由で送信できなかったときは、「ハ ナシチュウ/オウトウナシ」と表示され、送信レポー ト(60ページ)が印刷されます。あらかじめ記録紙をセッ トしておくことをおすすめします。

▶を押す

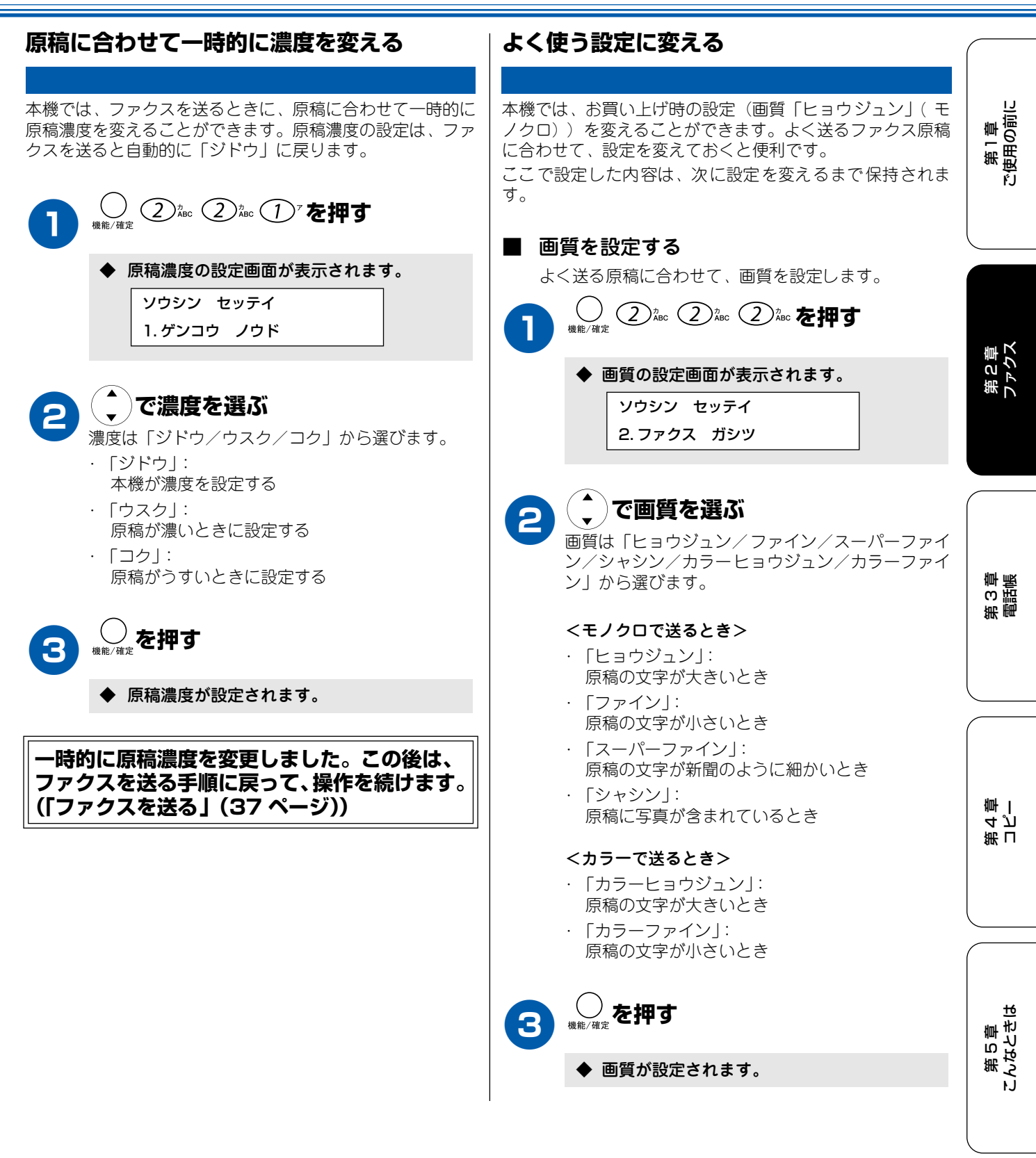

 $\left( \right)$ 

ほう

# ファクスの便利な送りかた

本機では、用途に応じた設定をすることで便利にファクスを送ることができます。

## 時間を指定して送る

[タイマー送信]

24時間以内の指定した時刻にファクスを送信します。通信料の安い時間に送ることで、通信料を節約できます。

#### お願い ■ タイマー送信のときは、モノクロで送信されます。(カラーでの送信はできません。) ■ タイマー送信できる原稿枚数は、原稿の内容によって異なります。 ファクススタート を押す 原稿をセットする 5 ⇒「原稿をセットする」(34 ページ) ◆ 原稿の読み取りが開始され、以下の画面が表 示されます。 メモリー #001 99% フツウシ ヒョウジュン ◆ タイマー送信の設定画面が表示されたあと、 Т 送信時刻を入力する画面が表示されます。 ツギノ ゲンコウアリマスカ? ソウシン セッテイ 1. ハイ 2. イイエ (ソウシン) 3. タイマー ソウシン 送信時刻を入力し、〇歳を押す 次の原稿があるときは、手順6へ進みます。 3 次の原稿がないときは、手順8へ進みます。 ◆「ホカノセッテイ 1. スル 2. シナイ」と 表示されます。 ①"を押す 6 他の設定をしないときは、②‱を押して、手順 原稿台に次の原稿をセットして 🕖 を 押す 4 へ進みます。他の設定をするときは、(1) を 押して、他の設定を行います。他の設定が終了 送りたい原稿について、手順6、7を繰り返します。 したら、手順4へ進みます。 ファクススタート (2) 滤または を押す $(\bigcirc)$ 8 ダイヤルする Δ ⇒「ダイヤルのしかた」(35ページ) ◆ 設定を終了します。 🖉 タイマー送信を設定したあとも電話を受けたりかけたりで きます。 🖉 相手が話し中などで送信できないときは、5分おきに3回 まで再ダイヤルします。 🔯 送信後、タイマー送信は解除され、タイマー送信レポート が印刷されます。

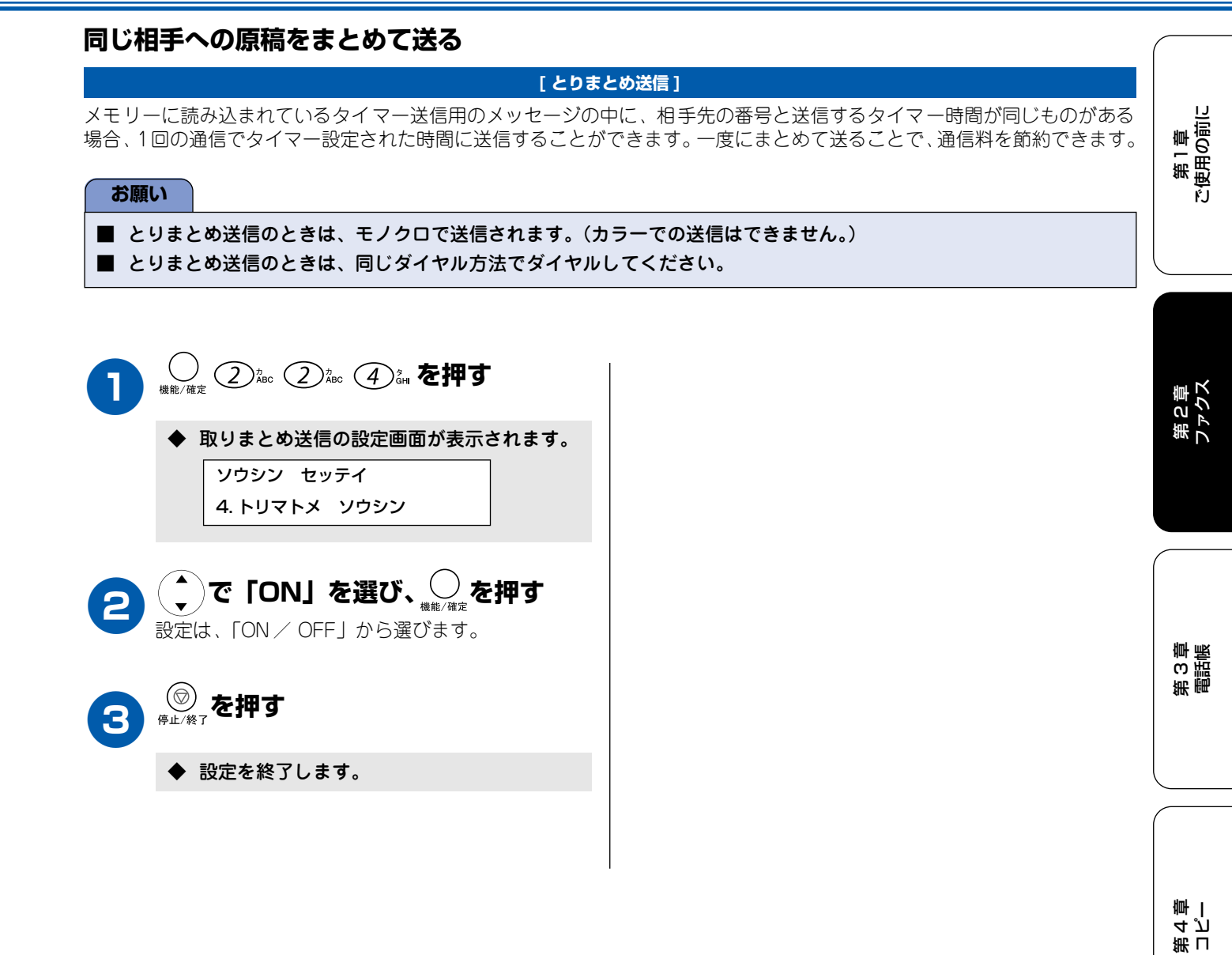

第 5 章 こんなときは

ほう

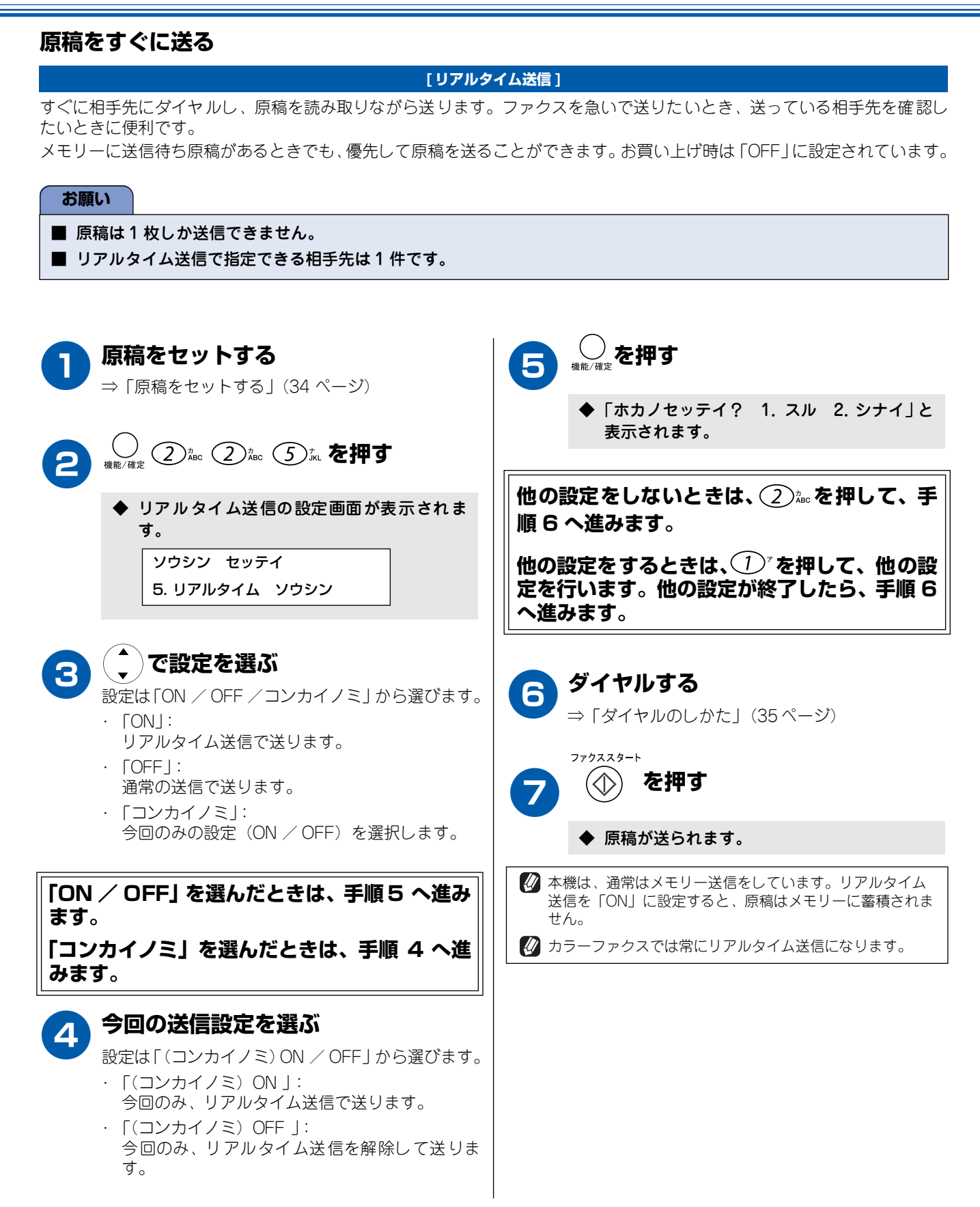

## 相手の操作で原稿を送る

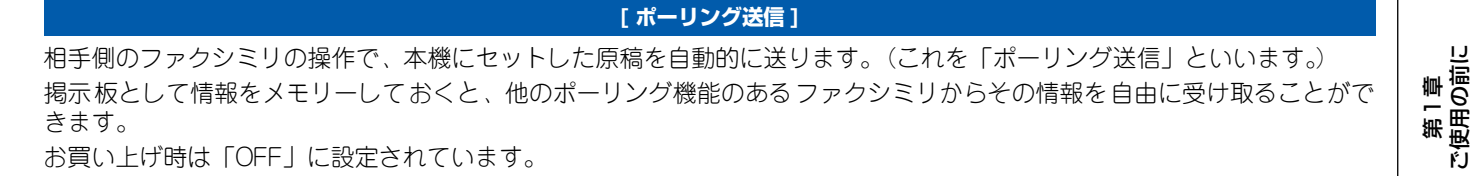

#### お願い

- 相手側のファクシミリにポーリング機能がない場合は、この機能が利用できないことがあります。
- ポーリング送信のときは、モノクロで送信されます。(カラーでの送信はできません。)
- ポーリング通信の場合、通話料は受信側の負担となります。

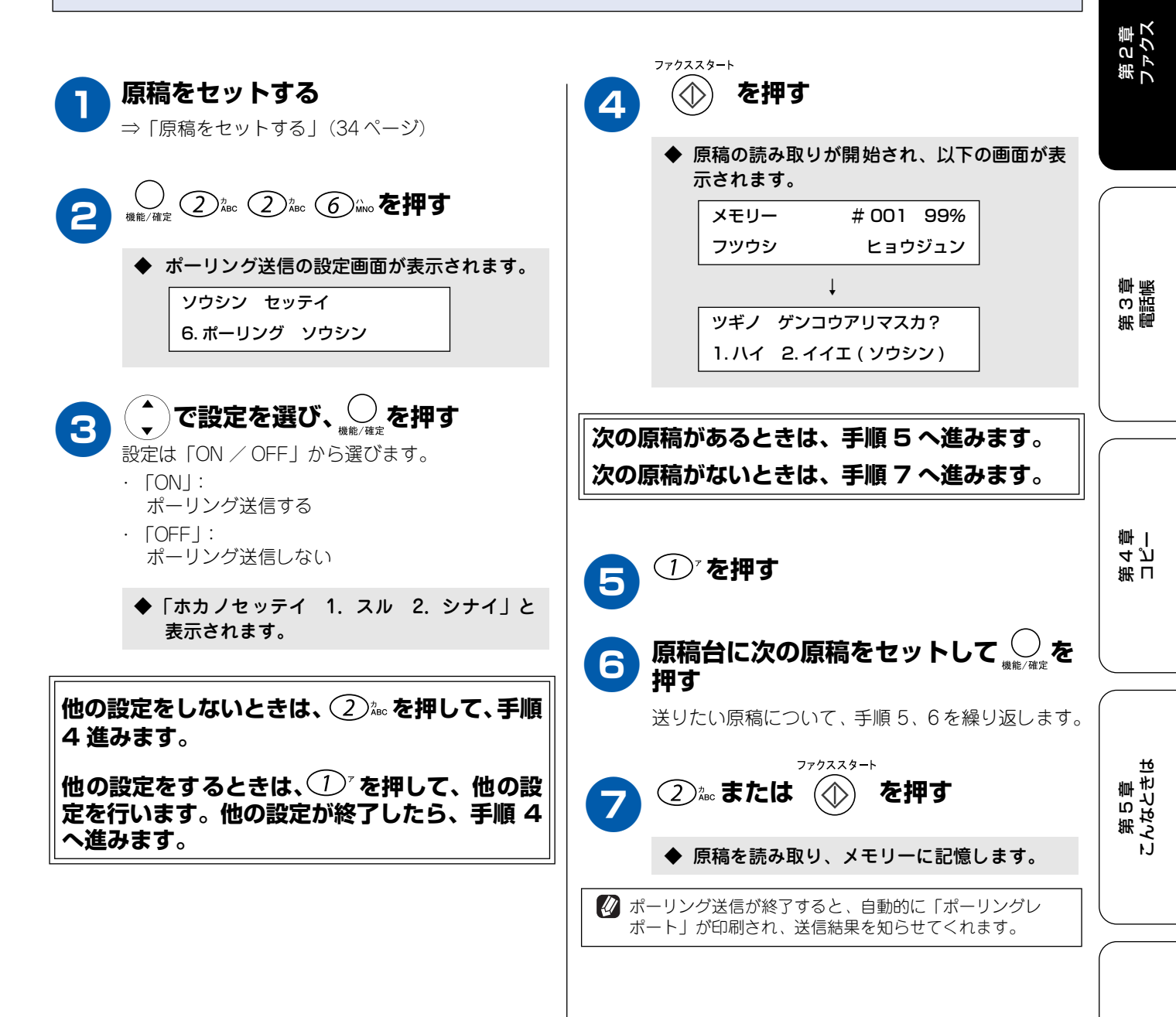

ほう

#### 海外へ送る [海外送信] 海外へ送信するときは、回線の状況によって正常に送信できないことがあります。このときは海外送信を「ON」に設定する と通信エラーを少なくできます。 海外送信モードは送信が終了するとに自動的に「OFF」に戻ります。 ファクススタート 原稿をセットする を押す $(\bigcirc)$ 5 ⇒「原稿をセットする」(34 ページ) ◆ 原稿の読み取りが開始され、以下の画面が表 示されます。 メモリー #001 99% フツウシ ヒョウジュン ◆ 海外送信の設定画面が表示されます。 T ソウシン セッテイ ツギノ ゲンコウアリマスカ? 7. ガイガイソウシン モード 1.ハイ 2.イイエ(ソウシン) 🌔 で「ON」を選び、 💭 を押す 3 次の原稿があるときは、手順6へ進みます。 次の原稿がないときは、手順8へ進みます。 ◆「ホカノセッテイ 1. スル 2. シナイ」と 表示されます。 (フ)゙を押す 6 他の設定をしないときは、② ぷ。を押して、手順 原稿台に次の原稿をセットして 4へ進みます。 押す 他の設定をするときは、① を押して、他の設 送りたい原稿について、手順6、7を繰り返します。 定を行います。他の設定が終了したら、手順4 へ進みます。 ファクススタート (2) 湿または を押す 8 ダイヤルする Δ ◆ 原稿を読み取ります。 ⇒「ダイヤルのしかた」(35ページ)

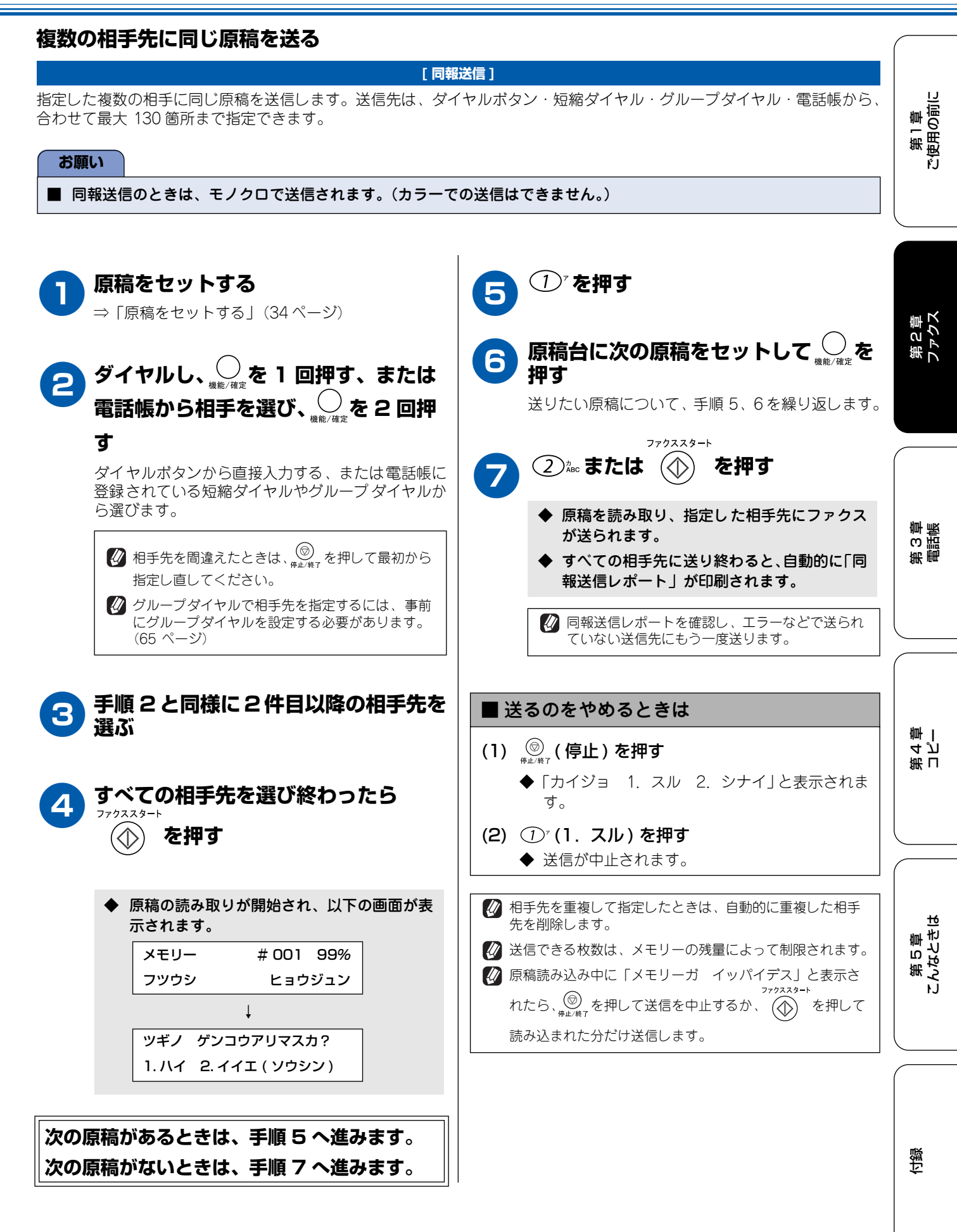

# ファクスを受ける

ファクス受信

本機では、以下の方法でファクスを受けることができます。(ファクスや電話の受信のしかたについては、「受信のしかた」(20ページ)も合わせてお読みください。)

#### 自動的に受ける

#### [自動受信]

受信モードが「FAX」「F/T」「ルス」のときは、設定した 回数の着信音が鳴り終ると、本機が自動的にファクスを受信 します。

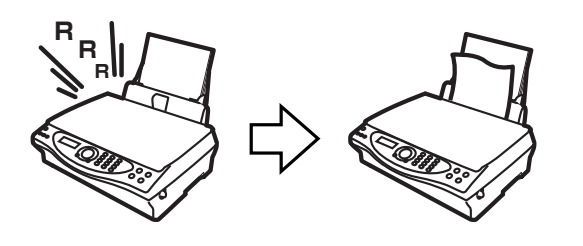

記録紙がセットされていないときや、途中でなくなったときには、本体のメモリーに受信します。記録紙セット後に印刷できます。(51ページ)

## お使いの電話機(外付電話機)で電話に出て から受ける

#### [手動受信]

お使いの電話機(外付電話機)でいちど電話に出てから、本 <sup>2792スタート</sup> 機の (①) を押してファクスを受信します。

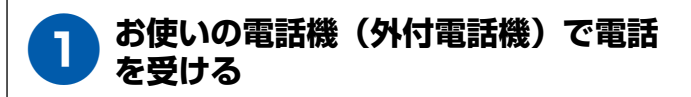

**2**「ポー、ポー」と音がしていたら、本 <sup>アクススタート</sup> 機の () を押す

> 相手が電話で「これからファクスを送る」と言った 27/7ネスタート ときは、「ポー、ポー」と音がしたら本機の 押します。

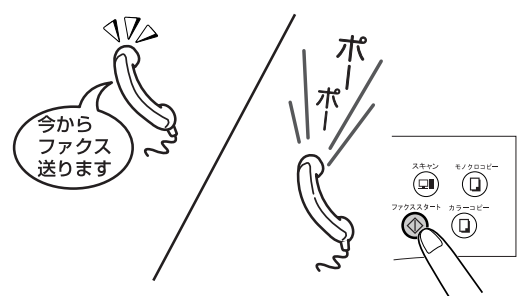

 ◆ 本機に、ファクスの送受信を確認する画面が 表示されます。
 1. ソウシン 2. ジュシン

フツウシ ヒョウジュン

3 本機の ② 滤を押す

◆ ファクスを受信します。

り お使いの電話機(外付電話機)の受話 器を戻す

## 電話に出ると自動的に受ける

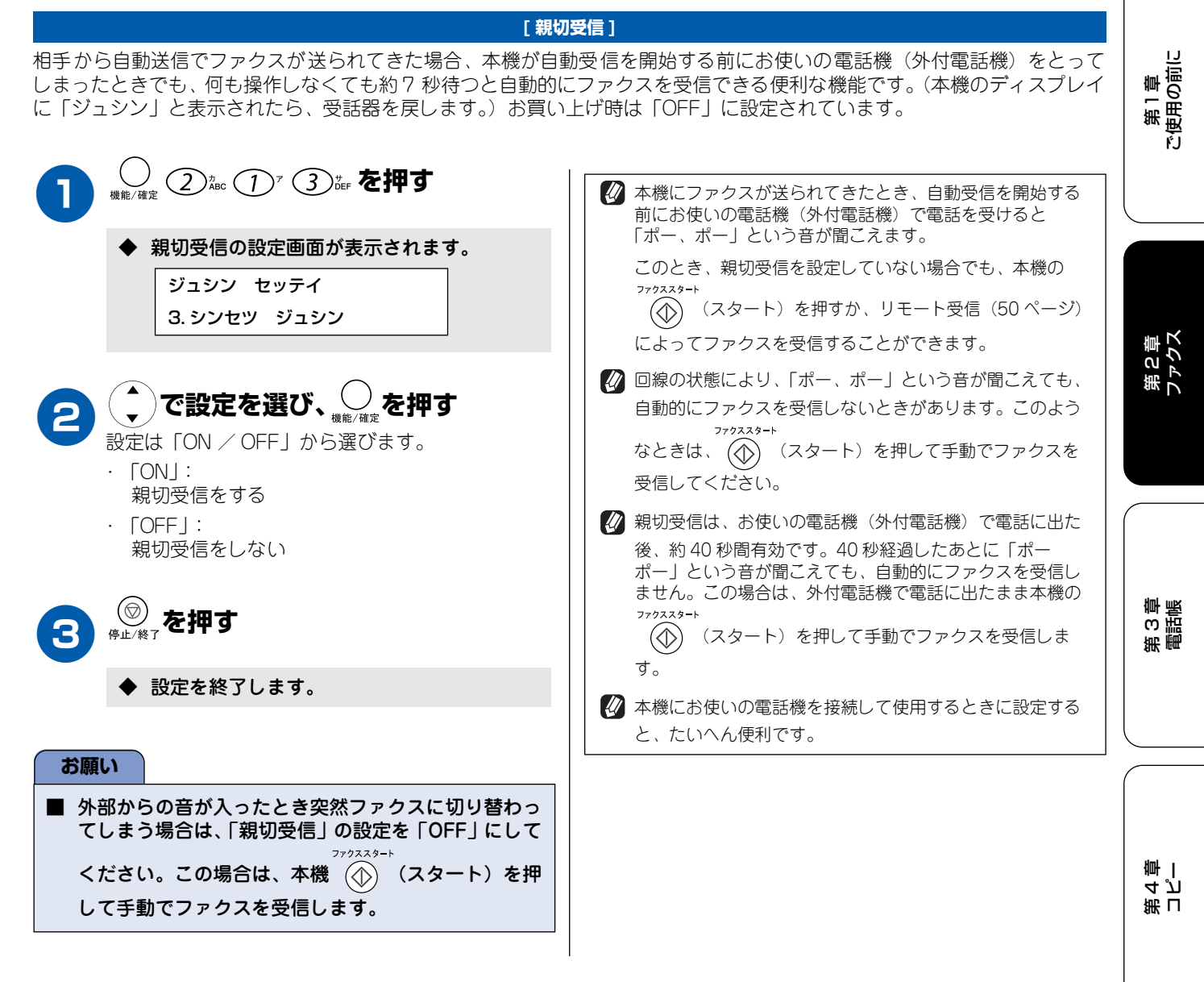

付録

ы

1 1

第5章 いなときは

#### 外付電話機からの操作でファクスを受ける

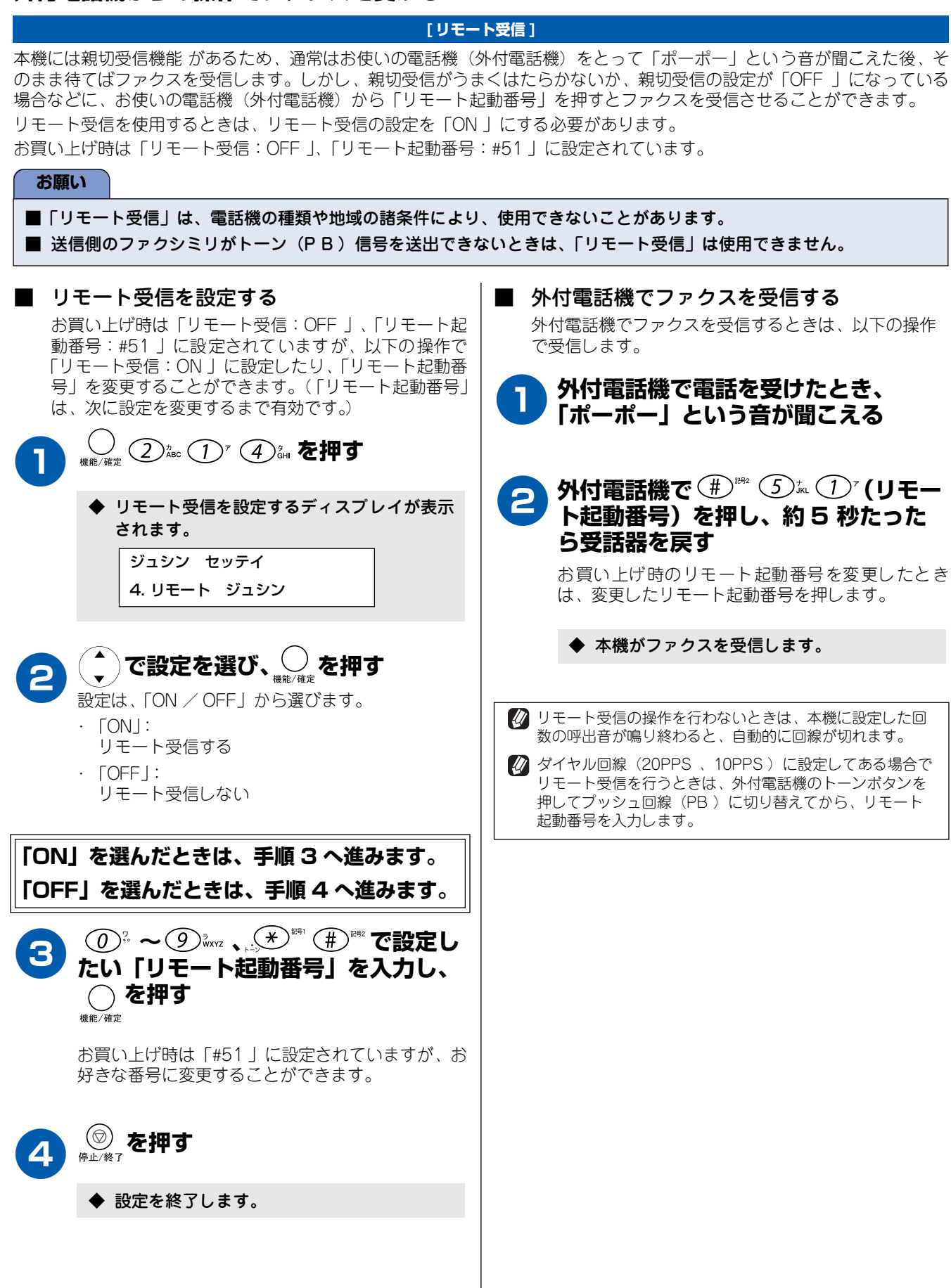

第1章 ご使用の前に

## ファクスをメモリーに記憶する

#### [メモリー代行受信]

本機は、通常は記録紙をセットした状態で使用しますが、記録紙がなくなったときなどのため、ファクスメッセージを記憶 しておくためのメモリーが備えられています。メモリーにファクスメッセージが記憶されるのは次のような場合です。

- ・ 記録紙がなくなったとき
- ・ インクがなくなったとき
- ・ 記録紙が詰まったとき
- ・ 記録紙のサイズを間違えたとき

メモリー代行受信(約 170枚※)

※ A4版 700 文字程度の標準原稿を標準的画質(8 ドット× 3.85本/mm)で蓄積された場合の枚数です。

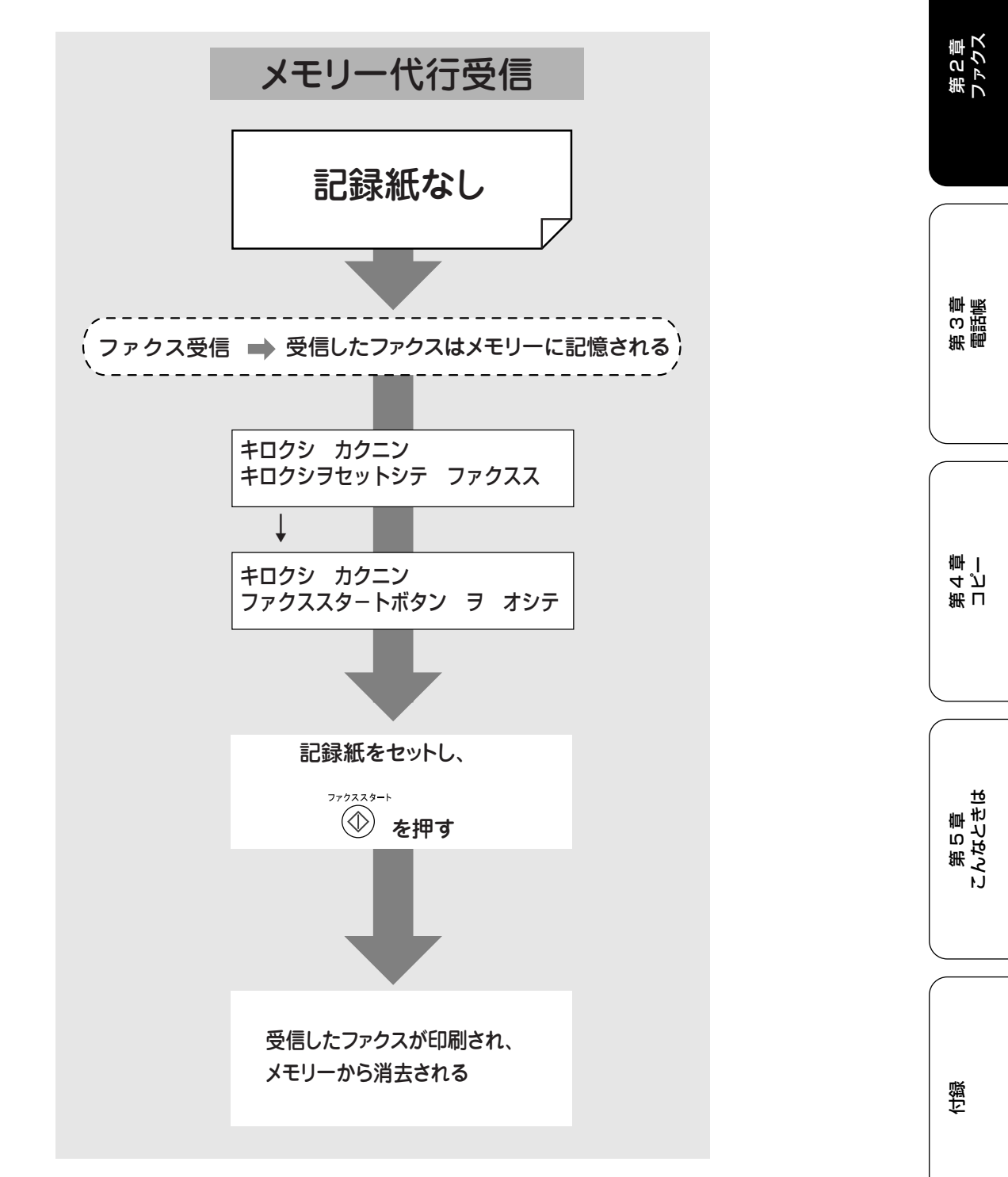

# ファクスの便利な受けかた

ファクスを受けるとき、設定や状況に応じて便利に受けることができます。 (ファクスや電話の受信のしかたについては、「受信のしかた」(20ページ)も合わせてお読みください。)

## 自動的に縮小して受ける

#### [自動縮小受信]

受信した原稿が A4 サイズよりも大きいとき、分割されないように A4 サイズに縮小して受信します。 お買い上げ時は「ON」に設定されています。

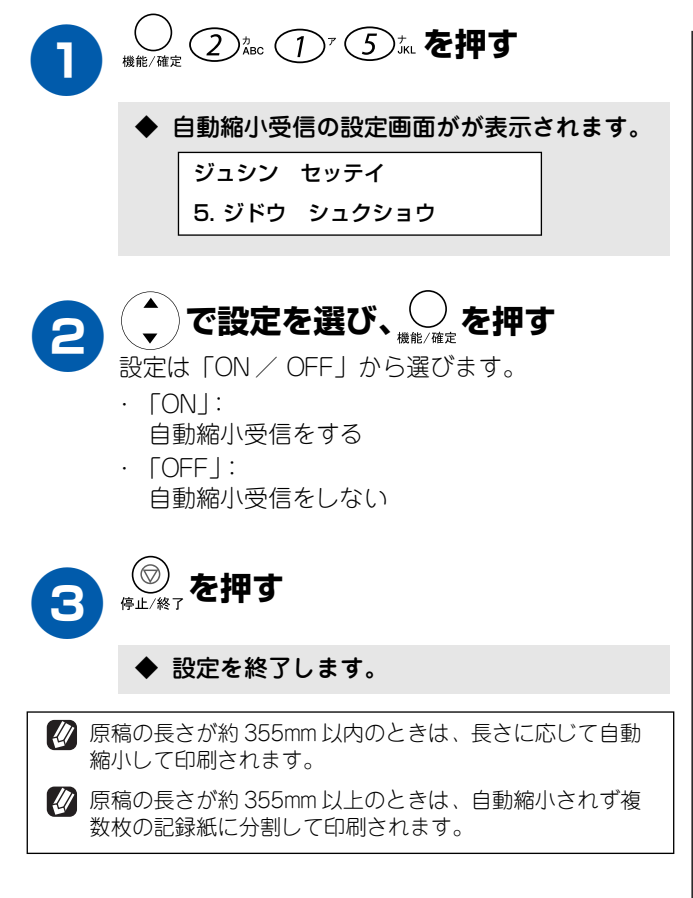

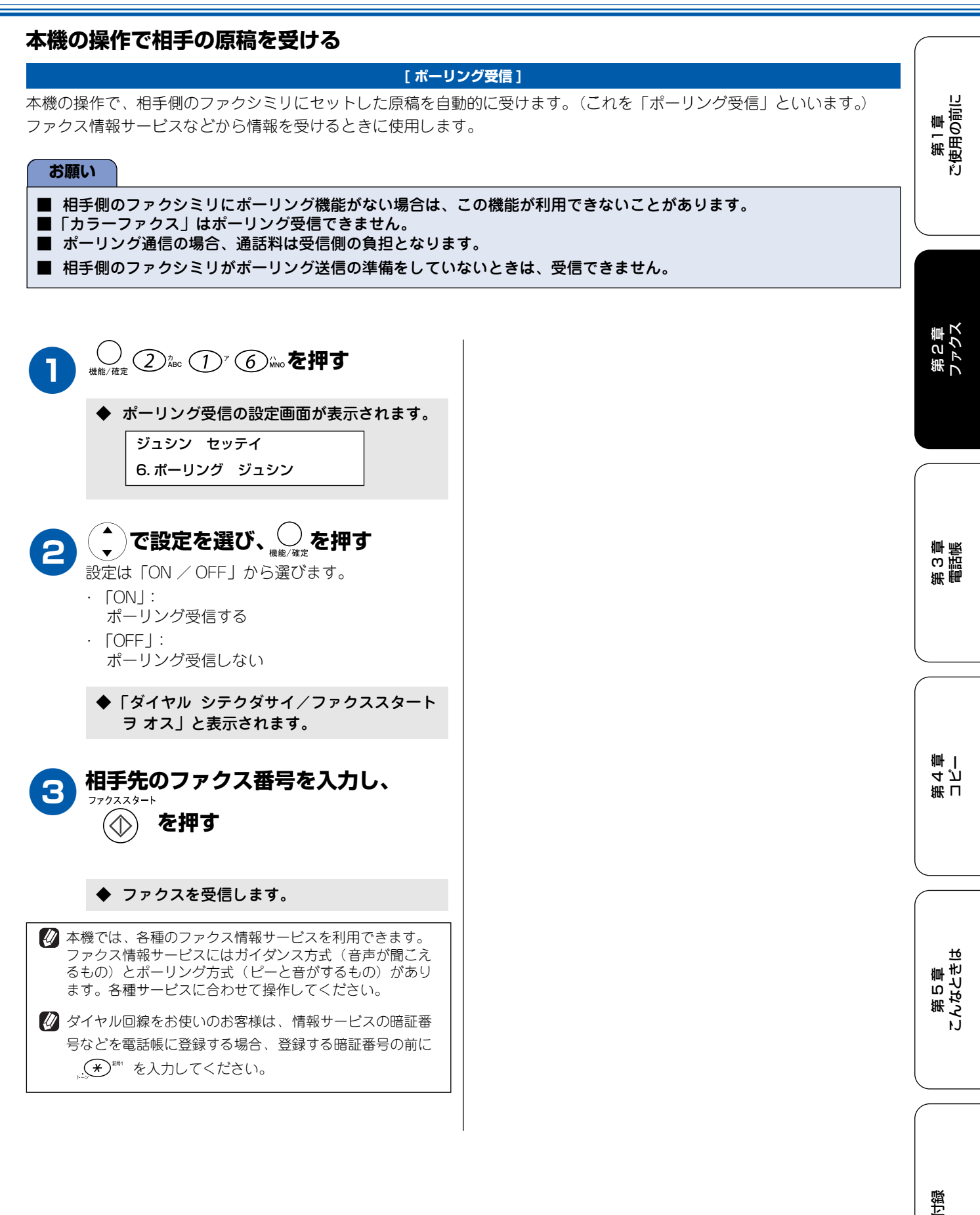

# メモリー受信を設定する

ファクスの応用機能

メモリー受信を「ON」に設定すると、受信したファクスを印刷するとともに本機のメモリーに蓄積します。このときは、「ファクス転送」(56 ページ)、「リモコンアクセス」(58 ページ)を使用することができます。 お買い上げ時は、メモリー受信は「OFF」に設定されています。

## メモリー受信を設定する

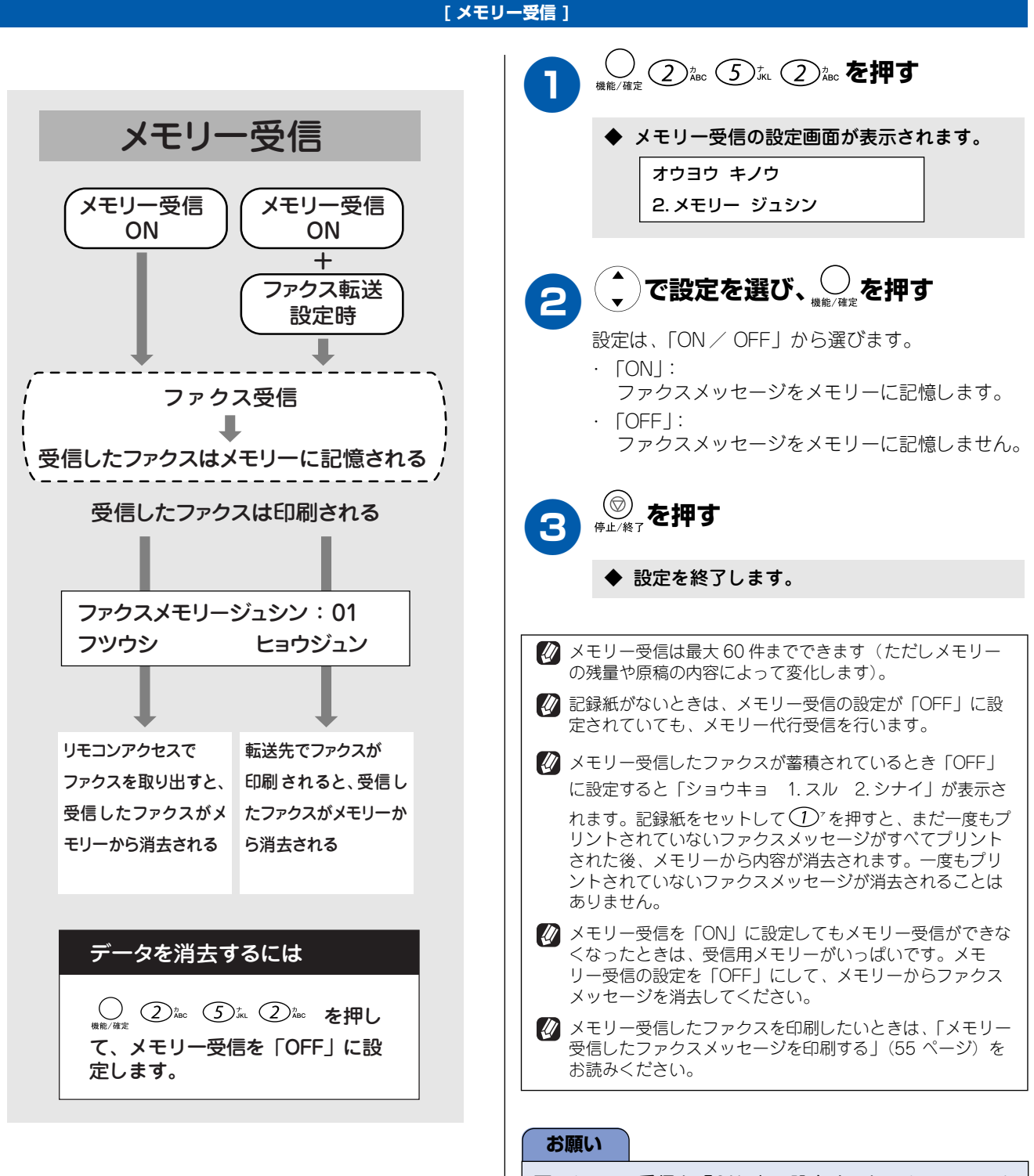

■ メモリー受信を「ON」に設定すると、カラーファク スは受信できません。

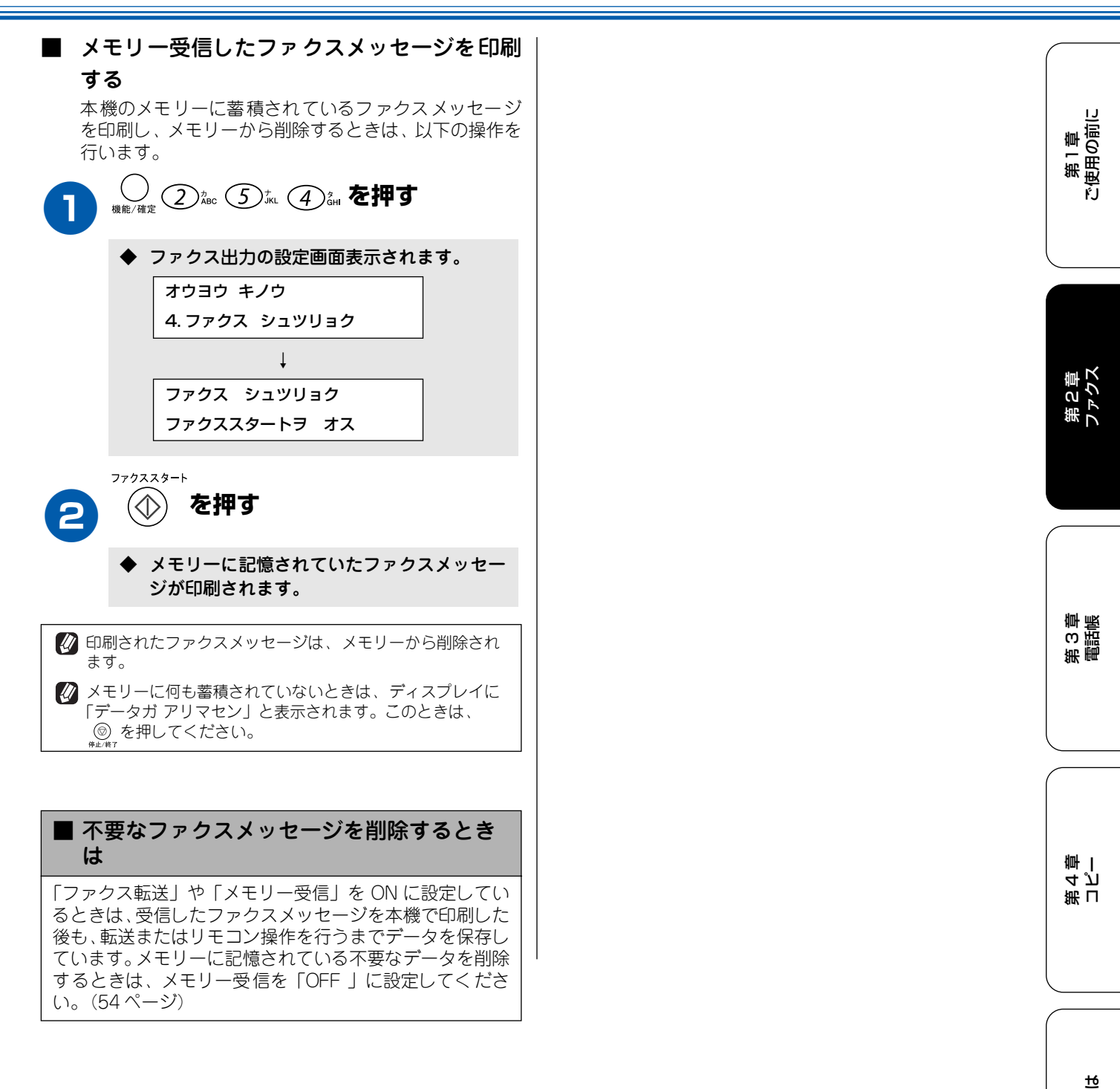

位職

# ファクスを転送する

メモリー受信「ON」のときは、本機が受信したファクスメッセージを指定したファクシミリに転送することができます。 (ファクス転送)

ファクス転送は以下の操作で設定します。お買い上げ時は、「OFF」に設定されています。

💋 このとき受信したファクスメッセージは、本機のメモリーに記憶されています。(54 ページ)

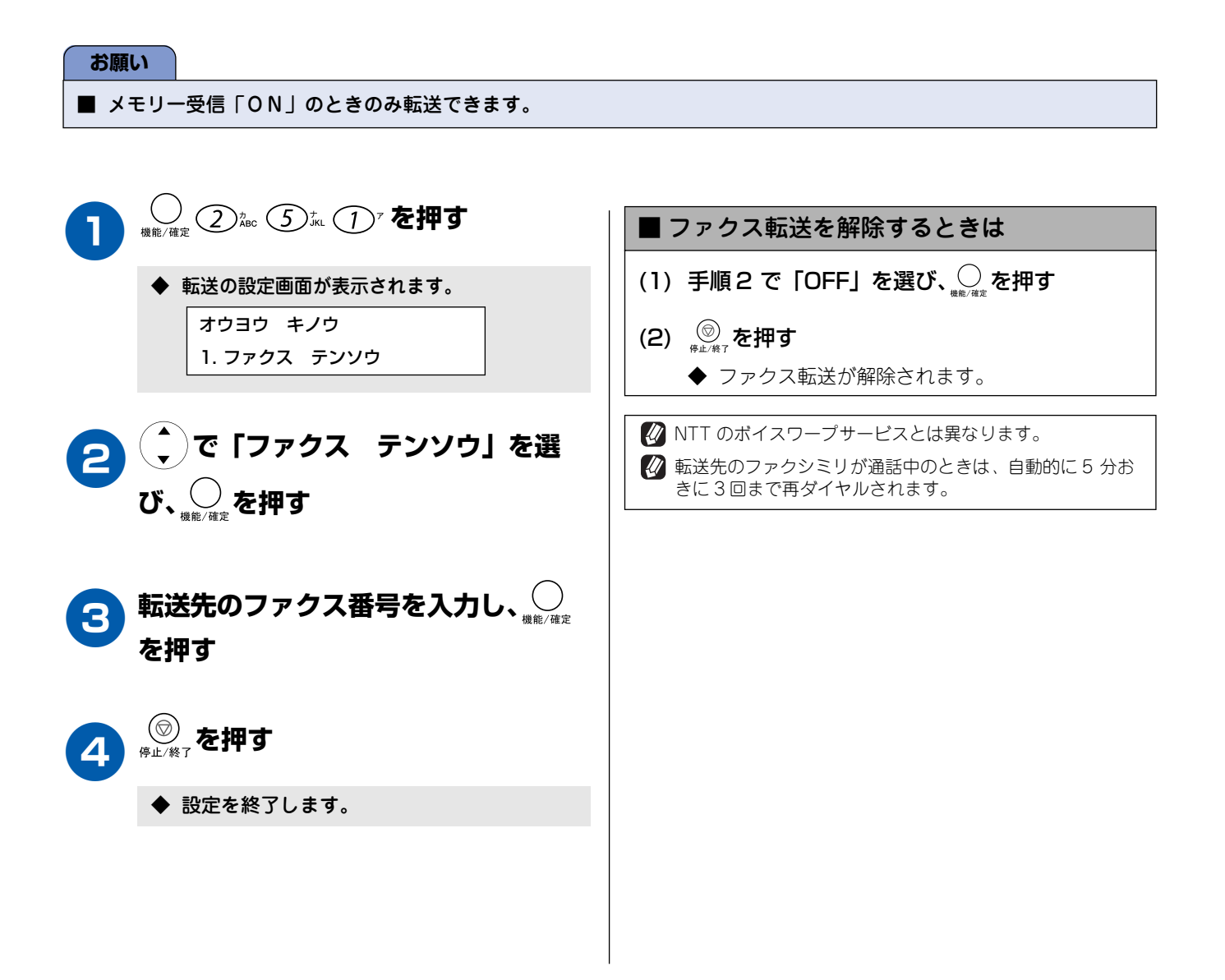

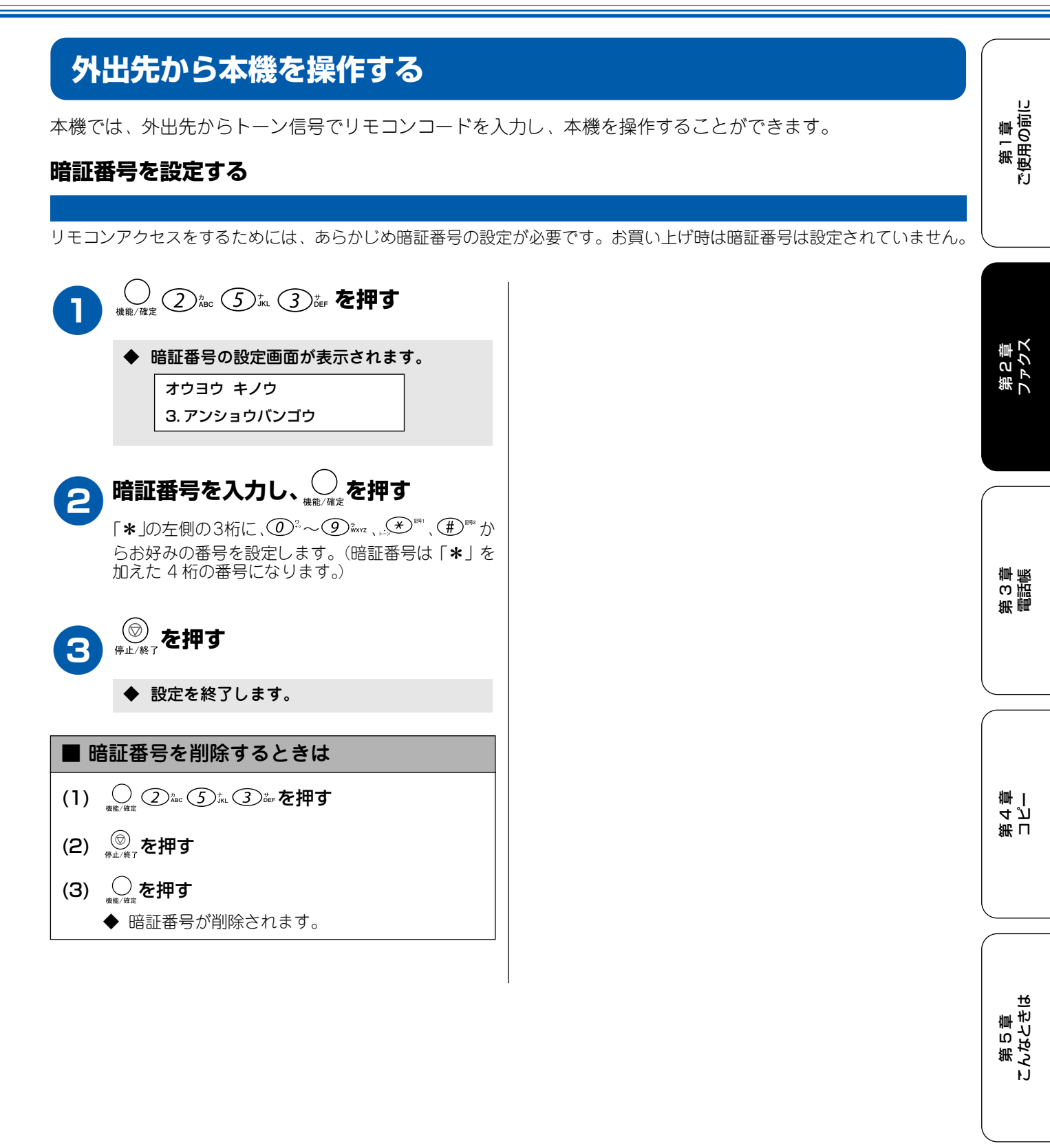

ほう

## 外出先からの操作のしかた[リモコンアクセス]

外出先からは、以下の手順で本機を操作します。

#### お願い

■ リモコンアクセスするためには、あらかじめ暗証番号の設定が必要です。(57 ページ)

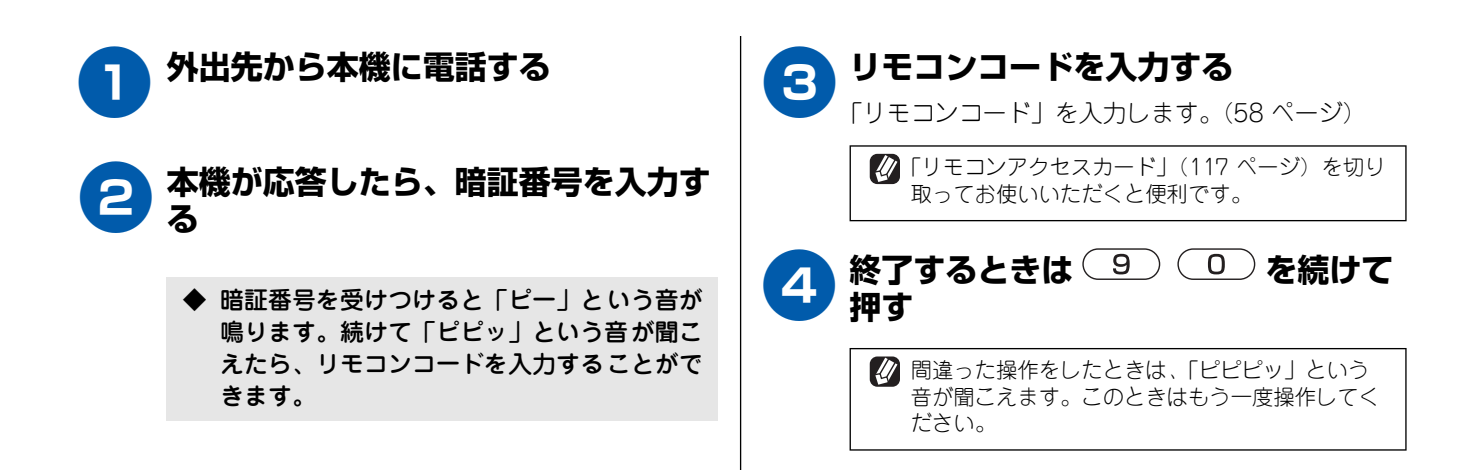

■ リモコンコード

| コード           | 操作内容                            |                                                   |  |  |
|---------------|---------------------------------|---------------------------------------------------|--|--|
| ■ 設定          |                                 |                                                   |  |  |
| 951           | ファクス転送の設定を「OFF」にする              |                                                   |  |  |
| 952           | ファクス転送を設定する(番号が登録されていないときは設定不可) |                                                   |  |  |
| 954           | ファクス転送先を設定する                    | <ul> <li>              ●             ●</li></ul>  |  |  |
| 956           | メモリー受信を ON にする                  |                                                   |  |  |
| 957           | メモリー受信を OFF にする                 |                                                   |  |  |
| ■ メモリー操作      |                                 |                                                   |  |  |
| 962           | メモリーに記憶されたファクスメッ<br>セージを取り出す    | 9062のあと「ピー」と鳴ったら転送先番号を入力し(#)を<br>2回押して受話器を置く      |  |  |
| 971           | ファクスメッセージが記憶されてい<br>るかを確認する     | 記憶されているとき:「ピー」という音がする<br>記憶されていないとき:「ピピピッ」という音がする |  |  |
| ■ リモコンアクセスの終了 |                                 |                                                   |  |  |
| 90            | リモコンアクセスを終了する                   |                                                   |  |  |

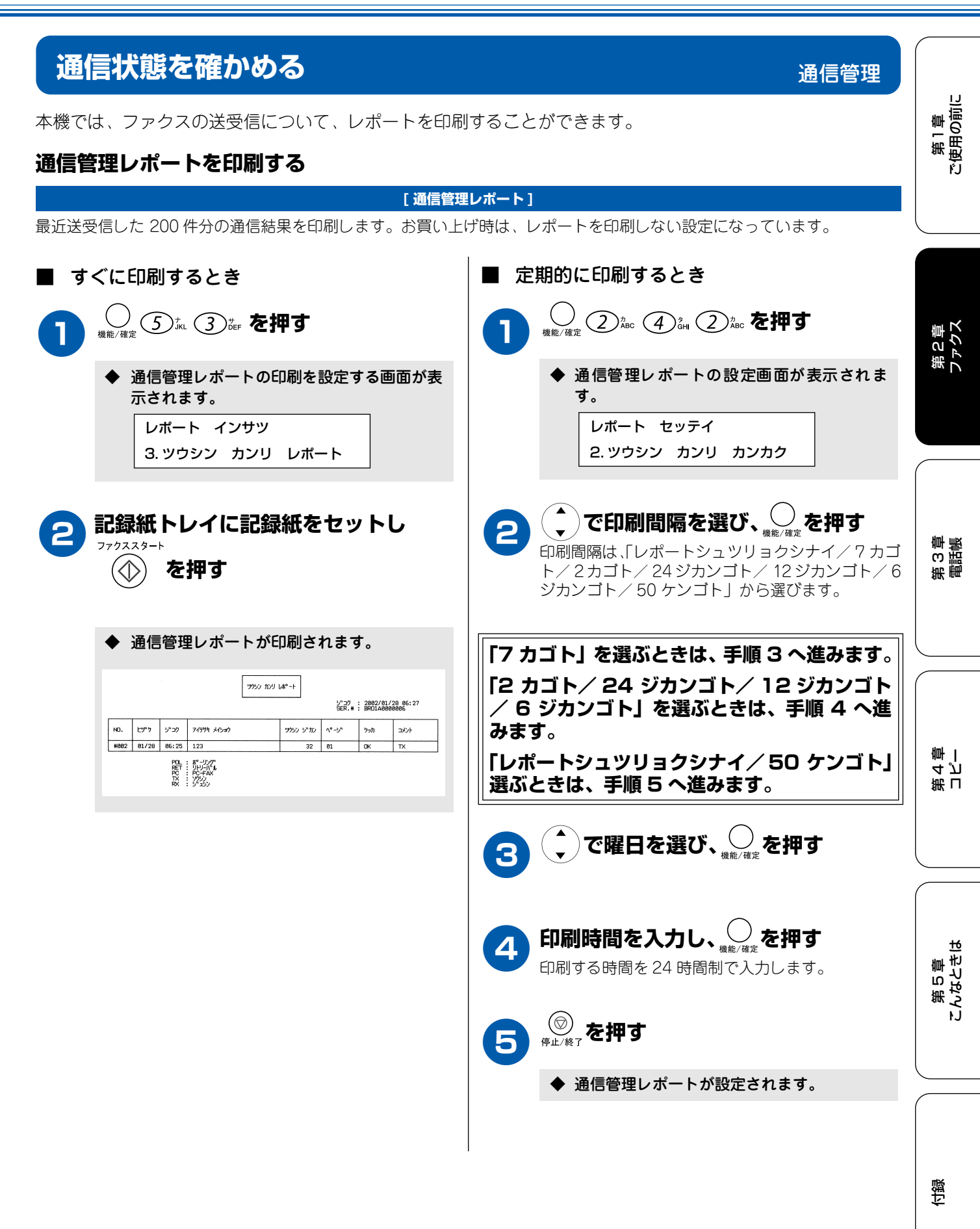

59

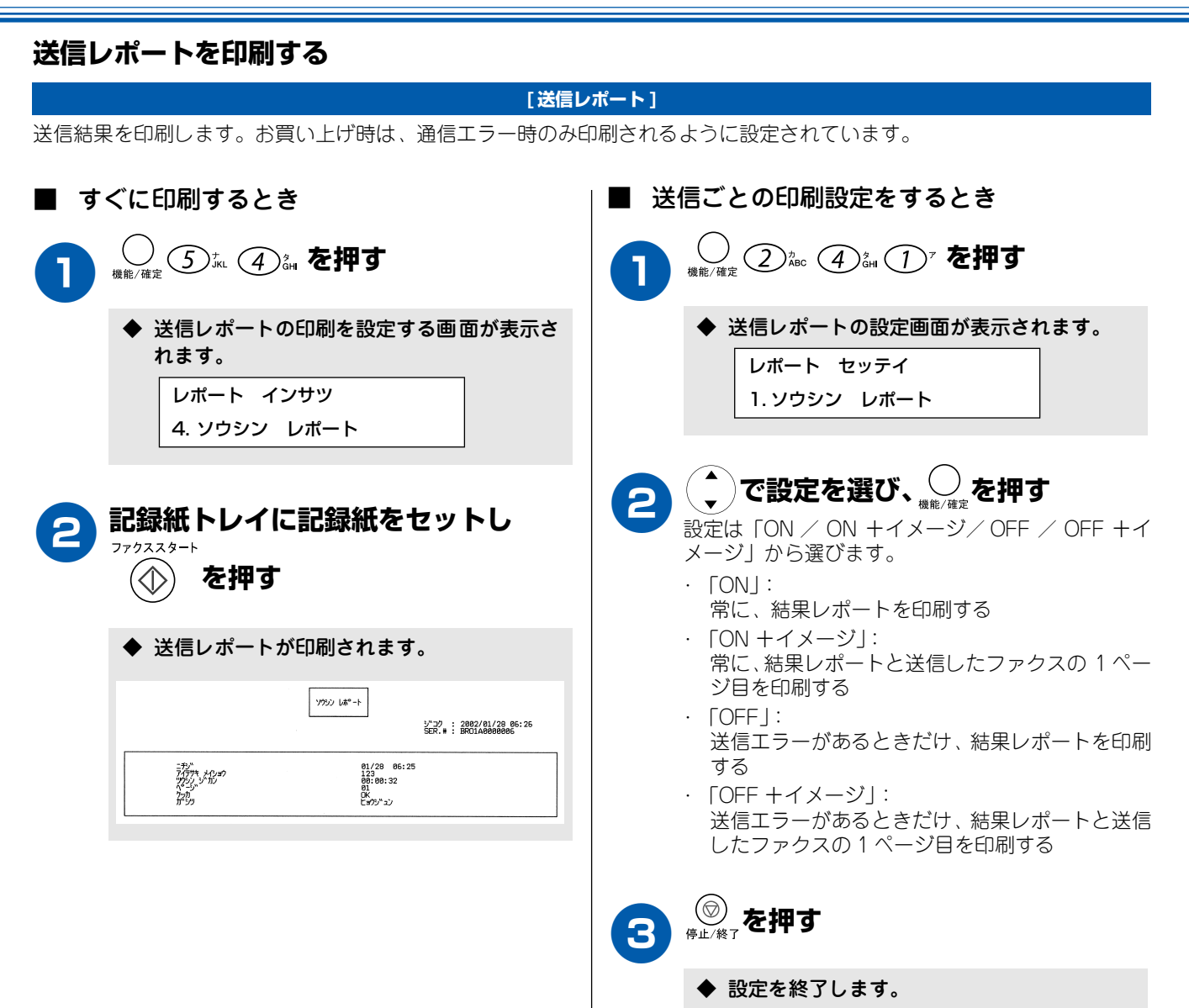

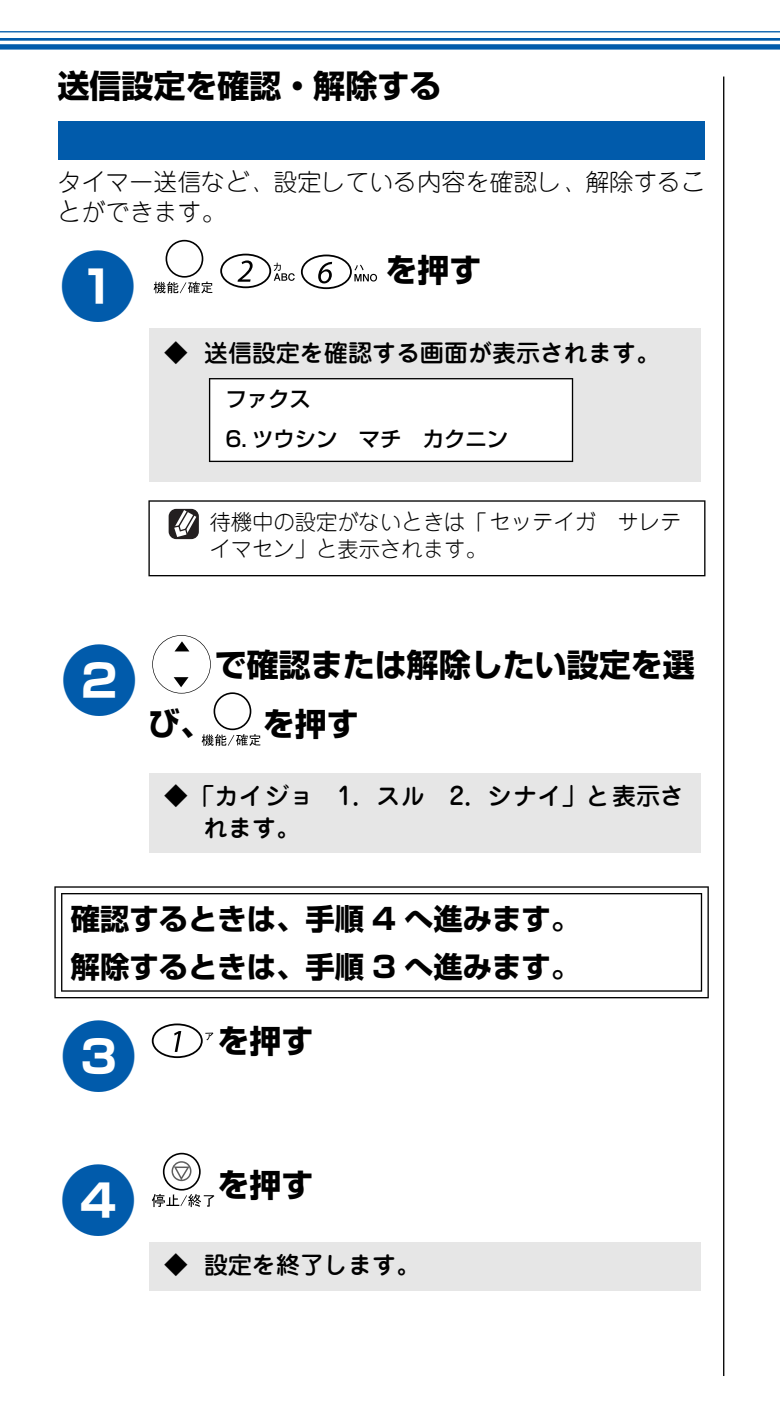

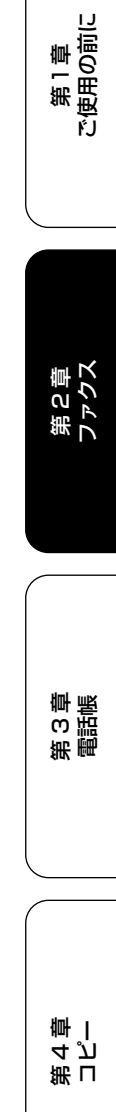

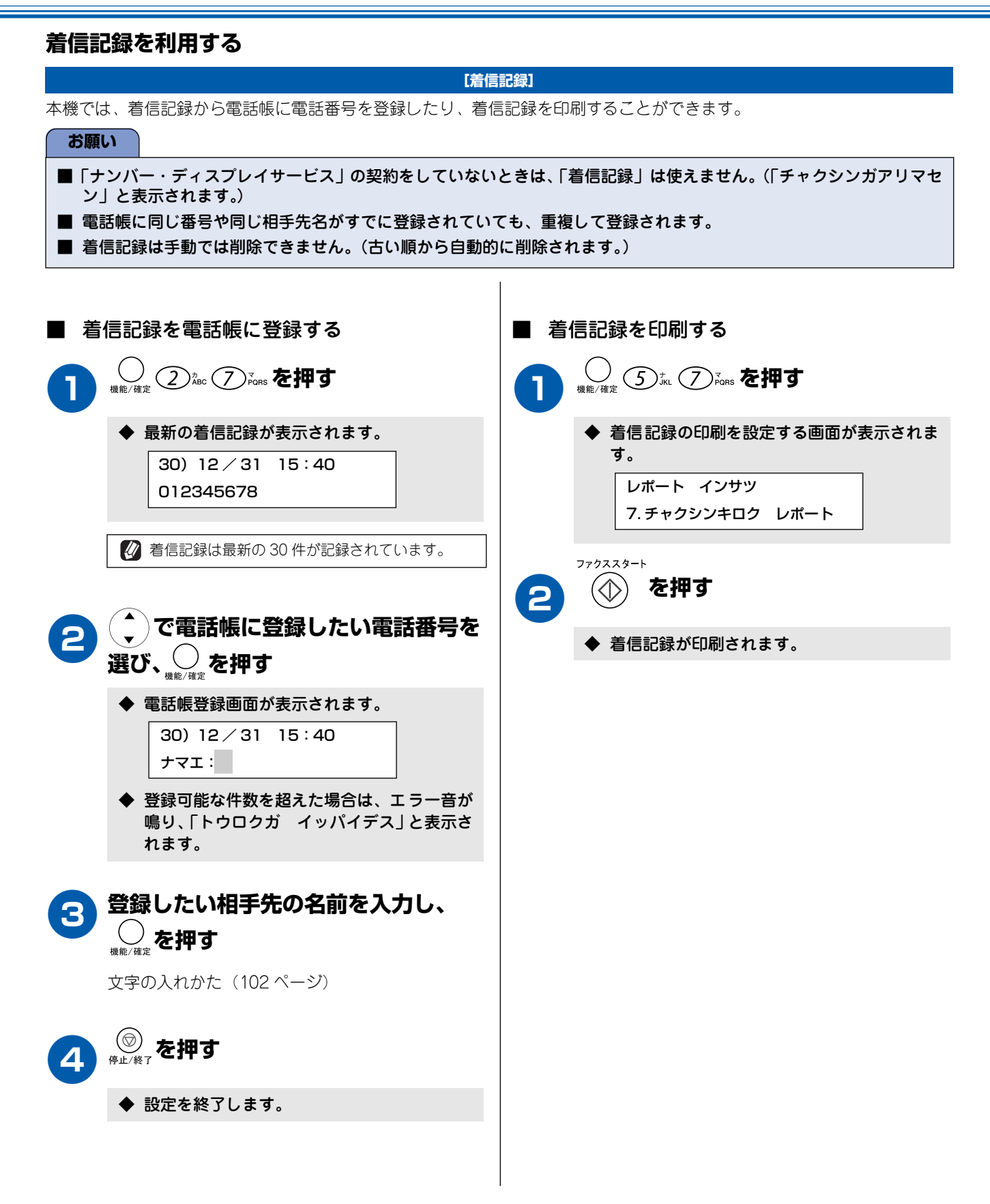

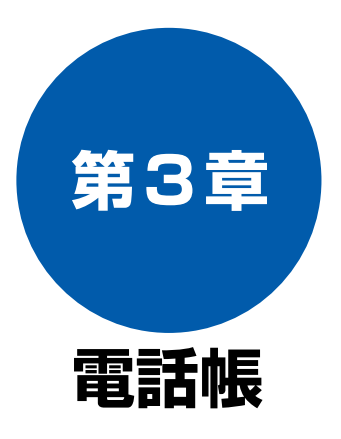

#### 電話帳

| 電話帳に登録する          | 64 |
|-------------------|----|
| 電話帳に短縮ダイヤルで登録する   | 64 |
| 電話帳にグループダイヤルで登録する | 65 |
| 電話帳リストを印刷する       | 66 |

| リモ・ | ートセッ | ノトア | ッフ |
|-----|------|-----|----|

第1章 ご使用の前に

第 5 章 こんなときは

位録

#### 電話帳に登録する 電話帳 よくファクスを送るお友達などを「電話帳」に登録しておくと、簡単な操作でダイヤルすることができます。さ らに、ナンバー・ディスプレイサービスをご契約いただいている場合は、ファクスの着信記録を確認する電話帳 には、短縮ダイヤルとグループダイヤルに登録した内容が自動的に登録されます。 😰「リモートセットアップ」を使用して、パソコン(Windows<sup>®</sup>、Mac OS X 10.1 ~ 10.2 のみ)から簡単に電話帳を設定すること ができます。 電話帳に短縮ダイヤルで登録する 短縮ダイヤルには、2桁の短縮番号01~80(最大80件)と電話番号と相手先名称を登録します。 ◆ 電話帳登録画面が表示されます。 🕢 途中で登録をやめると、登録中のデータは破棄されます。 デンワチョウ トウロク 🕢 短縮ダイヤルを忘れてしまったときは、電話帳リスト(66 1. デンワチョウ/タンシュク ページ)を印刷すると、確認することができます。 🚺 電話番号を間違って登録すると、自動再ダイヤル(37 ペー ジ)などの際に、間違った相手を何度も呼び出すことにな 登録したい短縮番号を入力し、〇 り、相手に迷惑がかかります。新しく電話番号を登録した ときは、電話帳リスト(66ページ)を印刷して確認するこ 押す とをおすすめします。 例) 03番に登録したいときは 02.3 № を押します。 ■ 電話帳を変更するときは デンワチョウ/タンシュク タンシュク ダイヤル? \*■ (1)「電話帳に短縮ダイヤルで登録する」の手順2 で、変更したい短縮番号を入力し、 を押す ◆ ディスプレイに「ヘンコウ 1. スル 2. シナ 指定した短縮番号にすでに電話番号が登録さ れているときは、短縮番号を入力したときに、 イ」と表示されます。 登録されている名前または電話番号が表示さ (2) ① を押し、「電話帳に短縮ダイヤルで登録す れます。 る」の手順3以降の操作で登録し直す 登録したい相手先の電話番号を入力 ■ 電話帳を削除するときは し、○を押す (1)「電話帳に短縮ダイヤルで登録する」の手順2 で、変更したい短縮番号を入力し、 🥥 を押す 電話番号は20桁まで登録できます。(数字、\*、#、 ◆ ディスプレイに「ヘンコウ 1. スル 2. シナ (ポーズ)のみ。) イ」と表示されます。 🕢 電話番号を見やすく区切るときは、「スペース| を使います。 (2) ① を押したあと、 ⑧ を押す 🛿 ポーズを入力したいときは、 🔿 を押します。 (102 ページ) (3) <sub>機能/確定</sub>を押す 相手先の名前を入力し、 🦳 を押す ◆ 選んだ電話帳データが削除されます。 Δ 名前は16文字まで入力できます。 文字の入れかた(102ページ) 続けて登録するときは、もう一度、手順2へ進 みます。

登録を終了するときは、手順5へ進みます。

第1章 ご使用の前に

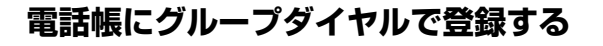

電話帳や短縮ダイヤルから複数の登録内容を選択し、「グループダイヤル」として最大6つまで登録することができます。グ ループダイヤルは、同報送信(47ページ)をするときに使用します。 登録できるグループは1~6の6箇所まで、また、1グループには相手先を最大79箇所まで登録できます。

#### お願い

■ グループダイヤルを登録する前に、電話帳や短縮ダイヤルに電話番号を登録してください。ダイヤル番号をそのままグ ループダイヤルに登録することはできません。

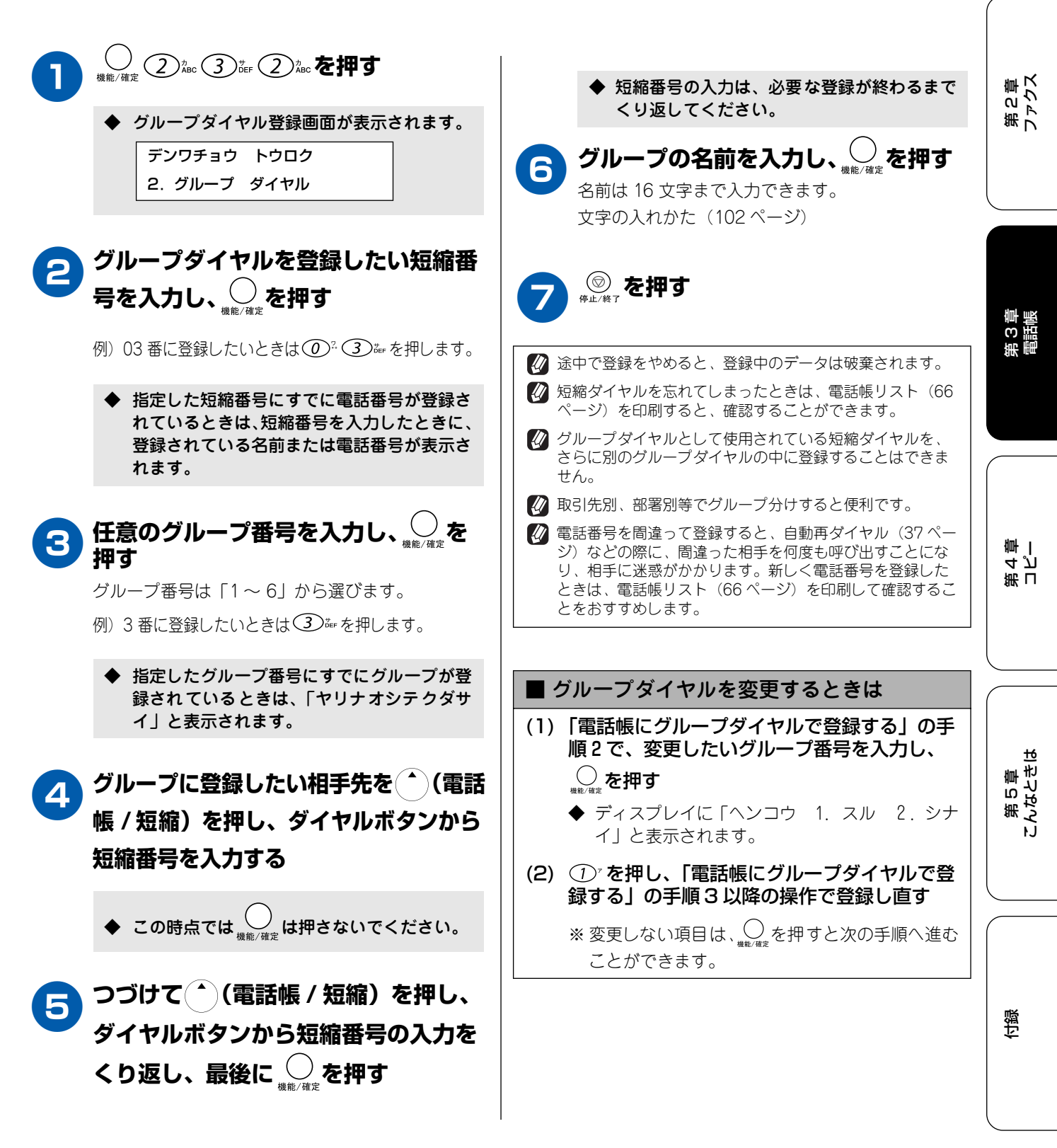

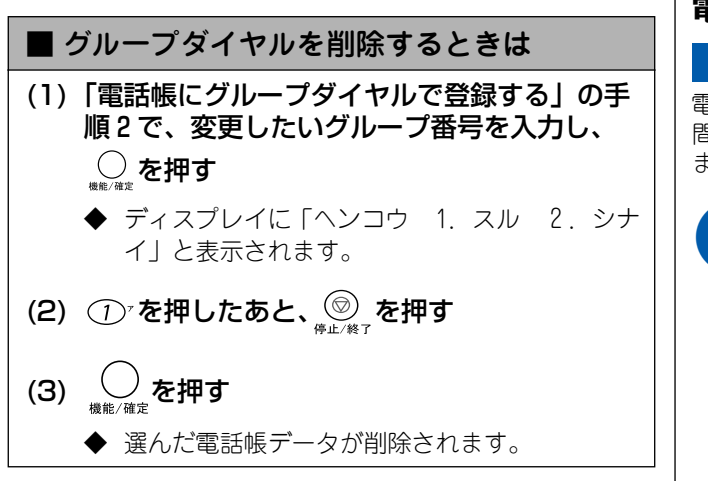

## 電話帳リストを印刷する

電話帳に登録された内容を印刷します。登録した電話番号に 間違いがないかを確認するとき、登録した内容を忘れてし まったときなどにお使いいただくと便利です。

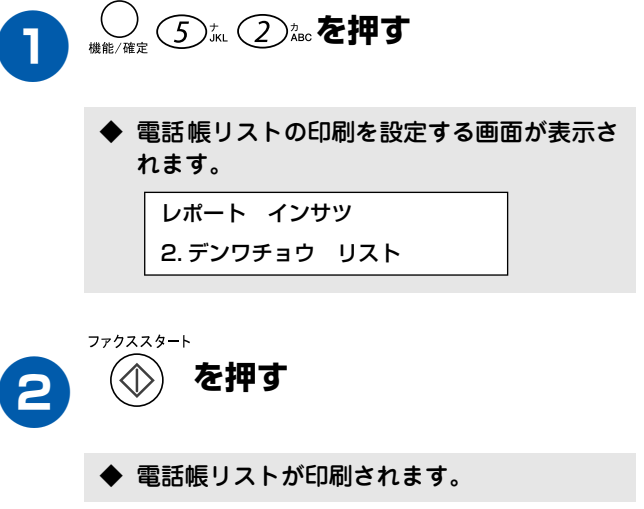

低口

# パソコンから電話帳を設定する

通常、電話帳の設定は本機の操作パネルで行いますが、パソコンを接続してお使いいただいているときは、付属のソフトウェア「リモートセットアップ」によってパソコンで簡単に行うことができます。「リモートセットアップ」に関する詳細は、付属の CD - ROM に収録されている「MFC-100 取扱説明書〜パソコン活用編〜」をお読みください。

※「リモートセットアップ」を起動するときは、[スタート]メニュー - [プログラム] - [Brother]- [Brother MFC] - [リモート セットアップ]の順に選びます。

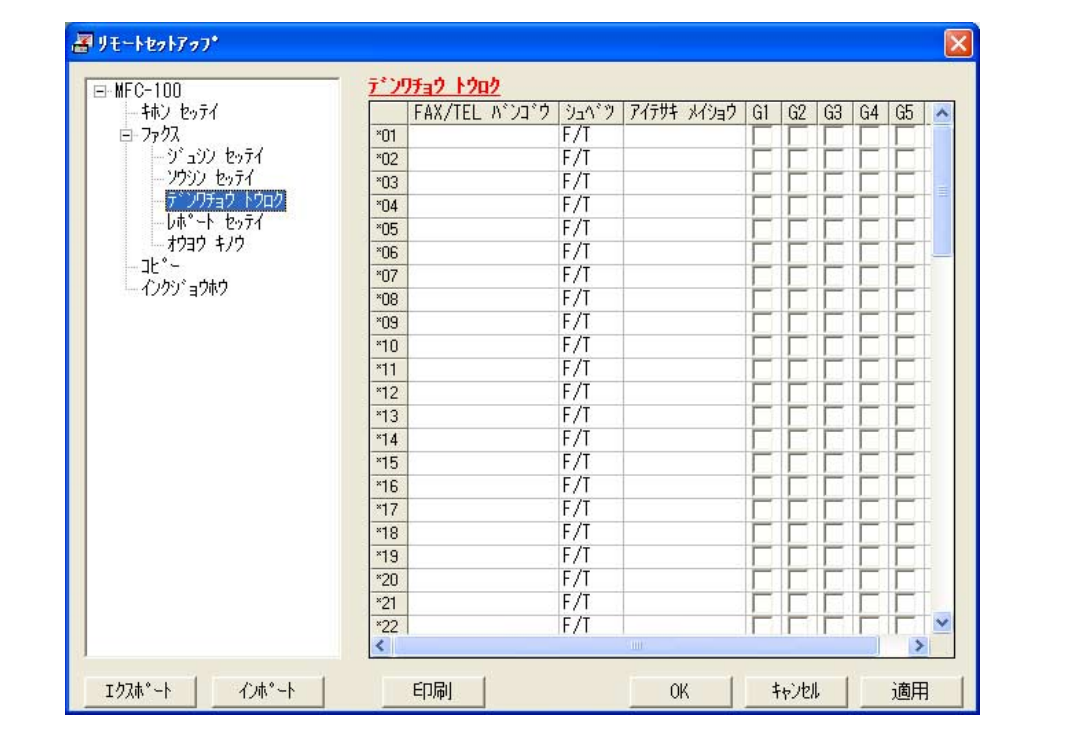

| お願い                                                                                                    |
|----------------------------------------------------------------------------------------------------|
| ■「リモートセットアップ」は、Windows <sup>®</sup> 、Mac OS X 10.1 ~ 10.2 のみ有効な機能です。<br>■「リモートセットアップ」を使用するには、お使いのパソコンに「MFC ドライバ」をインストールする必要がありま<br>す。インストールのしかたについては、セットアップガイドの「MFC ドライバをインストールする」を参照してくだ<br>さい。 |
|                                                                                                    |

# リモートセットアップ

\_\_\_\_\_

第1章 ご使用の前に

第2章 ファクス

第 3 章 電話帳

第 L 4 ピ 章 一

第 5 章 こんなときは

#### Memo

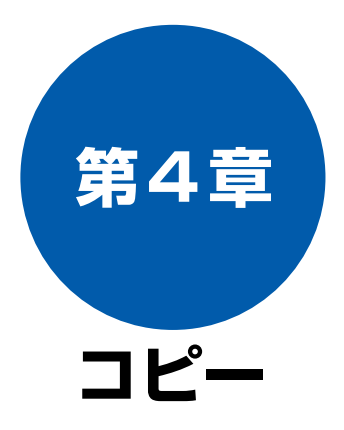

#### 原稿セット

| コピーする前に          | 70  |
|------------------|-----|
| コピーに関するご注意       | .70 |
| ■ 法律で禁止されているもの   |     |
| (絶対にコピーしないでください) | .70 |
| ■ 著作権のあるもの       | .70 |
| ■ その他注意を要するもの    | 70  |
| ■ 記録紙について        | 70  |
| ■ 原稿台について        | 70  |
| セットできる原稿         | .70 |
| 原稿の読み取り範囲        | .70 |
| 原稿をセットする         | .71 |

#### 基本

| コピーする               | 72 |
|---------------------|----|
| モノクロでコピーする(1 部のみ)   | 72 |
| カラーでコピーする(1 部のみ)    | 72 |
| 複数枚のコピーをする          | 72 |
| 一時的に設定を変えてコピーする     | 73 |
| 画質を変えてコピーする         | 73 |
| 拡大・縮小してコピーする        | 74 |
| 記録紙タイプを変えてコピーする     | 75 |
| 記録紙サイズを変えてコピーする     | 76 |
| 明るさを変えてコピーする        | 76 |
| レイアウトを変えてコピーする      | 77 |
| 例)写真をハガキ(光沢紙)にコピーする | 5  |

## 応 用

| よく使う設定に変える          | 79 |
|---------------------|----|
| 印刷品質に合わせて設定を変える     | 79 |
| ■ 画質の設定を変える         |    |
| ■ カラーの設定を変える        | 79 |
| 原稿に合わせて設定を変える       | 80 |
| ■ 明るさの設定を変える        |    |
| ■ コントラスト(濃淡)の設定を変える |    |

69

位録

# コピーする前に

## 原稿セット

### コピーに関するご注意

#### ■ 法律で禁止されているもの

- (絶対にコピーしないでください)
  - 紙幣、貨幣、政府発行有価証券、国債証券、 地方証券
  - 外国で流通する紙幣、貨幣、証券類
  - 未使用の郵便切手や官製はがき
  - 政府発行の印紙、および酒税法や物品税法で 規定されている証券類
- 著作権のあるもの
  - 著作権の目的となっている著作物を、個人的に限られた範囲内で使用する以外の目的でコピーすることは、禁止されています。
- その他注意を要するもの
  - 民間発行の有価証券(株券、手形、小切手)、 定期券、回数券
  - 政府発行のパスポート、公共事業や民間団体の免許証、身分証明書、通行券、食券などの切符類など
- 記録紙について
  - A4 サイズ以外の紙、しわ、折れのある紙、湿っている紙、一度記録した紙の裏などは使用しないでください。
  - 記録紙の保管は、直射日光、高温、高湿を避 けてください。
  - コピーをする場合(特にカラーの場合)は、 記録紙の選択が品質に大きな影響を与えま す。推奨紙をお使いください。
- 原稿台について
  - 原稿台ガラスは常にきれいにしておいてく ださい。汚れているときれいにコピーするこ とができません。(「原稿台を清掃する」(82 ページ))

## セットできる原稿

原稿台には、最大厚さ 30mm、最大重量 2kg までの原稿 をセットすることができます。

お願い

インクやのりなどが乾いていない原稿は、完全に乾いてからセットしてください。

#### 原稿の読み取り範囲

原稿台に A4 サイズの原稿をセットした場合の最大読み取り 範囲は下記のようになります。

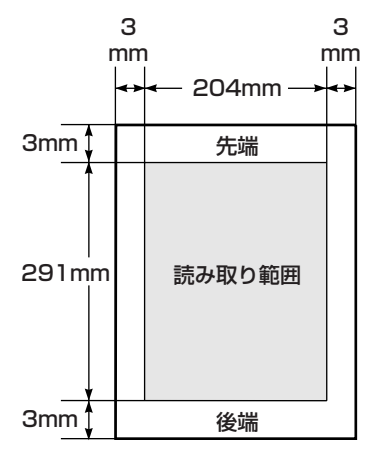

## 原稿をセットする

原稿台の原稿ガイドに合わせて、原稿をセットします。

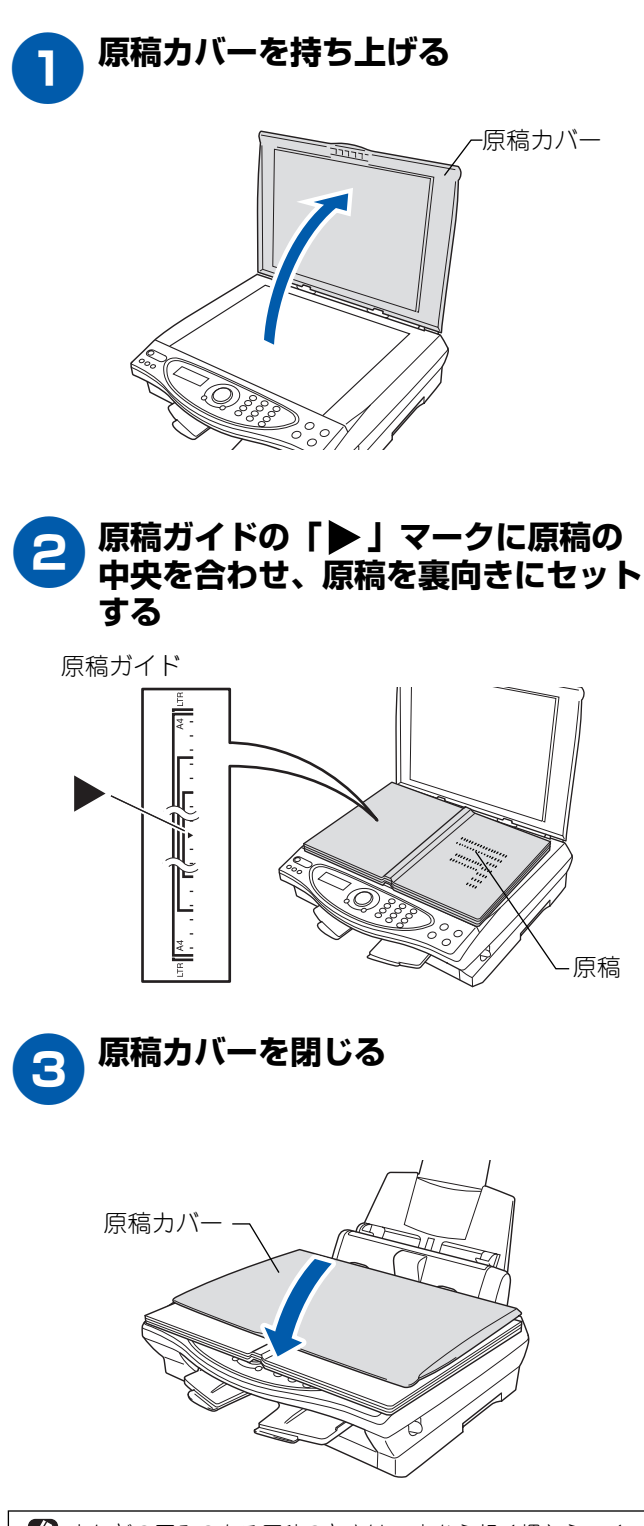

本などの厚みのある原稿のときは、上から軽く押さえてください。

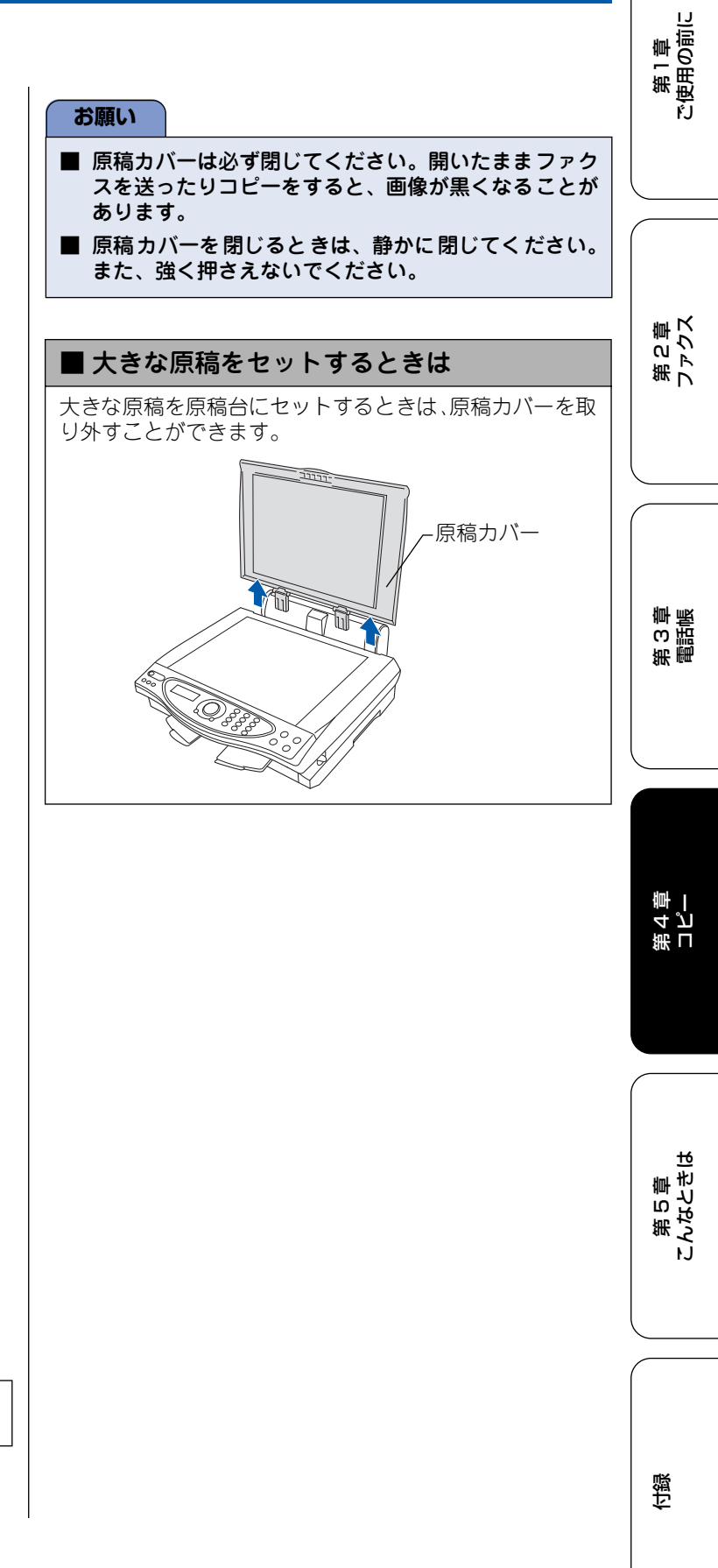
# コピーする

本機での基本的なコピーのしかたは以下のとおりです。

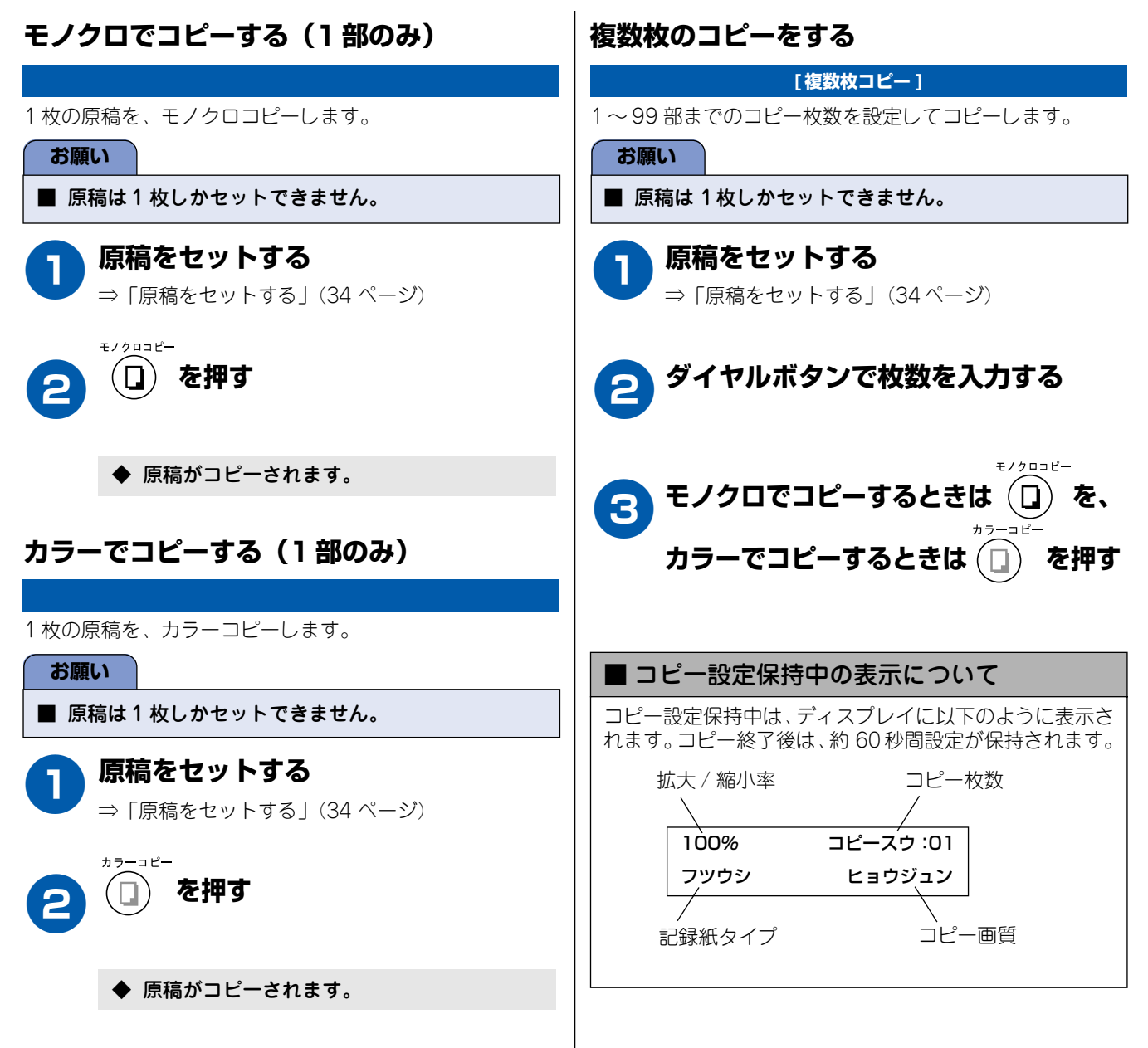

# 一時的に設定を変えてコピーする

|                                |                               |                                                                                                    | 1.1                   |
|--------------------------------|-------------------------------|----------------------------------------------------------------------------------------------------|-----------------------|
| 本機は、下記の項目について<br>るとお買い上げ時の設定、ま | て、一時的に設定を変える。<br>または「よく使う設定に変 | ことができます。ここで設定した内容は、コピーが終了す<br>える」(79 ページ)でお客様が設定した設定に戻ります。                                                                                   | 第1章<br>「第1章<br>「使用の前[ |
| 一時的に設定を変える項目                   | 設定内容                          | 設定値                                                                                                    |                       |
| 画質を変える                         | ガシツ                           | コウソク/ヒョウジュン/コウガシツ                                                                                                    |                       |
| 拡大・縮小する                        | カクダイ・シュクショウ                   | 25 %サイショウ/ 46 %A4 →ハガキ/ 78 %シャシンヨコ<br>→ハガキ/ 86 %A4 → B5 / 100 %トウバイ/ 113 %シャ<br>シンタテ→ハガキ/ 116 %B5 → A4 / 205 %ハガキ→ A4<br>/ 400 %サイダイ/ニンイバイリツ | ₩ K                   |
| 記録紙タイプを変える                     | キロクシタイプ                       | フツウシ/インクジェットシ/コウタクシ/ OHP フィルム                                                                                                    | 第2回                   |
| 記録紙サイズを変える                     | キロクシサイズ                       | A4 / B5 / ハガキ                                                                                                    | an 1)                 |
| 明るさを変える                        | アカルサ                          | -□□□□+(5段階)                                                                                                    |                       |
| レイアウトを変える                      | レイアウトコピー                      | 4in1 コピー/ 2in1 コピー/ポスターコピー/ OFF(1 in 1)                                                                                                    |                       |
| コピー枚数を変える                      | コピー マイスウ:XX                   | 1~99                                                                                                    |                       |

### 画質を変えてコピーする

お買い上げ時に本機に設定されている画質の設定を、速くコピーしたい場合、よりきれいにコピーしたい場合など、一時的 に画質の設定を変えることができます。お買い上げ時は、「ヒョウジュン」に設定されています。

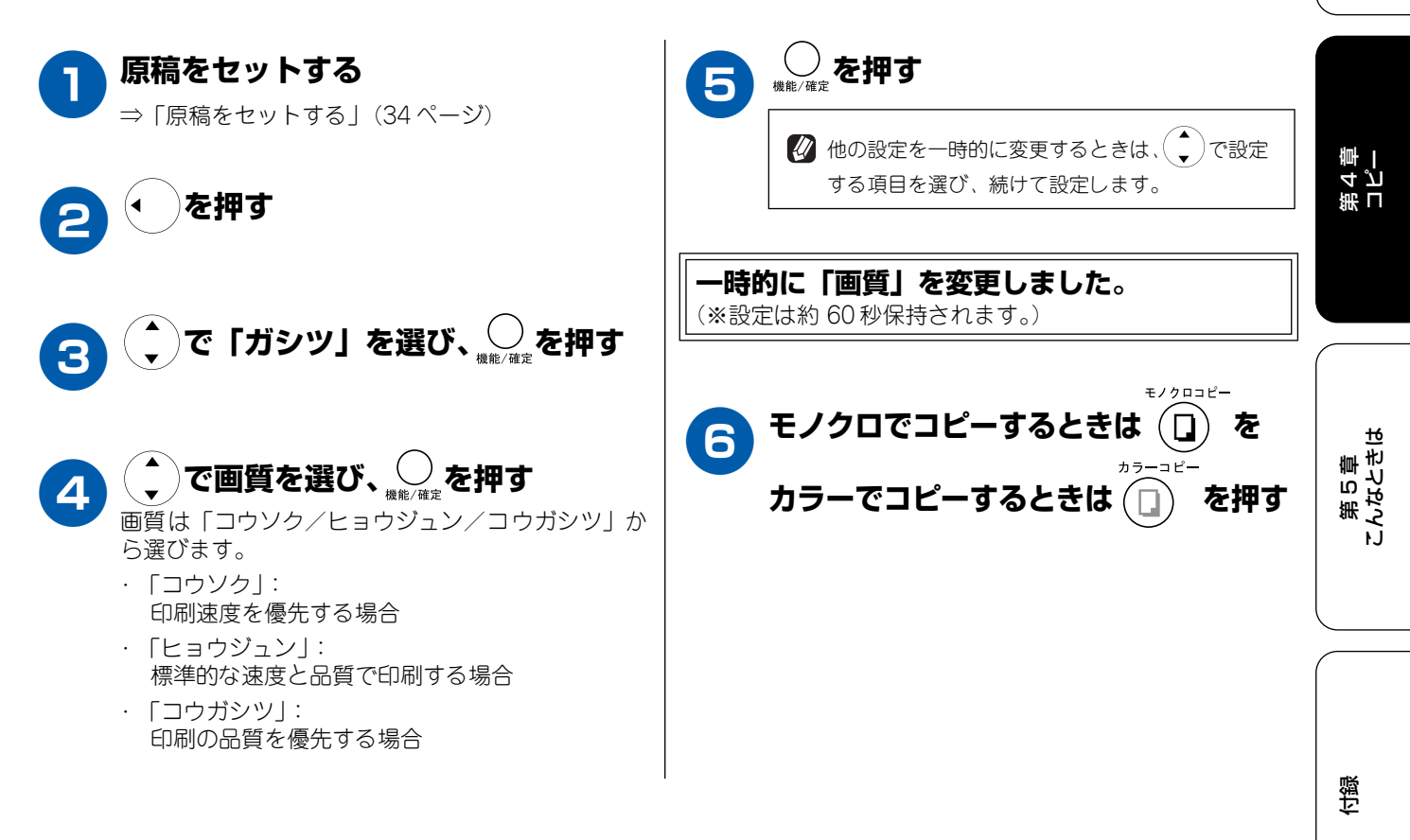

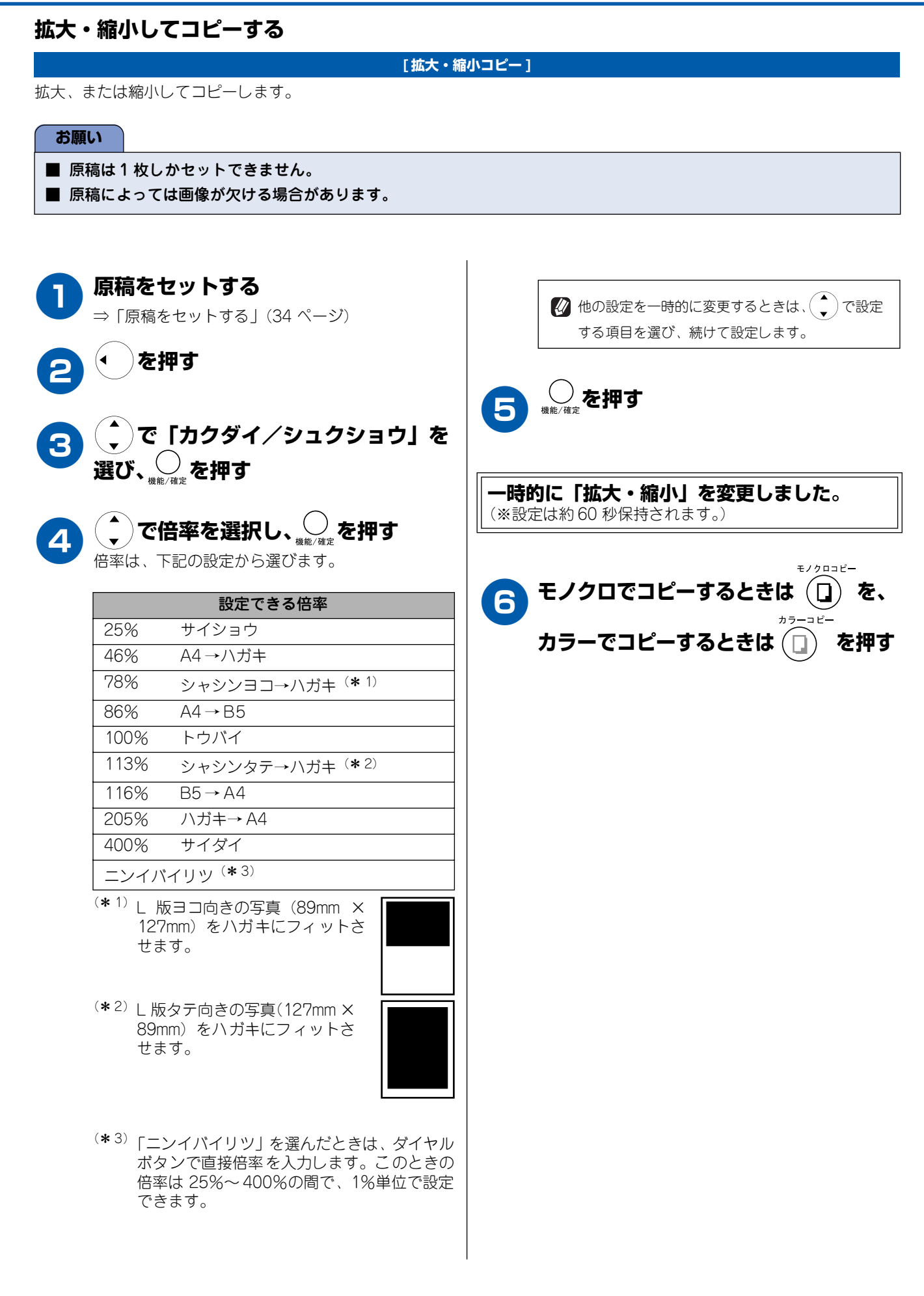

### 記録紙タイプを変えてコピーする

記録紙として、「フツウシ」(お買い上げ時の設定)以外の記録紙をセットする場合は、記録紙に合わせて一時的に記録紙タ イプを変更する必要があります。

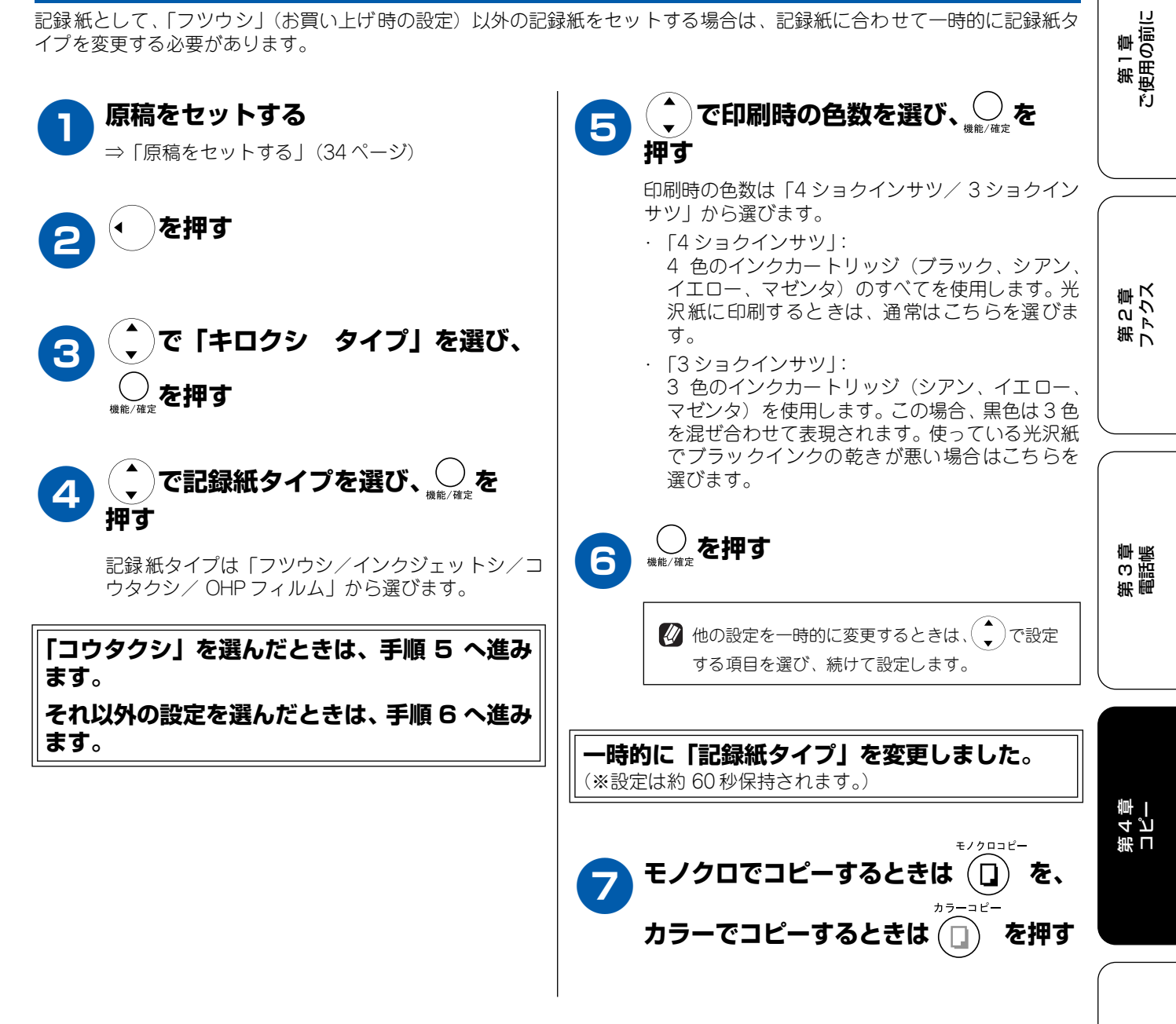

ы 第5章 こんなときに Ł.J

ほう

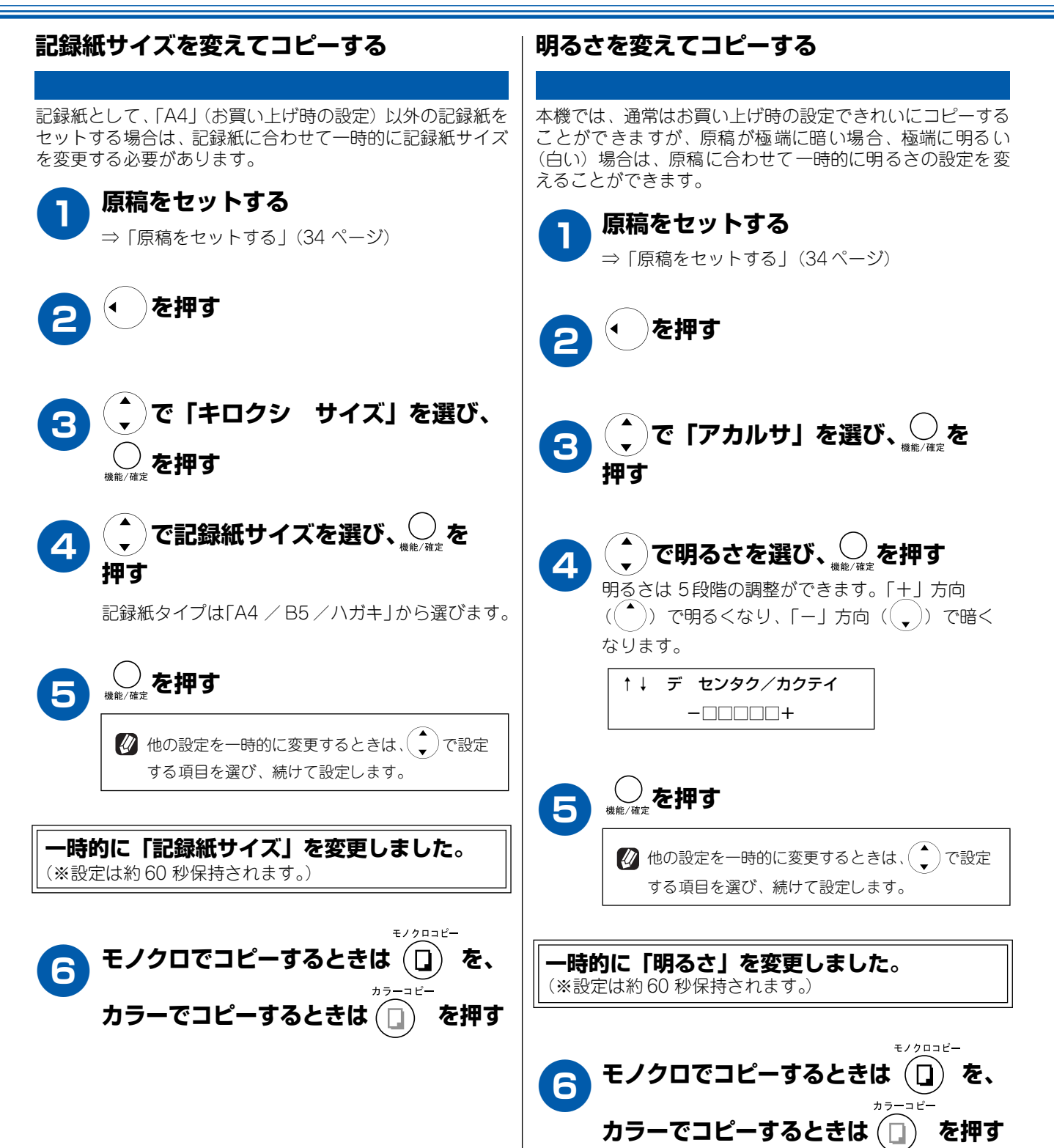

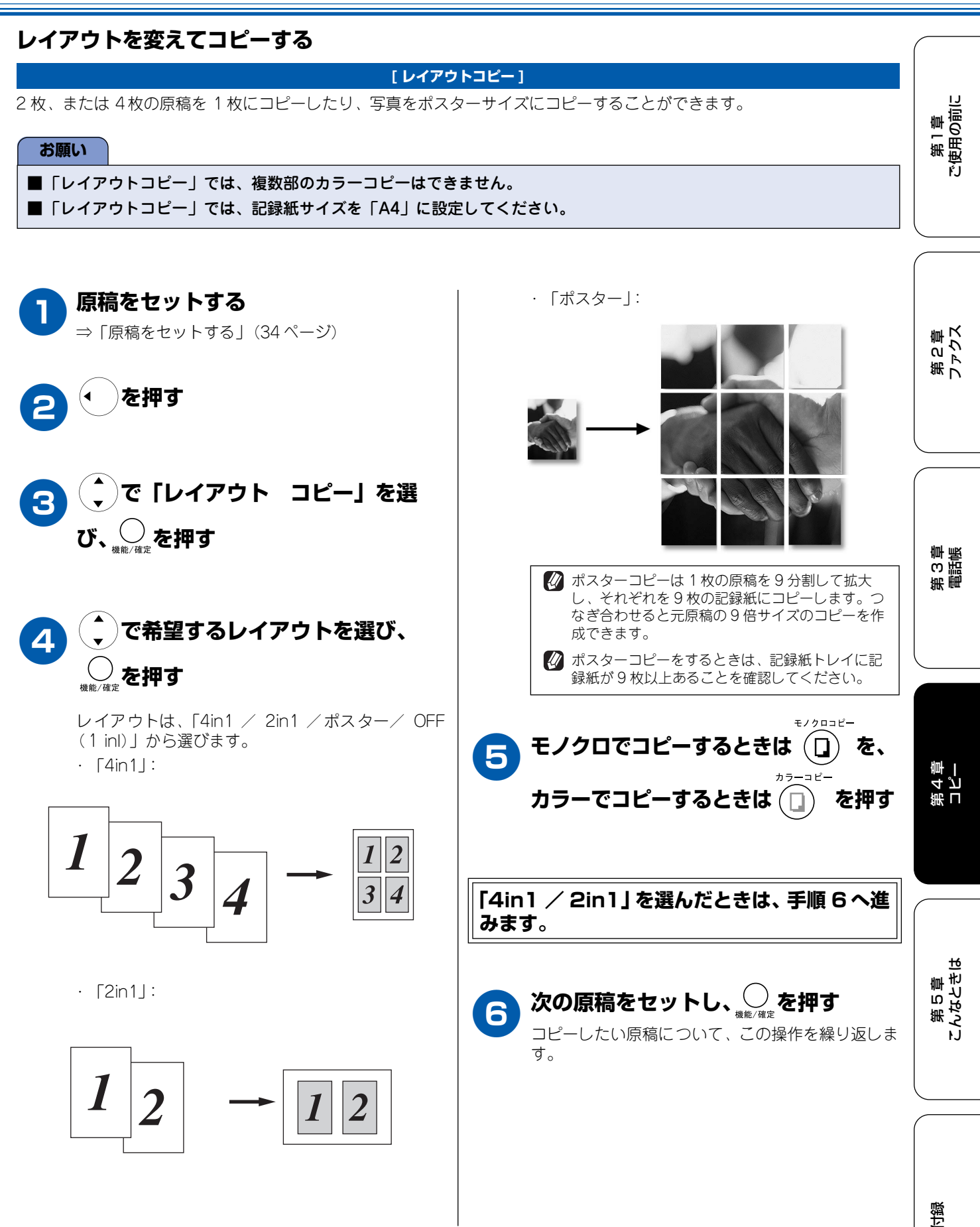

77

### 例)写真をハガキ(光沢紙)にコピーする し版の写真を、ハガキサイズの光沢紙にコピーします。 原稿カバーを持ち上げ、原稿ガイドに で「キロクシ サイズ」を選び、 合わせて写真を裏向きにセットする \_\_\_\_\_ <sub>機能/確定</sub>を押す 原稿ガイド で「ハガキ」を選び、 \_\_\_\_を押す 原稿カバー ◆ で「ガシツ」を選び、 ○ を押す 9 写真 10 こうで「コウガシツ」を選び、 💭 を 原稿カバーを閉じる 押す 記録紙トレイにハガキサイズの光沢紙 **11** ()で「カクダイ/シュクショウ」を をセットする 印刷したい面を手前に 選び、金牌を押す 向け、ハガキ上端を下向 きにセットする 🗘 )で「113%シャシンタテ→ハガ 12 キ」を選び、

つまみながらスライ ドし、用紙幅ピッタリ

プ」を選び、〇歳を押す

を押し、(\*)で「キロクシ タイ

で「コウタクシ」を選び、 💭 を

で「4ショクインサツ」を選び、

に合わせる

4

5

6

押す

●を押す

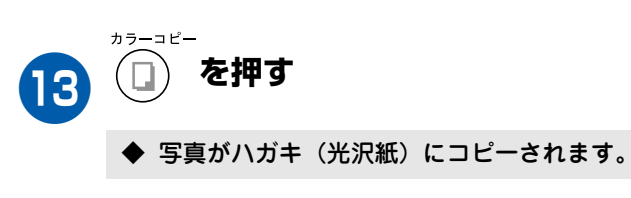

用

応

### よく使う設定に変える

本機は、下記の項目について、設定を変えることができます。ここで設定した内容は、コピーが終了しても、次 に設定を変えるまで、保持されます

| 設定を変える項目        | 設定内容     |      | 設定値               |
|-----------------|----------|------|-------------------|
| 印刷品質に合わせて設定を変える | ガシツ      |      | コウソク/ヒョウジュン/コウガシツ |
|                 | カラーチョウセイ | レッド  | -□□□□+(5段階)       |
|                 |          | グリーン | -□□□□+(5段階)       |
|                 |          | ブルー  | ──□□□□□+(5段階)     |
| 原稿に合わせて設定を変える   | アカルサ     |      | ──□□□□□+(5段階)     |
|                 | コントラスト   |      | ──□□□□□+ (5段階)    |

#### 印刷品質に合わせて設定を変える

画質の設定を変える ■ カラーの設定を変える お買い上げ時に本機に設定されているレッド(赤)、グ お買い上げ時に本機に設定されている画質の設定を、速 リーン(緑)、ブルー(青)の色バランスを、お好に応じて変えることができます。お買い上げ時は、標準的な くコピーしたい場合、よりきれいにコピーしたい場合な ど、よく使う設定に合わせて変えることができます。お 買い上げ時は、「ヒョウジュン」に設定されています。 色バランスに設定されています。 ) <sub>確定</sub> ③<sup>ず</sup> ④<sup>\*</sup> を押す ◆ カラーの設定画面が表示されます。 ◆ 画質の設定画面が表示されます。 コピー コピー 4.カラー チョウセイ 1. ガシツ で画質を選び、 で設定したい色を選び、 2 2 画質は「コウソク/ヒョウジュン/コウガシツ」 押す から選びます。 設定したい色は「レッド/グリーン/ブルー」から ・「コウソク」: 選びます。 印刷速度を優先する場合 ・ 「ヒョウジュン」: でカラーバランスを調整し、 標準的な速度と品質で印刷する場合 3 ・「コウガシツ|: 印刷の品質を優先する場合 各色ごとに 5 段階の調整ができます。「+」方向 ──── <sub>停止/終了</sub>を押す ((▲)) で色味が増し、「-」方向((、)) で色味が 減少します。 ◆ 設定を終了します。 ↑↓ デ センタク/カクテイ R:----+ © <sub>停止/終了</sub>を押す Δ

▶ 設定を終了します。

\_\_\_\_\_

第1章 ご使用の前に

\_\_\_\_\_

第2章 ファクス

第 C) 単 電話点

ы

第5章 こんなとき(

遠

### 原稿に合わせて設定を変える

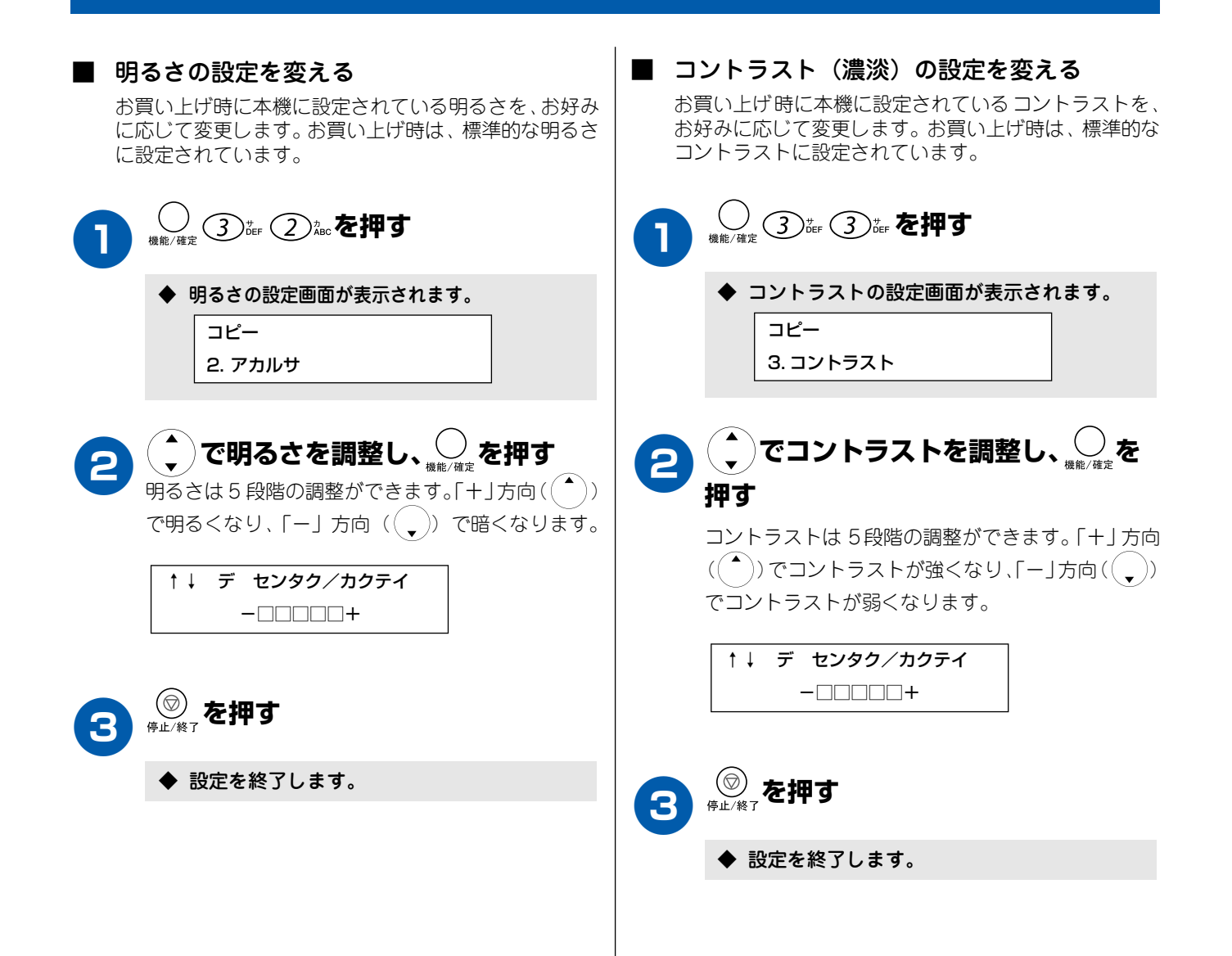

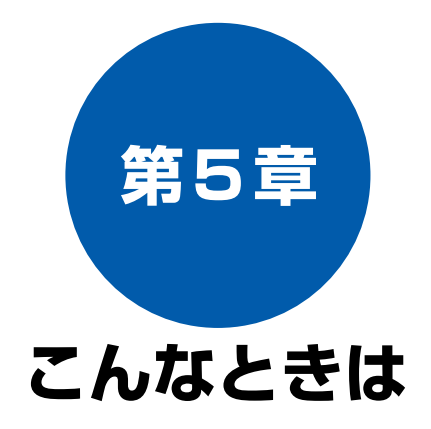

#### 日常のお手入れ

| <b>本体が汚れたら</b>                               | . <b> 82</b>                 |
|----------------------------------------------|------------------------------|
| 本機の外側を清掃する                                   | 82                           |
| 原稿台を清掃する                                     | 82                           |
| <b>紙が詰まったときは</b>                             | <b>83</b>                    |
| 排紙口に詰まった記録紙を取り除く                             | 83                           |
| 記録紙挿入口に詰まった記録紙を取り除く                          | 84                           |
| <b>インクがなくなったときは</b>                          | <b> 85</b>                   |
| インクカートリッジを交換する                               | 85                           |
| インク残量を確認する                                   | 87                           |
| 印刷が汚いときは<br>定期メンテナンスについて<br>プリントヘッドをクリーニングする | <b>88</b><br>88<br>88<br>.88 |

#### 困ったときは

| <b>消耗品を注文したいときは</b><br>消耗品オーダーシートを印刷する | <b>91</b><br>91 |
|----------------------------------------|-----------------|
| <b>設定内容を知りたいときは</b>                    | <b>92</b><br>92 |
| 機能や操作のしかたを知りたいときは<br>機能案内リストを印刷する      | <b>92</b><br>92 |
| エラーメッセージが表示されたときは                      | 93              |
| 故障かな?と思ったときは                           | 95              |
| 停電になったときは                              | 100             |

第2章 ファクス

第 3 章 調話

81

付録

## 本体が汚れたら

日常のお手入れ

本機が汚れたときは、必要に応じて以下のようにお手入れを行ってください。

#### 本機の外側を清掃する

#### 本体は乾いた布で軽く拭いてください。 お願い

ベンジンやシンナーなどの有機溶剤、アルコールを使用したり、アルコールを染み込ませた布で拭いたりしないでください。本体の操作パネルの文字が消えることがあります。

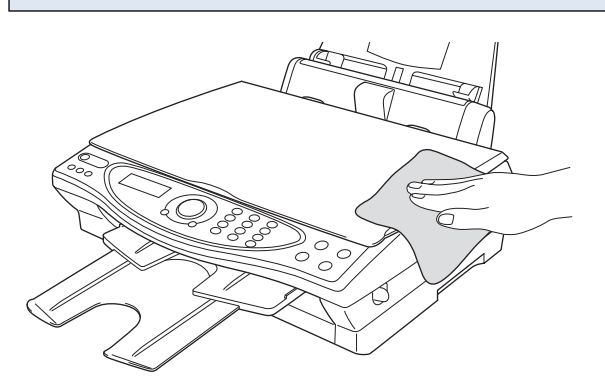

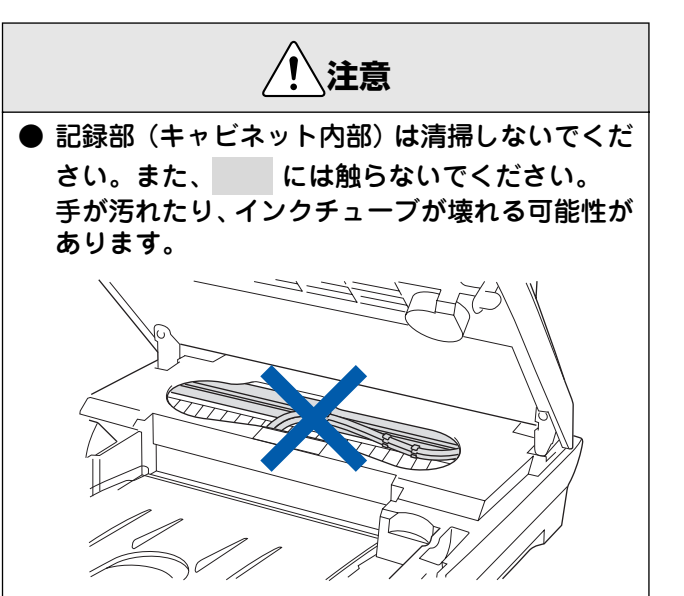

#### 原稿台を清掃する

読取部が汚れていると、ファクス送信時やコピー時の画質が 悪くなります。きれいな画質を保つために、こまめに読取部 を清掃してください。

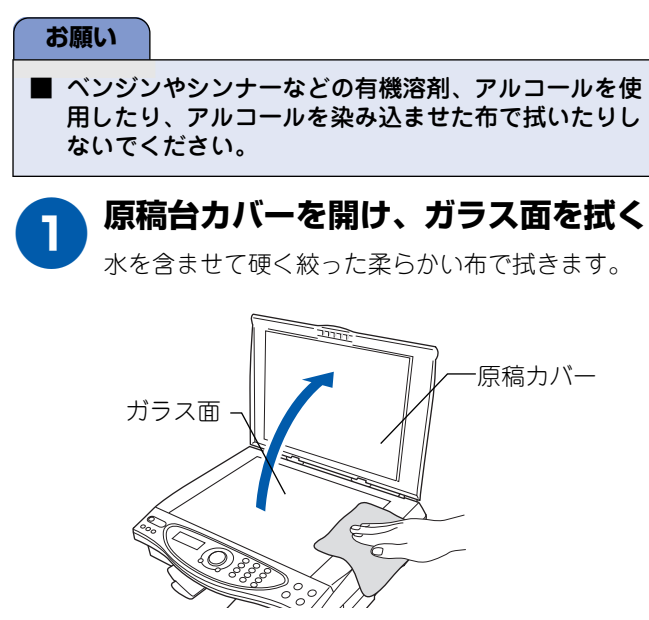

 無水エタノール、OA クリーナー、メガネクリーナー、カ セット用ヘッドクリーナー、CD 用レンズクリーナーなど も使用できます。

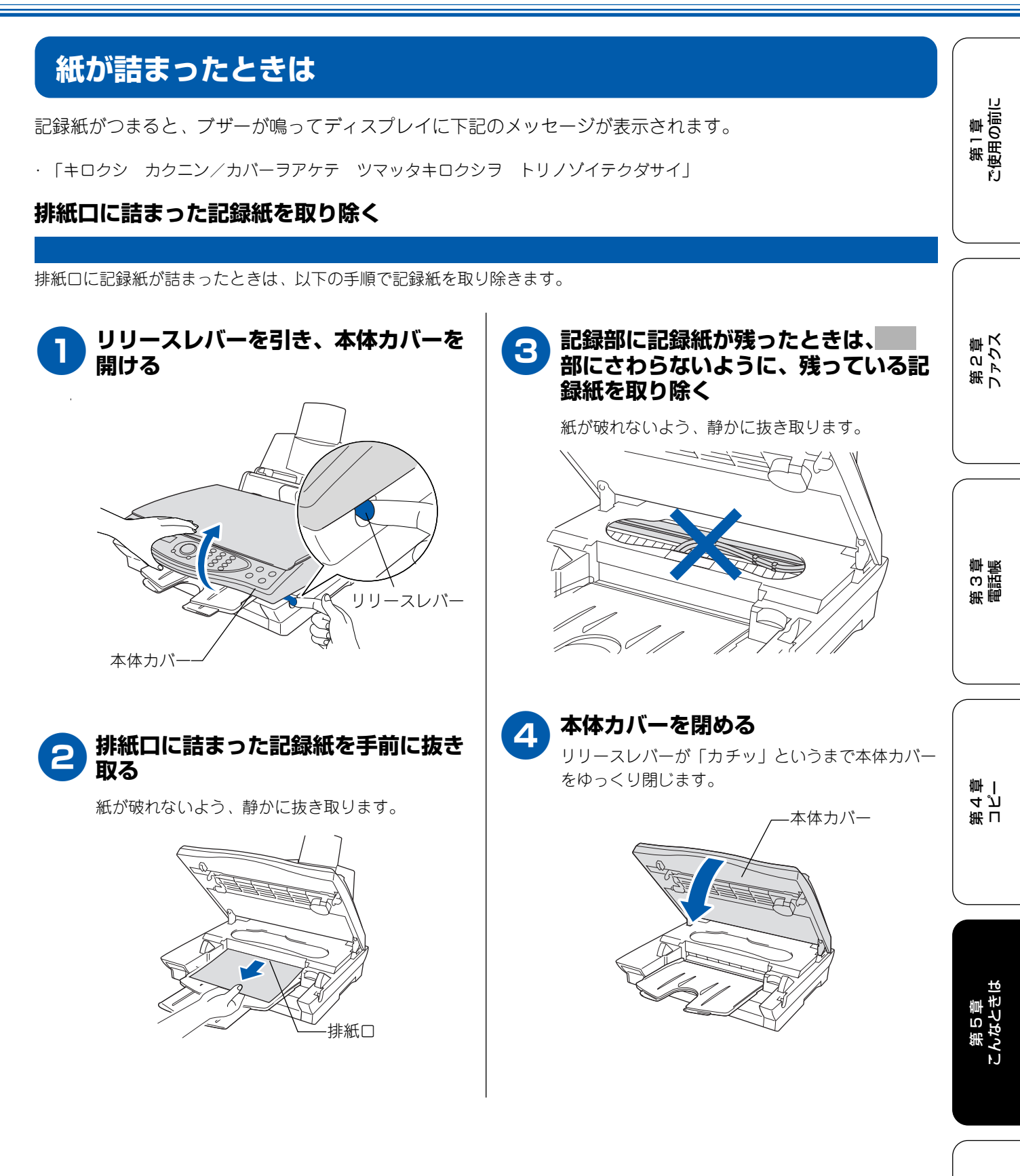

低口

### 記録紙挿入口に詰まった記録紙を取り除く

記録紙挿入口に記録紙が詰まったときは、以下の手順で記録紙を取り除きます。

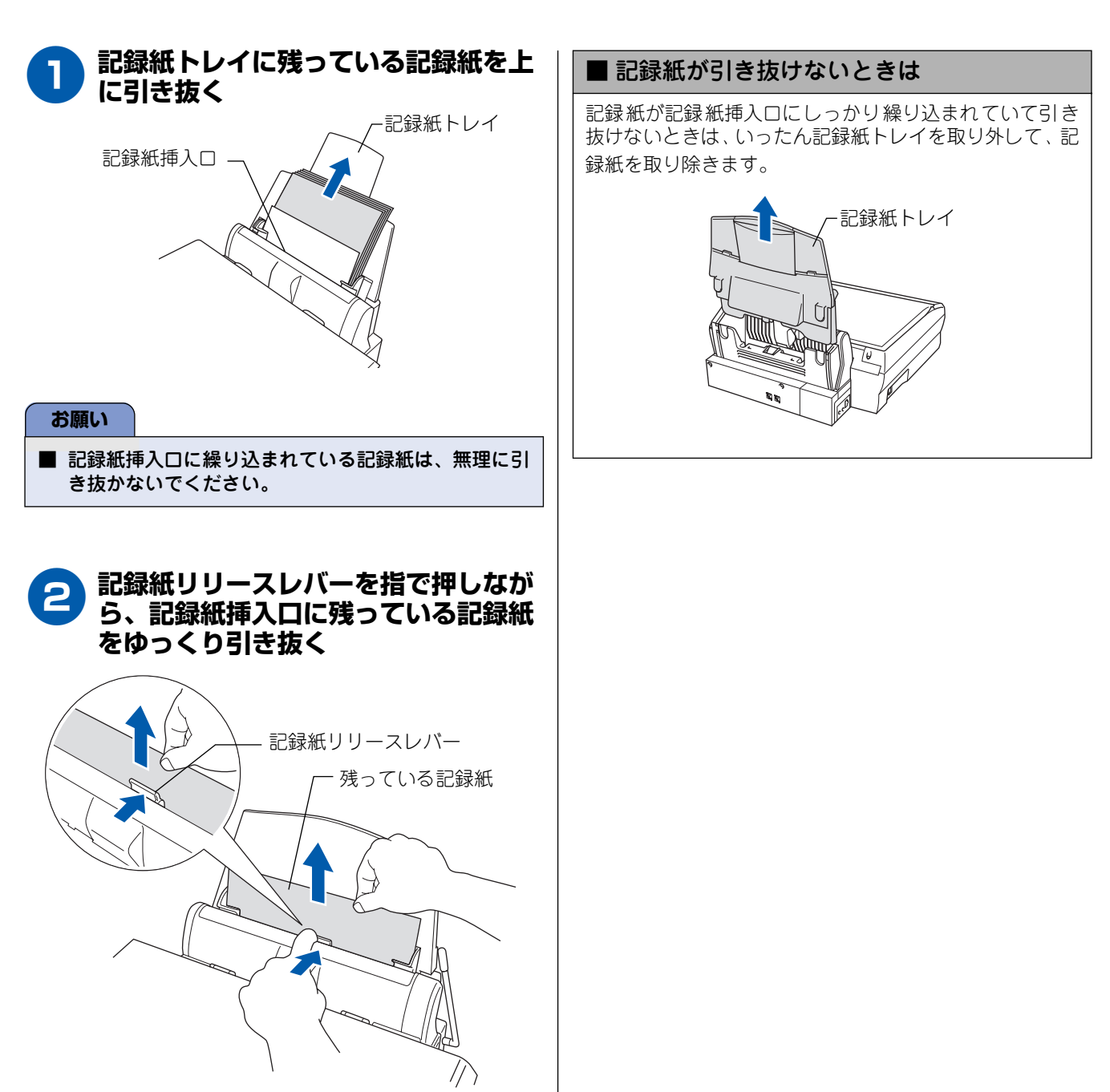

# インクがなくなったときは

本機は、インクカートリッジの残量が少なくなると自動的に下記のメッセージを表示し、インクカートリッジの 交換時期をお知らせします。インクの残りが少なくなると、文字のカスレなどが発生しやすくなります。 インクの残りが少なくなったときはできるだけ早くインクカートリッジを交換することをおすすめします。

・ インクの残りが少なくなったとき(ブラックが少なくなったとき):「マモナクインクギレ ブラック」
 ・ インクがなくなったとき:「インクギレ ブラック/カバーヲ アケテクダサイ」

#### お願い

■ どれか 1 つのインクがなくなった場合でも、「インクギレ ○○ / カバーヲ アケテクダサイ」と表示されたときは、 インクカートリッジを交換するまで印刷できません。以下の手順でインクカートリッジを交換してください。

必要なときに、インク残量を確認することもできます。(87 ページ)
 お近くの販売店で交換用のインクカートリッジが手に入らないときは、「消耗品オーダーシート」(116 ページ)などでご注文ください。

### インクカートリッジを交換する

インクが少なくなったインクカートリッジを、新しいインクカートリッジに交換します。

#### お願い

- インクカートリッジの交換を示すメッセージが出ていないときは、インクカートリッジを交換しないでください。本機 がインク残量を正しく把握できなくなります。
- 開封したインクカートリッジは、6ヶ月以内に使い切ってください。
- インクカートリッジにインクを補充しないでください。プリントヘッドに障害を与える可能性があります。 また、この場合は保証の対象外となります。

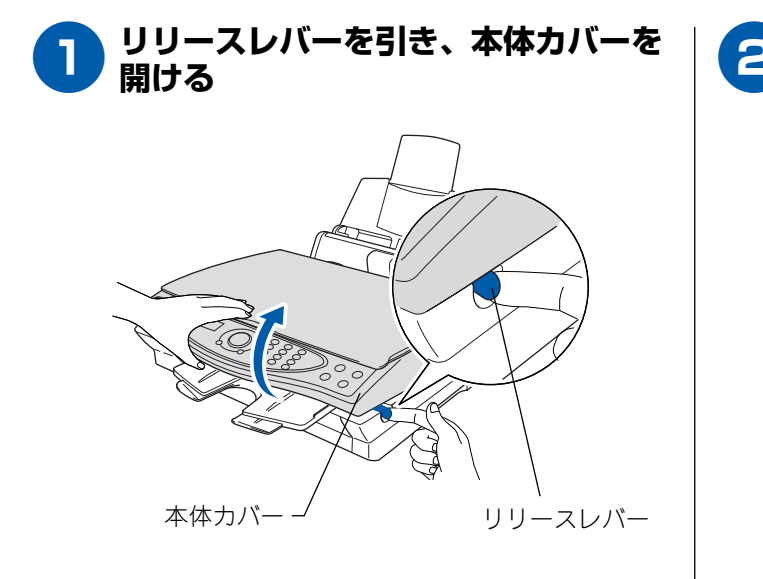

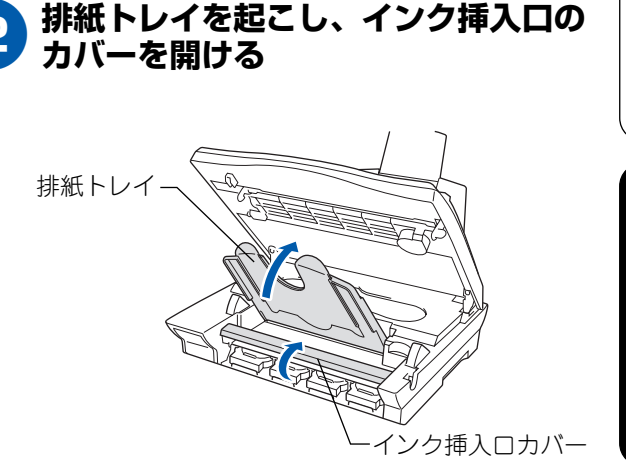

第2章 ファクス

第 の 電 調 に に

> 第 コ 4 ビ 二

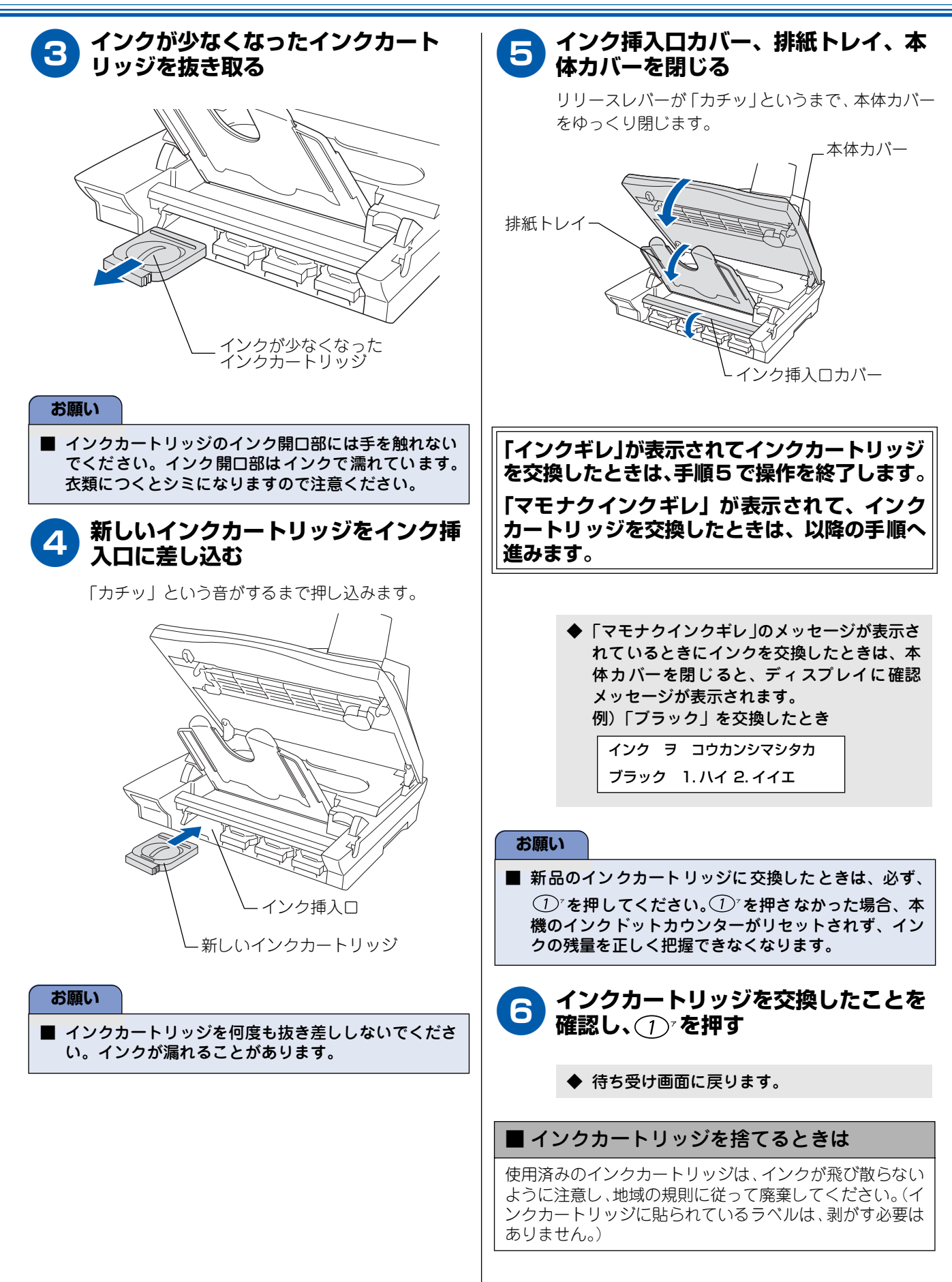

### インク残量を確認する

本機では、以下の手順でインク残量を確認することができます。

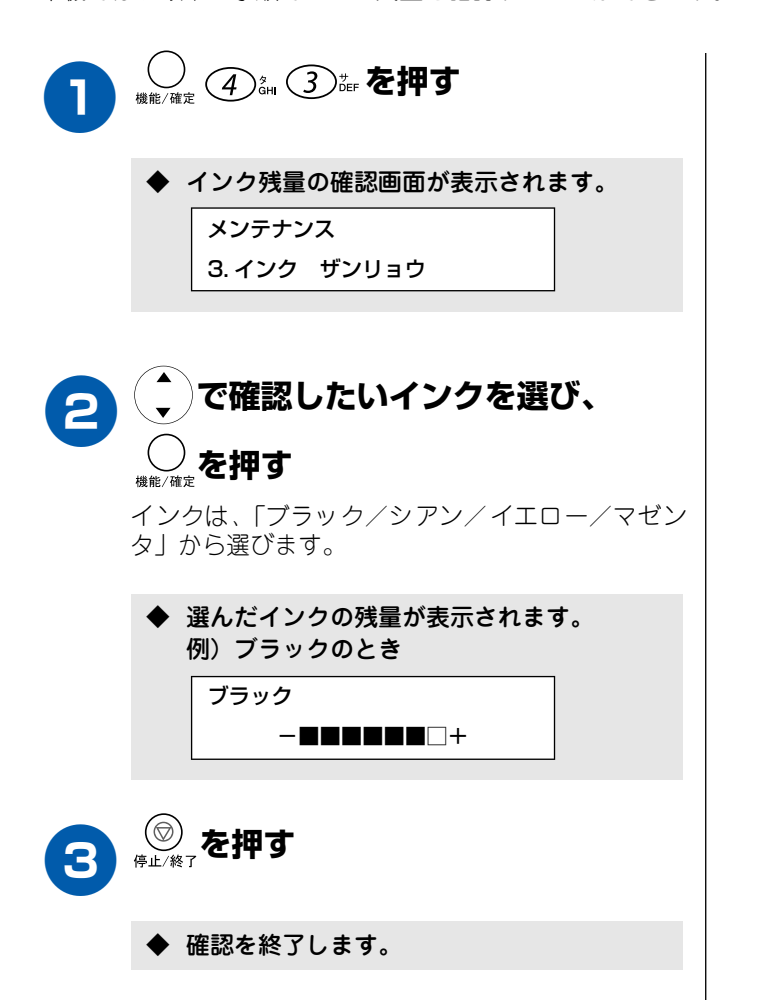

第1章 ご使用の前に

第2章 ファクス

第 L 4 J 卓 |

第5章 こんなときは

白嶽

### 印刷が汚いときは

横縞が目立つときなど、印刷画質が良くないときは、プリントヘッドのクリーニングや、印刷ズレを補正する必 要があります。

💋 印刷したものに横縞が目立つときは、ヘッドクリーニングが効果的です。

### 定期メンテナンスについて

本機は、プリントヘッドのノズルの目詰まりを防ぐために、 自動的にプリントヘッドをクリーニングします。印刷を開始 するときなどに行われます。(99 ページ)

### プリントヘッドをクリーニングする

プリントヘッドをクリーニングします。1回のヘッドクリー ニングで問題が解決しない場合、何度かクリーニングを行う ことで、解決できる場合があります。ヘッドクリーニングを 5回行っても問題が解決しない場合は、お客様相談窓口 「0570-031523」へご連絡ください。

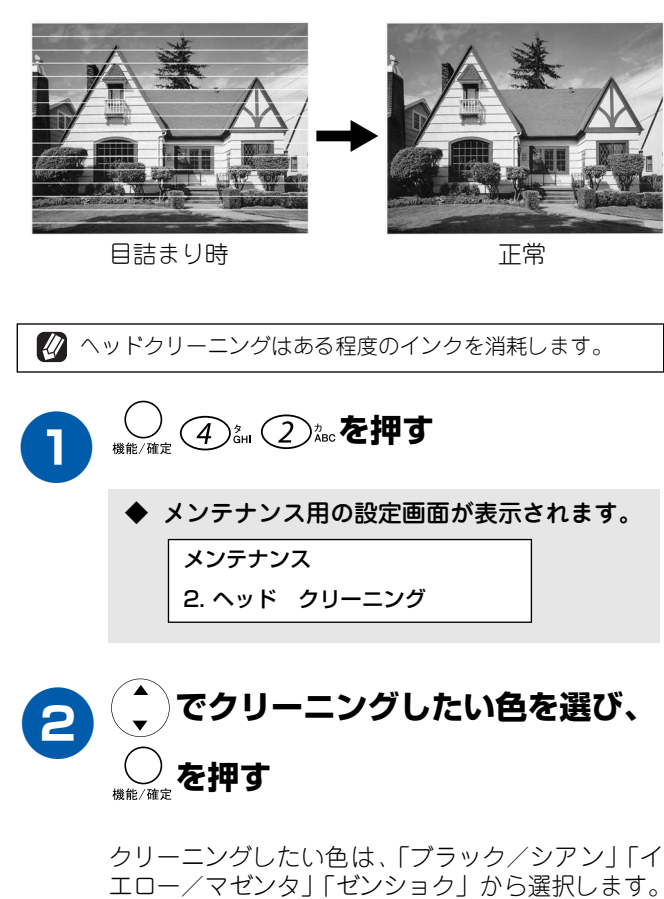

◆ プリントヘッドのクリーニングが開始されます。

「ブラック/シアン」または「イエロー/マゼンタ」を選ん だときは、クリーニングに約 30 秒かかります。「ゼンショ ク」を選んだときは、約1分かかります。

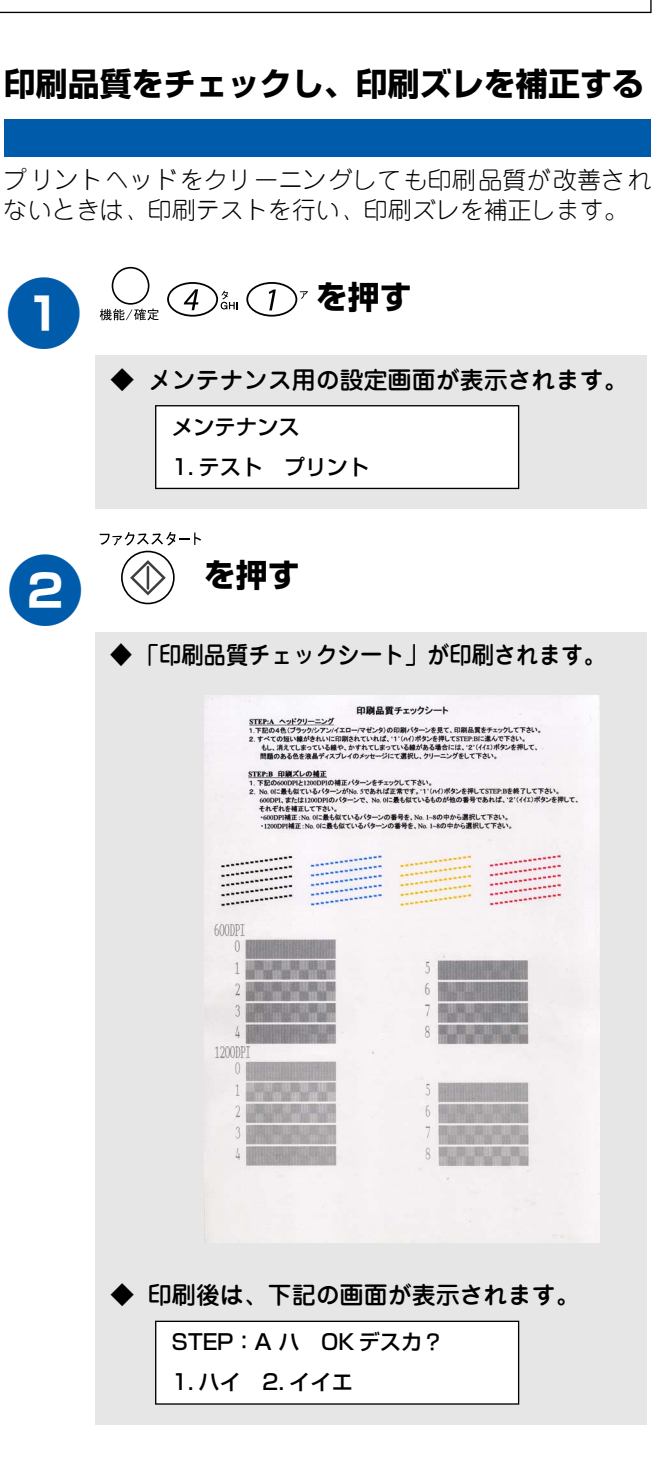

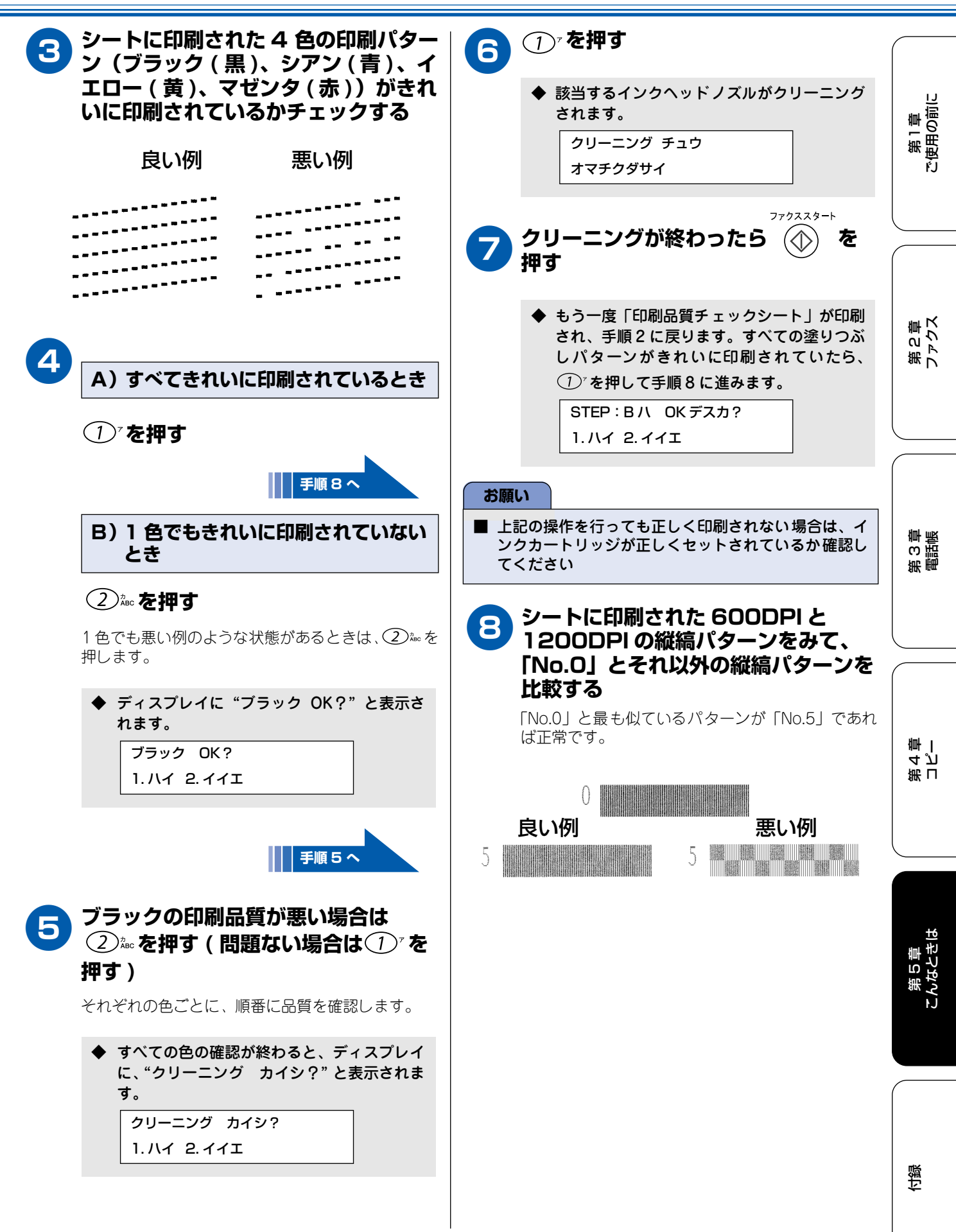

89

| 9  | A)「No.O」と最も似ているのが<br>「No.5」のとき                            |
|----|-----------------------------------------------------------|
|    | <ol> <li>を押す</li> </ol>                                   |
|    | <ul> <li>◆ 印刷品質のチェックを終わります。</li> <li>シュウリョウ デス</li> </ul> |
|    | 終了                                                        |
|    | B)「No.O」と最も似ているのが<br>「No.5」以外のとき                          |
|    | 2 2 あ を押す                                                 |
|    | ◆ ディスプレイに "600DPI ノ ホセイ"と表示されます。                          |
|    | 手順 10 へ                                                   |
| 10 | 600DPI の縦縞パターンに最も近い<br>縦縞パターンの番号(No.1 ~<br>No.8)を押す       |
|    | 600DPIノ ホセイ<br>No.ヲ センタクシテクダサイ                            |
|    | ◆ ディスプレイに "1200DPIノ ホセイ"と表示されます。                          |
| 1  | 1200DPIの縦縞パターンに最も近い<br>縦縞パターンの番号(No.1 〜<br>No.8)を押す       |
|    | 1200DPIノ ホセイ<br>No.ヲ センタクシテクダサイ                           |
|    | ◆ 印刷品質のチェックを終わります。<br>シュウリョウ デス                           |

困ったときは

## 消耗品を注文したいときは

消耗品につきましては、お買い上げの販売店・家電量販店にてお買い求めいただくか、インターネット(弊社ホームページ)、お電話、「消耗品オーダーシート」(116ページ)による FAX などの方法でご注文頂けます。

- · ご注文いただきました商品は、受付け終了後(振り込みの場合は入金確認後)通常3日程度(土・日・祝日、長期休暇を除く)で宅配便にて発送させて頂きます。
- ・ 配送料は、お買い上げ金額の合計が 5,000 円以上の場合は全国無料です。5,000 円未満の場合は 500 円の配送料を 頂きます。(代引き手数料は全国一律無料)
- ・ 銀行/郵便振込時の振り込み手数料はお客様負担となります。お振込みの場合は、ご入金確認後の商品発送となりま す。(銀行/郵便局備え付けの振り込み記録紙等からお振り込みください。)
- カードでのお支払いの場合は、カード名義人様のみのお申し込みとし、カード登録の住所のみへの配送とさせて頂きます。
- ・ 配送先が離島の場合、代引きによるお支払はご利用できません。
- ・ 配送地域は日本国内に限らせて頂きます。

#### ご注文先

ブラザー販売(株)情報機器事業部ダイレクトクラブ
ホームページ:http://www.brother.co.jp/direct/
住所 : 〒467-8577 名古屋市瑞穂区苗代町15-1
TEL : 0120-118-825(土・日・祝日、長期休暇を除く9時~17時)
FAX : 052-825-0311
振込先: 口座名義:ブラザー販売株式会社
銀行 : 三井住友銀行上前津(カミマエヅ)支店普通6428357
郵便 : 振り込み番号00860-1-27600

### 消耗品オーダーシートを印刷する

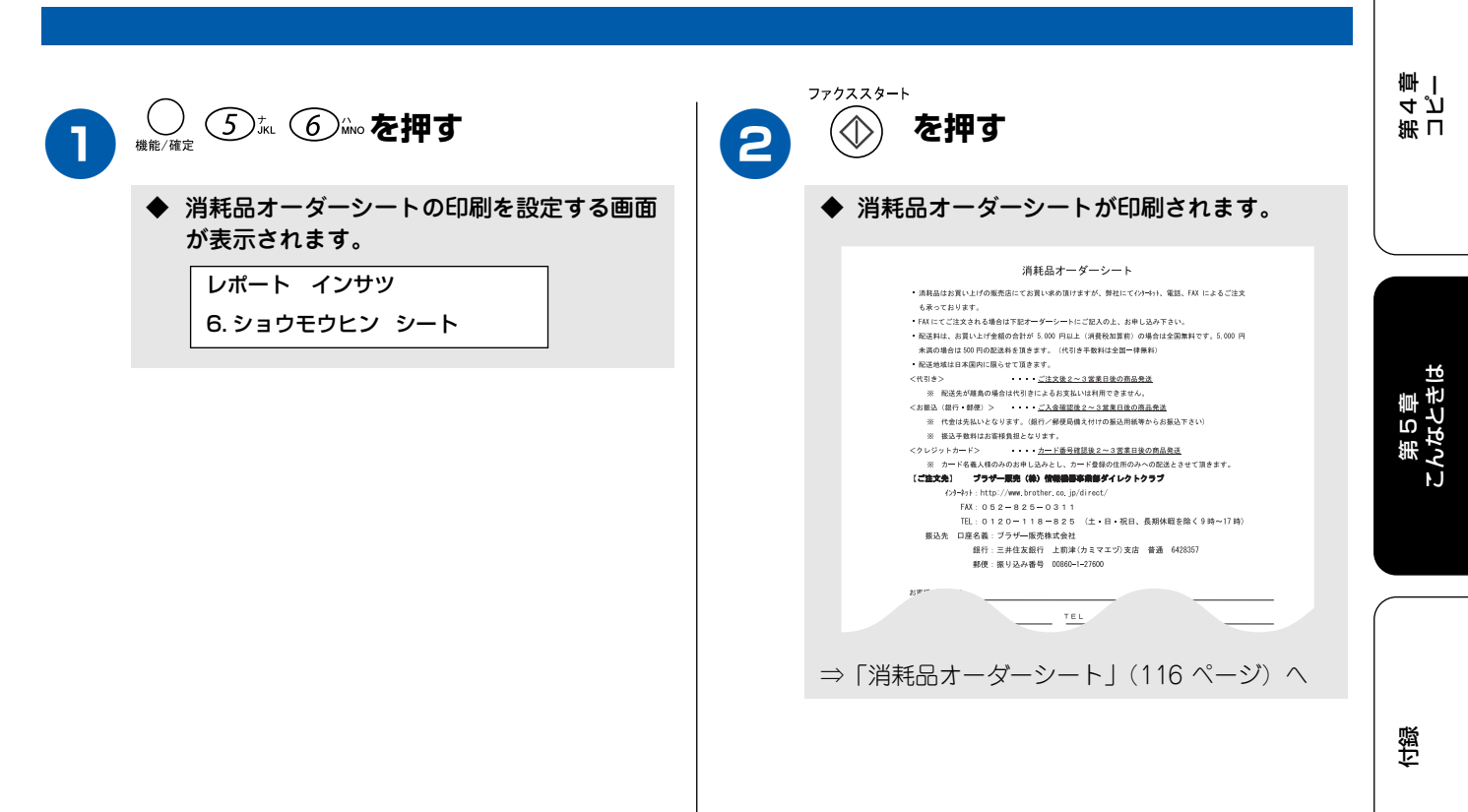

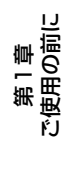

第 2 章 ファクス

> 第 3 で 話 で 部 で 部 で 部

### 設定内容を知りたいときは

現在設定されている内容を印刷します。設定内容を確認するときなどにお使いいただくと便利です。

#### 設定内容リストを印刷する

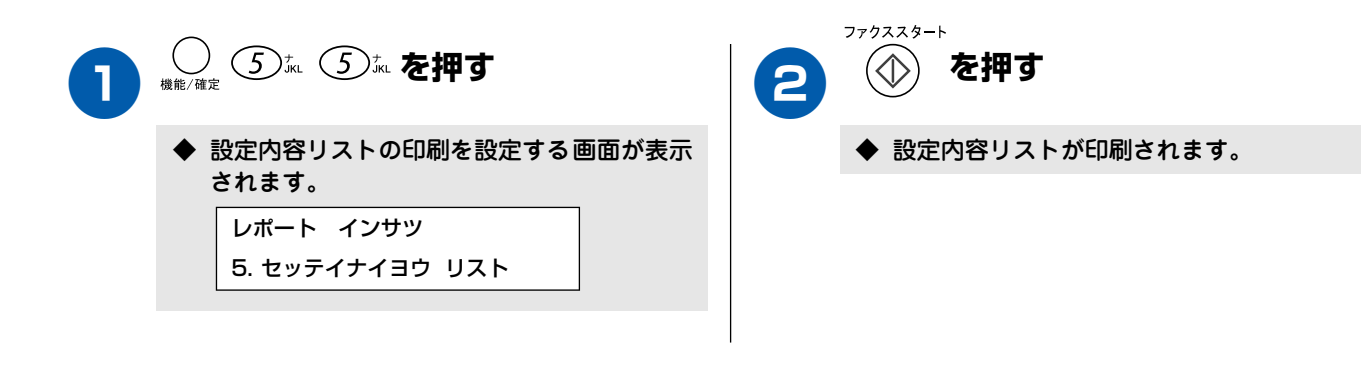

## 機能や操作のしかたを知りたいときは

機能の解説や、文字入力表を印刷します。操作方法を忘れてしまったときなどにお使いいただくと便利です。

### 機能案内リストを印刷する

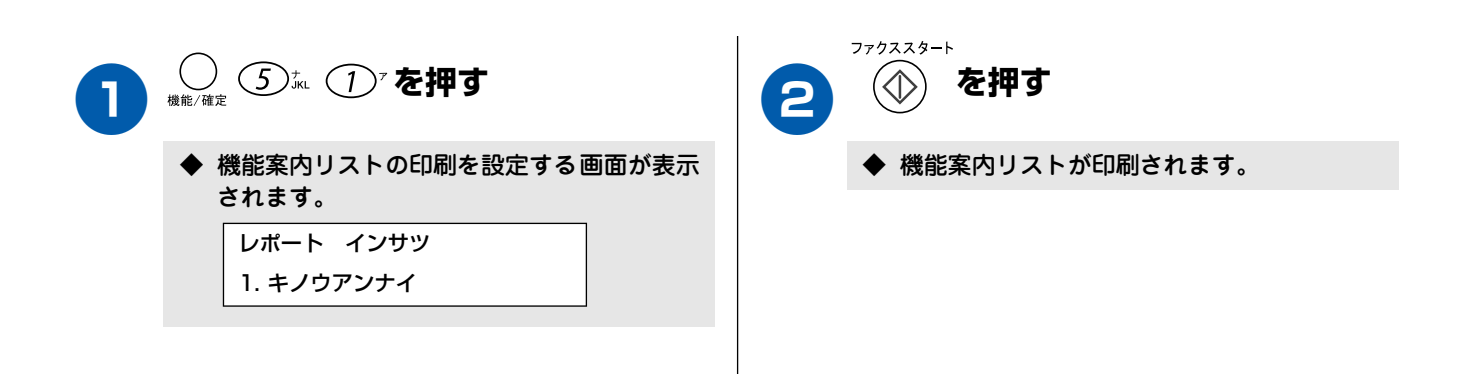

第1章 ご使用の前に

# エラーメッセージが表示されたときは

本機や電話回線に異常があるときは、下記のようなエラーメッセージと処置方法がディスプレイに表示されます。ディスプレイに表示された処置方法や、下記の処置を行ってもエラーが解決しないときは、「お客様相談窓 ロ 0570-031523」へご連絡ください。

| エラーメッセージ                                                                                                | 原因                                                                                                    | 対処                                                         |                             |
|----------------------------------------------------------------------------------------------------|----------------------------------------------------------------------------------------------------|------------------------------------------------------------|-----------------------------|
| アイテサキ カクニン                                                                                              | 通信中に相手機から回線が遮断された。                                                                                     | 相手先に電話をし、原因を解除してもらい、再度送信してください。                            |                             |
| インクキ*レ(フ*ラック、シアン、イエロ-、<br>マセ*ンタ)<br>カハ* -ヲ アケテクタ*サイ                                                     | インク切れ。<br>1 色でもインクがなくなると、すべての<br>プリントができなくなります。この時、<br>ファクスはメモリーに記憶されます。ま<br>た、カラーファクスの受信は中止してい<br>ます。 | ディスプレイに表示されている色のインクカートリッジを交換<br>してください。                    | 第2章<br>ファクス                 |
| <u>ከ</u> イセンセッテイ シテクタ <sup>*</sup> サイ                                                                   | 電話機コードを接続していない(接続す<br>るのが遅かった)。<br>ADSLのIPフォンに接続している。<br>PBXに接続している。<br>マンションアダプタ回線に接続してい<br>る。        | 電話回線に接続しないで使用する場合は、「ジドウ セッテイ」 以外に<br>設定してください。             |                             |
| カートリッシ <sup>®</sup> ヲカクニン<br>カハ <sup>®</sup> ーヲアケテ イ ンクカートリッシ <sup>®</sup> ヲ<br>トリッケテクタ <sup>®</sup> サイ | インクカートリッジが装着されていま<br>せん。                                                                               | インクカートリッジを装着してください。                                        | 第<br>で<br>語<br>雪            |
| カハ゛ーカ゛アイテイマス<br>カハ゛ー ヲ トシ゛テクタ゛サイ                                                                        | 本体カパーまたはインク挿入ロカバー<br>が完全に閉まっていない。                                                                      | 本体カバーまたはインク挿入ロカバーを再度閉め直してくださ<br>い。                         |                             |
| カハ゛ーヲ アケテクタ゛サイ                                                                                          | 機械内部で記録紙などがつまっている。                                                                                     | 本体カバーを開け、記録紙を取り除き、本体カバーを閉じてくだ<br>さい。                       |                             |
| キロクシ カクニン<br>カハ <sup>®</sup> ーヲアケテ ツマッタキロクシヲ<br>トリノン <sup>®</sup> イテクタ <sup>®</sup> サイ                  | 記録紙が記録部につまっている。                                                                                        | つまった記録紙を取り除き、記録紙を正しくセットし直してくだ<br>さい。 (83 ページ)              |                             |
| キロクシ カクニン<br>キロクシヲセットシテ ファクススタートホ゛タンヲ<br>オシテクタ゛サイ                                                       | 記録紙がないか、正しくセットされてい<br>ない。                                                                              | <sup>7793スタート</sup><br>記録紙を補給するか、正しくセットして、 🏠 を押してくだ<br>さい。 | 第 日<br>4 ピ<br>一<br>一<br>第 日 |
| +ロウシサイス*ヲ カケニン<br>A4 サイス*ノ キロクシヲ セットシテ<br>ファクススタートホ*タンヲ オシテクタ*サイ                                        | 記録紙に A4 サイズ以外の記録紙がセッ<br>トされている。                                                                        | 7777スタート<br>A4サイズの記録紙をセットして 🏠 を押してください。                    |                             |
| クリーニンク゛チュウ                                                                                              | プリントヘッドのクリーニング中。                                                                                       | そのまましばらくお待ちください。(88 ページ)                                   |                             |
| シツオンカ゛タカスキ゛マス<br>シツオンヲ サケ゛テクタ゛サイ                                                                        | 室温が高くなっている。                                                                                            | 室温を下げてお使いください。                                             | 1                           |
| シツオンカ゛ヒクスキ゛マス<br>シツオンヲ アケ゛テクタ゛サイ                                                                        | 室温が低くなっている。                                                                                            | 室温を上げてお使いください。                                             | 第 5 章<br>いなとき               |
| セツソ゛クエラー                                                                                                | パソコンへの接続が正しく行われてい<br>ません。                                                                              | パソコンへの接続を確認してください。                                         | C1                          |
| セッテイ テ゛キマセンテ゛シタ                                                                                         | 自動で回線種別が設定できなかった。                                                                                      | 「かんたん設置ガイド」 19 ページの手順にしたがって、回線種別を設定してください。                 |                             |
| ソウチ カクニン **<br>テ〝ンケ〝ンヲヌイテ コールセンターマテ〝<br>コ〝レンラククタ〝サイ                                                     | 本機に何らかの機械的な異常が発生し<br>た。                                                                                | お客様相談窓口 0570- 031523 へ連絡してください。                            |                             |

93

| ツウシン エラー                                                                          | 回線状態が悪い。                                                                                                    | 少し時間が経ってから、もう一度送信してください。                                                                                                    |
|-----------------------------------------------------------------------------------|----------------------------------------------------------------------------------------------------|----------------------------------------------------------------------------------------------------|
|                                                                                   | 相手先がポーリング送信 待機状態に<br>なっていないときに、ポーリング受信の<br>操作を行った。                                                                                                    | 相手先に確認して、もう一度操作してください。                                                                                                    |
|                                                                                   | インターネット電話や IP 電話など、IP<br>網を使用している。(相手側を含む)                                                                                                    | インターネット電話や IP 電話など、IP 網の状況によりファクス<br>送信/受信ができないことがありま<br>すので、IP 網を使わずに送信/受信してください。<br>不明な点は、ご契約の IP 網サービス会社へお問い合わせくださ<br>い。                           |
| テ゛ータカ゛ノコッテイマス                                                                     | パソコンから本機にプリントデータを<br>送っている途中でケーブルが抜けた。<br>パソコン側がハングアップした。                                                                                                    | ⑥<br><sub>#±/終7</sub> を押してください。<br>(印刷を中止し、印刷中の記録紙を排出します。)                                                                                            |
|                                                                                   | パソコン側がプリントを一時停止した<br>ままになっている。                                                                                                    | パソコン側で印刷を再開してください。                                                                                                    |
| テ゛ンワキ コート゛ ヲ<br>セツソ゛ク シテクタ゛サイ                                                     | 電話機コードが接続されていない。                                                                                                    | 電話機コードを接続してください。                                                                                                    |
| ለታシチュウ / オウトウナシ                                                                   | 相手先が話し中か、応答がなかった。                                                                                                    | 少し時間を置いて、もう一度かけ直してください。<br>相手がファクスでない場合は応答しないので、再ダイヤルを繰り<br>返したあと、「ハナシチュウ / オウトウナシ」になります。                                                             |
| プリンタ シヨウチュウ                                                                       | 本機のプリンタが、動作中。                                                                                                    | 印刷操作が終了してから再度操作してください。                                                                                                    |
| マモナク インクキ <sup>*</sup> レ( フ <sup>*</sup> ラック、シアン 、<br>イエロー 、 マセ <sup>*</sup> ンタ ) | 1 個以上のインクカートリッジのインク<br>が、残り少なくなっています。MFC はカ<br>ラーファクスの受信を中止します。その<br>結果、相手機からは、白黒で送信される<br>ようになります。つまり、相手機からの<br>カラーファクスは白黒ファクスとして<br>メモリーに記憶されます。なお、一部の<br>ファクスは送信を中止する場合もあり<br>ます。その場合は、白黒ファクスで送信<br>してもらってください。 | 新しいインクカートリッジを購入してください。<br>カラーファクスを受信したいときは、インクカートリッジを交換<br>してください。⇒「消耗品オーダーシート」(116 ページ)<br>なお、白黒ファクス受信やカラーコピーに影響はありません。「イ<br>ンクギレ」になるまで、そのままご利用可能です。 |
| メモリーカ゛イッハ゜イチ゛ス<br>ソウシン:スタートホ゛タン<br>トリケン:テイシホ゛タン                                   | 空きメモリーが不足している。                                                                                                    | 空きメモリーが不足しています。ファクスデータを削除してくだ<br><sup>2779729-1</sup><br>さい。                                                                                          |
| メモリーカ゛イッハ゜イテ゛ス<br>トリケン : テイシホ゛タン                                                  | 空きメモリーが不足している。<br>(コピー中に表示される)                                                                                                    | コピーを中止するには <sup>⑥</sup><br><sub>停止/終7</sub> を押してください。(15 ページ)                                                                                         |
| メモリーカ゛イッハ゜イテ゛ス                                                                    | 空きメモリーが不足している。                                                                                                    | 54 ページの手順に従って、メモリーに記録されているファクス<br>データを削除してください。                                                                                                    |

# 故障かな?と思ったときは

| 項目             | こんなときは                                        | ここをチェック                                                         | 対処のしかた                                                              |
|----------------|-----------------------------------------------|-----------------------------------------------------------------|---------------------------------------------------------------------|
| 電話             | 「ツー」という音が聞こえている<br>が、ダイヤルできない                 | 回線種別が正しく設定されてい<br>ますか。                                          | 回線種別を正しく設定してください。<br>⇒「かんたん設置ガイド」(19 ページ)                           |
|                | ファクスを送信されても応答し<br>ない                          | 着信回数は正しく設定されてい<br>ますか。                                          | 受信モードに合わせて着信回数を設定してくだ<br>さい。                                        |
|                |                                               | 構内交換機に接続しているの<br>に、ナンパー・ディスプレイの<br>設定が「ON」になっていません<br>か。        | ナンバー・ディスプレイの設定を「OFF」に設<br>定してください。(29 ページ)                          |
|                | ダイヤルトーンが聞こえない                                 | * <sup>&gt;&gt;ッ</sup><br>を押して、スピーカーから<br>ダイヤルトーンが聞こえていま<br>すか。 | ダイヤルトーンが聞こえていない場合は、電源<br>コードと電話機コードがそれぞれしっかり差し<br>込まれているか確認してください。  |
| ナンバーディ<br>スプレイ | 電話番号が表示されない                                   | 並列接続していませんか。                                                    | 正しく接続し直してください。⇒「かんたん設<br>置ガイド」(19 ページ)                              |
| SDN            | ダイヤルトーンが聞こえない                                 | 電話機コードが正しく接続され<br>ていますか。                                        | ターミナルアダプタの設定に誤りがあります。<br>設定を確認してください。                               |
|                | 外付電話機で電話がかけられな<br>い                           | 回線種別が「プッシュカイセン」<br>に設定されていますか。                                  | 回線種別を「プッシュカイセン」に設定してく<br>ださい。⇒「かんたん設置ガイド」(19 ページ)                   |
|                |                                               | 本機が接続されているアナログ<br>ポートを「使用しない」に設定<br>していませんか。                    | 「使用する」に設定してください。                                                    |
|                | 電話を受けても本機のベルが鳴<br>らない(電話をかけた側は、呼<br>び出し続けている) | 電話機コードが正しく接続され<br>ていますか。                                        | 確実に本機に接続してください。<br>アナログポートの着信番号の設定を確認してく<br>ださい。                    |
|                |                                               | 電源が入っていますか。                                                     | 電源コードを接続してください。                                                     |
|                |                                               | 本機に電話をかけてみると「あ<br>なたと通信できる機器が接続さ<br>れていません」とメッセージが<br>流れませんか。   | ターミナルアダプタの設定に誤りがあります。<br>設定を確認してください。                               |
|                |                                               | ターミナルアダプタの設定を確<br>認してください。                                      | 何も接続していない空きアナログポートは「使<br>用しない」に設定してください。                            |
|                |                                               | 契約回線番号およびi・ナンバー<br>情報は正しく入力されているか<br>確認してください。                  | それでもうまくいかないときは、お使いになっ<br>ているターミナルアダプタのメーカまたは最寄<br>りの NTT におたずねください。 |
|                | 本機が接続されているアナログ<br>ポートに1~2回おきにしか着              | 「着信優先」または「応答平均化」<br>を使用する設定の場合、1~2回<br>ままに」の差信できませる             | 「着信優先」または「応答平均化」を解除してく<br>ださい。                                      |

95

| 項目            | こんなときは                                                               | ここをチェック                                           | 対処のしかた                                                                                                    |
|---------------|----------------------------------------------------------------------|---------------------------------------------------|----------------------------------------------------------------------------------------------------|
| ISDN          | 本機に電話をかけると、「あなたと通信できる機器は接続されていないか、故障しています」と                          | 本機を接続しているアナログ<br>ポートの設定内容を確認してく<br>ださい。           | 本機を接続しているアナログポートの接続機器<br>は「電話」または「ファクス付電話」にしてく<br>ださい。(初期値のままで使用可能です。)                                                     |
|               | らない                                                                  |                                                   | 契約回線番号のアナログポートに本機を接続し<br>ている場合、以下のように設定してください。<br>グローバル着信選択:「着信する」<br>(初期値のままで使用可能です。)                                     |
|               |                                                                      |                                                   | i・ナンパーのアナログポートに本機を接続して<br>いる場合、i・ナンバーを登録し、着信ポートの<br>指定を行ってください。                                                            |
|               |                                                                      | 相手側ターミナルアダプタの設<br>定を確認してください。                     | 相手も ISDN 回線の場合、相手側ターミナルア<br>ダプタの設定が誤っていることもあります。<br>この場合、アナログ回線に接続したファクスと<br>送・受信できれば本機を接続しているターミナ<br>ルアダプタの設定は正しいことになります。 |
|               |                                                                      | ターミナルアダプタの自己診断<br>モードでISDN回線の状況を確認<br>してください。     | 異常があった場合は NTT 故障係(113)へご連<br>絡ください。                                                                                        |
|               | 契約回線番号のアナログポート<br>に電話がかかってきたのに、i・<br>ナンパーのアナログポートに接<br>続した機器の呼出べルも鳴る | i・ナンバーのアナログポートの<br>設定を確認してください。                   | グローバル着信は「しない」に設定してくださ<br>い。                                                                                                |
|               | 特定の相手とファクス通信でき<br>ない                                                 | 別のファクスから送信して、う<br>まくいくかどうか確認してくだ<br>さい。           | それでもうまくいかないときは、お客様相談窓<br>ロ 0570-031523 へご連絡ください。                                                                           |
|               | ファクス送受信ができない<br>(電話も使えない)                                            | ターミナルアダプタの自己診断<br>モードでISDN回線の状況を確認<br>してください。     | 異常があった場合は NTT 故障係(113)へご連<br>絡ください。<br>回線に異常がなければ、お客様相談窓口 0570-<br>031523 へご連絡ください。                                        |
| ADSL          | 以前に較べて自分の声が響いた<br>り、相手の声が聞きにくい                                       | ADSL のスプリッタが影響して<br>いる可能性があります。                   | ADSL 回線のスプリッタを交換すると改善する<br>場合があります。ADSL の契約会社にお問い合<br>わせください。                                                              |
|               | 通話中に雑音が入ったり、音量<br>が小さくなる                                             | ADSL 環境を使用して、並列接<br>続をしていませんか。                    | 並列接続をしないでください。<br>スプリッタを交換すると改善する場合がありま                                                                                    |
|               | ファクス通信でエラー発生が多<br>くなった                                               |                                                   | 9.0                                                                                                    |
| ファクスの応<br>用機能 | 外出先からの操作ができない                                                        | トーン信号(ピッポッパッ)が<br>出せない電話機からかけていま<br>せんか。          | トーン信号の出せる電話機からかけ直してくだ<br>さい。                                                                                               |
| ファクス<br>/コピー  | スタートボタンを押しても送信<br>/受信しない                                             | <sup>7779329-ト</sup>                              | <sup>7779ススタート</sup><br>④ (スタート)を押してから受話器を戻し<br>てください。(39 ページ)                                                             |
|               |                                                                      | 回線種別の設定は正しいです<br>か。                               | 回線種別を正しく設定してください。⇒「かん<br>たん設置ガイド」(19 ページ)                                                                                  |
|               |                                                                      | 外付電話機が通話中ではありま<br>せんか。                            | 外付電話の受話器を確認してください。                                                                                                    |
|               |                                                                      | ターミナルアダプタは正しく設<br>定されていますか。(ISDN 回線<br>の場合)       | ターミナルアダプタの設定を確認してくださ<br>い。                                                                                                 |
|               | ファクス送信/受信ができない                                                       | インターネット電話やIP 電話な<br>ど、IP 網を使用していませんか。<br>(相手側を含む) | インターネット電話や IP 電話など、IP 網の状況によりファクス送信/受信ができないことがありますので、IP 網を使わずに送信/受信してください。<br>不明な点は、ご契約の IP 網サービス会社へお問い合わせください。            |

| 項目           | こんなときは                                         | ここをチェック                                     | 対処のしかた                                                                                                    |                       |
|--------------|------------------------------------------------|---------------------------------------------|----------------------------------------------------------------------------------------------------|-----------------------|
| ファクス<br>/コピー | 送信後、相手から画像が乱れて<br>いると連絡があった                    | きれいにコピーがとれますか。                              | コピーに異常があるときは読取部の清掃をして<br>ください。(82 ページ)                                                                                | IJ                    |
|              |                                                | 相手先に異常がありませんか。                              | 相手先に確認してください。または、別のファ<br>クスから相手先に送信してください。                                                                            | 第1章<br>阿田<br>町        |
|              |                                                | 画質モードは適切ですか。                                | 画質を調整してください。(79 ページ)                                                                                                  | ÷. ا                  |
|              |                                                | 並列接続された別の電話機の受<br>話器を上げていませんか。              | 極力、並列接続はしないようにしてください。                                                                                                 |                       |
|              | 送信後、受信側 から受信した<br>ファクスに縦の線が入っている<br>という連絡があった。 | 本機の読み取り部分、または受<br>信側のプリンタのヘッドが汚れ<br>ていませんか。 | 読み取り部の清掃を行って、きれいにコピーが<br>取れることを確認してから送信してください。<br>(82 ページ)<br>それでも現象が変わらなければ、相手のファク<br>スの状態を調べてもらってください。              | Hmi K                 |
|              | 受信/コピーしても、記録紙が<br>出てこない                        | 記録紙は正しくセットされてい<br>ますか。                      | 記録紙、本体カバーまたはインク挿入ロカバー<br>を正しくセットしてください。(16 ページ、85                                                                     | 第2章<br>ファク:           |
|              |                                                | 記録紙がなくなっていません<br>か。                         | ~-9)                                                                                                    |                       |
|              |                                                | 本体カバーまたはインク挿入口<br>カバーは確実に閉まっています<br>か。      |                                                                                                    |                       |
|              |                                                | 記録紙がつまっていませんか。                              | つまった記録紙を取り除いてください。(83<br>ページ)                                                                                         |                       |
|              |                                                | インクの残量は十分ですか。                               | ディスプレイで確認してください。                                                                                                    | る話                    |
|              | 受信しても、記録紙が白紙のま<br>ま出てくる                        | 相手が原稿を裏返しに送信して<br>いませんか。                    | 相手に確認し、もう一度送信し直してもらって<br>ください。                                                                                        | 第電                    |
|              |                                                | コピーは正しくとれますか。                               | コピーが正しくとれるか確認してください。<br>(72 ページ)                                                                                      |                       |
|              | きれいに受信できない                                     | 電話回線の接続が悪いときに起<br>こります。                     | 相手にもう一度、送信し直してもらってくださ<br>い。                                                                                           |                       |
|              |                                                | 相手側の原稿に異常がありませんか(うすい、かすれなど)。                | 相手に確認し、もう一度送信し直してもらって<br>ください。                                                                                        | JimL 1                |
|              | きれいにコピーできない                                    | 読取部が汚れていませんか。                               | 読取部を清掃してください。(82 ページ)                                                                                                 | 第 D<br>4 プ<br>ミュー     |
|              | 垂直方向に黒い筋が入る。                                   | 送信相手先の読み取り装置が汚<br>れていませんか。                  | 送信相手先の読み取り装置に汚れがある場合に<br>起こります。違う相手先に送信を依頼して全く<br>同じ状態が起こらなければ(黒線の現れる場所<br>の違いも確認します。)最初の送信先に依頼して<br>問題を解決してもらってください。 |                       |
|              | 記録紙が重なって送り込まれる                                 | 紙がくっついていませんか。                               | 紙をほぐして入れ直してください。(16 ページ)                                                                                              |                       |
|              | 2枚に分かれて印刷される。                                  | 送信側の原稿がA4より長くあり<br>ませんか。                    | 自動縮小の設定を「ON」にしてください。(52<br>ページ)                                                                                       | t)                    |
|              | 自動受信できない                                       | 着信回数が多すぎませんか。                               | 着信回数を 6 回以下に設定してください。(24                                                                                              | に 5<br>高<br>む と き     |
|              |                                                |                                             | ページ)または (①) (スタート)を押して手<br>動で受信してください。                                                                                | に<br>で<br>い<br>に<br>ろ |
|              | 構内交換機に内線接続したとき<br>に、ファクス受信できない                 | 内線または外線から、ファクス<br>受信するときのベルの鳴りかた<br>を確認します。 | 「お客様相談窓口 0570-031523」にご連絡くだ<br>さい。                                                                                    |                       |
|              | リモート受信できない                                     | リモート受信の設定は「ON 」に<br>なっていますか。                | リモート受信の設定を「ON 」にします。(50<br>ページ)                                                                                       |                       |
|              |                                                | リモート起動番号を正しく ダイ<br>ヤルしましたか。                 | リモート起動番号を正しく設定します。(50ペー<br>ジ)                                                                                         | 行錄                    |
|              |                                                | メモリーがいっぱいになってい<br>ませんか。                     | メモリー内部の記録をプリントするか、メモ<br>リーの内容を消去してください。(55 ページ)                                                                       |                       |

| 項目     | こんなときは                                                                         | ここをチェック                                          | 対処のしかた                                                                                                    |
|--------|--------------------------------------------------------------------------------|--------------------------------------------------|----------------------------------------------------------------------------------------------------|
| プリント   | 本機が印刷をしない。                                                                     | 本機の電源が入っていますか。                                   | 電源を入れてください。                                                                                                    |
| (曰7仲1) |                                                                                | インクカートリッジは正しく取<br>り付けられていますか。                    | インクカートリッジを正しく取りつけてくださ<br>い。(85 ページ)                                                                                                    |
|        |                                                                                | USB ケーブルが正しく接続され<br>ていますか。                       | USB ケーブルを正しく取りつけてください。⇒<br>「かんたん設置ガイド」(28 ページ)                                                                                                    |
|        | 印刷された画像に規則的に横縞<br>(パンディング)が現れる。                                                | 厚紙などにコピーしていません<br>か。                             | プリンタドライバの [ 基本設定 ] タブで、[ 双方<br>向印刷 ] を解除してみてください。                                                                                                    |
|        | 印刷速度が極端に遅い。                                                                    | 「画質強調」が設定されていませんか。                               | プリンタドライバの [ 拡張機能 ] タブで「画質強<br>調」の設定を解除、または「画質強調」の「自動<br>イメージ処理」の設定を解除してみてください。                                                                                |
|        | 「画質強調」が有効に機能しない。                                                               | 印刷する データはフルカラーで<br>すか。                           | フルカラー以外では「画質強調」は機能しません。この機能をご利用になるには少なくとも 24<br>ビットカラー以上をご使用ください。                                                                                             |
|        | 文字が黒く化けたり、水平方向<br>に線が入ったり、文字の上下が<br>欠けて印刷されてしまう。                               | コピーは問題なくできますか。                                   | コピーをして問題がなければ、ケーブルの接続<br>に問題があります。接続ケーブルを確認してく<br>ださい。それでも解決できないときは、お客様<br>相談窓口 0570-031523 にご連絡ください。                                                         |
|        | 印刷した画像が明るすぎる、ま<br>たは暗すぎる。                                                      | インクカートリッジが古くなっ<br>ていないですか。                       | カートリッジは製造後2年間は有効にご利用い<br>ただけますが、それ以上経過したものはインク<br>が凝固している可能性があります。<br>外装箱に有効期限が印刷されていますのでご確<br>認ください。期限切れの場合は新しいカート<br>リッジをご使用ください。                           |
|        |                                                                                | 記録紙の設定が違っていません<br>か。                             | お使いいただいている記録紙に合わせて、記録<br>紙タイプを設定してください。                                                                                                    |
|        |                                                                                | 温度が高すぎる、または低すぎ<br>ませんか。                          | 本機の使用環境温度内でご利用ください。                                                                                                    |
|        | インクがにじむ。                                                                       | 記録紙の設定が違っていません<br>か。                             | お使いいただいている記録紙に合わせて、記録<br>紙タイプを設定してください。                                                                                                    |
|        | 印刷面に白い筋が入る。                                                                    | プリンタヘッドが汚れていませ<br>んか。                            | ヘッドクリーニングを行ってください。                                                                                                    |
|        | カラーで受信したはずのファク<br>スがモノクロでしか印刷されな<br>い。                                         | カラーインクカートリッジが空<br>かほとんど空になっていません<br>か。           | カラー用のカートリッジを交換してください。                                                                                                    |
|        | 「印刷ページの端や中央がかす<br>む。                                                           | 本機が平らで、水平な場所に置<br>かれているか確認してくださ<br>い。            | 問題が改善されない場合は、ヘッドクリーニン<br>グを数回します。もう一度印刷し直しても、印<br>刷の質が良くならない場合は、インクカート<br>リッジを交換してください。<br>インクカートリッジを交換してもまだ印刷の質<br>に問題がある場合、お客様相談窓口 0570-<br>031523にご連絡ください。 |
|        | 印刷の質が悪い。                                                                       | プリンタヘッドが汚れていませ<br>んか。                            | ヘッドクリーニングを数回します。<br>それでも改善されない場合は、インクカート<br>リッジを新しい物と交換してください。(85<br>ページ)                                                                                     |
|        | 「2 ページ」 プリントがうまくプ<br>リントできない。                                                  | アプリケーションソフトの用紙<br>設定とプリンタドライバの設定<br>を確認してください。   | アプリケーションで「2 ページ」を設定してい<br>る場合は、プリンタドライバの「2 ページ」の<br>設定を解除してください。                                                                                              |
|        | マイクロソフト「エクセル」ま<br>たは「パワーポイント」をご使<br>用中にオブジェクトに設定した<br>ハッチパターンがうまくプリン<br>トできない。 | プリンタドライバの[拡張機能]<br>タブで[イメージタイプ]の設定<br>を確認してください。 | 「イメージタイプ」の設定を「写真」にしてくだ<br>さい。                                                                                                    |

| 項目   | こんなときは                                                                                           | ここをチェック                                                                                               | 対処のしかた                                                                                       |                                                                                                   |
|------|--------------------------------------------------------------------------------------------------|----------------------------------------------------------------------------------------------------|----------------------------------------------------------------------------------------------|---------------------------------------------------------------------------------------------------|
| スキャナ | スキャン中にTWAINエラーが表<br>示される。                                                                        | ブラザーTWAIN ドライパが選択<br>されていますか。                                                                         | アプリケーションで [ ファイル ]-[TWAIN 対応<br>機器の選択 ] の選択をして、プラザー TWAIN ド<br>ライバを選択し、「選択」 をクリックしてくださ<br>い。 | 5]章<br>1章                                                                                         |
|      | スキャンした画像のまわりに余<br>白がある。                                                                          | Windows <sup>®</sup> XP をお使いの場合、<br>スキャンをした画像に余白が入<br>る場合があります。                                       | 余白がついた場合は、スキャンした画像を画像<br>処理ソフトで開いて、必要な部分を切り出して<br>ください。                                      |                                                                                                   |
| ソフト  | MFL-ProColor がセレクタに表<br>示されない。(Macintosh®)                                                       | プリンタの電源が入っています<br>か。                                                                                  | プリンタの電源を入れてください。                                                                             |                                                                                                   |
|      |                                                                                                  | USB ケーブルが正しく接続され<br>ていますか。                                                                            | USB ケーブルを正しく接続してください。(「か<br>んたん設置ガイド」 参照)                                                    |                                                                                                   |
|      |                                                                                                  | プリンタドライバが正しくイン<br>ストールされていますか。                                                                        | プリンタドライバを正しくインストールしてく<br>ださい。                                                                | 「草」                                                                                               |
|      | 使用しているアプリケーション<br>から印刷できない。                                                                      | 供給されている Macintosh <sup>®</sup> の<br>プリンタドライバがシステム<br>フォルダに正しくインストール<br>されていますか、また、セレク<br>タで選択されていますか。 | 供給されている Macintosh <sup>®</sup> のプリンタドライ<br>バをシステムフォルダに正しくインストールし<br>て、セレクタで選択してください。         | 新<br>一                                                                                            |
|      | 「MFC 接続エラー」か「MFC は                                                                               | 本機の電源は入っていますか。                                                                                        | 電源を入れてください。                                                                                  |                                                                                                   |
|      | ビジー状態です。」 といつエラー<br>メッセージが表示される。                                                                 | USB ケーブルをパソコンに直<br>接接続してますか。                                                                          | USB ケーブルは他の周辺機器(Zip ドライブ、<br>外付 CD-ROM、スイッチボックスなど)を経<br>由して接続しないでください。                       | gut mi                                                                                            |
|      | アドビ・イラストレーターをご<br>使用時にうまく印刷できない。                                                                 | 印刷解像度が高すぎませんか。                                                                                        | 印刷解像度を低く設定してみてください。                                                                          | 第一部で                                                                                              |
|      | Macintosh <sup>®</sup> 起動時に、『STFInit<br>機能拡張で「ACDI.DRVR」ドラ<br>イパファイルの読み込み中にエ<br>ラー が発生しました。「STF」 | Macintosh <sup>®</sup> に FAXstf6.0 より<br>古いバージョンがインストール<br>されていませんか。                                  | FAXstf6.1 より古いパージョンのものはお使い<br>になれません。<br>FAX.stf を削除されるか、FAXstf6.1 にアップ<br>グレードしてください。       |                                                                                                   |
|      | フォルタの「トライハ」フォル<br>ダにドライバファイルがあるこ<br>とを確認してください。』という<br>エラーが出る。                                   |                                                                                                    |                                                                                              |                                                                                                   |
|      | BRUSB:<br>USBXXXXX:<br>への書き込みエラーが表示され<br>る                                                       | インク切れを確認してくださ<br>い。                                                                                   | ディスプレイに表示されている色のインクカー<br>トリッジを交換してください。                                                      | 光<br>(新<br>(<br>(<br>)<br>(<br>)<br>(<br>)<br>(<br>)<br>(<br>)<br>(<br>)<br>(<br>)<br>(<br>)<br>( |
| その他  | 電源が入らない                                                                                          | 電源プラグは確実に差し込まれ<br>ていますか。                                                                              | 電源プラグを確実に差し込んでください。雷で<br>電源が入らなくなったときは、有償修理になり<br>ます。)                                       |                                                                                                   |
|      | 操作をしていないのに、本機が<br>動き出す                                                                           | 本機は、定期的にプリントヘッ<br>ドのクリーニングを行います。                                                                      | そのまましばらくお待ちください。(88 ページ)                                                                     |                                                                                                   |
|      | 1                                                                                                | 1                                                                                                    | <u> </u>                                                                                     | 第5章<br>76.477まは                                                                                   |

位録

### 停電になったときは

本機はAC電源を必要としているため、停電時は使用できなくなります。停電時に備えて、あらかじめ停電用電 話機(AC電源を必要としない電話機)を保管することをおすすめします。停電用電話機を本機の外付電話機接 続端子に接続すると、停電時に停電用電話機で電話をかけたり受けることができます。 停電したときは以下のようにデータが削除されます。

| 削除されないデータ     | 電話帳、各種登録・設定内容          |
|---------------|------------------------|
| 停電後すぐ削除されるデータ | 着信記録、通信管理レポート、受信メモリー文書 |
|               | 送信メモリー文書               |

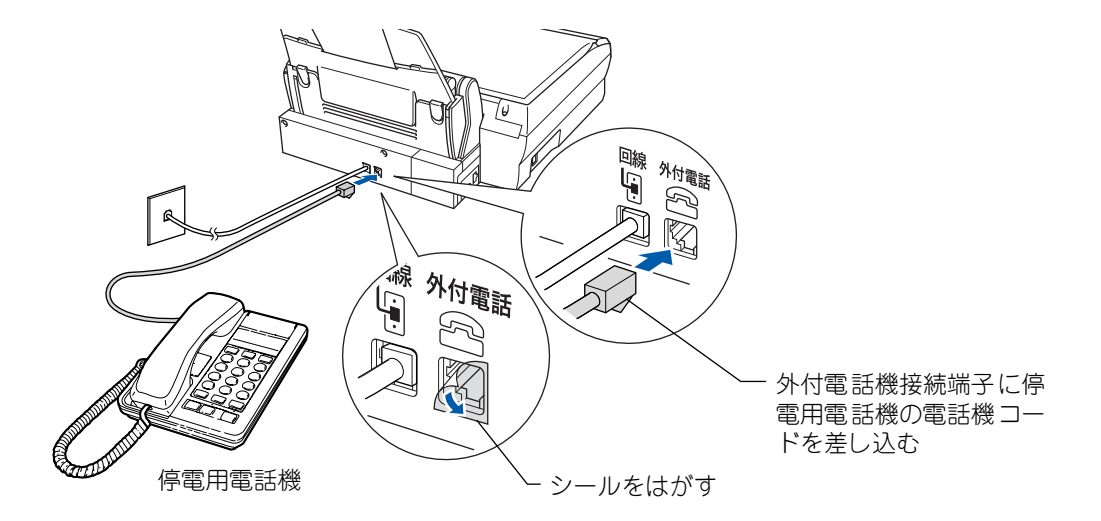

#### お願い

- 半日以上停電が続いたときは、日付が正しく表示されないことがあります。再設定してください。⇒「かんたん設置ガ イド」(20 ページ)をお読みください。
- 停電によって削除されたデータを復活させることはできません。
- 通話中に停電になったときは電話は切れます。

#### ■ ナンバー・ディスプレイサービスをご利用いただいているときは

停電中に電話がかってくると、停電用電話機のみ、着信音が短く5~6回鳴ります。その後、通常の着信音に変わりますので、音が変わったら停電用電話機の受話器をとって電話を受けてください。最初の短い着信音のときに受話器をとると、 通話できません。

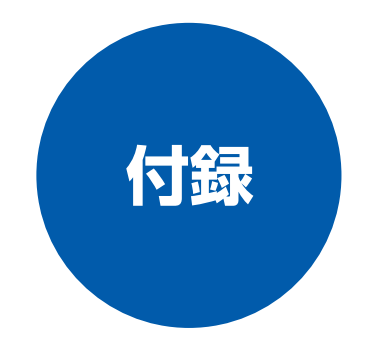

| 文字の入れかた                                              | 102        |
|------------------------------------------------------|------------|
| 入力できる文字                                              | 102        |
| 文字の入れかた(変更のしかた)                                      | 102        |
| 入力例                                                  | 102        |
| 機能一覧                                                 | 103        |
| 機能の設定方法                                              | 103        |
| 機能一覧                                                 | 104        |
| 仕様                                                   | 108        |
| ■ ファクス                                               | 108        |
| <ul> <li>■ ブリンタ&amp;スキャナ</li> <li>■ 頭浜との曲</li> </ul> | 108<br>108 |
| <ul> <li>■ 電源での加速</li> <li>コピー</li> </ul>            | 108        |
| 使用環境                                                 | 110        |
| Windows <sup>®</sup> の場合                             | 110        |
| Macintosh <sup>®</sup> の場合                           | 110        |
| 用語解説                                                 | 111        |
| 索 引                                                  | 113        |
| 消耗品オーダーシート                                           | 116        |
| リモコンアクセスカード                                          | 117        |
| 特許 相制                                                | 119        |
| 国際エネルギースタープログラム                                      | 119        |
| NCCI 規格                                              | 119        |
| 商標について                                               | 119        |

第 1章 ご使用の前に

第2章 ファクス

第3章 留話 で

第 L 4 J 卓 |

第 5 章 こんなときは

付録

# 文字の入れかた

発信元登録、電話帳の登録では、ダイヤルボタンを使って文字を入力します。入力できる文字は、カタカナ、アルファベット、数字、記号です。

### 入力できる文字

#### 本機では下記の文字や記号を入力できます。ボタンを押す回 数に応じて、入力できる文字が変わります。

| ボタン                             | 入力できる文字                          |
|---------------------------------|----------------------------------|
|                                 | アイウエオァィゥェォ 1                     |
|                                 | カキクケコ ABC2                       |
| 3 <sup>#</sup> DEF              | サシスセソ DEF3                       |
| (4) <sup>g</sup> <sub>GHI</sub> | タチツテトッ GH   4                    |
| 5 <sup>±</sup> JKL              | ナニヌネノ JKL5                       |
| 6 ÂNO                           | ハヒフヘホ MNO6                       |
|                                 | マミムメモ PQRS 7                     |
| 8 TUV                           | ヤユヨャュヨ TUV 8                     |
| 9<br>wxyz                       | ラリルレロ WXYZ 9                     |
| 0.                              | ワヲン <sup>、</sup> <sup>。</sup> -0 |
|                                 | (スペース) ! " # \$ % & ' () *+, /   |
| <b>#</b> <sup>1292</sup>        | ;;< = >?@[]^_                    |

### 文字の入れかた(変更のしかた)

#### 電話番号や文字は以下の操作で入力します。

| したいこと                | 操作のしかた                                                                                                    |
|----------------------|----------------------------------------------------------------------------------------------------|
| 文字を入れる               | $0^{\frac{7}{60}} \sim 9^{\frac{7}{2}} \times \times \times \times \times \times \times \times \times \times \times \times \times \times \times \times \times \times $ |
|                      | (#) 1842 を押す                                                                                                    |
| 電話番号に「ポーズ」<br>を入れる   | <sup>雨ダイヤル/</sup><br>の<br>を押す                                                                                                    |
| ※ ポーズ (約3秒の待<br>ち時間) | ※ 入力したポーズは電話帳やダイヤ<br>ル入力時は「一」(ハイフン)で表<br>示されます。                                                                                                    |
| 文字を削除する              | ● を押して削除したい文字まで                                                                                                    |
|                      | (カーソル) を移動し 、 <mark>⑥</mark><br>去)を押す                                                                                                    |
|                      | ※ 🛞<br><sub>停止/終7</sub> を押すと、 (カーソル) 以降                                                                                                    |
|                      | の文字をすべて削除します。<br>(選択位置より右に文字がないとき<br>は、電話帳登録が中止されます。)                                                                                                    |

| 文字を変更する                          | <ul> <li>を押して (カーソル)を戻し、文字を入力する(上書きされます)</li> </ul>                                             |
|----------------------------------|-------------------------------------------------------------------------------------------------|
| 文字や電話番号の間<br>を開ける (スペース<br>を入れる) | <ul> <li>◆を押して (カーソル)を右に移動させる</li> <li>(文字のときは、★)<sup>™</sup>(1回押)でもスペースを入れることができます)</li> </ul> |
| 記号を入力する                          | 入力したい記号ボタン ( , (, ) ♥ ♥ ま<br>たは (#) ♥ ) を押して記号を選ぶ                                               |
| 同じボタンで続けて<br>文字を入力する             | ・を押して、(カーソル)を1<br>文字分移動させて入力する                                                                  |
| 入力した内容を確定<br>させる                 | <br><sub>機能/確定</sub> を押す                                                                        |

### 入力例

発信元登録や電話帳登録で「スズキ ケイコ」と入力すると きは下記のように操作します。

| 操作のしかた                      | ディスプレイ表示 |
|-----------------------------|----------|
| 3 ₅ を3回押す                   | ス        |
| ●を1回押す                      | ス        |
| 3 ₅ を3回押す                   | スス       |
| <ol> <li>を 4 回押す</li> </ol> | スス゛      |
| 2 <sup>3</sup> ABC を 2 回押す  | スス゛キ     |
| ◆を2回押す                      | スス゛キ     |
| (または、、****を1回押す)            |          |
| (2) <sup>2</sup> ABC を 4回押す | スス゛キケ    |
| ①"を2回押す                     | スス゛キケイ   |
| 2 <sup>3</sup> acを5回押す      | スス゛キ ケイコ |
|                             |          |

# 機能一覧

本機で設定できる機能や設定は次のようになります。ディスプレイに表示されるメッセージにしたがって、登録 や設定を行います。

### 機能の設定方法

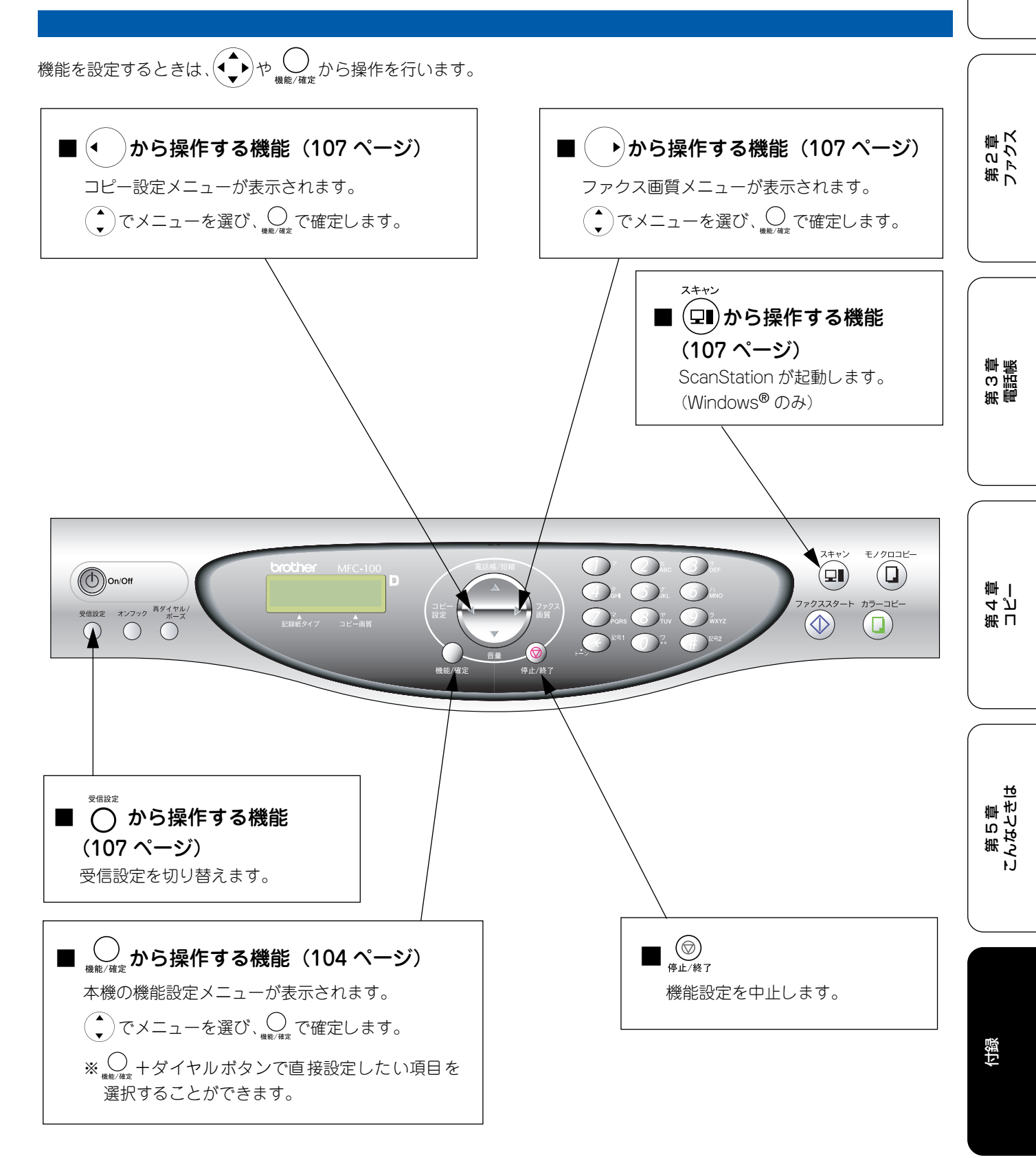

第1章 ご使用の前に

### 機能一覧

■ \_\_\_\_\_\_\_から操作する機能

| 機能           |                     | 設定項目              | 機能説明                                                  | 設定内容<br>(太字:初期設定値)                                           | 操作                                                                                                    | 参照ページ                      |
|--------------|---------------------|-------------------|-------------------------------------------------------|--------------------------------------------------------------|----------------------------------------------------------------------------------------------------|----------------------------|
|              | 1. ‡0               | コクシ タイプ           | 記録紙トレイにセットし<br>た記録紙に合わせて、設定<br>します。                   | <b>フツウシ</b> / インクジェット<br>シ / コウタクシ /OHPフィ<br>ルム              |                                                                                                    | 19 ページ                     |
|              | 2. トク               | ケイ セット            | 現在の日付と時刻を登録<br>します。                                   | 2003 1/1 00:00                                               | ○<br>機能/確定 ① <sup>7</sup> ② <sup>↑</sup> ABC                                                                                               | かんたん設<br>置 ガ イ ド<br>20 ページ |
|              | 3. ハットウ             | ッシンモト<br>フロク      | ファクスに印刷される発<br>信元の名前やファクス番<br>号を登録します。                | ファクス / ナマエ                                                   |                                                                                                    | かんたん設<br>置 ガ イ ド<br>21 ページ |
| $\mathbf{r}$ | Ð                   | 1. チャクシン<br>オンリョウ | 着信時のベルの音量を設<br>定します。                                  | OFF/ショウ/ <b>チュウ</b> /ダイ                                      | ○<br>橄欖/確定 ① 7 ④ g <sub>aHI</sub> ① 7                                                                                                    | 25ページ                      |
| 1. キホン セッテ   | 4.オンリョ              | 2. キータッチ<br>オンリョウ | 操作パネルのボタンを押<br>したときの音量を設定し<br>ます。                     | OFF/ <b>ショウ</b> /チュウ/ダイ                                      | $ \bigcirc \qquad \qquad \qquad \qquad \qquad \qquad \qquad \qquad \qquad \qquad \qquad \qquad \qquad \qquad \qquad \qquad \qquad \qquad $ | 25 ページ                     |
|              |                     | 3. スピーカー<br>オンリョウ | オンフック時の音量を設<br>定します。                                  | OFF/ショウ/ <b>チュウ</b> /ダイ                                      |                                                                                                    | 26ページ                      |
|              | 5. カイセンシュベツ<br>セッテイ |                   | 設定電話回線に合わせて<br>回線種別を設定します。                            | プッシュ カイセン/<br>ダイヤル 10PPS/<br><b>ダイヤル 20PPS</b> /<br>ジドウ セッテイ | $\bigcup_{\underline{k}\underline{k},\underline{k}\underline{k}} (\underline{1})^{\gamma} (\underline{5})_{acl}^{\dagger}$                 | かんたん設<br>置 ガ イ ド<br>19 ページ |
|              | 6. ナンバー・ディスプレイ      |                   | ナンバー・ディスプレイ<br>サービスを設定します。                            | ON/ <b>OFF</b> / ソトヅケ デン<br>ワ ユウセン                           |                                                                                                    | 29ページ                      |
|              | 7. ガン<br>コン         | 〈ンノ<br>ノトラスト      | 画面のコントラストを設<br>定します。                                  | +                                                            | ●<br>機能/確定<br>●<br>プ <sup>7</sup><br>で<br>プ <sup>3</sup><br>Pons                                                                           | 27 ページ                     |
|              | 8.ショ<br>モ-          | ョウデンリョク<br>-ド     | 省電力モードを設定しま<br>す。                                     | ON/ <b>OFF</b>                                               |                                                                                                    | 31ページ                      |
|              |                     | 1. ヨビダシ<br>カイスウ   | 着信してから本機が応答<br>するまでに鳴る呼出回数<br>を設定します。                 | 0~( <b>4</b> )~ 10                                           |                                                                                                    | 24 ページ                     |
|              |                     | 2.サイ ヨビダシ<br>カイスウ | 「自動切替モード」のとき、<br>着信音のあとに鳴る呼出<br>ベルの回数を設定します。          | <b>8</b> /15/20                                              | $ \bigcirc_{\underline{\#}\underline{\#}/\bar{\#}\underline{z}} (2)_{ABC}^{\underline{h}} (1)^{7} (2)_{ABC}^{\underline{h}} $              | 24 ページ                     |
| ĸ            | ュッティ                | 3. シンセツ<br>ジュシン   | ファクスの親切受信を設<br>定します。                                  | OFF/ON                                                       | <br>機能/確定 2 2 2 2 2 0 1 7 3 5 0 EF                                                                                                    | 49ページ                      |
| 2.ファク        | + くぐェぐ              | 4.リモート ジュ<br>シン   | 外付電話機などでファク<br>スを受信させることがで<br>きます。                    | ON #51<br>OFF                                                | $\bigcup_{\underline{\#}\underline{h}/\underline{\hat{m}}\underline{c}} 2^{\underline{p}_{ABC}} 1^{\underline{r}} 4^{\underline{p}_{OH}}$  | 50 ページ                     |
|              |                     | 5. ジドウ<br>シュクショウ  | A4 サイズより長い原稿が<br>送られてきたとき、自動的<br>に縮小する/しないを設定<br>します。 | <b>ON</b> /OFF                                               | (<br>機能/備定<br>(2) <sup>2</sup> ABC<br>(1) <sup>7</sup><br>(5) <sup>†</sup> JRL                                                             | 52ページ                      |
|              |                     | 6. ポーリング<br>ジュシン  | ポーリング通信でファク<br>スを受信するときに設定<br>します。                    | ON/OFF                                                       |                                                                                                    | 53ページ                      |

| 機能       |                                      | 設定項目               | 機能説明                                                       | 設定内容<br>(太字:初期設定値)                                                | 操作                                                                                                    | 参照ページ  |                       |
|----------|--------------------------------------|--------------------|------------------------------------------------------------|-------------------------------------------------------------------|----------------------------------------------------------------------------------------------------|--------|-----------------------|
|          |                                      | 1.ゲンコウ<br>ノウド      | 原稿の濃度に合わせて設<br>定します。                                       | <b>ジドウ</b> / ウクス / コク                                             | <u> <u> <u> </u> <u> </u> <u> </u> <u> </u> <u> </u> <u> </u> <u> </u> <u> </u> <u> </u></u></u>                                                                                                    | 41ページ  |                       |
|          |                                      | 2.ファクス<br>ガシツ      | 原稿の種類に合わせて設<br>定します。                                       | <b>ヒョウジュン</b> /ファイン/<br>スーパーファイン/シャシ<br>ン/カラー ヒョウジュン<br>/カラー ファイン | ر کار کار کار کار کار کار کار کار کار کا                                                                                                    | 41ページ  | 「第一」の通知の              |
|          | $\succ$                              | 3.タイマー<br>ソウシン     | タイマー送信を行うとき<br>の送信時刻を設定します。                                | _                                                                 | (<br>機能/確定<br>2 <sup>7</sup> ABC<br>2 <sup>7</sup> ABC<br>2 <sup>7</sup> ABC<br>3 <sup>*</sup> DEF                                                                                                    | 42 ページ |                       |
|          | シン セッテ                               | 4.トリマトメ<br>ソウシン    | タイマー送信で同じ相手<br>に同じ時刻に送信する原<br>稿がある場合、まとめて送<br>信するように設定します。 | ON/OFF                                                            | 〇 (2) (2) (2) (2) (2) (2) (2) (2) (2) (2)                                                                                                    | 43ページ  | ● な                   |
|          | 2. ノウ                                | 5.リアルタイム<br>ソウシン   | すぐに相手先にダイヤル<br>し、原稿を読み取りながら<br>送信するときに設定しま<br>す。           | ON/ <b>OFF</b> / コンカイノミ                                           | 人<br>機能/備定<br>2 ÅBC 2 ÅBC 5 full                                                                                                    | 44 ページ | 第<br>し<br>ろ<br>よ<br>し |
|          |                                      | 6.ポーリング<br>ソウシン    | ポーリング通信でファク<br>スを送信するときに設定<br>します。                         | ON/OFF                                                            | ر المعرفي المعرفي<br>معرفين المعرفي المعرفي المعرفي المعرفي المعرفي المعرفي المعرفي المعرفي المعرفي المعرفي المعرفي المعرفي المعرفي معرفي معرفي المعرفي المعرفي المعرفي المعرفي المعرفي المعرفي المعرفي المعرفي المعرفي<br>معرفي المعرفي المعرفي معرفي معرفي المعرفي معرفي معرفي معرفي معرفي معرفي معرفي معرفي معرفي معرفي معرفي معرفي معرفي معرفي معرفي معرفي معرفي معرفي معرفيي معرفي معرفي<br>ومعرفي المعرفي المعرفي المعرفي المعرفي معرفيي المعرف | 45 ページ |                       |
|          |                                      | 7.カイガイ<br>ソウシン モード | 海外にファクスを送信す<br>るときに設定します。                                  | ON/OFF                                                            | <u>∦</u> t∰t 2 <sup>n</sup> <sub>ABC</sub> 2 <sup>n</sup> <sub>ABC</sub> 7 <sup>™</sup> <sub>PORS</sub>                                                                                                    | 46 ページ |                       |
|          | チ<br>ヨ<br>ク                          | 1.デンワチョウ/<br>タンシュク | 短縮番号、電話番号、相手<br>先の名前を電話帳に登録<br>します。                        | _                                                                 |                                                                                                    | 64 ページ | 第<br>3<br>記<br>御<br>版 |
| 2. 7 7 5 | い<br>デ<br>し<br>し<br>し<br>し<br>し<br>し | 2.グループ<br>ダイヤル     | 複数の相手先を「グループ」として登録します。                                     | _                                                                 | ر<br>شقد با با با با با با با با با با با با با                                                                                                    | 65 ページ |                       |
|          |                                      | 1.ソウシン<br>レポート     | ファクス送信後に送信結<br>果を印刷するための設定<br>をします。                        | ON/ON+ イメージ / <b>OFF</b> /<br>OFF+イメージ                            | О 2 Дас 4 он 1 7                                                                                                    | 60 ページ |                       |
|          | 4. レポー<br>セッド/                       | 2.ツウシン<br>カンリ カンカク | 最新の通信結果を印刷し<br>ます。(送信、受信合わせ<br>て最大 200 件です。)               | 6/12/24 ジカンゴト/<br>2/7 カ ゴト/<br>50ケン ゴト/<br>レポートシュツリョク<br>シナイ      | ●<br>機能/猫定<br>2 ÅBC<br>4 GHI<br>2 ÅBC                                                                                                    | 59 ページ | 第 U<br>4 プ<br>神 一     |
|          |                                      | 1.ファクス<br>テンソウ     | メッセージを受信したと<br>き、「ファクス転送」をする<br>ための設定をします。                 | <b>OFF</b> /<br>ファクス テンソウ<br>(転送先登録)                              | ()<br>機能/備定<br>(2) <sup>2</sup> ABC (5) <sup>†</sup> <sub>KL</sub> (1) <sup>7</sup>                                                                                                    | 56 ページ |                       |
|          | 0 キノウ                                | 2.メモリー<br>ジュシン     | ファクスをメモリーに蓄<br>積したいときに設定しま<br>す。                           | ON/OFF                                                            | (人) (1) (1) (1) (1) (1) (1) (1) (1) (1) (1                                                                                                    | 54 ページ | しませ                   |
|          | 5.オウヨウ                               | 3.アンショウ<br>パンゴウ    | 外出先から本機を操作す<br>るための、暗証番号を設定<br>します。                        | *                                                                 | ()<br>機能/備定<br>(2) ÅBC (5) <sup>†</sup> , (3) <sup>†</sup> <sub>GEF</sub>                                                                                                    | 57 ページ | 第5点                   |
|          |                                      | 4.ファクス<br>シュツリョク   | メモリーに記憶されてい<br>るファクスメッセージを<br>印刷します。                       | _                                                                 | (人) (人) (人) (人) (人) (人) (人) (人) (人) (人)                                                                                                    | 55 ページ |                       |
|          | 6.ツ:<br>カク                           | ウシン マチ<br>ウニン      | タイマー送信の設定を確<br>認したり、解除することが<br>できます。                       | _                                                                 | 機能/現定<br>発表                                                                                                    | 61ページ  |                       |
| 2. ファクス  | 7.チ <sup>ュ</sup><br>キロ               | ャクシン<br>コク         | 着信記録から電話帳に電<br>話番号を登録します。                                  | _                                                                 | 機能/確定<br>②<br>済島C<br>で<br>ア<br>ア<br>ア の s                                                                                                    | 62 ページ | 付録                    |

| 機能      |               | 設定項目           | 機能説明                                       | 設定内容<br>(太字:初期設定値)                  | 操作                                                                                                    | 参照ページ  |
|---------|---------------|----------------|--------------------------------------------|-------------------------------------|----------------------------------------------------------------------------------------------------|--------|
|         | 1. ガシ         | ンツ             | 印刷品質に合わせて設定<br>します。                        | コウソク / <b>ヒョウジュン</b> /<br>コウガシツ     |                                                                                                    | 79ページ  |
|         | 2. アナ         | <b></b> カルサ    | 原稿に合わせて設定しま<br>す。                          | +                                   | 。<br>機能/確定<br>3 <sup>7</sup> <sub>DEF</sub> 2 <sup>7</sup> <sub>ABC</sub>                                                                      | 80ページ  |
|         | 3. ⊐ン         | ノトラスト          | 原稿に合わせて設定しま<br>す。                          | +                                   |                                                                                                    | 80ページ  |
| ю.<br>П | レセイ           | 1.レッド          | 原稿に合わせて色バラン<br>スを設定します。                    | +                                   |                                                                                                    | 79ページ  |
|         | μ             | 2. グリーン        | 原稿に合わせて色バラン<br>スを設定します。                    | +                                   | 。<br>機能/確定 3 <sup>th</sup> def 4 <sup>g</sup> def 2 <sup>h</sup> def                                                                           | 79ページ  |
|         | 4. カラー        | 3. ブルー         | 原稿に合わせて色バラン<br>スを設定します。                    | +                                   |                                                                                                    | 79 ページ |
| ĸ       | 1. テス         | スト プリント        | 印刷テスト用の記録紙を<br>印刷します。                      | _                                   | $ \bigoplus_{\underline{a}\underline{a}\ell/\underline{a}\underline{r}} \underbrace{4}_{\underline{c}}^{\underline{c}} \underbrace{1}^{\tau} $ | 88ページ  |
| (ンテナン)  | 2. ヘッド クリーニング |                | 印刷ヘッド部分をクリー<br>ニングします。                     | ブラック / シアン、イエ<br>ロー/ マゼンタ、ゼンショ<br>ク | (<br>機能/確定 (4) <sup>2</sup> / <sub>Grl</sub> (2) <sup>2</sup> / <sub>ABC</sub>                                                                 | 88 ページ |
| 4.      | 3. インク ザンリョウ  |                | インク残量を確認します。                               | ブラック / シアン / イエ<br>ロー / マゼンタ        |                                                                                                    | 87ページ  |
|         | 1. キノウアンナイ    |                | 本機の機能一覧を印刷し<br>ます。                         | _                                   |                                                                                                    | 92ページ  |
|         | 2. デン         | ノワチョウ リスト      | 電話帳に登録した内容を<br>50 音順に印刷します。                | _                                   | 人<br>機能/確定<br>数<br>プ<br>KL<br>2<br>カ<br>BC                                                                                                    | 66ページ  |
| ソサシ     | 3. ツウ<br>レス   | ウシン カンリ<br>ポート | 通信管理レポートを印刷<br>します。                        | _                                   | (機能/確定)<br>機能/確定                                                                                                    | 59ページ  |
|         | 4. ソウ         | ウシン レポート       | 送信レポートを印刷しま<br>す。                          | _                                   |                                                                                                    | 60 ページ |
| レポー     | 5. セッ<br>リン   | ッテイナイヨウ<br>スト  | 各種機能に登録・設定され<br>ている内容を印刷します。               | _                                   |                                                                                                    | 92ページ  |
| D       | 6. ショ<br>シ-   | ョウモウヒン<br>-ト   | インクカートリッジなど<br>の消耗品を注文するオー<br>ダーシートを印刷します。 |                                     | 人<br>機能/確定<br>(人)<br>(人)<br>(人)<br>(人)<br>(人)<br>(人)<br>(人)<br>(人)                                                                             | 91ページ  |
|         | 7. チャ<br>レス   | ァクシンキロク<br>ポート | 着信記録を印刷します。                                |                                     |                                                                                                    | 62ページ  |

#### から操作する機能

| 機能    | 設定項目          | 機能説明                           | 設定内容<br>(太字:初期設定値)                                                                                                    | 操作                | 参照ページ  | 1<br>単<br>の前に |
|-------|---------------|--------------------------------|----------------------------------------------------------------------------------------------------|-------------------|--------|---------------|
| コピー設定 | ガシツ           | 印刷品質に合わせて設定し<br>ます。            | コウソク / <b>ヒョウジュン</b> / コウ<br>ガシツ                                                                                                    |                   | 73ページ  | で第一部で         |
|       | カクダイ / シュクショウ | コピーしたいサイズに合わ<br>せて設定します。       | 25% サイショウ<br>46% A4→ハガキ<br>78% シャシンヨコ→ハガキ<br>86% A4→B5<br><b>100% トウバイ</b><br>113% シャシンタテ→ハガキ<br>116% B5→A4<br>205% ハガキ→A4<br>400% サイダイ<br>ニンイバリツ |                   | 74 ページ | 第2章<br>ファクス   |
|       | キロクシ タイプ      | 記録紙トレイにセットした記<br>録紙に合わせて設定します。 | <b>フツウシ</b> / インクジェットシ<br>/ コウタクシ /OHP フィルム                                                                                                    | $\bullet \bullet$ | 75ページ  |               |
|       | キロクシ サイズ      | 記録紙トレイにセットした記<br>録紙に合わせて設定します。 | <b>A4</b> /B5/ ハガキ /                                                                                                    |                   | 76 ページ |               |
|       | アカルサ          | 原稿に合わせて設定します。                  | +                                                                                                    |                   | 76 ページ |               |
|       | レイアウト コピー     | 原稿をレイアウトしてコ<br>ピーするとき設定します。    | 2 in1 /4in1/<br>ポスター / <b>OFF(1in1)</b>                                                                                                    |                   | 77 ページ | 3話            |
|       | コピー マイスウ:XX   | 2部以上コピーしたいときに<br>設定します。        | 1~99                                                                                                    | $\bullet \bullet$ | 72ページ  |               |

### ▶から操作する機能

| 機能     | 設定項目     | 機能説明          | 設定内容<br>(太字:初期設定値)                                                      | 操作 | 参照ページ  |                   |
|--------|----------|---------------|-------------------------------------------------------------------------|----|--------|-------------------|
| ファクス画質 | ファクス ガシツ | 原稿に合わせて設定します。 | <b>ヒョウジュン</b> / ファイン /<br>スーパーファイン / シャシン /<br>カラー ヒョウジュン /<br>カラー ファイン |    | 40 ページ | 第 D<br>4 プ<br>軸 1 |

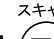

# ■ (ヱ∎) から操作する機能

| 機能     | 機能説明                                         | 操作    | 参照ページ                                    |
|--------|----------------------------------------------|-------|------------------------------------------|
| スキャニング | ScanStation を起動します。(Windows <sup>¤</sup> のみ) | 24472 | CD-ROM<br>取扱説明書<br>パソコン活<br>用編<br>29 ページ |

# ■ ◯ から操作する機能

| 機能   | 設定項目    | 機能説明          | 設定内容<br>(太字:初期設定値)                                       | 操作  | 参照ページ  |
|------|---------|---------------|----------------------------------------------------------|-----|--------|
| ファクス | ジュシンモード | 受信モードを切り替えます。 | FAX= ファクスセンヨウ<br>F/T= ジドウキリカエ<br>ルス=ソトヅケルスデン<br>TEL =デンワ | 受信設 | 20 ページ |

第 5 章 こんなときは
# 仕様

#### ■ ファクス

| 形式                     | ITU-T Group 3 (G 3)                                                                                                    |
|------------------------|----------------------------------------------------------------------------------------------------|
| 圧縮方式                   | MH/MR/MMR/JPEG                                                                                                    |
| 電送時間 <sup>*1</sup>     | 約6秒                                                                                                    |
| 通信速度                   | 14400/12000/9600/7200/4800/<br>2400bps<br>(自動フォールバッグ付き)                                                                                                  |
| 直流抵抗値                  | 262Ω                                                                                                    |
| 原稿サイズ                  | 最大:幅 216mm ×長さ 297mm                                                                                                    |
| 記録紙サイズ                 | A4 (幅 210mm ×長さ 297mm)                                                                                                    |
| 最大有効読取幅 <sup>*2</sup>  | 208mm                                                                                                    |
| 最大有効記録幅                | 205mm                                                                                                    |
| 記録方式                   | インクジェット式                                                                                                    |
| 読取方式                   | CIS 方式                                                                                                    |
| ハーフトーン                 | 256 階調                                                                                                    |
| 走査線密度                  | 主走査:8 ドット /mm<br>副走査(モノクロ時)<br>・標準:3.85本 /mm<br>・ファイン/写真:7.7本 /mm<br>・S.ファイン:15.4本 /mm<br>副走査(カラー時)<br>・標準:7.7本 /mm<br>・ファイン:7.7本 /mm<br>※「写真」「S.ファイン」なし |
| 適用回線                   | 一般電話回線、2 線式専用回線、ファ<br>クシミリ通信網(16Hz のみ対応)                                                                                                    |
| メモリー記憶枚数 <sup>*3</sup> | 約 170 枚                                                                                                    |

\*1: A4 サイズ 700 字程度の原稿を標準的画質(8 ドット× 3.85 本/mm) で高速モード(14400bps) で送ったときの速さ です。これは画像情報のみの電送時間で通信の制御時間は含 まれておりません。なお、実際の通信時間は原稿の内容、相 手機種、回線状態により異なります。

- \*2: B4 記録が可能な相手機種の場合の最大有効読取幅です。
- \*3: A4 サイズ 700 字程度の原稿を標準的画質(8 ドット× 3.85 本/mm) で読み取った場合の枚数です。実際の読み取り枚 数は原稿の濃度や画質により異なります。

#### ■ プリンタ&スキャナ

| 対応パソコン   | PC/AT 互換機<br>Apple 社製 Macintosh <sup>®</sup> の USB ポート搭<br>載機                                                           |
|----------|----------------------------------------------------------------------------------------------------|
| 対応 OS    | Windows <sup>®</sup> 98/98SE/Me<br>Windows <sup>®</sup> 2000Professional/XP<br>Mac OS 8.6 ~ 9.2<br>Mac OS X 10.1 ~ 10.2 |
| インターフェース | USB インターフェース対応                                                                                                    |
| プリント方式   | インクジェット式                                                                                                    |
| プリント解像度  | 2400 × 1200dpi                                                                                                    |
| プリント速度   | カラー 11 枚 / 分 モノクロ 13 枚 / 分<br>(ドラフトモード、普通紙、当社基準<br>A4 原稿)                                                               |

#### ■ 電源その他

| 本体重量  | 約 7.7kg(インクカートリッジ/付属品を<br>除く)         |  |
|-------|---------------------------------------|--|
| メモリ容量 | 8MB                                   |  |
| 稼働音   | 待機時:35dBA 以下<br>動作時:45dBA 以下          |  |
| 消費電力  | 動作時:22Wh 以下<br>OFF モード時:5Wh 以下        |  |
| 電源    | AC100V $\pm$ 10V 50 $\checkmark$ 60Hz |  |
| 使用環境  | 温度:10~35℃、湿度:20~80%                   |  |
|       |                                       |  |

#### 外形寸法

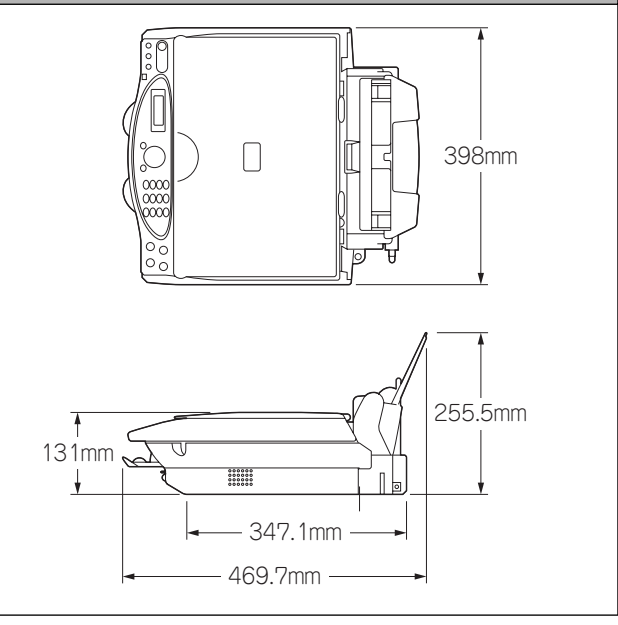

## ■ コピー

| コピースピード | モノクロ:<br>10 ページ/分<br>(A4 サイズ/普通紙/高速モード)<br>カラー:<br>6 ページ/分<br>(A4 サイズ/普通紙/高速モード)<br>※給紙時間を除きます。 |
|---------|-------------------------------------------------------------------------------------------------|
| 拡大縮小    | 25~400 (%)                                                                                      |
| プリント解像度 | 2400(主走査)dpix1200(副走査)dpi                                                                       |
| スキャナ解像度 | 光学解像度<br>600(主走査)dpix2400(副走査)dpi<br>ソフトウエア補問解像度<br>9600(主走査)dpix9600(副走査)dpi                   |

第1章 ご使用の前に

第2章 ファクス

第 D 4 プ 章 |

第 5 章 こんなときは

付録

## 使用環境

本機とパソコンを接続してお使いいただくには、以下のパソコン環境が必要になります。

#### Windows<sup>®</sup>の場合

本機とパソコン(Windows<sup>®</sup>)を接続する場合、パソコン側 では以下の動作環境が必要となります。

#### OS / CPU / メモリ

Windows<sup>®</sup> 98、98SE/ Pentium75MHz 以上 /24MB(推奨 32MB)以上 Windows<sup>®</sup> Me/ Pentium150MHz 以上 /32MB(推奨 64MB)以上 Windows<sup>®</sup> 2000/ Pentium133MHz 以上 /64MB(推奨 128MB)以上 Windows<sup>®</sup> XP/ Pentiumファミリー233MHz以上/64MB(推奨 128MB)以上

#### ディスク容量

500MB 以上の空き容量

#### CD-ROM ドライブ

2 倍速以上必須

#### 接続

USB のみ ※ USB ケーブルは別売りです。

※ USB ケーブルは長さが 2.0m 以下のものをお使いください。

🕢 メモリの容量に余裕があると、動作が安定します。

 Windows<sup>®</sup> 2000 Professional/XP を使用している場合は、 「アドミニストレータ (Administrator) 権限」でログオンす る必要があります。

#### お願い

■ Windows<sup>®</sup> 2000 をお使いの場合は、フォトメディア キャプチャで本機をリムーバブルディスクとして使用 するために、最新の Windows<sup>®</sup> 2000 にアップデート する必要があります。(アップデートは、本機に付属し ている CD-ROM から行うことができます。)

#### Macintosh<sup>®</sup>の場合

本機とパソコン(Macintosh®)を接続する場合、パソコン 側では以下の動作環境が必要となります。

#### OS / CPU / メモリ

MacOS 8.6 ~ 9.2 MacOS X 10.1 ~ 10.2

ディスク容量

400MB 以上の空き容量

CD-ROM ドライブ

2 倍速以上必須

#### 接続

USB のみ ※ USB ケーブルは別売りです。 ※ USB ケーブルは長さが 2.0m 以下のものをお使いください。

🖉 メモリの容量に余裕があると、動作が安定します。

Mac OS X への対応状況は、弊社ホームページにて最新情報を公開しております。以下のホームページを参照してください。 http://solutions.brother.co.jp

#### お願い

Mac OS 9.0.2 / 9.0.3 をお使いの場合は、Mac OS 9.0.4 にアップグレードしてください。

Mac OS 10.2 をお使いの場合は、Mac OS 10.2.1 へのアップグレードが必要となります。

## 用語解説

#### =た= =**b**= ● タスクバー アプリケーションソフトウェア 画面の上にあるプログラムの起動やフォルダの表示のた ワープロや表計算など、ユーザーが直接触って操作する めのボタンを配置してある場所のことです。 ソフトウェアです。 ● デバイス ▶ インクジェット ハードディスクやプリンタのような、パソコンで使用さ 専用のインクを印刷ヘッドのノズルから記録紙に吹き付 れるハードウェアのことです。 けて印刷する方式です。 ) デュアルアクセス ● インターフェース 1 つの機能の動作中に別の機能を並行して処理できるこ パソコンと周辺装置のように、機能や条件の違うものの 間で、データをやりとりするためのハードウェアまたは とです。 ソフトウェアです。 同報送信 ▶ ウィザード 同じ原稿を複数の送信先を設定して一度に送信させる機 能です。 Windows<sup>®</sup> などで、設定作業を半自動化してくれる機能 です。 ● 取りまとめ送信 ● オプション機能 メモリーに貯えられているタイマー送信用のデータを、 同一の相手ごとにまとめてタイマーで指定された時間に 標準仕様に対し、お客様の希望に応じて変更できる機能 送信する機能です。 です。 =な= =か= ● ナンバー・ディスプレイ(ND) ● 回線種別 ナンバー・ディスプレイサービスとは、NTT が行ってい 電話に使われているダイヤリングの方法です。発生した るサービスで、電話がかかってきたときに相手の電話番 パルスを数えて検出するダイヤル式と、周波数を検出し 号をディスプレイに表示するサービスです。このサービ て判別するプッシュ式があります。 スを受けるには、NTT との契約が必要です。(有料) ● 画質強調 解像度や明るさを自動的に調整して、より鮮やかに印刷 =tt= する機能です。 ● ハーフトーンパターン ● 原稿台ガラス 色を表現するインクの様相で、本機ではよりなめらかに コピーやファクスのときに原稿を置くところです。ここ 見せるフォトと、よりシャープに見せるクラスタから選 から原稿を読み取ります。 択できます。 ● 公衆回線 ● ファクス転送 一般の電話回線です。 ファクスメッセージがメモリーに貯えられると、外出先 のファクスに転送させる機能です。 =さ= ▶ プリンタケーブル ● 親切受信 本機とパソコンを接続するケーブルです。 ファクスを着信したときに間違えて外付電話を取ってし ● プリンタドライバ まったときでも自動的に本機がファクス受信を行う機能 アプリケーションソフトウェアのコマンドをプリンタで です。 使用されるコマンドに変換するソフトウェアです。 ● スタックコピー ● ポーリング通信 複数枚の原稿を複数部コピーする場合に、1枚目を希望 受信側のファクス操作で送信側のファクスにセットして 枚数分、2 枚目を希望枚数分のようにコピーしていくこ ある原稿を自動的に送信させる機能です。 とです。 ● ポスター 1枚の原稿を9分割して拡大し、それぞれを9枚の記録 紙にコピーします。

第1章 ご使用の前に

第2章 ファクス

第 3 會話慮

第 5 章 こんなときは

付録

#### === ● メモリー送信 す。 ファクス原稿を初めに読み取り、それをメモリーに貯え てから送信する機能です。 ▶ メモリー代行受信 **OS** 記録紙がセットされていないときなど、着信したデータ をいったんメモリーに貯えておく機能です。 • PC =6= ● リアルタイム送信 メモリーに貯えず、原稿を読み取りながら送信する機能 です。 ● リモート受信 本機に接続された外付電話機から本機を操作する機能で す。 ▶ リモートセットアップ 本機に対する機能設定をパソコン上で簡単に行うことが できる機能です。 ) リモコンアクセス 外出先から本機をリモートコントロールして操作を行う 機能です。 ログオン(ログイン) パソコンやシステムでアクセスするときに行う操作で す。

#### =数字=

• 2 in1

2枚の原稿を縮小し、1枚の記録紙にコピーする機能です。 4 in1

4枚の原稿を縮小し、1枚の記録紙にコピーする機能です。

#### = A to Z =

#### CMYK

Cyan、Magenta、Yellow、Blackの4 文字を示していま す。光の三原色、赤、青、緑(RGB)による、加法混色 に対し、補色の三原色、緑青(シアン)、赤紫(マゼン タ)、黄を用いた減法混色のことを指します。印刷には CMY に加え黒インクを併用します。

#### CSV 形式

Comma Separated Value の略。レコード中の各フィー ルドを、コンマ(,)を区切りとして列挙したデータ形式 です。Microsoft Excel などの表計算ソフトウェアでは、 CSV 形式でのデータ出力、データ入力機能が用意されて います。

#### DPI

Dot Per Inch の略で、1 インチ (2.54cm) 幅に印刷できる ドット数を表す単位で、解像度を示します。

#### ECM 通信

Error Correction Mode の略。通信中雑音などにより送信 データが影響を受けても、自動的に影響を受けた部分だ け送り直し、画像の乱れのない通信を行います。

#### ) ISDN

NTT が行っている電話線のサービスです。デジタルの回 線で1回線でパソコンと電話など一度に2回線分使うこ とができます。

#### LCD

液晶表示管です。本機ではディスプレイとして使用しま

#### ● OCR 機能

画像ファイルをテキストファイルに変換する機能です。

Operating System (オペレーティングシステム)の略で、 パソコンの基本ソフトウェア群です。

Personal Computer (パーソナルコンピュータ)の略で、 個人仕様の一般的なコンピュータです。

#### ● PC/AT 互換機

IBM 社が開発したパーソナルコンピュータ(IBM.PC/AT) の互換パソコンに付いた名称です。日本では DOS/V パ ソコンとも言われます。

#### PC-FAX

パソコンのアプリケーションで作成したファイルをファ クスとして送信する機能です。あらかじめ、PC-FAXの 電話帳に相手先を登録しておくことでファクスの宛先を 簡単に指定することができます。また、送付書を添付し て送信することもできます。

#### Presto! ImageFolio

書類や写真のスキャン、シェア、分類などの操作ができ るソフトウェアです。

#### TWAIN

Technology Without Any InterestedName の略でイ メージスキャナなどの画像入力装置用プロトコルです。

#### ● USB ケーブル

Universal Serial Bus (ユニバーサルシリアルバス)の略。 ハブを介して最大 127 台までの機器をツリー状に接続で きるケーブルです。機器の接続を自動的に認識するプラ グアンドプレイ機能や、パソコンの電源を入れたままコ ネクタの接続ができるホットプラグ機能を持っていま す。

#### ● Vcards(vcf 形式)

電子メールで個人情報をやり取りするための規格。電子 メールの添付ファイルの機能を拡張して、氏名、電話番 号、住所、会社名などをやり取りできます。この規格に 対応するアプリケーション間では、受信時に情報が自動 的に更新されます。

#### Windows<sup>®</sup> 2000/XP

Windows NT<sup>®</sup>4.0の後継となる Microsoft社のOSです。 使いやすさが配慮されており、個人用途向けとしても利 用されています。インターネットなどのネットワーク環 境を前提として設計されている点が特徴です。

#### Windows<sup>®</sup> 98/Me

Microsoft 社が開発した OS で、それぞれ 98 年、00 年 (= Millennium edition) に発売されました。

## 索引

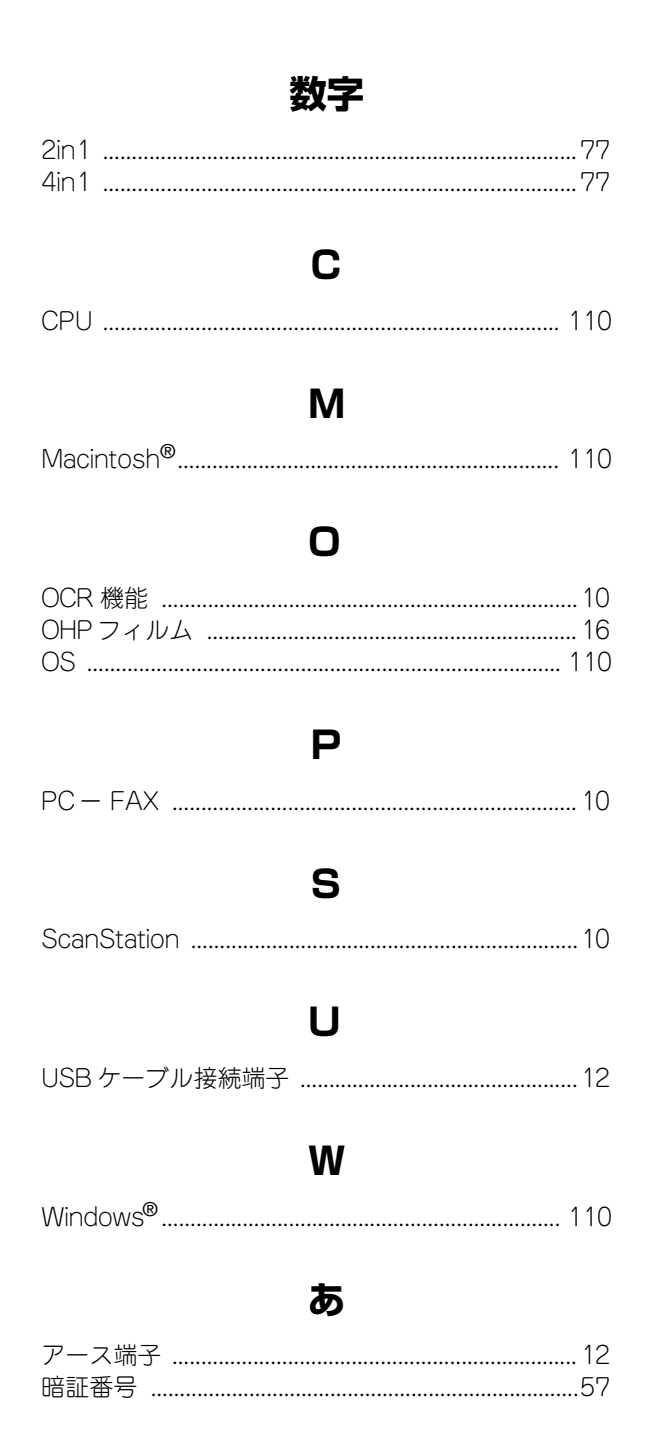

## い

| インク残量チェック |    |
|-----------|----|
| インクジェット紙  |    |
| インク挿入ロカバー |    |
| 印刷ズレ      |    |
| 印刷範囲      | 17 |

| エラーメッセージ  |    |
|-----------|----|
| お         |    |
| お手入れ      |    |
| 音量        |    |
| か         |    |
| 海外送信      |    |
| 外出        |    |
| 解除        | 61 |
| 回線接続端子    |    |
| 拡大・縮小コピー  | 74 |
| カラーでコピー   | 72 |
| カラーファクス送信 |    |

え

## き

| キータッチ音量 | 25 |
|---------|----|
| 幾能案内リスト | 92 |
| 幾能一覧1   | 03 |
| 記録紙ガイド  | 12 |
| 記録紙サイズ  | 76 |
| 記録紙挿入口  | 12 |
| 記録紙タイプ  | 75 |
| 記録紙トレイ  | 12 |
| 記録紙の種類  | 16 |
| 記録紙のセット | 16 |
| 記録部     | 82 |
|         |    |

#### <

| グループダイヤル |  |
|----------|--|
|          |  |

#### け

| 原稿        | 34, | 70 |
|-----------|-----|----|
| 原稿ガイド     |     | 13 |
| 原稿台カバー    | 12, | 13 |
| 原稿台ガラス    |     | 13 |
| 原稿の読み取り範囲 | 34, | 70 |

山銀

## こ

| 交換         | 85 |
|------------|----|
| 光沢紙        | 16 |
| 故障         | 95 |
| コピーに関するご注意 | 70 |
| コントラスト     | 27 |

## さ

| 再ダイヤル        | 3 | 6 |
|--------------|---|---|
| 13211170     |   | č |
| 再呼出回数        |   | 4 |
| 13 3 4 4 200 |   | • |

## し

| 自動縮小受信     |         |
|------------|---------|
| 自動受信       |         |
| 自動送信       |         |
| 受信設定       |         |
| 受信のしかた     |         |
| 手動受信       |         |
| 手動送信       |         |
| 仕様         |         |
| 使用環境       |         |
| 省電力モード     |         |
| 消耗品        |         |
| 消耗品オーダーシート | 91, 116 |
| 親切受信       |         |

## す

推奨紙 ...... 16

## せ

| 清掃      | 82  |
|---------|-----|
| 設定内容リスト | 92  |
| 設定方法    | 103 |

## そ

| 送信レポート |  |
|--------|--|
|        |  |

## た

| タイマー送信   | 42 |
|----------|----|
| ダイヤルのしかた | 35 |
| ダイレクトクラブ | 91 |
| 短縮ダイヤル   | 64 |

## ち

| 着信音量         | <br>25 |
|--------------|--------|
| 着信記録         | 62     |
| 注文           | 91     |
| / <b>_</b> / |        |

## つ

通信管理レポート ......59

## ζ

| 定期メンテナ  | ンス |    |
|---------|----|----|
| 停電      |    |    |
| 電話帳検索 … |    | 35 |
| 電話帳に登録  |    | 64 |
| 電話帳リスト  |    | 66 |

## と

| 同報送信    |  |
|---------|--|
| とりまとめ送信 |  |

## な

| ナビゲーションキー       | 15 |
|-----------------|----|
| ナンバー・ディスプレイサービス |    |

## は

| 排紙□  |    | 13 |
|------|----|----|
| 排紙トし | J1 | 12 |
| はがき  |    | 16 |

## ふ

| 封筒      |   |
|---------|---|
| 複数枚コピー  |   |
| ブザー音量   |   |
| ふちよせ印刷  | 9 |
| 普通紙     |   |
| プリントヘッド |   |

## ほ

| ポーリング受信 |  |
|---------|--|
| ポーリング送信 |  |
| ポスター    |  |
| 本体カバー   |  |

## め

| メモリ      | 110 |
|----------|-----|
| メモリー受信   | 54  |
| メモリー代行受信 | 51  |
| メンテナンス   | 88  |

## も

| モノクロでコピー | 72                                     |
|----------|----------------------------------------|
|          | ······································ |

## よ

| 用語解説 | <br>111 |
|------|---------|
| 呼出回数 | <br>24  |

## b

| リアルタイム送信    |     |
|-------------|-----|
| リモートセットアップ  |     |
| リモート起動番号    | 50  |
| リモート受信      |     |
| リモコンアクセス    | 58  |
| リモコンアクセスカード | 117 |
| リモコンコード     |     |
| リリースレバー     |     |

## n

## 消耗品オーダーシート

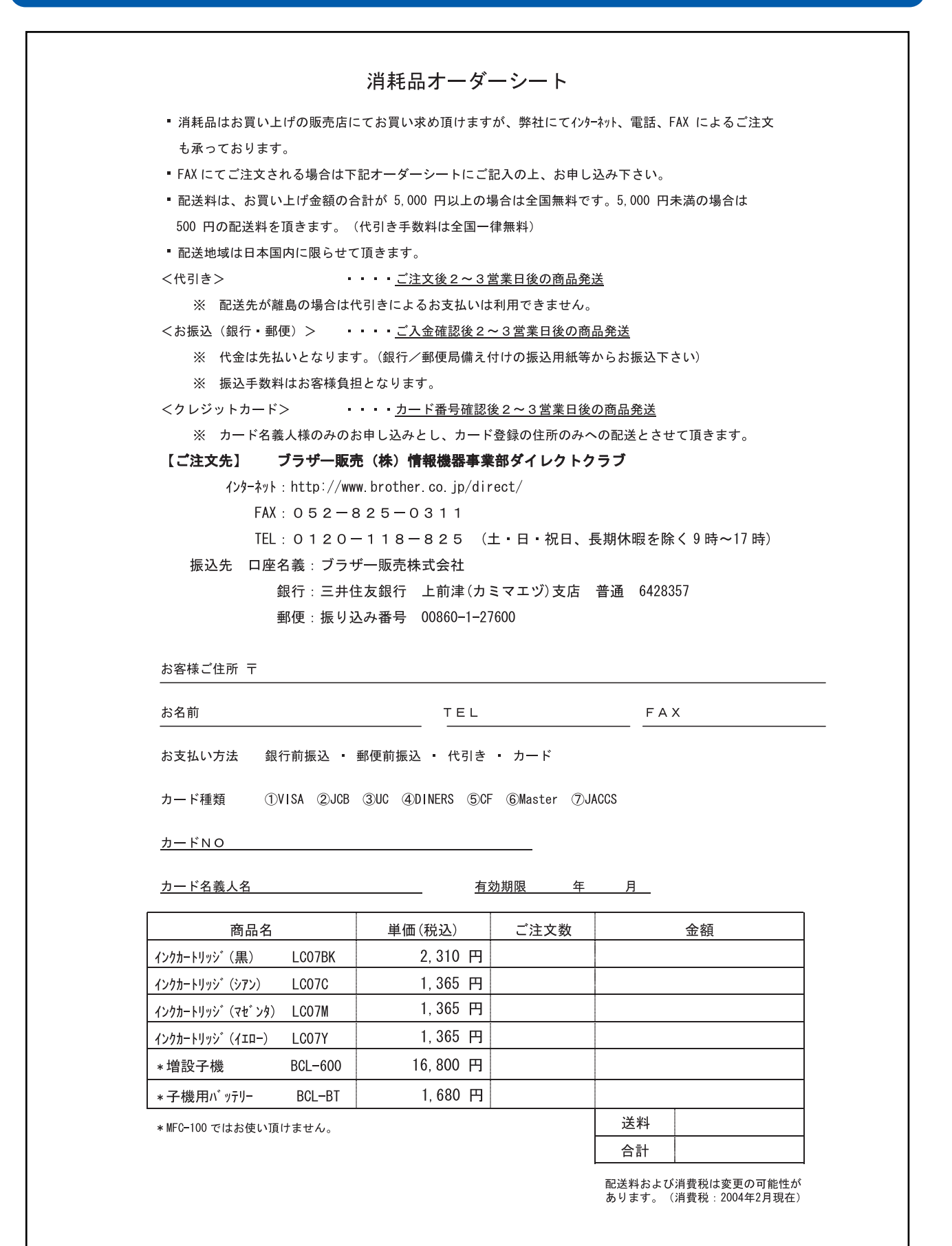

## リモコンアクセスカード

外出先から本機を操作する場合(57ページ)、下記の「リモコンアクセスカード」を切り取ってお持ちいただく と便利です。

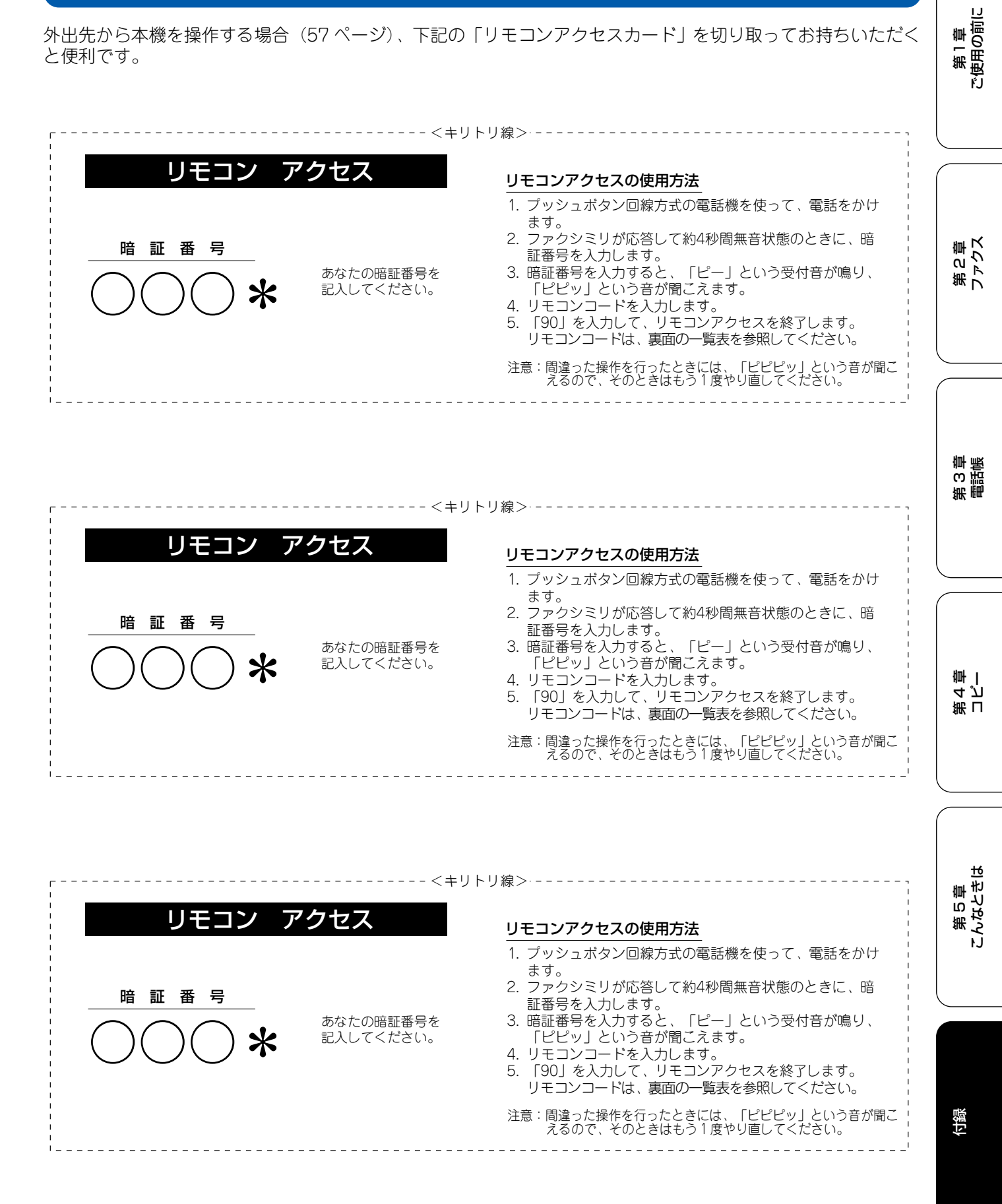

|        |                            |                                                                                                    | *****                                                                                                    | パンン!#IF                                                                                                    |
|--------|----------------------------|----------------------------------------------------------------------------------------------------|----------------------------------------------------------------------------------------------------|----------------------------------------------------------------------------------------------------|
| í      | ボタン操作                      | ファクスの取り出し                                                                                            | ファクスの取り出し                                                                                                    | 962+ダイヤル入力+##                                                                                                    |
| OFF    | 951                        | 受信状況の                                                                                                | ファクス                                                                                                    | 971                                                                                                    |
| ファクス転送 | 952 (%1)                   | チェック(※2)                                                                                             |                                                                                                    |                                                                                                    |
| ON     | 956                        | 終了                                                                                                   |                                                                                                    | 90                                                                                                    |
| OFF    | 957                        |                                                                                                    | わていたいときけ 転送機能                                                                                                    | たのいにすることけできません                                                                                                    |
|        |                            | 「ピピピッ」とい                                                                                             | う音が聞こえたら、メッセー                                                                                                    | ジを受信していません。                                                                                                    |
|        |                            |                                                                                                    |                                                                                                    |                                                                                                    |
|        | OFF<br>ファクス転送<br>ON<br>OFF | OFF         951           ファクス転送         952 (※1)           ON         956           OFF         957 | OFF         951           ファクス転送         952 (※1)           ON         956           OFF         957           ※2         ビビー」という音           ビビビッ」とい | OFF         951           ファクス転送         952 (※1)           ON         956           OFF         957           ※11:転送番号が登録されていないときは、転送機能           ※2:「ピー」という音が聞こえたら、メッセージを<br>「ピピピッ」という音が聞こえたら、メッセージを |

-----<<キリトリ線> ------

| リモコンコード     |        |          |  |
|-------------|--------|----------|--|
| 操作内容        |        | ボタン操作    |  |
| ファクス転送の設定変更 | OFF    | 951      |  |
|             | ファクス転送 | 952 (%1) |  |
| メモリー受信の設定   | ON     | 956      |  |
|             | OFF    | 957      |  |

|           | 操作内容      | ボタン操作         |
|-----------|-----------|---------------|
| ファクスの取り出し | ファクスの取り出し | 962+ダイヤル入力+## |
| 受信状況の     | ファクス      | 971           |
| チェック(※2)  |           |               |
| 終了        |           | 90            |

※1:転送番号が登録されていないときは、転送機能をONにすることはできません。 ※2:「ピー」という音が聞こえたら、メッセージを受信しています。 「ピピピッ」という音が聞こえたら、メッセージを受信していません。

-----<キリトリ線>------リモコンコード 操作内容 ボタン操作 951 OFF ファクス転送の設定変更 ファクス転送 952 (%1) ON 956 メモリー受信の設定 OFF 957

|           | 操作内容      | ボタン操作         |
|-----------|-----------|---------------|
| ファクスの取り出し | ファクスの取り出し | 962+ダイヤル入力+## |
| 受信状況の     | ファクス      | 971           |
| チェック(※2)  |           |               |
| 終了        |           | 90            |

\*1:転送番号が登録されていないときは、転送機能をONにすることはできません。 \*2:「ピー」という音が聞こえたら、メッセージを受信しています。 「ピピピッ」という音が聞こえたら、メッセージを受信していません。

## 特許、規制

#### 国際エネルギースタープログラム

この制度は、地球規模の問題である省エネルギー対策に積極 的に取り組むために、エネルギー消費の少ない効率的な製品 を開発・普及させることを目的としています。

当社は国際エネルギースタープログラムの参加事業者として、本製品が国際エネルギースタープログラムの対象製品に 関する基準を満たしていると判断します。

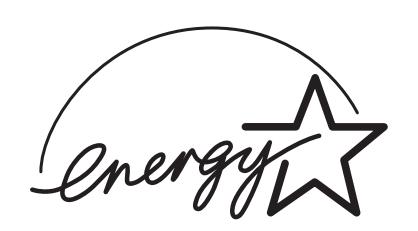

#### **VCCI** 規格

この装置は、情報装置等電波障害自主規制協議会(VCCI)の 基準に基づくクラスB情報技術装置です。この装置は、家庭 環境で使用することを目的としていますが、この装置がラジ オやテレビジョン受信機に近接して使用されると、受信障害 を引き起こすことがあります。

取扱説明書に従って正しい取り扱いをしてください。

# 第1章 ご使用の前に

第2章 ファクス

第 C 単 個話馬

第 L イ ピ 雪 一

## 商標について

本文中では、OS 名称を略記しています。

Windows<sup>®</sup> 98 の正式名称は、Microsoft<sup>®</sup> Windows<sup>®</sup> 98 operating system です。
Windows<sup>®</sup> 98SE の正式名称は、Microsoft<sup>®</sup> Windows<sup>®</sup> 98 Second Edition operating system です。
Windows<sup>®</sup> 2000 Professional の正式名称は、Microsoft<sup>®</sup> Windows<sup>®</sup> 2000 Professional operating system です。
(本文中では Windows<sup>®</sup> 2000 と表記しています。)
Windows<sup>®</sup> Me の正式名称は、Microsoft<sup>®</sup> Windows<sup>®</sup> Millennium Edition operating system です。
Windows<sup>®</sup> XP の正式名称は、Microsoft<sup>®</sup> Windows<sup>®</sup> XP operating system です。
本文中では、OS 名称を略記しています。
Microsoft 、Windows は、米国 Microsoft Corporation の米国およびその他の国における登録商標です。
Apple、Macintosh は、アップルコンピュータ社の登録商標です。
Pentium は、Intel Corporation の登録商標です。
スマートメディア<sup>TM</sup>は、(株) 東芝の商標です。
コンパクトフラッシュ<sup>TM</sup>は、サンディスク社の商標です。
メモリースティック(および Memory Stick)はソニー株式会社の商標です。

本書に記載されているその他の会社名および製品名は、各社の商標または登録商標です。

\_\_\_\_\_

第5章 たなときは

山銀

## Memo

## アフターサービスのご案内

この度は本製品をお買い上げいただきまして誠にありがとうございます。ご愛用いただきます製品が、安心して ご使用いただけますよう下記窓口を設置しております。ご不明な点、もしくはお問い合わせなどございましたら 下記までご連絡ください。その際、ディスプレイにどのような表示が出ているかなどをおたずねいたしますので、 あらかじめご確認いただけますと助かります。

| 【お客様相談窓口】                                                                                                    | 【付属ソフトウェア<br>ScanStation & Presto! ImageFolio<br>お問い合わせ容口】                                                                           | <ul> <li>【消耗品ご注文窓口】</li> <li>ブラザー販売(株)</li> <li>情報機器事業部 ダイレクトクラブ</li> </ul>                                                                               |
|----------------------------------------------------------------------------------------------------|----------------------------------------------------------------------------------------------------|----------------------------------------------------------------------------------------------------|
| TEL: 0570-031523<br>(052-824-5149)<br>受付時間:<br>月~金 午前9:00~午後6:00<br>土 午前9:00~午後5:00<br>日・祝日および当社(ブラザー販売<br>(株))休日はお休みとさせていただ<br>きます。 | ニューソフトジャパン株式会社<br>ニューソフトカスタマーサポート<br>センター<br>TEL:03-5472-7008<br>FAX:03-5472-7009<br>受付時間 午前10:00~12:00<br>午後1:00~5:00<br>(土日・祝日を除く) | 〒 467-8577<br>名古屋市瑞穂区苗代町 15-1<br>TEL : 0120-118-825<br>(土・日・祝日、長期休暇を除く<br>9 時~ 17 時)<br>FAX : 052-825-0311<br>ホームページ:<br>http://www.brother.co.jp/direct/ |
|                                                                                                    | テクニカルサポート電子メール:<br>support@newsoft.co.jp<br>ホームページ:<br>http://www.newsoft.co.jp                                                      | <ul> <li>消耗品については、お買い上げの販売店にてお買い求めください。</li> <li>万一、販売店よりお買い求めできない場合は、弊社ダイレクトクラブにて対応させていただきます。なお、FAXにてご注文いただく場合は、取扱説明書の「ご注文シート」を印刷してご活用ください。</li> </ul>   |

※ 取扱説明書に乱丁、落丁があったときは、「お客様相談窓口 0570-031523」にご連絡ください。

本製品は日本国内のみでのご使用となりますので、海外でのご使用はお止めください。現地での各国の通信規格に反する 場合や、現地で使用されている電源が本製品に適切でない恐れがあります。海外で本製品をご使用になりトラブルが発生 した場合、当社は一切の責任を負いかねます。また、保証の対象とはなりませんのでご注意ください。

These machines are made for use in Japan only. We can not recommend using them overseas because it may violate the Telecommunications Regulations of that country and the power requirements of your fax machine may not be compatible with the power available in foreign countries. Using Japan models overseas is at your own risk and will void your warranty.

● お買い上げの際、販売店でお渡しする保証書は大切に保存してください。

● 本製品の補修用性能部品の最低保有期間は製造打切後5年です。